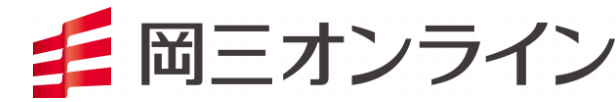

# 岡三アクティブFK

# インストール版 操作マニュアル

※本書面は、店頭外国為替証拠金取引「岡三アクティブFX」の取引ツールについての操作マニュアルです。

- 本マニュアルは、操作方法の解説を目的としたものであり、投資や運用等の助言を行うものではありません。
- ※当サービスは、いかなる目的であれ当社の許可なく転用・販売することを禁じます。
- ※ 本マニュアルで使用されている画面はマニュアル用に作成されたものであり、実際にお客さまがご覧になる画面と異なる 場合がございます。また、記載内容は予告なしに変更される場合があります。

2022年9月28日版

目次

| タイトル     | 項目           |    |
|----------|--------------|----|
| 取引画面について | 初期設定画面       | 4  |
|          | 取引画面上部の用語    | 5  |
|          | アイコン・レートパネル  | 6  |
|          | 注文一覧・ポジション一覧 | 7  |
|          | レートー覧        | 8  |
|          | ポジション集計      | 9  |
| カスタマイズ方法 | パネルの最大化      | 10 |
|          | パネルの大きさ変更    | 11 |
|          | パネルの独立       | 12 |
|          | パネルの最前面表示    | 13 |
|          | 表示カラム変更      | 14 |
|          | タブの追加        | 15 |
|          | タブ名の変更       | 16 |
|          | タブの削除        | 17 |
|          | タブの移動またはコピー  | 18 |
|          | 取引画面設定の保存    | 19 |
| 設定       | 設定メニューの呼び出し  | 21 |
|          | 注文&動作設定      | 22 |
|          | デザイン設定       | 32 |
|          | My通貨設定       | 33 |

| タイトル |                      |    |
|------|----------------------|----|
|      | 各種設定の保存・サーバ保存設定      | 34 |
|      | ターゲットメール設定           | 36 |
|      | 通知メール設定・メアド変更        | 38 |
|      | パスワード変更              | 40 |
|      | サウンド設定               | 41 |
|      | 各種設定の初期化             | 42 |
|      | バージョン                | 43 |
|      | ログアウト・終了             | 44 |
| 表示   | フォントサイズ・ツールチップ・ツールバー | 45 |
|      | ニューステロップ             | 46 |
|      | ウィンドウ整列・マグネット        | 47 |
| 情報   | 情報メニューの呼び出し          | 48 |
|      | レートパネル               | 49 |
|      | 通貨ペアの設定              | 51 |
|      | 注文画面の呼び出し            | 54 |
|      | レートー覧                | 54 |
|      | レートー覧の用語             | 55 |
|      | 通貨ペアの設定              | 56 |
|      | 注文画面の呼び出し            | 57 |
|      | 注文一覧                 | 58 |

# 目次2

| タイトル   |                   | ページ | タイトル |                   | ペーシ |
|--------|-------------------|-----|------|-------------------|-----|
|        | 注文の変更・取消          | 61  | チャート | チャートメニューの呼び出し     | 132 |
|        | ポジション一覧           | 63  |      | チャートの追加           | 133 |
|        | ポジション一覧 決済        | 67  |      | 画面の説明             | 134 |
|        | ポジション一覧 一括決済      | 74  |      | 【MENU】の説明         | 136 |
|        | ポジション一覧 複数決済      | 81  |      | 画面の独立             | 137 |
|        | ポジション一覧 ワンクリック決済  | 83  |      | クロスラインの表示         | 138 |
|        | ポジション一覧 ワンクリックドテン | 88  |      | チャートからの新規注文       | 139 |
|        | ポジション一覧 全決済       | 93  |      | コメントの入力           | 140 |
|        | ポジション集計           | 94  |      | アラートの設定           | 141 |
|        | ポジション集計 一括決済      | 95  |      | 左側アイコンの説明         | 142 |
|        | ポジション集計 ワンクリック決済  | 109 |      | トレンドラインの描画        | 143 |
|        | ポジション集計 全決済       | 114 |      | テクニカル設定           | 145 |
|        | 証拠金状況照会           | 115 |      | チャートデザイン設定        | 149 |
|        | ニュース              | 119 |      | 値段軸スケールの設定        | 153 |
|        | FX投資情報            | 120 |      | コメント・アラート一覧       | 155 |
|        | 運用カレンダー           | 121 |      | チャート表示設定          | 157 |
|        | 取引条件一覧            | 122 |      | 印刷、データダウンロード      | 162 |
| クイック注文 |                   | 123 |      | テンプレートとして保存       | 163 |
| 一括注文   |                   | 126 |      | チャートの追加(テンプレート指定) | 164 |
| トリガー注文 |                   | 130 |      | テンプレートの管理         | 166 |

# 目次3

| タイトル |                   | ページ |
|------|-------------------|-----|
|      | テンプレートを適用         | 168 |
| 入出金  | 入出金メニューの呼び出し      | 170 |
|      | クイック入金            | 171 |
|      | 出金依頼              | 172 |
|      | 出金依頼取消            | 173 |
| 履歴検索 | 履歴検索/報告書メニューの呼び出し | 174 |
|      | 約定履歴              | 175 |
|      | 注文履歴              | 176 |
|      | 入出金履歴             | 180 |
|      | 当日の約定履歴           | 183 |
|      | 報告書のダウンロード        | 184 |
|      |                   |     |
|      |                   |     |
|      |                   |     |
|      |                   |     |
|      |                   |     |
|      |                   |     |
|      |                   |     |

# 取引画面について/初期設定画面

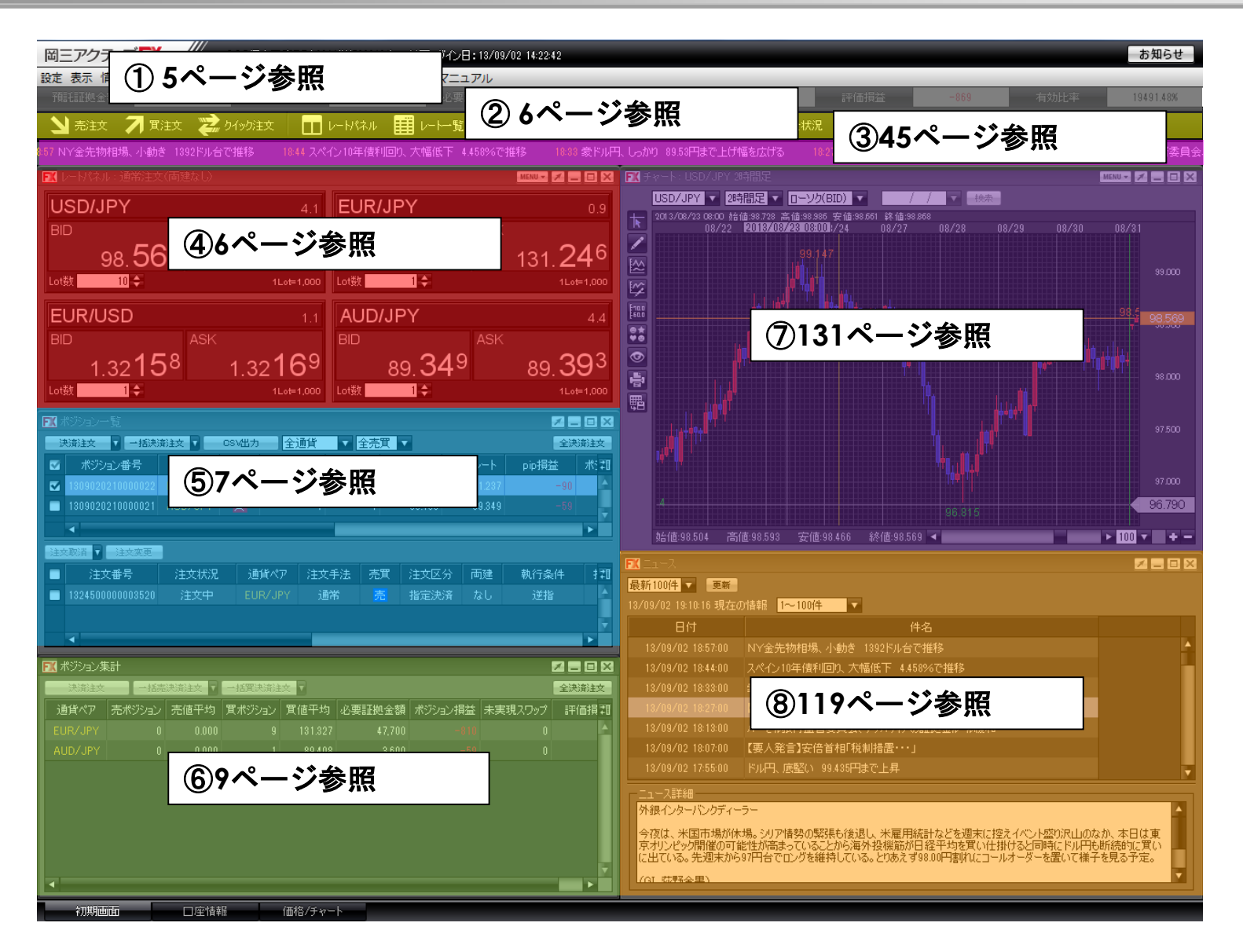

# 取引画面について/①取引画面上部の用語

### ①取引画面上部の用語

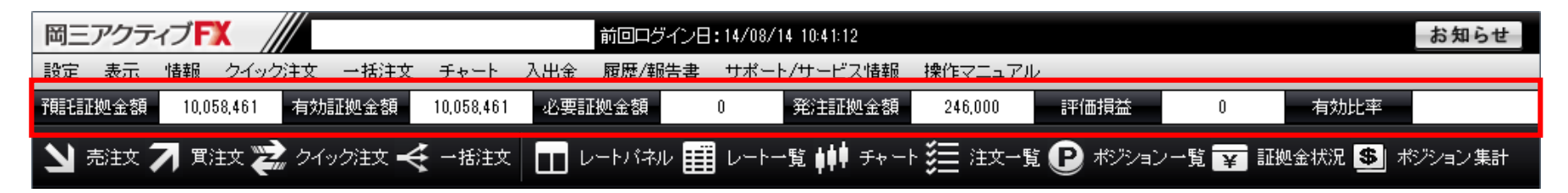

| 預託証拠金額 | 初回入金の場合はご入金金額が表示されます。<br>取引開始後は確定損益が加減算されます。                                                                                               |
|--------|----------------------------------------------------------------------------------------------------|
| 有効証拠金額 | 預託証拠金額と評価損益の合計額が表示されます。<br>ポジションを保有していない場合は、預託証拠金額と有効証拠金額は同額になります。                                                                         |
| 必要証拠金額 | 現在保有しているポジションを維持するのに必要な証拠金額が表示されます。                                                                                                    |
| 発注証拠金額 | 新規の指値・逆指値注文などを発注している場合、注文が約定した際に必要となる証拠金額です。                                                                                               |
| 評価損益   | 全ポジションの評価損益(ポジション損益と未実現スワップ)が合計され、いくら損益が出ているかが表示<br>されます。<br>※ポジション損益保有ポジションを現在のレートで評価した場合の損益です。<br>※未実現スワップ保有ポジションに付与されている、スワップポイントの合計です。 |
| 有効比率   | 有効証拠金額÷必要証拠金額×100で算出しています。<br>100%を割り込むとロスカットになります。                                                                                        |

### 取引画面について/②アイコン・③レートパネル

### ②アイコン

アイコンをクリックすると、該当のウィンドウが表示されます。

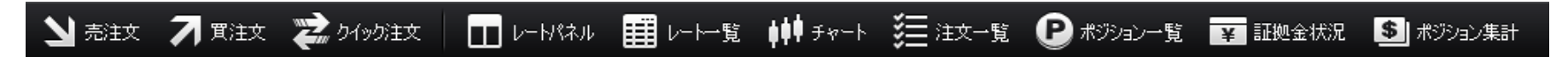

③レートパネル

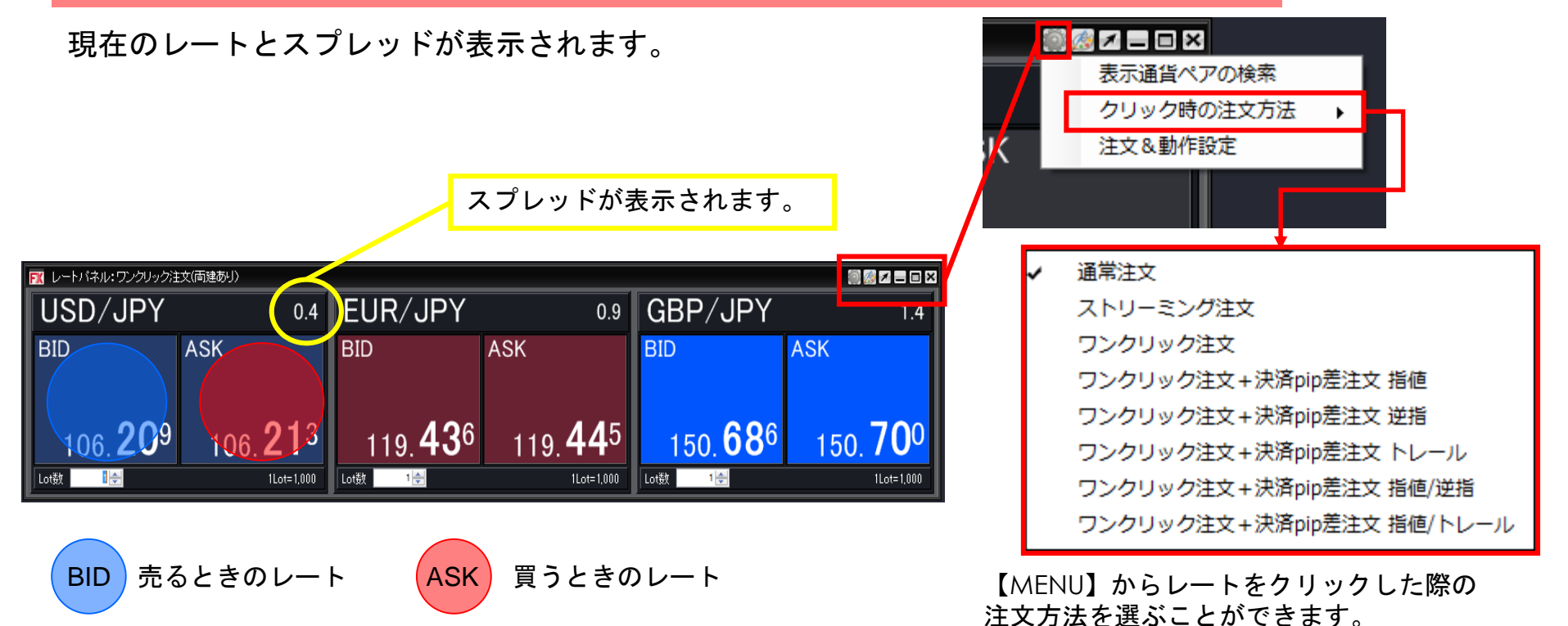

# 取引画面について/④注文一覧・⑤ポジション一覧

### ④注文一覧

指値や逆指値などの新規・決済注文が表示されます。

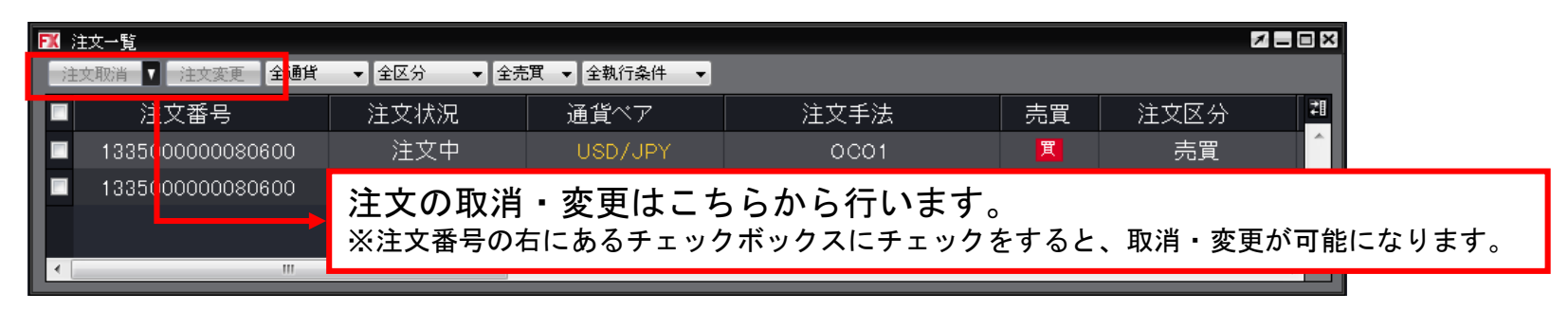

### ⑤ポジション一覧

- 上段・・・保有中のポジションが表示されます。
- 下段・・・上段で選択したポジションに関連した決済注文が表示されます。

| FX 7 | ポジション一覧            |            |       |           |              |           | ×           |
|------|--------------------|------------|-------|-----------|--------------|-----------|-------------|
| 決    | 済注文 🚺 一括決済注文 🔽 CSV | 出力 全通貨 ▼ 全 | ≧売買 ▼ |           |              | 全決済注文     |             |
|      | ポジション番号            | 通貨ペア       | 売買    | 約定Lot数    | 残Lot数        | 約定価格      | 1           |
|      | 1312130110005257   | USD/JPY    | 買     | 1         |              | 103.448   |             |
|      |                    |            |       |           |              | -<br>     |             |
| •    |                    | 決済注文は      | まこちら  | から行いま     | <b>क</b> ्   |           |             |
|      |                    | ※注文番号の     | 方にある  | チェックボック   | ノ。<br>スにチェック | をすると、取消・変 | 変更が可能になります。 |
|      | 注义省ち               | 122000     |       | 1 (1.1.1) | Jun          |           |             |
|      |                    |            |       |           |              |           |             |
| •    |                    |            |       |           |              |           |             |

## 取引画面について/⑥レート一覧

### ⑥レートー覧

| ▶ レートー覧         | :通常注 1 ] ] | БIJ. <mark>2</mark> |       |      | (3)     | 4                  | 5                  | $\overline{(6)}$ | (7)     |            |
|-----------------|------------|---------------------|-------|------|---------|--------------------|--------------------|------------------|---------|------------|
| 通貨ペア            | Bid        | Ask                 | Lot数  | 取引単位 | Open    | High               | Low                | Change           | NYCL    | Time 🔺     |
| USD/JPY         | 106.217    | 106.221             | 1 🚔   | 1000 | 106.793 | 106.850 (07:38:58) | 106.075 (11:01:44) | -0.556           | 106.773 | 12:05:48   |
| EUR/JPY         | 119.441    | 119.450             | 1 🚔   | 1000 | 120.130 | 120.168 (07:38:39) | 119.224 (10:32:18) | -0.713           | 120.154 | 12:05:47 😑 |
| EUR/USD         | 1.12451    | 1.12458             | 1 🌲   | 1000 | 1.12490 | 1.12524 (07:52:56) | 1.12346 (10:31:00) | -0.00077         | 1.12528 | 12:05:47   |
| GBP/JPY         | 150.721    | 150.735             | 1 🌲   | 1000 | 151.986 | 152.010 (07:32:45) | 150.409 (10:32:18) | -1.509           | 152.230 | 12:05:47   |
| AUD/JPY         | 78.327     | 78.336              | 1 🌲   | 1000 | 78.757  | 78.821 (07:38:31)  | 78.186 (10:32:17)  | -0.421           | 78.748  | 12:05:47   |
| NZD/JPY         | 74.752     | 74.767              | 1 🚔   | 1000 | 75.298  | 75.374 (08:17:28)  | 74.678 (10:52:05)  | -0.628           | 75.380  | 12:05:47   |
| CAD/JPY         | 82 977     | 82 994              | 1 🛋   | 1000 | 83 597  | 89 600 (07:99:91)  | 82879 (105646)     | -0 704           | 83.681  | 12:05:47   |
| (1)Bid          | 売りのし       | ノート                 |       | (5   | Low     | 当日の安値              | 直(Ask 基準)          | 1                |         |            |
| <pre>②Ask</pre> | 買いのし       | ノート                 |       | 6    | Chan    | ge 前日のNYの          | の終値(Bid基           | 基準) と            | :現在の    | Bidの差      |
| ③Open           | 当日の如       | 台值(Bi               | d基準)  | Ī    | NYCL    | 前日のNYC             | の終値(Bid基           | <b>基準</b> )      |         |            |
| <b>④</b> High   | 当日の福       | 高値( B               | id基準) | 8    | Time    | 最後にレー              | -トを更新しフ            | と時間              |         |            |

現在のレート・始値・高値・安値・終値などの情報が表示されます。

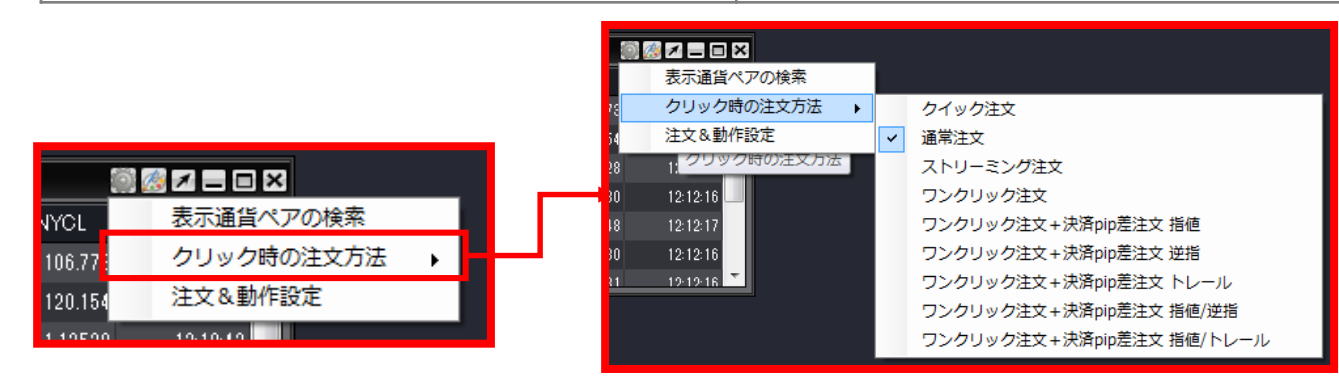

Copyright(c) Okasan Securities Co., Ltd. All Rights Reserved.

【MENU】からレートをク

リックした際の注文方法を

選ぶことができます。

# 取引画面について/⑦ポジション集計

### ⑦ポジション集計

同一通貨ペアごとのポジション合計・平均約定レートが表示されます。

| 🎫 ಸೆಲ | ジション集       | ₽<br>It |       |         |         |        |         |         | 1    |    |
|-------|-------------|---------|-------|---------|---------|--------|---------|---------|------|----|
| 決     | S済注文        | 一括売決済   | 新注文 🔽 | 一括實決済注到 | 文 🔽     |        |         |         | 全決済  | 注文 |
| 通貨    | <b>f</b> ペア | 売ポジション  | 売値平均  | 買ポジション  | 買値平均    | 必要証拠金額 | ポジション損益 | 未実現スワップ | 評価損益 | 21 |
| USD   | /JPY        | 0       | 0.000 |         | 103.115 | 16,000 | -466    | 0       | -466 | ^  |
| EUR.  | /JPY        | 0       | 0.000 | 3       | 141.956 | 16.200 | -83     | 0       | -83  |    |
|       |             |         |       | → 同一道   | 通貨ペア    | の全決済注  | 文はこちらフ  | から行います  | F.   | Ŧ  |

### カスタマイズ方法/パネルの最大化

各パネルは大きさをお好みで変更することができます。

最大化したいパネル内の「最大化」ボタンをクリッ

| クし                           | <i>、</i> よす。                                        |                                   |                        |                                                                                                    |                                                   |                                                                                                    |
|------------------------------|-----------------------------------------------------|-----------------------------------|------------------------|----------------------------------------------------------------------------------------------------|---------------------------------------------------|----------------------------------------------------------------------------------------------------|
|                              | Ô.                                                  | §1_                               | ∎ ×                    |                                                                                                    |                                                   |                                                                                                    |
|                              |                                                     |                                   | <u> </u>               |                                                                                                    |                                                   |                                                                                                    |
| 岡三アクティブ FX /                 | SuzukiHidetoshił#(700048                            | 80) 両連あり 前回ログイン日:10               | 1/06/13 10:380         |                                                                                                    |                                                   | お知らせ                                                                                                    |
| 設定 表示 情報 クイック                | 7注文 一括注文 チャート                                       | 入出金 履歴/報告書 サオ                     | ート/サービス協会 操作マニ:        | 171/                                                                                                    |                                                   |                                                                                                    |
| 70383建肥金額 10,505;            | 974 有如証拠金額                                          | 10,344,791 必要批批                   | 212 <b>0 310,</b> 10 - | 和注証拠金額 109,500                                                                                                  | 評価損益 -161,183                                     | 有効比率 8382.72N                                                                                                    |
| 🖌 witz 🖊 Witz 🔀              | クイック注文 🔫 一括注文                                       | レートパネル レー                         | トー覧 📫 チャート 📜 注文        | 二覧 🕑 ポジション一覧 🔽                                                                                                  | 証拠金状況 💲 ポジション 集計                                  |                                                                                                    |
|                              |                                                     |                                   |                        |                                                                                                    | 12:09 東京外国為替市場概況·124時                             | ドル円、売り一服 11.57 米10年債利                                                                                               |
| レートパネル:通常注文(面)               | 12.00×1>                                            |                                   |                        | 🗑 🖥 분수~ 는 : USD/JPY 5%                                                                                          | )E                                                |                                                                                                    |
|                              | 0.4                                                 | FUR/JPY                           | 0.9                    | USD/JPY - 5分足                                                                                                   | ▼ ローソク(BID) ▼ / /                                 | ▼ - 検索                                                                                                    |
|                              | 1.01                                                |                                   | 0.0                    | 2016/06/11 02:10 \$                                                                                             | 値:107.143 高値:107.173 安値:10                        | 7.143 終値:107.143                                                                                                    |
| BID                          | ASK                                                 | BID                               | ASK                    | 107,178                                                                                                    |                                                   | 107.200                                                                                                    |
| 100 915                      | 100 019                                             | 4.05                              | 1.0 1.94               | 100 and 100 and 100 and 100 and 100 and 100 and 100 and 100 and 100 and 100 and 100 and 100 and 100 and 100 and |                                                   |                                                                                                    |
| 106. <b>Z I</b> <sup>o</sup> | 106. <b>Z I</b> <sup>o</sup>                        | 119. <b>42</b> °                  | 119. <b>43</b> *       | 124                                                                                                    | 106.850                                           |                                                                                                    |
| Lot鼓 1🚖                      | 1Lot=1,000                                          | LotSt 1😓                          | 1Lot=1,000             |                                                                                                    | يرودوا المحاطمة مواليون الأس                      | 106.800                                                                                                    |
|                              | 14                                                  |                                   | 0.9                    |                                                                                                    |                                                   |                                                                                                    |
|                              | 1.4                                                 | AUD/ UP T                         | 0.0                    | ē.                                                                                                    |                                                   | 106.400                                                                                                    |
| BID                          | ASK                                                 | BID                               | ASK                    | <b>.</b>                                                                                                    |                                                   |                                                                                                    |
|                              | 607                                                 | 0.45                              | 254                    |                                                                                                    |                                                   |                                                                                                    |
| 150. <b>08</b> °             | 150. <b>09</b> 1                                    | 78. <b>34</b> 3                   | 78. <b>33</b> *        |                                                                                                    |                                                   | 105.967                                                                                                    |
| Lotšt 1 🔄                    | 1Lot=1.000                                          | Lotšt 1 🔄                         | 1Lot=1,000             | 28億106.793 高1                                                                                                   | 直106.850 安值106.071 終值1                            | 06.214 b 100 v C C                                                                                                  |
|                              |                                                     | ·                                 |                        |                                                                                                    |                                                   |                                                                                                    |
|                              | 1000 000 000 000 000                                |                                   |                        |                                                                                                    |                                                   |                                                                                                    |
| 1000002                      |                                                     | 4 200 - 200<br>(1000) - 470 - 200 | 10 EX 1779019900000    | 🖬 自動更新 📃 日付指贷                                                                                                   | 2016/06/13 - 情報ペンダー G1                            | 24 - 検索                                                                                                    |
| 1616500000007420             |                                                     | 4/0E LOTEX 95LOTEX                | \$3,E1049              | 16/06/13 12:16:15 現                                                                                             | 在07批11 1~100件 •                                   |                                                                                                    |
| < m                          |                                                     |                                   |                        | 日付                                                                                                    | 配信元                                               | 件名                                                                                                    |
|                              |                                                     |                                   |                        | 16/06/13 1209:00                                                                                                | GI24 東京外国為智市場構況・                                  |                                                                                                    |
| 注义和近月 计注义表记                  | 24-04-04/00 28-08-04-7                              | 7 /*****                          | 27 (1+674)             | 16/06/13 11:57:00                                                                                               |                                                   | 10 1.0210%6011支で2量作5<br>0 トロ                                                                                        |
| 注义管理                         | 31,000元 38頁个7                                       | / /±X+/2                          | 7ER (11X12.77          | 16/06/13 11:30:00                                                                                               | G124 13日午前の損益等元的時間<br>G124 13日午前、日経平均株価           | 5 エキ<br>432 88円安の16158 48円                                                                                          |
| <                            |                                                     |                                   | ,                      | 16/06/13 11:23:00                                                                                               | G124 【要人発言】管官展長官「                                 | 為替の動きなどしっかりと注視していき。                                                                                                 |
|                              |                                                     |                                   |                        | 16/06/13 11:15:00                                                                                               | GI24 【インターバンクスワップ                                 | CR3                                                                                                    |
| MA インンコンHat                  |                                                     |                                   |                        | 16/06/13 11:00:00                                                                                               | GI24 【指標】5月中国設工業生                                 | 慶、前年比6.0964章 予想通り                                                                                                   |
| 次治主义 = 1870                  |                                                     | <u></u>                           | 主次前注义                  | 16/06/13 10:45:00                                                                                               | GI24 【指標発表予定】11:00 5                              | 日中国絵工業生産など                                                                                                    |
| USD/IPV                      | 11 106 225                                          | スホンション 丸田干均                       | 0.943110.2104          | ニュース詳細                                                                                                    |                                                   |                                                                                                    |
| EUR/JPY                      | 0 0.000                                             |                                   | 19,430 5,40 =          | 13日の東京外国為替市均<br>円)と比べて744程度のド                                                                                   | 第でドル円は売り一服。12時時点では106.19<br>し安水準だった。日経平均株価の500円時3 | <ul> <li>-24円とニューヨーク市場の終値(105.93 ・</li> <li>-24円とニューヨーク市場の終値(105.93 ・</li> <li>-24円とニューヨーク市場の終値(105.93 ・</li> </ul> |
| AUD/JPY                      | 0 0.000                                             |                                   | 81.719 70.00           | た。5月4日の安値105.246円                                                                                               | 月を下抜け106.066円と5月3日以来の安備を                          | 付けた。ただ、106.00円手前で下値の整さ                                                                                              |
| NZD/JPY                      | 10 75.897                                           |                                   | 0.000 35,00            | を確認すると、株安の一服                                                                                                    | こ件1,1106.20円台まで値を戻した。                             |                                                                                                    |
| CMECIEV                      | 0 0000                                              | 20                                | 114.001 90.01          | ユーロ円も売り一服。120                                                                                                   | 神肉点では119.42-47円とニューヨーク市場                          | の終値(120.32円)と比べて90機程度の                                                                                              |
|                              |                                                     |                                   |                        |                                                                                                    | anna an Arl III A State Ar 7 110 M I              | or more a HALIPIE A TORGETHER                                                                                       |
| 1041曲曲                       | (1)12/14/14/15/15/15/15/15/15/15/15/15/15/15/15/15/ |                                   |                        |                                                                                                    |                                                   |                                                                                                    |

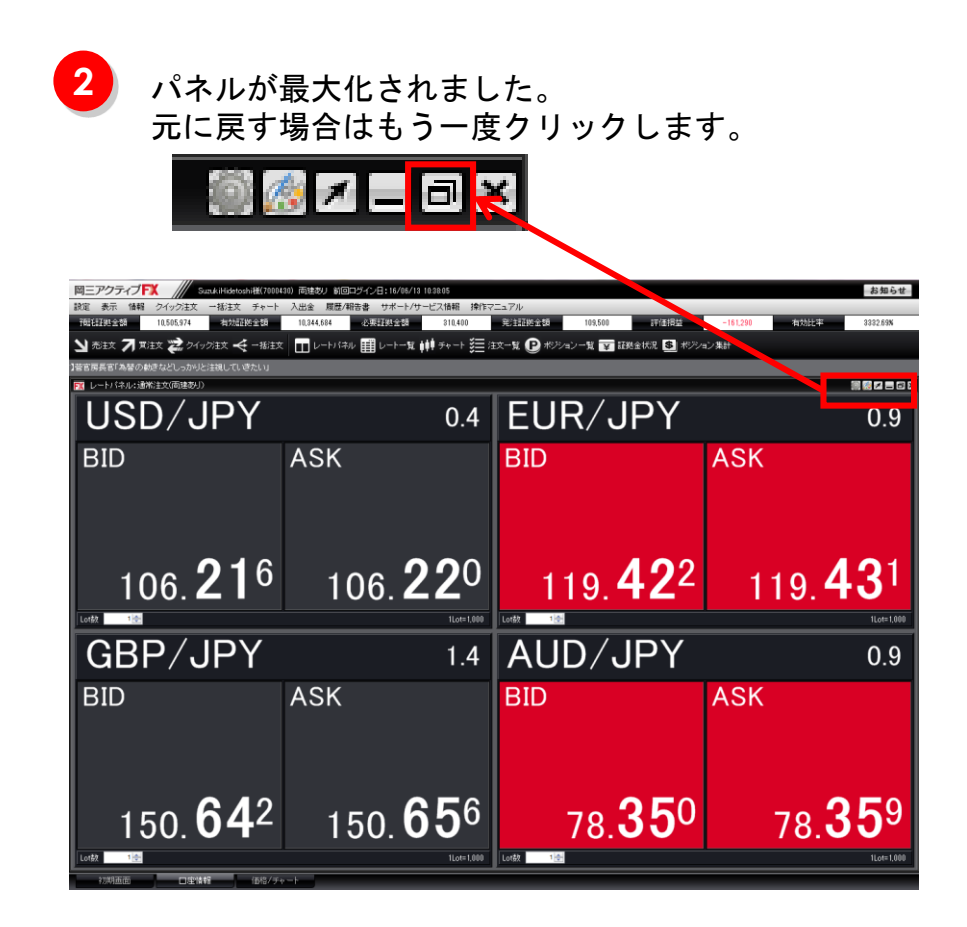

### カスタマイズ方法/パネルの大きさ変更

各パネルは大きさをお好みで変更することができます。

大きさを変更したいパネルの端に、カーソルをあわせると、矢印が両矢印に変わります。

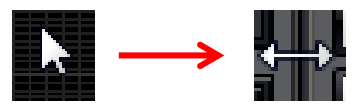

| 岡三アクティブFX                                                                                                    | SuzukiHidetoshi稴(700043                                                                                                    | (0) 両建あり 前回ログイ)                                                                                                    | 2日:16/06/13 10                                                                                       | 38.05                                                                                                    |                                                                                                    |                                                                                                    |                                                                                                    |                                                                                                    |                                                                                                    | お知らせ                                                                                                    |
|----------------------------------------------------------------------------------------------------|----------------------------------------------------------------------------------------------------|----------------------------------------------------------------------------------------------------|----------------------------------------------------------------------------------------------------|----------------------------------------------------------------------------------------------------|----------------------------------------------------------------------------------------------------|----------------------------------------------------------------------------------------------------|----------------------------------------------------------------------------------------------------|----------------------------------------------------------------------------------------------------|----------------------------------------------------------------------------------------------------|----------------------------------------------------------------------------------------------------|
| 設定 表示 情報 クイュ                                                                                                    | ック注文 一括注文 チャート                                                                                                    | 入出金 履歴/報告書                                                                                                    | サポート/サー                                                                                              | ミス情報 操作マニュ                                                                                                    | ュアル                                                                                                    |                                                                                                    |                                                                                                    |                                                                                                    |                                                                                                    |                                                                                                    |
| 7日1日1日1月1日10.50                                                                                                    | 15,974 有効証拠全額                                                                                                    | 10,344,791                                                                                                    | 與証料金額                                                                                                | 310,400                                                                                                    | 能注証拠金額                                                                                                    | 109,500                                                                                                    | 評価損益                                                                                                    | -161,183                                                                                                    | 有効比率                                                                                                    | 3332.72N                                                                                                    |
|                                                                                                    | 🛃 クイック注文 🔫 一括注文                                                                                                    | エレートパネル 🏢                                                                                                    | レートー覧 📫                                                                                              | ● チャート 🃒 注文                                                                                                    | -11 🕑 #72=2                                                                                                    | -11 ¥ 日                                                                                                    | BB全状况 💲                                                                                                    | ポジョン集計                                                                                                    |                                                                                                    |                                                                                                    |
|                                                                                                    |                                                                                                    |                                                                                                    |                                                                                                    |                                                                                                    | _                                                                                                    |                                                                                                    | 1209 東京外国                                                                                                    | も替市場概況・12時 ドル                                                                                                    | 円、売リー服                                                                                                    | 1157 米10年債利回                                                                                                    |
| レートパネル:通常注文()                                                                                                    | 両達あり)                                                                                                    |                                                                                                    |                                                                                                    | iii 💀 🖬 🗉 🖬 🖬                                                                                                    | FX チャート:U                                                                                                    | iD/JPY 5分足                                                                                                    |                                                                                                    | _                                                                                                    |                                                                                                    | 🔤 🎊 🗷 🚍 🖂 💥                                                                                                    |
|                                                                                                    | 0.4                                                                                                    | FUR/JPY                                                                                                    | /                                                                                                    | 0.9                                                                                                    | USD/JPY                                                                                                    | <ul> <li>5分足</li> </ul>                                                                                                    | ▼ ローソク(BED                                                                                                    | ) - //                                                                                                    | ( ) ( ) ( ) ( ) ( ) ( ) ( ) ( ) ( ) ( )                                                                                                    |                                                                                                    |
|                                                                                                    | ACK                                                                                                    |                                                                                                    | ACK                                                                                                  | 0.0                                                                                                    | 2016/06/1                                                                                                    | 02:10 始値:                                                                                                    | 107.143 南値                                                                                                    | :107.173 安値:107.14                                                                                                    | 43 新闻:107.143                                                                                                    |                                                                                                    |
| טום                                                                                                    | ASK                                                                                                    | טום                                                                                                    | ASK                                                                                                  |                                                                                                    | 107,178                                                                                                    |                                                                                                    | -,0.00 040                                                                                                    |                                                                                                    |                                                                                                    | 107.200                                                                                                    |
| 100 015                                                                                                    | 100 019                                                                                                    | 110 1                                                                                                    | <b>0</b> 5 ,                                                                                         | 10 1 94                                                                                                    |                                                                                                    | 1 M 1                                                                                                    |                                                                                                    |                                                                                                    |                                                                                                    | 107.000                                                                                                    |
| 106. <b>Z I</b> <sup>y</sup>                                                                                                    | ′ 106. <b>Z I</b> <sup>ø</sup>                                                                                                    | 119. <b>4</b> 7                                                                                                    | <b>Z</b> <sup>v</sup> 1                                                                              | 19. <b>43</b> 7                                                                                                    | 192<br>Per                                                                                                    |                                                                                                    |                                                                                                    | 105.850                                                                                                    |                                                                                                    | 107.000                                                                                                    |
| Lot故 1会                                                                                                    | 1Lot=1,000                                                                                                    | Lot数 1全                                                                                                    |                                                                                                    | 1Lot=1,000                                                                                                    | 841                                                                                                    |                                                                                                    | h                                                                                                    | atarahopana population                                                                                                    |                                                                                                    | 106.800                                                                                                    |
|                                                                                                    | 14                                                                                                    |                                                                                                    | /                                                                                                    | 0.0                                                                                                    |                                                                                                    |                                                                                                    | 1.14 m                                                                                                    |                                                                                                    |                                                                                                    | 106.600                                                                                                    |
| GBP/JPT                                                                                                    | 1.4                                                                                                    | AUD/JP1                                                                                                    | 1                                                                                                    | 0.9                                                                                                    |                                                                                                    |                                                                                                    |                                                                                                    |                                                                                                    |                                                                                                    | 105 400                                                                                                    |
| BID                                                                                                    | ASK                                                                                                    | BID                                                                                                    | ASK                                                                                                  |                                                                                                    | 5                                                                                                    |                                                                                                    |                                                                                                    |                                                                                                    |                                                                                                    | 106,400                                                                                                    |
|                                                                                                    | 0.07                                                                                                    | <b>_</b>                                                                                                    | 45                                                                                                   | 0 54                                                                                                    | L                                                                                                    |                                                                                                    |                                                                                                    |                                                                                                    | and the statement                                                                                                    | 106.214                                                                                                    |
| 150. <b>68</b> 3                                                                                                    | 150. <b>69</b> 7                                                                                                    | 78.34                                                                                                    | 4 <sup>5</sup>                                                                                       | 78. <b>35</b> 4                                                                                                    |                                                                                                    |                                                                                                    |                                                                                                    |                                                                                                    |                                                                                                    | 105,967                                                                                                    |
| lat27 1 (0)                                                                                                    | 11 ot=1 000                                                                                                    | Lot#t 10-                                                                                                    |                                                                                                    | 11                                                                                                    |                                                                                                    | 8 高値1                                                                                                    | 106.850 安値                                                                                                    | 106.071 終値106.                                                                                                    | 214                                                                                                    |                                                                                                    |
| 111                                                                                                    |                                                                                                    |                                                                                                    |                                                                                                    | 10010 0000                                                                                                    |                                                                                                    |                                                                                                    |                                                                                                    |                                                                                                    |                                                                                                    |                                                                                                    |
|                                                                                                    |                                                                                                    |                                                                                                    |                                                                                                    |                                                                                                    | s (                                                                                                    |                                                                                                    |                                                                                                    |                                                                                                    |                                                                                                    | > 100 · •                                                                                                    |
| ▶ ポジション一覧                                                                                                    | _                                                                                                    |                                                                                                    |                                                                                                    |                                                                                                    | s -<br>≊ <u>=x</u> =₂+ス                                                                                                    | -                                                                                                    |                                                                                                    |                                                                                                    |                                                                                                    |                                                                                                    |
| ■ ボジョン一覧<br>決済注文 ■ 一括決済                                                                                                    | 主交 🔽 CSV出力 全速球                                                                                                    | <ul> <li>▲ 全売買 </li> </ul>                                                                                                    | 全決済注文                                                                                                | (10) 1000 (2) クリックの開始                                                                                                    | S ◀<br>2 <mark>〒11</mark> ニュース<br>12 白動更新                                                                                                    | 日付指定                                                                                                    | 2016/06/13 -                                                                                                    | 1情報ペンダー G124                                                                                                    | - 1                                                                                                    |                                                                                                    |
| <ul> <li>■ ポジョン一覧</li> <li>⇒ 決済注文 ■ 一括決済</li> <li>■ ポジョン番号</li> </ul>                                                                                                    | 主文 ▼ 08V出力 全連貸<br>通貨ペア 売買                                                                                                    | <ul> <li></li></ul>                                                                                                    | 全決済注文<br>ot 数 65%                                                                                    | このまたしのの                                                                                                    | S ▲<br>S ■<br>S ==-ス<br>図 自動更新<br>16/06/13 1216:1                                                                                                    | ■日付指定<br>5 現在0                                                                                                    | 2016/06/18 マ<br>7倍報 1~100f                                                                                                    | 懐招ペンダー GI24<br>■ ■                                                                                                    | - 4                                                                                                    |                                                                                                    |
| ■ ボジョン一覧<br>決済注文 ■ 一括決済<br>■ ポジション 巻号<br>■ 181650000007420                                                                                                    | 主文 ▼ CSV出力 全通貸<br>通貨ペア 売買<br>EUR/JPY ■                                                                                                    | ◆ 全売買 ◆<br>約定Lot数 務Lot                                                                                                    | 全決済注文<br>ot 鼓<br>1                                                                                   | に01=000<br>(100-000)<br>(100-000) | S<br>▼X ニュース<br>図 自動更新<br>16/06/13 12:16:1<br>日付                                                                                                    | ■日付指定<br>5 現在0                                                                                                    | 2016/06/13 ~<br>D倍報 1~100f<br>配信元                                                                                                    | 情報へジー G124<br>* ・                                                                                                    | ▼ れ<br>件名                                                                                                    |                                                                                                    |
| <ul> <li>ズ ボジョン一覧</li> <li>決済注文 ■ 一括決済</li> <li>ボジション番号</li> <li>161650000007420</li> </ul>                                                                                                    | 主文 CSV出力 全道発<br>通貨ペア 売買<br>EUR/JPY 異                                                                                                    | <ul> <li>◆ 全売買 ◆</li> <li>約定Lot数 残L</li> </ul>                                                                                                    | 全決済注文<br>ot 赦                                                                                        | CON 200     CON 200                                                                                                    | S<br>C<br>C<br>C<br>C<br>合物更新<br>16/06/13 12:16:1<br>日付<br>16/06/13 12:15:1                                                                                                    | ■日付指定<br>5 現在0<br>19-00                                                                                                    | 2016/06/13 マ<br>D信48 1~100<br>配信元<br>G124 東                                                                                                    | 後期ペンダー G124<br>・<br>・<br>マ外国為智市場戦況・124                                                                                                    | ▼ れ<br>(件名<br>(* 10)円、売) - 駅                                                                                                    |                                                                                                    |
| <ul> <li>■ ポジパコン一覧</li> <li>決済注文 ■ 一括決済</li> <li>■ ポジション番号</li> <li>■ 1515500000007420</li> <li></li> <li>■ 建文取音 ■ 建文更高</li> </ul>                                                                                                    | ity CSV出力 全道球<br>道体ペア 売買<br>EUR/JFY I                                                                                                    | <ul> <li>◆ 全売買 ◆</li> <li>約定Lot数 残L</li> <li>1</li> </ul>                                                                                                    | 金決済注文<br>ot 赦 47%<br>1                                                                               | ICON - COOV     ISS 2 - D D     S     S                                                                                                    | S ←<br>2 戸田 ニュース<br>▽ 自動更新<br>16/06/13 12:16:1<br>日付<br>16/06/13 12<br>16/06/13 11:                                                                                                    | ■日付指定<br>5 現在の<br>13 00                                                                                                    | 2016/06/13 マ<br>D信報 1~100f<br>配信元<br>G124 東<br>G124 米                                                                                                    | 14期ペンダー G124<br>▼ ▼<br>第分回為替市場観況・128<br>0年(森利回)、低下一駅                                                                                                    | ● 化<br>件名<br>5 Fル円、売り一服<br>16215%約律で推移                                                                                                    |                                                                                                    |
| オジジョン一覧<br>決済注文   オジジョン参考<br>181650000007420  181650000007420  181650000007420  1816500000000000000000000000000000000000                                                                                                    | 主文 I (SV出力) 全速度<br>連載ペイア 売買<br>EUR/JPY 置<br>注文状況 連鎖ペア                                                                                                    | <ul> <li>◆ 金売買 ●</li> <li>約定Lot数 残L</li> <li>1</li> <li>1</li> <li>2</li> <li>注文手法</li> </ul>                                                                                                    | 全決済注文<br>ot 該 A70<br>1<br>売買                                                                         | ICON - COOM     ISS 2 日 日     S     ワンクリックの開始     ISS 2 日 日     ISS 2 日 日     ISS 2 日     ISS 2 日     ISS 2                                                                                                    | S ←<br>2 戸田 ニュース<br>▽ 自動更新<br>16/06/13 12:16:1<br>日付<br>16/06/13 11:<br>16/06/13 11:<br>16/06/13 11:                                                                                                    | 日付指定<br>現在の<br>1900 100<br>1300                                                                                                    | 2016/06/13 マ<br>の情報 1~100f<br>配信元<br>G124 天<br>G124 米<br>G124 米                                                                                                    | (3124)<br>●<br>●<br>●<br>●<br>●<br>●<br>●<br>●<br>●<br>●<br>●<br>●<br>●<br>●<br>●<br>●<br>●<br>●<br>●                                                                                                    | ◆ 化<br>作名<br>1 Fル円、売り一級<br>1 6215%約律で推移<br>上昇                                                                                                    |                                                                                                    |
| <ul> <li>■ ポジション一覧</li> <li>● 大きション量号</li> <li>■ おちち000007420</li> <li>● 建文型店</li> <li>● 建文型店</li> <li>● 建文型店</li> </ul>                                                                                                    | <ul> <li>1 CSV出力 全通貨</li> <li>通貨ペア 売買</li> <li>EUR/JPY 買</li> <li>注文抗足 通貨ペア</li> </ul>                                                                                                    | <ul> <li>全売買 ・</li> <li>約定しの数 残し</li> <li>1</li> <li>注文手法</li> </ul>                                                                                                    | 全決済注文<br>ot 額 65%<br>1<br>売買                                                                         | ICON LONG     ICON LONG     ICON LONG     ICON LONG     ICON     ICON     IC                                                                                                    | S<br>二 ニュース<br>二 白妙更新<br>16/06/13 12:16:1<br>16/06/13 11:<br>16/06/13 11:<br>16/06 | ■日付指定<br>5 現在の<br>19:00                                                                                                    | 2015/06/18<br>2015/06/18<br>014報 1~100f<br>02(合元<br>0124 果<br>0124 米<br>0124 13<br>0124 13<br>0124 13                                                                                                    |                                                                                                    | ◆ 名<br>作名<br>1 Fル円、売り一級<br>1 6215%前後で推移<br>上昇<br>1286円安の16168 40円                                                                                                    |                                                                                                    |
| 21 ボジーコン一覧<br>武功主文 ■ 一括決売<br>ポジション 参考<br>115 1650000001220<br>4 注文参考<br>4 注文参考<br>4 二<br>12 12 12 12 12 12 12 12 12 12 12 12 12 1                                                                                                    | <ul> <li>1 (SV出力) 全連算<br/>通算ペア 売買<br/>EUR/JFY 更</li> <li>注文优況 通貨ペア</li> </ul>                                                                                                    | <ul> <li>▲ 全売買 →</li> <li>約定し6款</li> <li>月</li> <li>1</li> <li>注文手法</li> </ul>                                                                                                    | <u>全決済注文</u><br>ot 赦 約次<br>1<br>売買                                                                   | ICUE UN     IO     IO                                                                                                    | S<br>・<br>こ<br>・<br>、<br>、<br>、<br>、<br>、<br>、<br>、<br>、<br>、<br>、<br>、<br>、<br>、                                                                                                    | 日付將定<br>現在の<br>19.00<br>19.00<br>19.00<br>19.00<br>19.00                                                                                                    | 2016/06/13<br>で<br>対告報<br>G124<br>G124 米<br>G124 米<br>G124 131<br>G124 【現<br>G124 【現                                                                                                    |                                                                                                    | <ul> <li>(件名)</li> <li>(件名)</li> <li>(月)(円、売り一級)</li> <li>(1 5219%新)(素で推移)</li> <li>(2 58円安の)(5168.46円の)(約550,46円の)(約550,45円の)(約550,45円)(350,45円)(350,45円)(350,45円)(350,45円)(350,45円)(350,45円)(350,45\Pi)(350,45\Pi</li></ul> | , 000 × 100 × 10                                                                                                    |
|                                                                                                    | <ul> <li>CSV出力 会通す</li> <li>通算ペワ 売買</li> <li>EUR/UPY 買</li> <li>注文状況 通算ペワ</li> </ul>                                                                                                    | <ul> <li>◆ 全元页 →</li> <li>約定Lot数 携し</li> <li>1</li> <li>注文手法</li> </ul>                                                                                                    | 全決済注文           ot 赦         約次           1            売買         売買                                 | 100-0000<br>電気 2 日日 2<br>ワンクシックの開始<br>119.420 。<br>・<br>注文区分<br>・<br>・<br>・<br>・<br>・<br>・<br>・<br>・<br>・<br>・<br>・<br>・<br>・                                                                                                    | 2 22 ニュース<br>ビ 白 約定所<br>16/06/13 12 16:1<br>16/06/13 12 16:1<br>16/06/13 11<br>16/06/13 11<br>16/06/13 11<br>16/06/13 11<br>16/06/13 11<br>16/06/13 11                                                                                                    | ■日付將定<br>5 現在の<br>19.00<br>13.00<br>13.00<br>15.00<br>15.00                                                                                                    | 2015/06/13<br>で<br>対告報<br>G124<br>G124<br>G12 | 協研ペッダー G124<br>・<br>・<br>・<br>・<br>・<br>・<br>・<br>・<br>・<br>・<br>・<br>・<br>・                                                                                                    | ← 使名<br>作名<br>1 50,4円, 2015年朝<br>1 52 1596前後で推移<br>5月<br>12 28(円安の16168 44円<br>の前彦などしっかりと)<br>3<br>1 57 15 6 00 (18 - ス 481                                                                                                    |                                                                                                    |
| 3、ポジションー覧<br>(注意注文) ■ (上の高注文) ■<br>ポジタョン 母号<br>■ 151555000007420<br>■ (上文書号<br>■ (上文書号<br>■ (王文書号<br>■ (王文書号<br>■ (王文書号)<br>■ (王文書号)<br>■ (王文書号)<br>■ (王文書号)<br>■ (王文書号)<br>■ (王文書号)<br>■ (王文書号)<br>■ (王文書号)<br>■ (王文書号)<br>■ (王文書) = (王文書)<br>■ (王文書号)<br>■ (王文書号)<br>■ (王文書) = (王文書)<br>■ (王文書) = (王文書)<br>■ (王文書) = (王文)<br>■ (王文書) = (王文)<br>■ (王文)<br>■ (王)<br>■ (王)<br>■ (T)<br>■ (T)<br>■ (T) |                                                                                                    | <ul> <li>◆ 全売買 →</li> <li>約定しの数 残し</li> <li>1</li> <li>注文手法</li> <li>交 ■</li> </ul>                                                                                                    | 全決済注文         約次           1         約次           売買         売買                                      | 120日2000<br>第二章 2 章 5 章<br>マングリックの漫話<br>119.430<br>・<br>注文区分<br>・<br>・<br>・<br>・<br>・<br>・<br>・<br>・<br>・<br>・<br>・<br>・<br>・                                                                                                    | 2         2         2         2         2         2         2         2         2         2         2         2         2         2         2         1         1         1         1         1         1         1         1         1         1         1         1         1         1         1         1         1         1         1         1         1         1         1         1         1         1         1         1         1         1         1         1         1         1         1         1         1         1         1         1         1         1         1         1         1         1         1         1         1         1         1         1         1         1         1         1         1         1         1         1         1         1         1         1         1         1         1         1         1         1         1         1         1         1         1         1         1         1         1         1         1         1         1         1         1         1         1         1         1         1         1         1                                                                                                            | ■ 日付指定<br>5 現在の<br>18:00 ■<br>18:00 ■<br>18:00 ■<br>18:00 ■<br>15:00 ■                                                                                                    | 2015/06/13 ~<br>2/14程 ~100/<br>配(音元<br>G124 2<br>G124 13)<br>G124 13)<br>G124 【張<br>G124 【張<br>G124 【張<br>G124 【張                                                                                                    | 協研ペンダー G124     「「「「「」」」     「「」」     「「」」     「「」」     「」     「」     「」     「」     「」     「」     「」     「」     「」     「」     「」     「」     「」     「」     「」     「」     「」     「」     「」     「」     「」     「」     「」     「」     「」     「」     「」     「」     「」     「」     「」     「」     「」     「」     「」     「」     「」     「」     「」     「」     「」     「」     「」     「」     「」     「」     「」     「」     「」     「」     「」     「」     「」     「」     「」     「」     「」     「」     「」     「」     「」     「」     「」     「」     「」     「」     「」     「」     「」     「」     「」     「」     「」     「」     「」     「」     「」     「」     「」     「」     「」     「」     「」     「」     「」     「」     「」     「」     「     「」     「     「」     「     「」     「     「     「     「     「     「     「     「     「     「     「     「     「     「     「     「     「     「     「     「     「     「     「     「     「     「     「     「     「     「     「     「     「     「     「     「     「     「     「     「     「     「     「     「     「     「     「     「     「     「     「     「     「     「     「     「     「     「     「     「     「     「     「     「     「     「     「     「     「     「     「     「     「     「     「     「     「     「     「     「     「     「     「     「     「     「     「     「     「     「     「     「     「     「     「     「     「     「     「     「     「     「     「     「     「     「     「     「     「     「     「     「     「     「     「     「     「     「     「     「     「     「     「     「     「     「     「     「     「     「     「     「     「     「     「     「  「     「     「     「     「                                                                                                    | <ul> <li>         ・<br/>・<br/>・</li></ul>                                                                                                    |                                                                                                    |
| ボンション一覧     ボンション一覧     ボンション 年前     ボンション 年前     ドロ・16550000002420     ドロ・16550000002420     ドロ・16550000002420     ボンション 第十     ボンション第十     ボンション第十     ボンション第十     ボンション 手打     ボンション 手打     ボンション 手打     ボンション 手打     ボンション 手打     ボンション 手打     ボンション 手打     ボンション 手打     ボンション 手打     ボンション 手打     ボンション 手打     ボンション                                                                                                    |                                                                                                    |                                                                                                    | 全決済注文           ot 数         約10           1            売買            値干均                            | 10000000<br>電気2 三日2<br>ワンクリンクの情話<br>119.430<br>注文区分<br>・<br>注文区分<br>・<br>・<br>二<br>全決系主文<br>心要証拠全語 (1)                                                                                                    | 2 233 =                                                                                                    | 日日村将定<br>5 現代在の<br>18:00<br>18:00<br>18:00<br>18:00<br>19:00<br>19:00<br>19:00                                                                                                    | 2016/06/13 ~<br>7/情報 1~100/<br>配(合元<br>G[24 更)<br>G[24 米<br>G[24 13]<br>G[24 13]<br>G[24 【<br>G[24 【<br>G[24 【<br>G[24 【<br>G[24 【<br>G[24 【<br>G[24 【<br>G[24 【<br>G[24 【<br>G[24 【<br>G[24 ]]<br>G[24 ]]<br>G[24                                                                                                    | は日本のダー 312<br>・・・・・・・・・・・・・・・・・・・・・・・・・・・・・・・・・・・・                                                                                                    | ● 名<br>作名<br>1 5219%約1(2)→ 部<br>1.5219%約1(2)28(円<br>月<br>2.28(円安の)15168.44円<br>の約252()→かりと):<br>3<br>約14154.0%(増)予想3<br>(国転工業主席など)                                                                                                    | 1 100 × 100<br>2 10 2<br>3<br>100 × 100<br>2 10 2<br>100 × 100<br>2 10 2<br>100 × 100<br>2 10 2<br>100 × 100<br>2 10 2<br>100 × 100<br>2 10 2<br>100 × 100<br>2 10 2<br>100 × 100<br>2 10 2<br>100 × 100<br>2 10 2<br>100 × 100<br>2 10 2<br>100 × 100<br>2 10 2<br>100 × 100<br>2 10 2<br>100 × 100<br>2 10 2<br>100 × 100<br>2 100<br>2 10 |
| ボジション一致     ボジション 一致     ボジション 単分     ボジション 単分     ドロ565000007420     ボジション 単分     ボジション 単分     ボジション 単分     ボジション 単分     ボジション 単分     ボジション 単分     ボジション 単分     ボジション 単分     ボジション 単分     ボジンョン 単分     ボジンョン 単分     ボジンョン 単分     ボジンョン 単分     ボジンョン 単分     ボジンョン 単分     ボジンョン 単分     ボジンョン 単分     ボジンョン 単分     ボジン リエック                                                                                                    |                                                                                                    |                                                                                                    | 全決済主文         1           1         約次           1         売買           徳平均         109,506          | 10.00 (WW)<br>第二章 2 (10.00)<br>マンクリックの時間<br>(119.420)<br>・<br>注文区分<br>・<br>・<br>・<br>・<br>・<br>・<br>・<br>・<br>・<br>・<br>・<br>・<br>・                                                                                                    | S     S                                                                                                    | 日日付將定<br>男子の<br>第200<br>第200<br>第200<br>5.00<br>日<br>大子の<br>第200<br>5.00<br>日<br>大子の<br>第200<br>5.00<br>日<br>日<br>大子の<br>日<br>大子の<br>日<br>大子の<br>日<br>大子の<br>日<br>大子の<br>日<br>日<br>日<br>日<br>日<br>日<br>日<br>日<br>日<br>日<br>日<br>日<br>日                                                                                                    | 2016/06/13<br>では金<br>GI24<br>GI24<br>GI24<br>GI24<br>GI24<br>GI24<br>GI24<br>GI24<br>GI24<br>GI24<br>GI24<br>GI24<br>CI24<br>CI24                                                                                                    | 協称のダー 3224<br>の確否時間は現まで、回<br>の確否相違見を、回<br>の確否相違見を、回<br>日本のは最先時期後、<br>は 入来した フスワップが<br>に<br>なりれて加速した<br>のなった<br>のフスワップが<br>に<br>した<br>、<br>のなるない<br>のなるない<br>のなるない<br>のなるない<br>のなるない<br>のなるない<br>のなるない<br>のなるない<br>のなるない<br>のなるない<br>のなるない<br>のなるない<br>のなるない<br>ののない<br>のなるない<br>のなるない<br>ののない<br>のなるない<br>ののない<br>のののない<br>ののない<br>のののない<br>のののない<br>のののない<br>のののない<br>のののない<br>のののない<br>のののない<br>のののののののののの                                                                                                    | ● 使名<br>作名、「四日、売」一部<br>1021%約1金で接移<br>見218時度の1616844円<br>(の動意などしっかりと)<br>う<br>新日社50%4年 予想見<br>国际工業生産など<br>田とニューヨーク市場                                                                                                    | 100                                                                                                    |
| 23 ポジスシー覧<br>シモジス・「「」」<br>・ビジスシンの第<br>・ビジスシンの第<br>・ビジスシンの第<br>・ビジスシンの第<br>・ビジスシンの<br>・<br>・<br>・<br>・<br>・<br>・<br>・<br>・<br>・<br>・<br>・<br>・<br>・                                                                                                    | COV出力 主接様<br>JR4ペア 主葉<br>EUK/SPY 文<br>注文状況 通知ペワ<br>注文状況 通知ペワ<br>大道平均 1<br>106275<br>0 0.000                                                                                                    |                                                                                                    | 全決現注文<br>ot数 A500<br>1<br>売買<br>値平均<br>109588<br>119480                                              | 1000 0000<br>マンクリックの決計を<br>119.430 ・<br>注文区分<br>・<br>注文区分<br>・<br>・<br>・<br>・<br>・<br>・<br>・<br>・<br>・<br>・<br>・<br>・<br>・                                                                                                    | 3 3 3 4 5 5 5 5 5 5 5 5 5 5 5 5 5 5 5 5                                                                                                    | <ul> <li>日付指定</li> <li>現在の</li> <li>13,000</li> <li>13,000</li> <li>14,000</li> <li>15,000</li> <li>15,000</li></ul>                                                                                                    | 2015/06/13 - 00<br>22/848 1-00<br>62/84 8<br>6124 8<br>6124 13<br>6124 13<br>6                                                                                                    | 物研シンダー 324                                                                                                    | (特名)<br>「内子」、 デジー 縦<br>1021554前後で 世話<br>上昇<br>22817日分の15168 41円<br>の新きなどしっかりとう<br>3<br>第14156054巻 子優功<br>電話工業主要など<br>日とニューラー 声振動<br>にしてスクタの目的                                                                                                    |                                                                                                    |
| 23 ポジスレー覧<br>ポジンスレー覧<br>ポジンスレー覧<br>パジンスレー覧<br>パンスレー覧<br>パンスレー覧<br>パンスレー覧<br>パンスレー覧<br>パンスレー覧<br>パンスレー覧<br>パンスレー覧<br>パンスレー覧<br>パンスレー覧<br>パンスレー覧<br>パンスレー覧<br>パンス<br>パンス<br>パンス<br>パンス<br>パンス<br>パンス<br>パンス<br>パンス                                                                                                    | CSV出力 全接株     法員(マク 売業     CUPA)の     て、売業     CUPA)の     文法     文法     文     文      文     文      文      文      文      文      文     文      文     文      文      文      文      文      文      文   | <ul> <li>全会支 、</li> <li>約定しの校 予知し</li> <li>注文手法</li> <li>二</li> <li>二</li></ul> | 全決測建文<br>1<br>1<br>1<br>1<br>1<br>5<br>5<br>5<br>5<br>5<br>5<br>5<br>5<br>5<br>5<br>5<br>5<br>5<br>5 |                                                                                                    | ス<br>ス<br>ス                                                                                                    | <ul> <li>日付指定<br/>現在の</li> <li>現在の</li> <li>第700</li> <li>1200</li> <li>1300</li> <li>1500</li> <li>1500</li> <li>100,244円を<br/>第00,444円を<br/>第00,444円を</li> </ul>                                                                                                    | 2015/06/15         ✓           7/64/8         I~100           024         III           024         III           III         IIII           III         IIII           III         IIII           IIII         IIIIIIIIIIIIIIIIIIIIIIIIIIIIIIIIIIII                                                                                                    |                                                                                                    | 件名<br>1 所用、売ノー都<br>1 所用、売ノー都<br>1 23時時金代金代格<br>5年<br>23時日との1516名4日<br>第3<br>第1上との5日春子売品<br>空話に工業と良など<br>用とニューラー市現<br>第4回ンスの登録<br>18回フスの登録<br>19<br>たったど、10500円手                                                                                                    | 100 - 100 日<br>二 100 日<br>二 100                                                                                                    |
| ボジンカンー第1     ボジンカンー第1     ボジンカンー第1     ボジンカンー第1     ボジンカンボンド     ボジンカン第3     ボジンカン第3     ボジンカン第3     ボジンカン第3     ボジンカン第3     ボジンカン第3     ボジンカン第3     ボジンカン第3     ボジンカン第3     ボジンカン第3     ボジンカン第3     ボジンカン第3     ボジンカン第3     ボジンカン     ボジンカン     ボジンカン     ボジンカン     ボジンカン     ボジンカン     ボジンカン     ボジンカン     ボジンカン     ボジンカン     ボジンカン     ボジンカン     ボジン     ボジン     ボン     ボジン     ボン     ボン                                                                                                    | COV協力 会通体<br>IBMペイア 未変<br>DIR/27 天変<br>DIR/27 又<br>IEX状況 IBMペイア<br>IEX状況 IBMペイア<br>IEX状況 IBMペイア<br>IEX状況 IBMペイア<br>IEX状況 IBMペイア<br>IEXTERNAL<br>IEXTERNAL                                                                                                    |                                                                                                    | 金法指注文 約70<br>01数 A970<br>1<br>1<br>109588<br>119430<br>81719<br>0100<br>81719<br>0100                |                                                                                                    | 3<br>3<br>3<br>3<br>3<br>3<br>3<br>5<br>5<br>5<br>5<br>5<br>5<br>5<br>5<br>5<br>5                                                                                                    | 日付指定<br>5 現在の<br>1300<br>1300<br>1300<br>1300<br>1300<br>1300<br>1300<br>130                                                                                                    | 2016/06/13         二           2784年         1~100           02(4元)         第二           0124         第二           0124         第二           0124         第二           0124         101           0124         101           0124         101           0124         101           0124         101           0124         101           0124         101           0124         101           0124         101           0124         101           0124         101           0124         101           0124         101           0124         101           0124         101           0124         101           0124         101           0124         101           0124         101           0125         101           0126         101           0127         101           0128         101           0129         101           0129         101           0129         101           0129         101                                                                                                    | 18日やングー 2124<br>(1910年) 1月1日 (1910年)<br>(1910年) 1月1日 (1910年)<br>日本約1日年から建築を新聞し、<br>日本約1日年から建築を新聞し、<br>日本約1日年から建築を計画<br>1月1日日、<br>1月1日日、<br>1月1日、<br>1月1日、<br>1月1日<br>1月1日<br>1月1 | 作名<br>トター、そし一章<br>おないから前まで接張<br>月<br>20日町元の161644年<br>初期日本の151644年<br>初期日本の151644年<br>初期日本の151644年<br>日本の1517年<br>1911日の11日<br>1911日の11日<br>1911日の11日<br>1911日の11日<br>1911日の11日<br>1911日の11日<br>1911日の11日<br>1911日の11日<br>1911日の11日<br>1911日の11日<br>1911日の11日<br>1911日の11日<br>1911日の11日<br>1911日の11日<br>1911日の11日<br>1911日の11日<br>1911日の11日<br>1911日の11日<br>1911日の11日<br>1911日の11日<br>1911日の11日<br>1911日の11日の11日<br>1911日の11日の11日<br>1911日の11日の11日<br>1911日の11日の11日の11日<br>1911日の11日の11日の11日の11日<br>1911日の11日の11日の11日の11日<br>1911日の11日の11日の11日の11日の11日<br>1911日の11日の11日の11日の11日の11日の11日<br>1911日の11日の11日の11日の11日の11日の11日の11日の11日の11                                                                                                    | 100 - 100 日<br>2 日 日<br>注意<br>注意<br>注意<br>注意<br>2 日 日<br>2 日 日<br>2 日 日<br>2 日 日<br>2 日 日<br>2 日<br>2                                                                                                    |
| 23 ポンジャンーサン<br>ポリションーサン<br>ポリションサイ<br>ドロションサイ<br>ドロション<br>ドロション<br>ドロシ<br>ドロション<br>ドロション<br>ドロション<br>ドロション<br>ドロション<br>ドロション<br>ドロション<br>ドロシ<br>ドロション<br>ドロシ<br>ドロシ<br>ドロション<br>ドロシ<br>ドロシ<br>ドロシ<br>ドロシ<br>ドロシ<br>ドロシ<br>ドロシ<br>ドロシ                                                                                                    | CSV出力     CSV出力     CSV出力 |                                                                                                    | 全決壊注文 1 1 1  本 1  本 1  ・ ・ ・ ・ ・ ・ ・ ・ ・ ・ ・                                                         | Cole Cole     Cole Cole     Cole Cole     Cole                                                                                                    | 3         5           2         2         2           2         2         2         2           2         2         2         2         2           2         2         2         2         2         2           2         2         2         2         2         2         2         2         2         2         2         2         2         2         2         2         2         2         2         2         2         2         2         2         2         2         2         2         2         2         2         2         2         2         2         2         2         2         2         2         2         2         2         2         2         2         2         2         2         2         2         2         2         2         2         2         2         2         2         2         2         2         2         2         2         2         2         2         2         2         2         2         2         2         2         2         2         2         2         2         2         2                                                                                                    | ■日付將定<br>・ 現在の<br>1900<br>1200<br>1500<br>日為替市場で<br>1024日<br>1024日<br>1 | 2014/06/13                                                                                                    |                                                                                                    | 作名<br>1 PKPL 売り一都<br>1 K2195-4約1金で指称<br>2 21日子安の16168-41円<br>(本語ななしっかりと)<br>2<br>第日上ものも違う予想は<br>2 24日子安の16168-41円<br>(本語ななしっかりと)<br>3<br>第日上ものも違う予想は<br>第二章とななど<br>用とこっこうの報告目的<br>たたただ、168.60円利<br>備(198.93円と)しての<br>(本語の)としていたの<br>4<br>(199.95円)としていたの<br>1 1 1 1 1 1 1 1 1 1 1 1 1 1 1 1 1 1 1                                                                                                     | 100 日 2 日 2 日 2 日 2 日 2 日 2 日 2 日 2 日 2 日                                                                                                    |

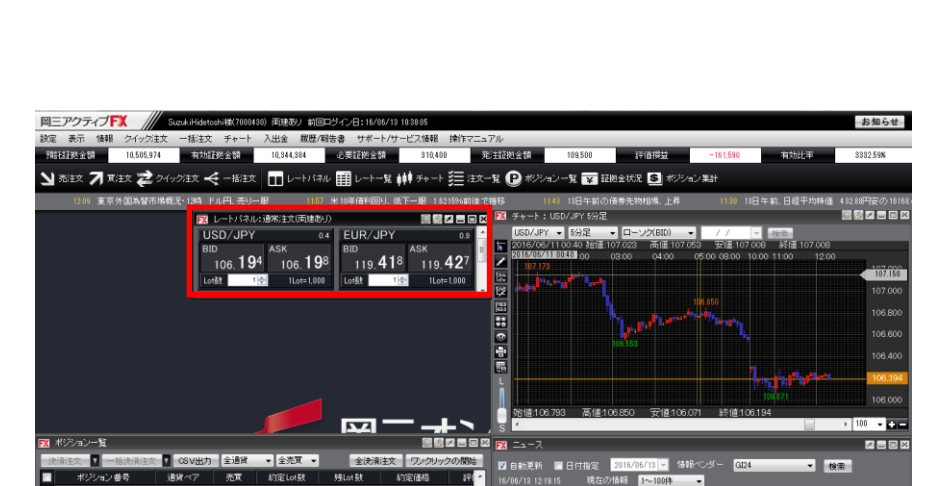

売買

實值平均

全決済注文

必要証拠全額

16/06/13 1045:00

配信元

3日の東京外国為禁市場でドル円は赤川一眼。12時時点では106-10-24円3

確認すると、株安の一期に伴い10520円台まで値を戻した。

18日午前の様券先物相場、上昇 18日午前、日経平均株価 43281円安の1616841円 【要人発言】皆首房具首「為替の動きなどしっかりと注頼している 【インター」でクスワップ状況】

【指標】5月中国級工業生産、前年比6.0%4階 予想通り

【指標発表予定】11:00 5月中国鉱工業生産など

10日の東京が国際審研練でにかけるカラー構成1999年版(18-0001年24年)ユーヨーフーが構成が18-000年 アレビルで1748株型度のバル家大学にたった。日経中均構造の500円提安客場以口スク回避目前の売りが扱い た。5月4日の安値100246円を下掘け106.006円と5月3日以来の安値を付けた。ただ、106.00円手前で下値の堅さ

Lーロ円も売り一服。12時時点では119.42-47円とニューヨーク市場の終値(120.32円)と比べて90勝程度)

両矢印のままドラッグすると大きさを変更すること

2

尚 🔽 油 注文番号

🕱 ポジション集計

ができます。

### カスタマイズ方法/パネルの独立

パネル内の 🗾 をクリックすると、該当のパネルが独立(ウィンドウ化)します。

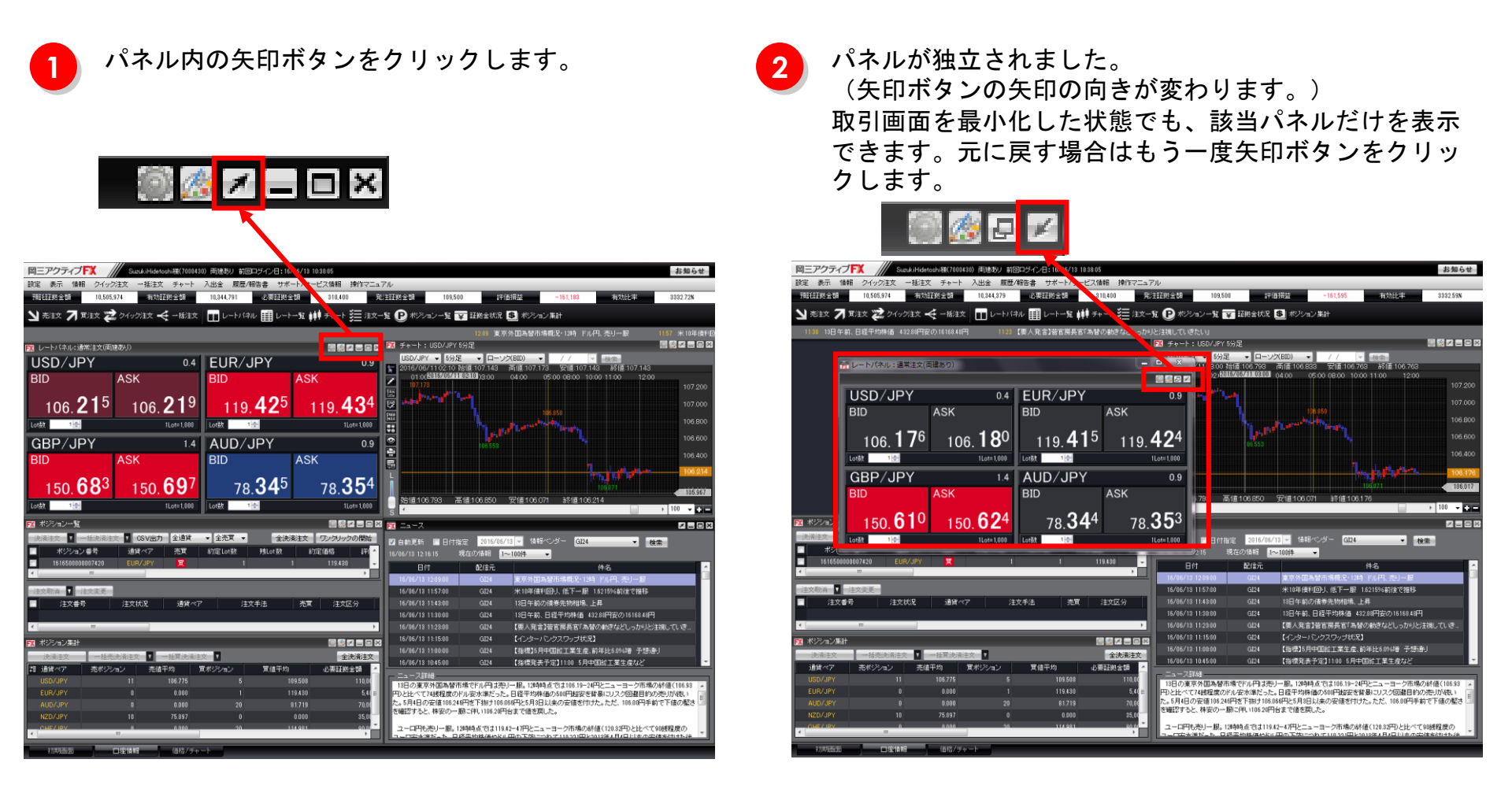

# カスタマイズ方法/パネルの最前面表示

### 独立したパネルは、常に画面の最前面に表示させることができます。 取引画面メニュー【設定】→【注文&動作設定】→【最前面表示設定】から、予め設定することも可能です。

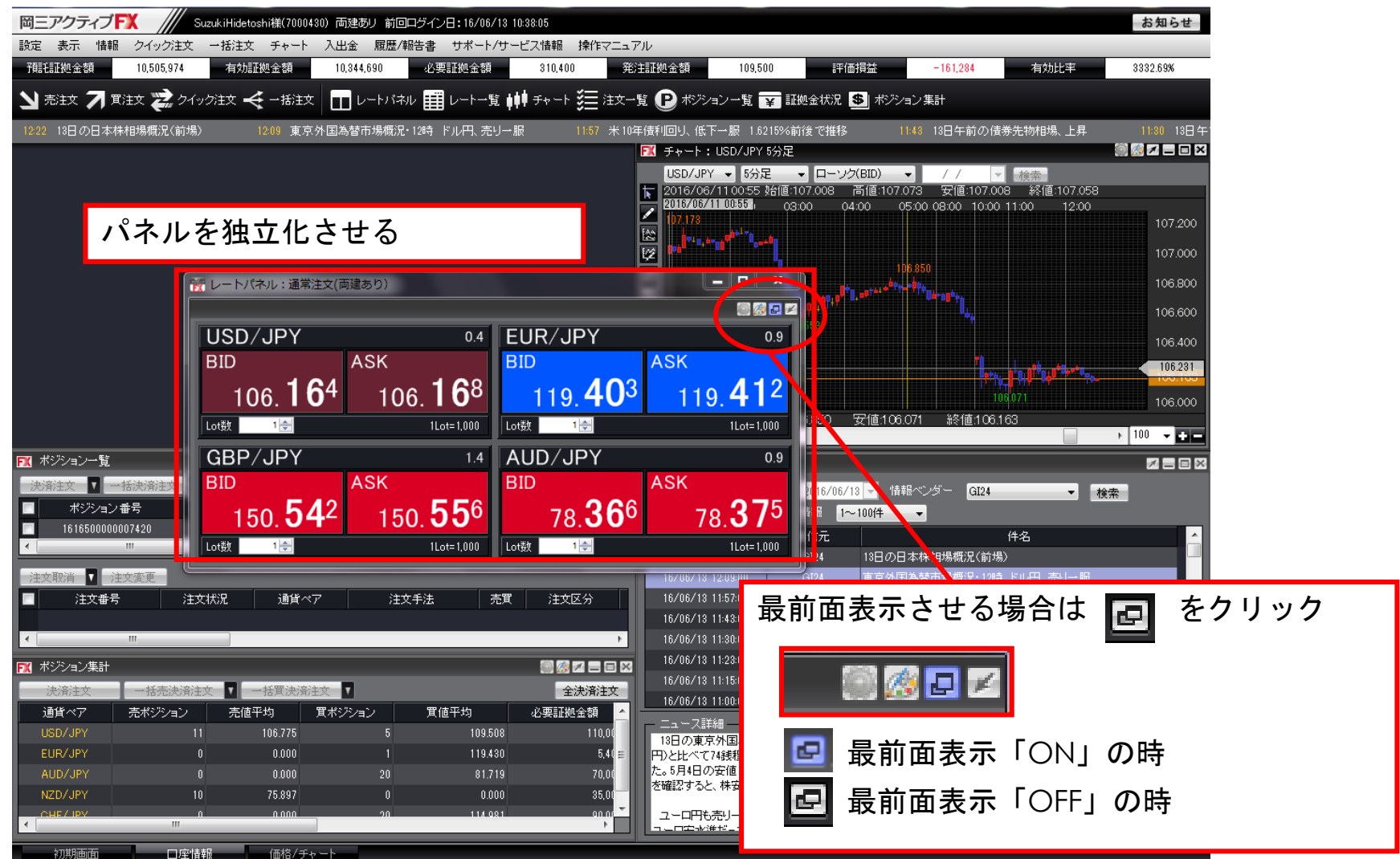

### カスタマイズ方法/表示カラム変更

🚹 パネルの右端 🃰 ボタンをクリックします。

パネル内の 📶 をクリックすると、表の各項目の並び替えや表示・非表示の選択ができます。

|                                                                                                    |                               | T                            |                                                                                                    |
|----------------------------------------------------------------------------------------------------|-------------------------------|------------------------------|----------------------------------------------------------------------------------------------------|
|                                                                                                    |                               |                              |                                                                                                    |
|                                                                                                    |                               |                              |                                                                                                    |
|                                                                                                    |                               |                              |                                                                                                    |
|                                                                                                    |                               |                              |                                                                                                    |
|                                                                                                    |                               |                              |                                                                                                    |
|                                                                                                    |                               |                              |                                                                                                    |
| 間三アクティブFX /// Sur                                                                                                    | kiHidetoshi様(7000430) 両建参り 前日 | ヨロダイン日: /06/13 10:38:05      | お知らせ                                                                                                    |
| 設定表示 情報 クイック注文 ー                                                                                                    | ・括注文 チャート 入出金 履歴/             | 報告書 サコート/サービス情報 操作的          | 7Ia7W                                                                                                    |
| TREEEEUL 2 20 10,505,974                                                                                                    | 有助証拠金額 10,345,766             | A 1983 188 188 310,400       | 発:主証拠 会額 109,500 詳(仮描法 -160,208 有55比率 3333.94N                                                                 |
| ▶ 売注文 ▶ 貫注文 之 クイック                                                                                                    | 注文 🗲 一括注文 📊 レートバロ             | ねん 朝鮮 レーニーを 自動 チャート 芝三 汁     | 注文一覧 🕑 ボジョン一覧 🕎 証拠金状況 💲 ボジョン集計                                                                                 |
| 同时 新王一眼 1621時6前後で推進                                                                                                    | 11.0 11日午前の信誉生地相信             |                              |                                                                                                    |
|                                                                                                    |                               |                              | ■ 🖪 📧 チャート: USD/JPY 5分足 🛛 🗐 🖾 🖬 🖬 🗐                                                                            |
|                                                                                                    | 0.4 FUR/                      |                              | 9 USD/JPY - 5分足 - ローング(BID) - // - 調告                                                                          |
| BID                                                                                                    | BID                           | ASK                          | 2016/06/1312/05 %目標106/214 湾國(106/228 安)億106/208 終月億106/224<br>02/00 03/00 04/00 05/00 08/00 10/00 11:0 使日の205 |
| ASK                                                                                                    | 0.0                           | NON                          | 107.200                                                                                                    |
| 106 205 1                                                                                                    | 06 <b>20</b> <sup>9</sup> 119 | 462 119 47                   | 1 107.000                                                                                                    |
|                                                                                                    |                               |                              | 106 800                                                                                                    |
| LOTHA                                                                                                    | TLOTE 1,000 LOTER             | TLOIE LUI                    |                                                                                                    |
| GBP/JPY                                                                                                    | 1.4 AUD/                      | JPY 0                        | 1.9                                                                                                    |
| BID ASK                                                                                                    | BID                           | .\SK                         |                                                                                                    |
|                                                                                                    | 607                           | 418 40                       | 7                                                                                                    |
| 150. <b>08</b> ° 1                                                                                                    | 50.09' 78                     | 3. <b>41°</b> 78. <b>4</b> 2 | 105901                                                                                                    |
| Lot&t 1@                                                                                                    | 1Lot=1.000 Lot動               | 1Lot=1.01                    | 00 S <                                                                                                    |
| FTI ポジション一覧                                                                                                    |                               | 調査なら                         | 🛛 🕅 🖂 - 7 🔤 🖬 🖉 🗖 🖓                                                                                            |
| ·决谋注文 · · · · · · · · · · · · · · · · · · ·                                                                                                    | SV出力 全通貨 • 全売買 •              | 全決・アノクリックの間                  | 861 12 自動更新 ■ 日付指定 2016/06/13 - 価報ペンダー G124 - 株業                                                               |
| ポジション番号 通貨                                                                                                    | ペア 売買 約定Lot数                  | 残Lot数 II ¥ 影動格 評             | 16/06/13 12:35:15 現在の情報 1~100件 ・                                                                               |
| 101650000007420 EURO                                                                                                    |                               | カラムの表示順等。                    | 表の設定を行います! 配信元 件名 1                                                                                            |
| In the second second se |                               |                              | 18/08/18/12:09:00 G124 13日午前の上海総合指数、22.93ポイント安の2904.23                                                         |
| ■ 注文委号 注文()                                                                                                    | ·2. 请提べ7 注                    | 女手法 売買 注文区分                  | 16/06/13 12 22 00 0124 17日 27日 24 14年 93 886 元(1918)                                                           |
|                                                                                                    | 27 I. (1997) Color I. (1997)  |                              | 16/06/13 11:57:00 GI24 米10年債利回り、低下一級 1.8215%新練で推移                                                              |
| e                                                                                                    |                               |                              | 16/06/13 1143:00 GI24 13日午前の債券先物相場、上昇                                                                          |
| ▶️ ★ジション集計                                                                                                    |                               | 8928                         | ■ 18/06/13 113800 GE24 13日午前、日級平均株価 432.98円安の16168.48円                                                         |
| 法资油文 一括无决法注文                                                                                                    | 一個買使清洁文                       | 全決済注                         | 文 16/05/13 11:15:00 GI24 【インターバンクスワップ状況】                                                                       |
| 通貨ペア 売ポジション                                                                                                    | 売値干均 算ポジション                   | T值中均 必要証拠全額                  | - Ca-7884                                                                                                    |
| EUR/JPY 11                                                                                                    | 0000 1                        | 109.508 110.                 | 13日の東京外国為普市場でドル円は売り一服。13時時点では106.19-24円とニューヨーク市場の結値(106.93 ×                                                   |
| AUD/JPY 0                                                                                                    | 0.000 20                      | 81.719 70.1                  | の た。5月4日の安値106246円を下掛け106.066円と5月3日以来の安値を付けた。ただ、106.00円手前で下値の整さ                                                |
| NZD/JPY 10                                                                                                    | 75.897 0                      | 0.090 35,1                   | 0 を確認すると、株安の一動に利い10620円含まで値を戻した。                                                                               |
| A NEXTON                                                                                                    | 0.000 20                      | 114.001 00                   | ユーロ円も売り一級。12時時点では119.42-47円とニューヨーク市場の時億(120.32円)と比べて90時程度の                                                     |
|                                                                                                    |                               |                              |                                                                                                    |

2

#### 表の設定画面が表示されます。

項目の並べ替え、表示・非表示を切替えることができます。 ※文字色がグレーになっている項目は必須項目となります ので非表示にはできません。

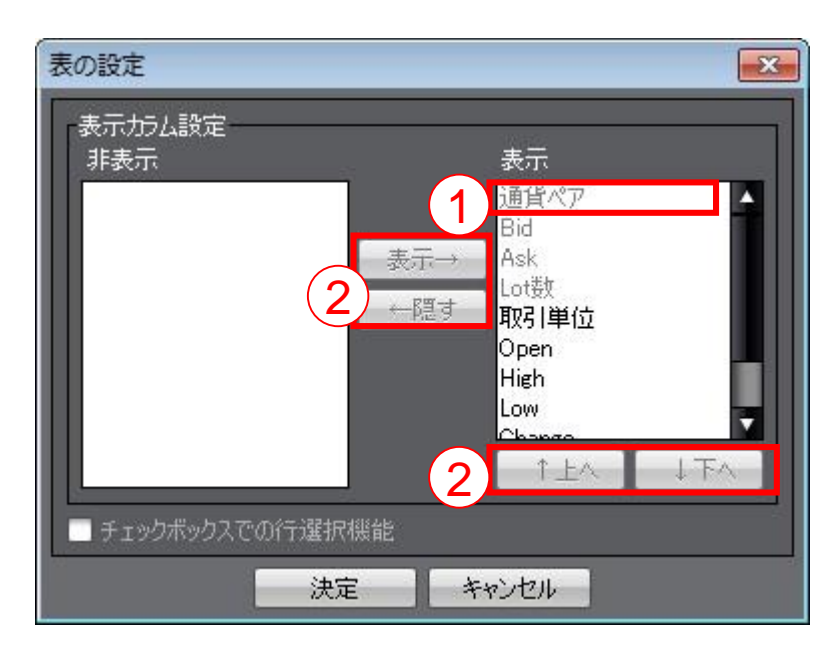

表示カラムが設定できるパネル

### カスタマイズ方法/タブの追加

タブを右クリックし、【タブ追加】をクリック

取引画面左下のタブ(例:初期設定)を右クリックして、【タブ追加】をクリックします。 タブは最大8つまで作成することができます。

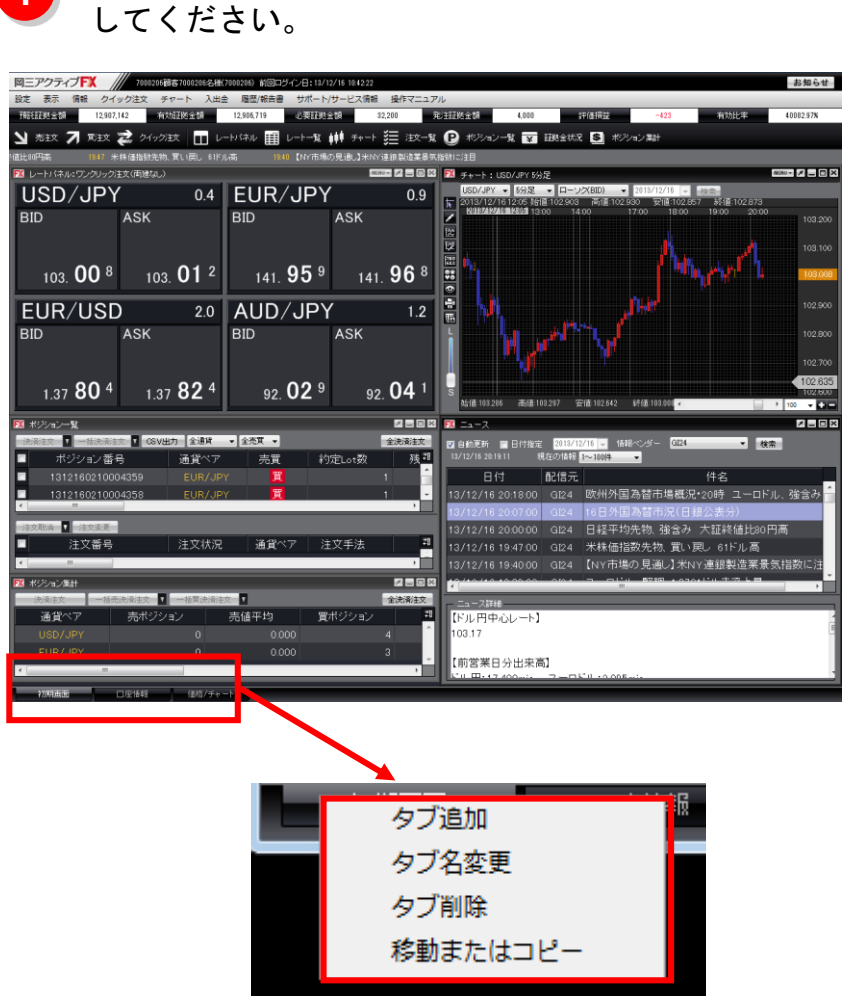

2 さい。

お好みのタブ名を入力し、【決定】をクリックしてくだ

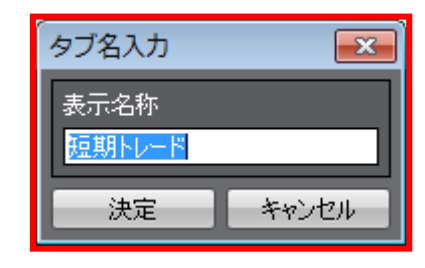

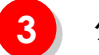

タブが追加され、新しい画面が表示されました。

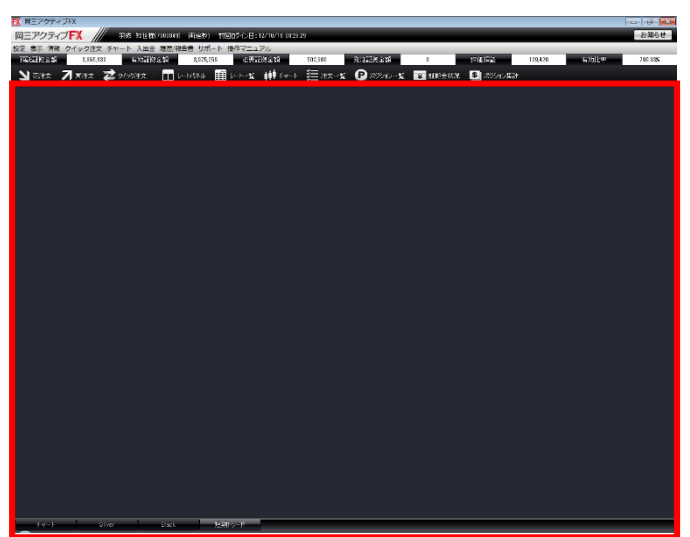

### カスタマイズ方法/タブ名の変更

取引画面左下のタブ(例:初期設定)を右クリックして、タブ名が変更できます。

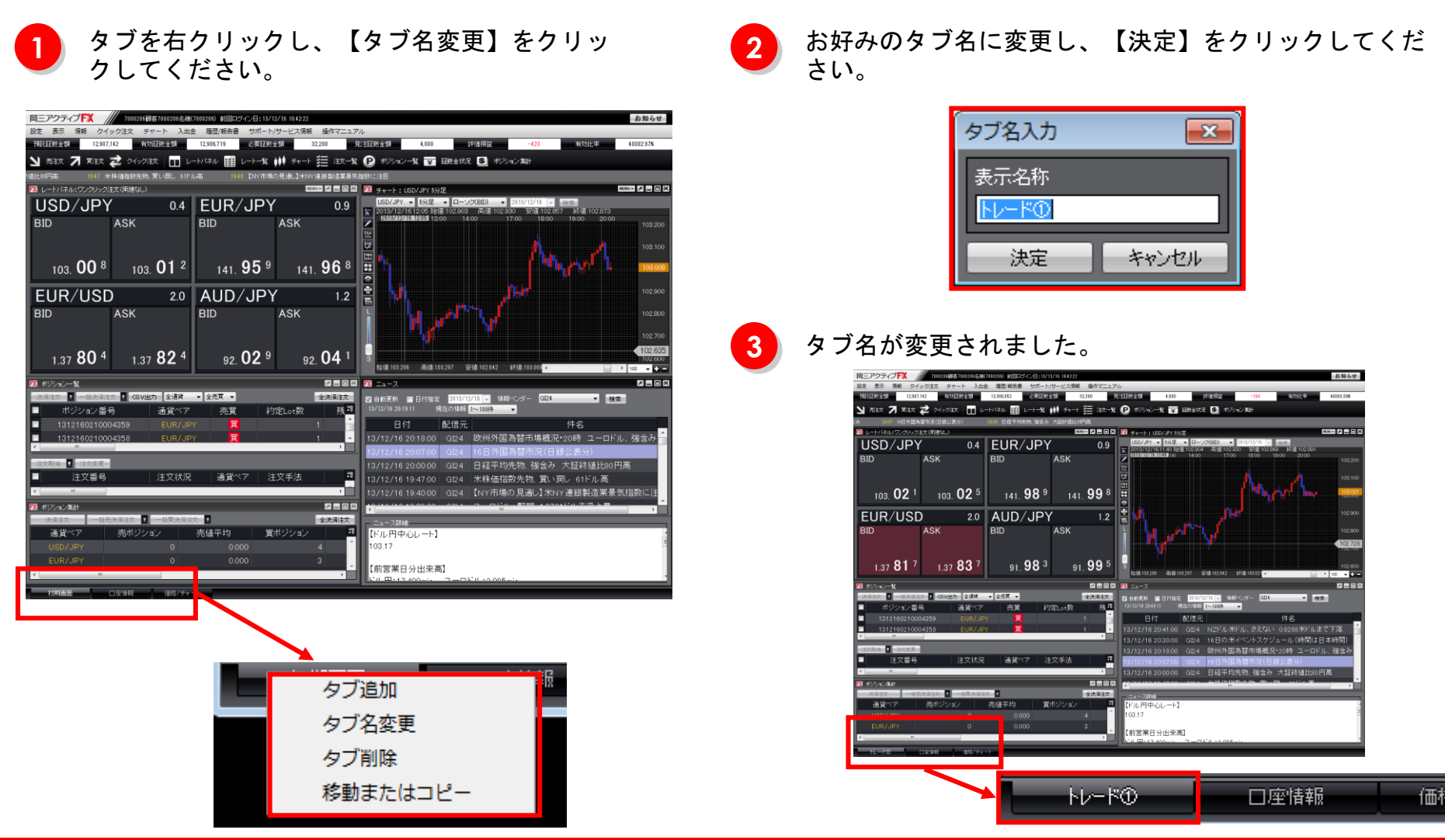

### カスタマイズ方法/タブの削除

取引画面左下のタブ(例:初期設定)を右クリックして、タブを削除できます。

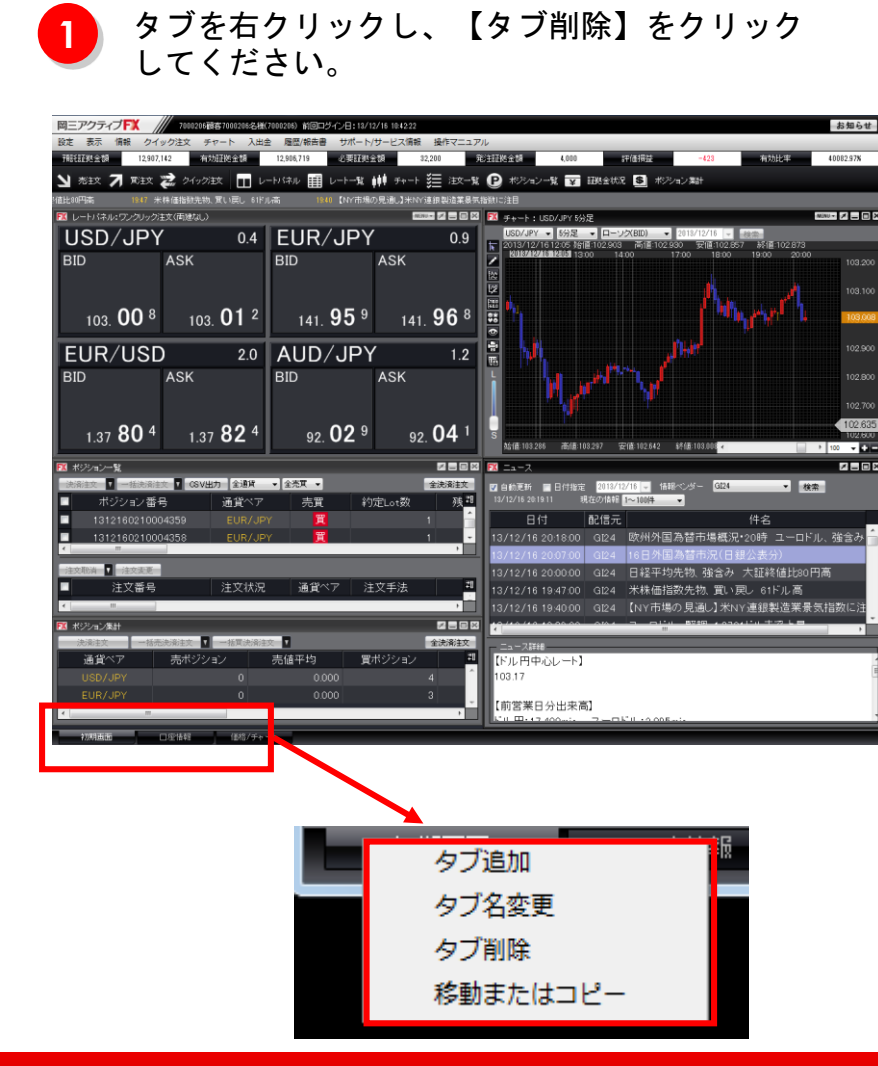

2 【決定】をクリックすると、タブが削除されます。

※表示中の全てのウィンドウも含めて削除されます。

| タブ削除 |                      | ×                          |
|------|----------------------|----------------------------|
| 4    | このタブ内に表示<br>削除されます。よ | 中の全てウィンドウも含めて<br>ろしいでしょうか。 |
|      | 決定                   | キャンセル                      |

### カスタマイズ方法/タブの移動またはコピー

取引画面左下のタブ(例:初期設定)を右クリックして、「移動またはコピー」ができます。

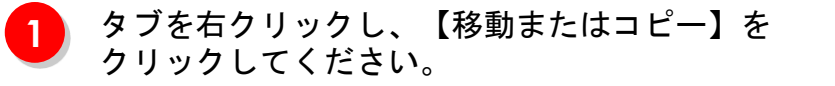

| 回三アクティブFX /// 7000206音客7000205名様(7000205) 前回ロダイン日:13.                              | お知らせお知らせ                                              |
|------------------------------------------------------------------------------------|-------------------------------------------------------|
| 設定 表示 情報 クイック注文 チャート 入出会 層歴/報告書 サポート                                               | ト/サービス情報 操作マニュアル                                      |
| · #說起她全個 12,907,142 有效這拋全額 12,906,719 必要試測                                         | 1200 32,200 元/主担防全部 4,000 評值指量 -423 有効比平 40082.57N    |
| 🎽 光主文 🎵 取主文 📚 タイック主文 🛄 レートー覧                                                       | 🗰 チャート 🏣 注文一覧 🕑 ポジリョン一覧 🔽 田穂金状況 🔕 ポジリョン舞社             |
| 1値比80円高 1947 米株価指数先物、買い戻し 61ドル高 1940 【NY市地                                         | Nの見通し】米NY(連領製造業最低指数に注目                                |
| レートパネル・ワンクリック注文(両連なし)                                                              | ■DBU FX チャート: LSD/JPY 5分足 DBU FX チャート: LSD/JPY 5分足    |
| USD/JPY 0.4 EUR/JP                                                                 | 0.9 USD/JPY ▼ 50/2 ▼ □−->2/(BID) ▼ 2018/12/16 ▼ 5800  |
| BID ASK BID                                                                        | ASK KURARARARARARARARARARARARARARARARARARARA          |
|                                                                                    |                                                       |
|                                                                                    | 103.100                                               |
|                                                                                    |                                                       |
|                                                                                    |                                                       |
|                                                                                    | V 12 🗟 🚺 102.900                                      |
|                                                                                    |                                                       |
| BID ASK BID                                                                        | ASK 102.800                                           |
|                                                                                    | 102,700                                               |
|                                                                                    | 102,625                                               |
| 1.37 <b>80</b> <sup>4</sup> 1.37 <b>82</b> <sup>4</sup> 92. <b>02</b> <sup>9</sup> | 92. 04 <sup>1</sup> s                                 |
|                                                                                    |                                                       |
|                                                                                    |                                                       |
|                                                                                    |                                                       |
| ■ ホンジョン留ち 通貨() 元員<br>■ 1212160010004250 EUR(IDV 開                                  |                                                       |
| 1312160210004358 EUR/JPY                                                           | 1 - 13/12/16 20.18.00 012.4 欧州外国為禁市提展辺・20時 フェロドル、総会み  |
|                                                                                    | 18/12/16/2007/00 GI24 16日外国為替市況(日銀公表分)                |
| ·注文职演 · · 注文表更                                                                     | 13/12/16 20:00:00 GI24 日経平均先物 強会み 大師終値比80円高           |
| ■ 注文番号 注文状況 通貨ペア 🤅                                                                 | 主文手法 📲 13/12/16 19:47:00 GI24 米株価指数先物 買い戻し 61ドル高      |
| <                                                                                  | ・<br>13/12/16 19:40:00 GI24 【NY市場の見通し】 米NY連銀製造業景気指数に注 |
| ■ ポジョン集計                                                                           |                                                       |
| 決漠注实 一括売決済注实 🛛 一括買決済注实 🔻                                                           | 全決発生文                                                 |
| 通貨ペア 売ポジション 売値平均 5                                                                 | <sup>(ポジション</sup> <sup>単</sup> 【ドル円中心レート】             |
| USD/JPY 0 0.000                                                                    | 4 103.17                                              |
| EUR/JPY 0 0.000                                                                    | 3 - 「前常業口公山本憲]                                        |
| <                                                                                  |                                                       |
| 10月1日田 口空活発 任格ノチャー                                                                 |                                                       |
|                                                                                    |                                                       |
|                                                                                    |                                                       |
|                                                                                    |                                                       |
|                                                                                    |                                                       |
| -                                                                                  |                                                       |
|                                                                                    |                                                       |
|                                                                                    | タフ追加                                                  |
|                                                                                    |                                                       |
|                                                                                    | わざ名 空軍 しょう しょう しょう しょう しょう しょう しょう しょう しょう しょう        |
|                                                                                    | // dec                                                |
|                                                                                    | カゴキ山谷                                                 |
|                                                                                    | クノ削除                                                  |
|                                                                                    |                                                       |
|                                                                                    | 移動またはコピー                                              |
|                                                                                    |                                                       |

Copyright(c) Okasan Securities Co., Ltd. All Rights Reserved.

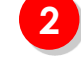

移動したい場所を選択し【OK】をクリックすると、タ ブが移動します。

※【OK】ボタンの上にある「コピーを作成します。」 にチェックを入れると、選択したタブと同じ内容の画面 が作成されます。

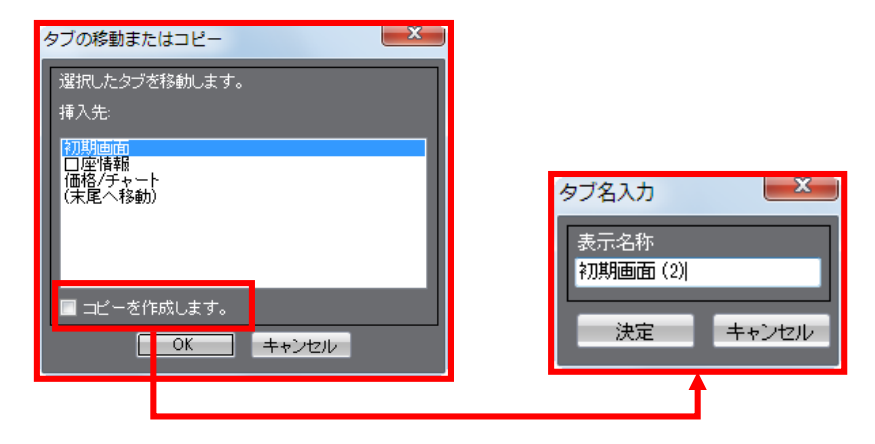

タブの移動については、タブをドラックすることでも、 移動することが可能です。

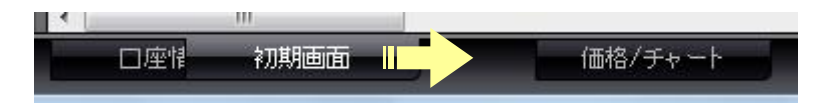

8

# カスタマイズ方法/取引画面設定の保存

取引画面のレイアウトや注文設定を保存する方法は2つあります。 1つ目は取引画面メニューから各種設定の保存をする方法、2つ目はログアウトする際に設定を保存する方法 です。

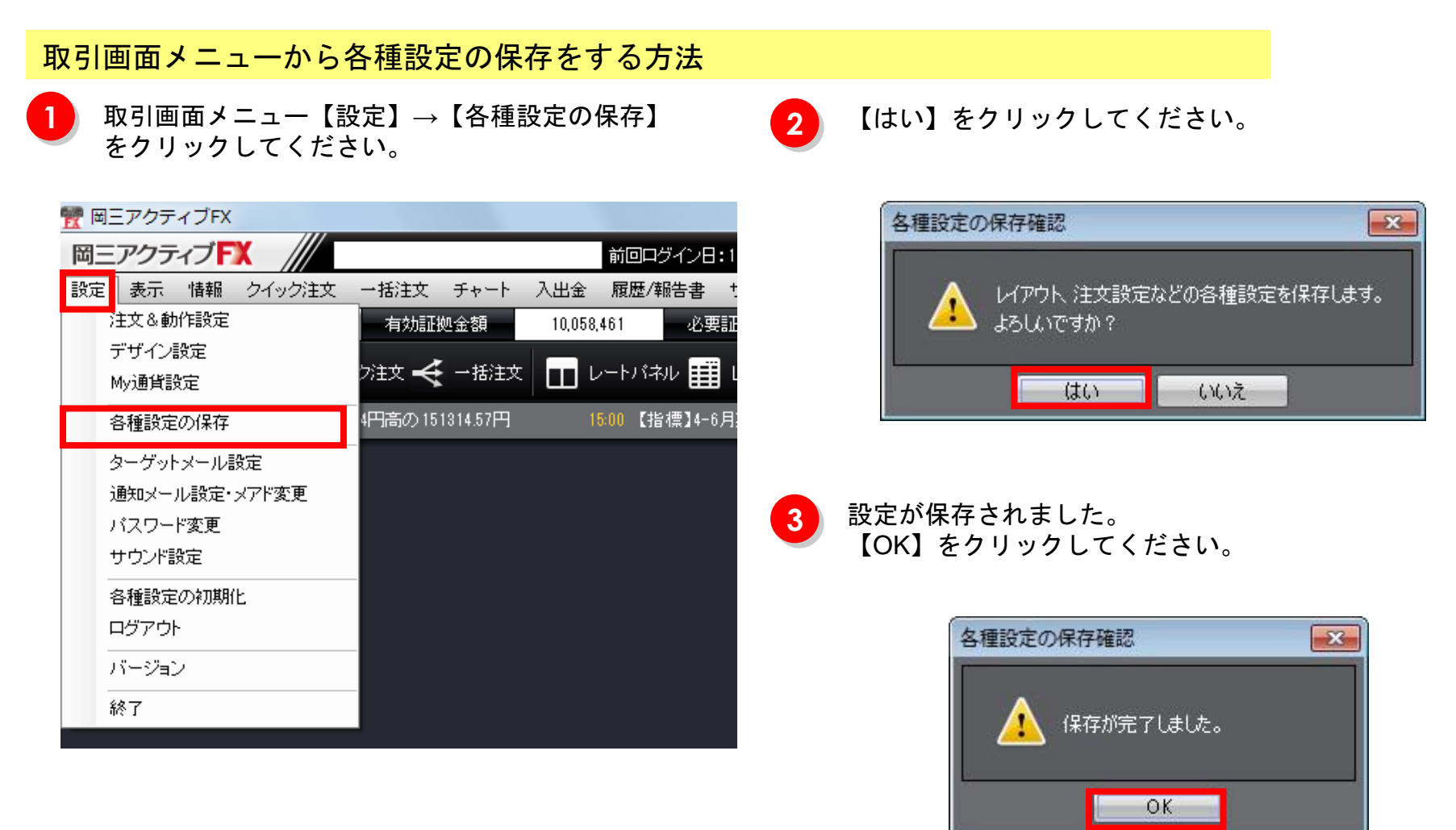

# カスタマイズ方法/取引画面設定の保存

### ログアウトする際に設定を保存する方法

1

取引画面メニュー【設定】→【ログアウト】 または、取引画面メニュー【設定】→【終了】 または、取引画面右上の「×」ボタンをクリック してください。

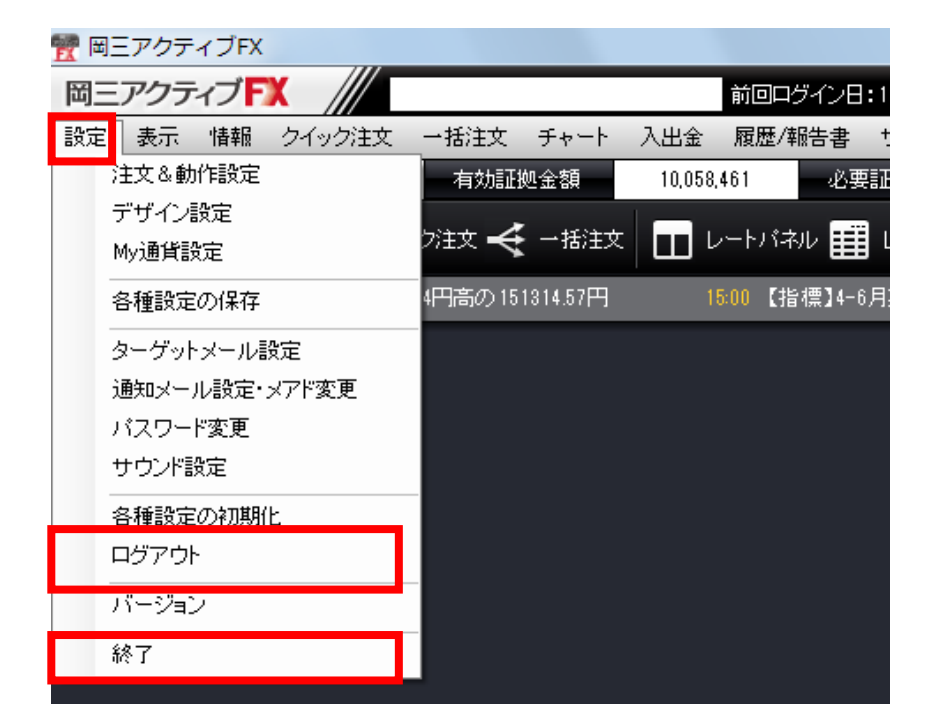

2 ログアウト確認画面、または終了確認画面が表示されま す。

「設定を保存してからログアウトする」にチェックを入れて【ログアウト】または【終了】をクリックしてくだ さい。

設定が保存された状態でログアウトされます。

| ログアウ     | 卜確認                                                              | <b>-×</b> - |
|----------|------------------------------------------------------------------|-------------|
| <u>^</u> | 」ログアウトしてログイン画面に戻ります                                              |             |
|          | <ul> <li>● 設定を保存してからログアウトする</li> <li>● 設定を保存せずログアウトする</li> </ul> |             |
|          | ■ 次回よりこの画面を表示しない                                                 |             |
|          | ログアウト キャンセル                                                      |             |

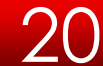

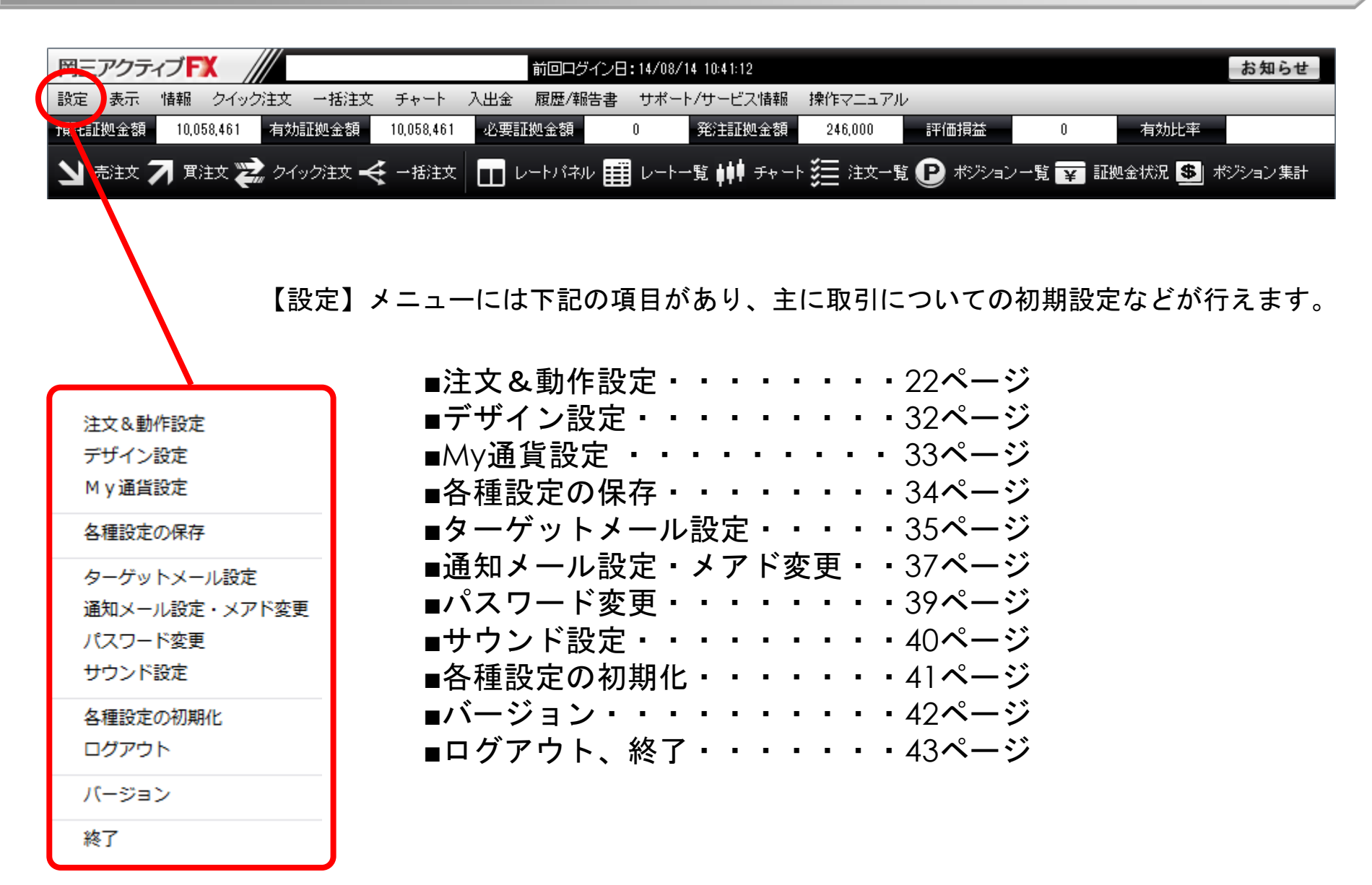

注文&動作設定ができます。

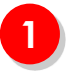

取引画面メニュー【設定】→【注文&動作設定】 をクリックしてください。

| 📆 岡三アクティブFX      |                |                   |
|------------------|----------------|-------------------|
| 岡三アクティブFX        |                | 前回ログイン日:1         |
| 設定 表示 情報 クイック注文  | →括注文 チャート      | 入出金  履歴/報告書  t    |
| 注文&動作設定          | 有効証拠金額         | 10,058,461 必要証    |
| デザイン設定<br>My通貨設定 | ン注文 🔫 →括注文     | น 🗖 มา มาร่าง 🏢 เ |
| 各種設定の保存          | 4円高の151314.57円 | 15:00 【指標】4-6月;   |
| ターゲットメール設定       |                |                   |
| 通知メール設定・メアド変更    |                |                   |
| バスワード変更          |                |                   |
| サウンド設定           |                |                   |
| 各種設定の初期化         |                |                   |
| ログアウト            |                |                   |
| バージョン            |                |                   |
| 終了               |                |                   |

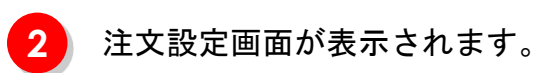

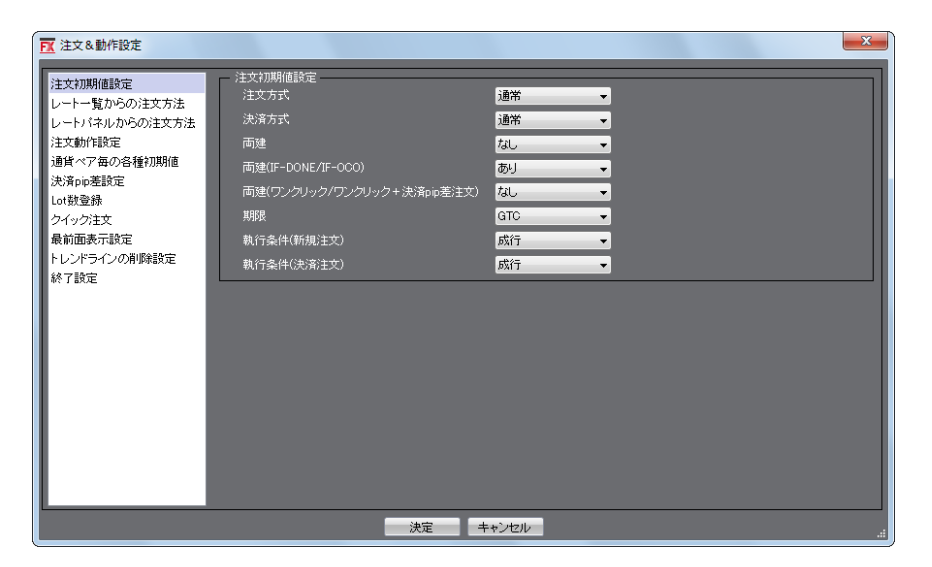

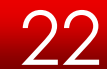

### 注文初期値設定

| ▶ 注文&動作設定     |                    | ×                   |
|---------------|--------------------|---------------------|
| 注文知期值設定       | 注文初期值設定            | ]                   |
| レートー覧からの注文方法  | 注文方式               | 通常 🔻                |
| レートバネルからの注文方法 | 決済方式               | 通常 🗸                |
| 注文動作設定        | 両建                 | <i>t</i> u <b>-</b> |
| 通貨ペア毎の各種初期値   | 両建(IF-DONE/IF-OCO) | あ니 🗸                |
| 決済pip差設定      | - かたい              |                     |
| Lot数登録        |                    | a∪ ▼                |
| クイック注文        | 具印度                | GIU -               |
| 最前面表示設定       | 執行条件(新規注文)         | 成行                  |
| トレンドラインの削除設定  | 執行条件(決済注文)         | 成行 🔻                |
| 於「該定          |                    |                     |
|               |                    |                     |
|               |                    |                     |
|               |                    |                     |
|               |                    |                     |
|               |                    |                     |
|               |                    |                     |
|               |                    |                     |
|               |                    |                     |
|               |                    |                     |
|               |                    |                     |
|               | 決定キャンセル            |                     |
|               |                    |                     |

■ 注文方式、決済方式

新規注文画面、決済注文画面に表示させる注文方式を設定することができます。

#### ∎ 両建

初期設定は「両建なし」に設定されていますが「両建あり」に変 更することができます。

「両建あり」に変更すると注意点が表示されますので、よくお読 みください。

また「両建あり」に設定すると、取引画面上部の名前の横に【両 建あり】と表示されます。 ■ 両建(IF-DONE/IF-OCO) 初期設定は「両建あり」に設定されていますが「両建なし」に変 更することができます。 「両建なし」に変更すると注意点が表示されますので、よくお読

<u>みください。</u>

■両建(ワンクリック/ワンクリック+決済pip差注文) 初期設定は「両建あり」に設定されていますが「両建なし」に変 更することができます。

23

#### ■ 期限

指値や逆指値などの注文期限を設定することができます。 【GTC】は無期限という意味です。

■執行条件(新規注文)
新規注文の執行条件を設定することができます。

■執行条件(決済注文) 決済注文の執行条件を設定することができます。

### レート表、レートパネルからの注文方法

| ▶ 注文&動作設定                                  |                                                              |
|--------------------------------------------|--------------------------------------------------------------|
| 注文初期値設定<br>レートー覧からの注文方法<br>レートパネルからの注文方法   | レートー 暫からの 注文方法<br>● 通常注文<br>● ストリーミング注文                      |
| 注文動作設定<br>通貨ペア毎の各種初期値<br>決済pip差設定          | <ul> <li>● ワンクリック注文</li> <li>■ ワンクリック+決済pip差注文 指値</li> </ul> |
| して数量取<br>クイック注文<br>最前面表示設定<br>トレンドラインの削除設定 | ■ ワンクリック + 決済pip差注文 速措値<br>■ ワンクリック + 決済pip差注文 トレール          |
| 終了設定                                       | 決定 キャンセル .::                                                 |

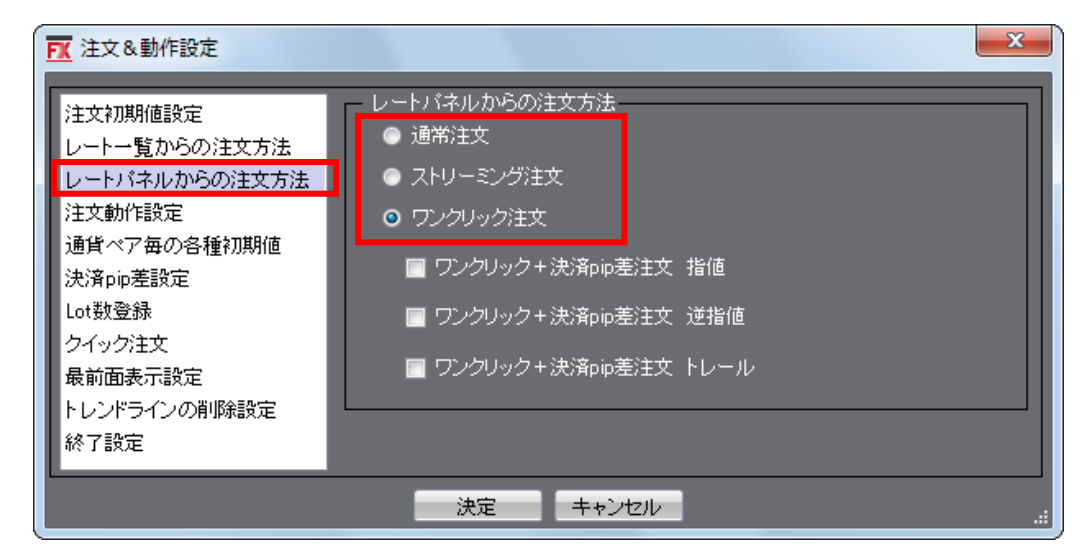

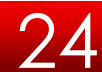

### 注文動作設定

| ワンウリック対応     使用しない       ワンクリックドデン     使用しない       ワンクリックドデン     使用してい       反対売意味の決測値序     防定日時の新しい際(LFO)       反対売意味の決測値序(動応オブション)     決測主文が登録されているボジションは値回しまる |
|----------------------------------------------------------------------------------------------------|
|----------------------------------------------------------------------------------------------------|

| - 注文動作設定            |                 |                |
|---------------------|-----------------|----------------|
| 注文ダイアログ             | 残さない            | •              |
| 注文ダイアログ(ストリーミンケ")   | 残さない            | •              |
| 確認画面                | 表示する            | •              |
| 確認画面(ストリーミング)       | 表示しない           | <b>*</b>       |
| 確認画面(全決済)           | 表示する            | •              |
| 注文・約定受付メッセージ        | 表示する            | •              |
| 注文・約定受付メッセージ(一括注文)  | 表示しない           | •              |
| 単一決済注文レート差基準額       | 現在レート           | •              |
| ワンクリック決済            | 使用しない           | •              |
| ワンクリックドテン           | 使用しない           | •              |
| 反対売買時の決済順序          | 約定日時の新しい順(LIFO) | •              |
| 反対売買時の決済順序(追加オプション) | 決済注文が登録されているポ   | ジションは後回しする 🔹 👻 |

■ 注文ダイアログ、注文ダイアログ(ストリーミング)

注文ダイアログ(注文画面)を残す・残さないを設定することが できます。

■確認画面、確認画面(ストリーミング)、確認画面(全決済) 確認画面を残す・残さないを設定することができます。

■注文・約定受付メッセージ 注文・約定受付メッセージを表示する・表示しないを設定することができます。

■単一決済注文レート差基準額 決済注文画面のレート差の基準を約定価格・現在レートから選択 できます。

- ■ワンクリック決済 ポジション一覧でワンクリック決済を使用する・しないを設定で きます。
- ワンクリックドテン

ポジション一覧でワンクリックドテン注文を使用する・しないを 設定できます。

■反対売買時の決済順序

同じ通貨ペアのポジションを複数保有時、ポジションを指定せず に決済する場合の決済順序を「FIFO(約定日時の古い順)」 「LIFO(約定日時の新しい順)」「評価損益の多い順」「評価損 益の少ない順」から設定できます。

■反対売買時の決済順序(追加オプション)

「両建てなし」の反対売買時、決済注文が設定してあるポジショ ンを後回しにするかしないかを設定することができます。

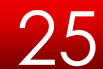

### 通貨ペア毎の各種初期値

| 通貨ペア毎の  | 各種初期値                                                                                                  |                                                                                                    |                                                                                                    |                                                                                                    |                                                                                                    |                                                                                                    |                                                                                                    |   |
|---------|----------------------------------------------------------------------------------------------------|----------------------------------------------------------------------------------------------------|----------------------------------------------------------------------------------------------------|----------------------------------------------------------------------------------------------------|----------------------------------------------------------------------------------------------------|----------------------------------------------------------------------------------------------------|----------------------------------------------------------------------------------------------------|---|
| 通貨ペア    | 基準Lot数                                                                                                 | トレール幅                                                                                                    | 許容スリップ                                                                                                    | 指値幅                                                                                                    | 逆指幅                                                                                                    | 決済指値幅                                                                                                    | 決済逆指幅                                                                                                    |   |
| USD/JPY |                                                                                                    |                                                                                                    | 50                                                                                                    | 500                                                                                                    | 500                                                                                                    | 500                                                                                                    | 500                                                                                                    |   |
| EUR/JPY |                                                                                                    |                                                                                                    | 50                                                                                                    | 500                                                                                                    | 500                                                                                                    | 500                                                                                                    | 500                                                                                                    | = |
| GBP/JPY |                                                                                                    |                                                                                                    | 50                                                                                                    | 500                                                                                                    | 500                                                                                                    | 500                                                                                                    | 500                                                                                                    |   |
| AUD/JPY |                                                                                                    |                                                                                                    | 50                                                                                                    | 500                                                                                                    | 500                                                                                                    | 500                                                                                                    | 500                                                                                                    |   |
| NZD/JPY |                                                                                                    |                                                                                                    | 50                                                                                                    | 500                                                                                                    | 500                                                                                                    | 500                                                                                                    | 500                                                                                                    |   |
| CAD/JPY |                                                                                                    |                                                                                                    | 50                                                                                                    | 500                                                                                                    | 500                                                                                                    | 500                                                                                                    | 500                                                                                                    |   |
| CHF/JPY |                                                                                                    |                                                                                                    | 50                                                                                                    | 500                                                                                                    | 500                                                                                                    | 500                                                                                                    | 500                                                                                                    |   |
| ZAR/JPY |                                                                                                    |                                                                                                    | 50                                                                                                    | 500                                                                                                    | 500                                                                                                    | 500                                                                                                    | 500                                                                                                    | - |
|         |                                                                                                    |                                                                                                    |                                                                                                    |                                                                                                    |                                                                                                    |                                                                                                    |                                                                                                    |   |
|         |                                                                                                    |                                                                                                    |                                                                                                    |                                                                                                    |                                                                                                    | 既定値に戻                                                                                                    | す 一括変頁                                                                                                    | E |
| □       |                                                                                                    |                                                                                                    |                                                                                                    |                                                                                                    |                                                                                                    |                                                                                                    |                                                                                                    |   |
|         | 通貨ペア毎の<br>通貨ペア<br>USD/JPY<br>EUR/JPY<br>GBP/JPY<br>AUD/JPY<br>AUD/JPY<br>CAD/JPY<br>CHF/JPY<br>ZAR/JPY | 通貨ペア         建準しの数           通貨ペア         基準しの数           USD/JPY         1           EUR/JPY         1           GBP/JPY         1           AUD/JPY         1           NZD/JPY         1           CAD/JPY         1           CHF/JPY         1           ZAR/JPY         1 | 通貨ペア 多準に改 トレール幅           通貨ペア 多準に改 トレール幅           USD/JPY         1           EUR/JPY         1           GBP/JPY         1           AUD/JPY         1           CAD/JPY         1           ZAR/JPY         1           法定         3 | 通貨ペア         基準Lot数         トレール幅         許容スリップ           道貨ペア         基準Lot数         トレール幅         許容スリップ           USD/UPY         1         50           EUR/UPY         1         50           GBP/JPY         1         50           AUD/JPY         1         50           AUD/JPY         1         50           CAD/UPY         1         50           ZAR/JPY         1         50 | <u>通貨ペア 基準Lo数 トレール4 許容スリッナ 指値幅</u><br>USD/UPY 11 0 50 500<br>EUR/UPY 11 0 50 500<br>GBP/UPY 11 0 50 500<br>AUD/JPY 11 0 50 500<br>AUD/JPY 11 0 50 500<br>CAD/JPY 11 50 500<br>CAD/JPY 11 50 500<br>ZAR/JPY 11 50 500 | 通貨ペア         基準Lot数         トレール橋         許容スリップ         指値幅         逆指幅           USD/UPY         1         50         500         500           EUR/JPY         1         50         500         500           EUR/JPY         1         50         500         500           AUD/JPY         1         50         500         500           AUD/JPY         1         50         500         500           ADD/JPY         1         50         500         500           AD/JPY         1         50         500         500           CAD/JPY         1         50         500         500           ZAR/JPY         1         50         500         500 | 通貨ペア毎0         送車(の数)         トレール幅         許容スリップ         指値幅         送指幅         決済指値幅           USD/JPY         1         50         500         500         500           EUR/JPY         1         50         500         500         500           EUR/JPY         1         50         500         500         500           GEP/JPY         1         50         500         500         500           AUD/JPY         1         50         500         500         500           ADD/JPY         1         50         500         500         500           AD/JPY         1         50         500         500         500           AP/JPY         1         50         500         500         500           AR/JPY         1         50         500         500         500 |   |

【 一括変更 】

基準Lot数、許容スリップ、指値幅・逆指値幅・決済 指値幅・決済逆指値幅を全ての通貨ペアに対して一 括で設定できます。

【既定値に戻す】

基準Lot数は「1」、トレール幅は「0」(設定なしの 状態)、許容スリップは「50」、指値幅・逆指幅・決 済指値幅・決済逆指値幅は「500」になります。

#### ■ 基準Lot数

注文画面に表示させるLot数の初期値を設定することができます。 岡三アクティブFXの取引単位は1Lot=1,000通貨です。

#### ■ レール幅

トレール注文の値幅を設定することができます。値幅の設定は、レートと同じ表示で入力します。 (例) USD/JPY トレール幅10銭(=100pips) ...「0.100」と入力 (例) EUR/USD トレール幅10pips ...「0.00010」と入力

#### ■ 許容スリップ

ストリーミング注文時に適用される設定です。 クリックしたレートから不利な方向に変動した場合、何pipまでの変動なら約定させていいか(スリップ)を指定できます。 ※成行注文、指値(逆指)注文では適用されませんのでご注意ください。

■ 指値幅・逆指値幅(決済指値幅・決済逆指値幅)
 あらかじめ新規(決済)注文指値・逆指値幅の初期値を、レート差で設定できます。ここはpipでの入力となります。
 (例) USD/JPY 指値幅10銭 ... 「100」と入力
 (例) EUR/USD 指値幅10pips ... 「10」と入力

#### 決済pip差設定

「決済pip差注文」を利用するときに設定する値を予め設定することが可能です。 「決済pip差注文」とは、ワンクリックで新規注文と同時にあらかじめ設定しておいたpip差(値幅)で決済注文を発注する スピード注文機能です。この機能は、「クイック注文」・「ワンクリック注文」・「ストリーミング注文」時に利用できます。

決済pip差注文には、「決済pip差(指値)」、「決済pip差(逆指値)」があります。

| 📆 注文&動作設定        |            |           |      |          | ×        |
|------------------|------------|-----------|------|----------|----------|
| 注文初期値設定          | — 決済pip差設定 |           |      |          |          |
| レートー覧からの注文方法     | 通貨ペア       | 指値        | 逆指   | トレール幅    |          |
| レートバネルからの注文方法    | USD/JPY    | 500       | 500  |          | <u> </u> |
| 注文動作設定           | EUR/JPY    | 500       | 500  |          |          |
| 通貨ペア毎の各種初期値      | GBP/JPY    | 500       | 500  |          |          |
| 決済pip差設定         | AUD/JPY    | 500       | 500  |          |          |
| Lot <del> </del> | NZD/JPY    | 500       | 500  |          |          |
| 21927年文 長前面表示設定  | CAD/JPY    | 500       | 500  |          |          |
| トレンドラインの削除設定     | CHF/JPY    | 500       | 500  |          |          |
| 終了設定             |            | 500       | 500  |          |          |
|                  |            | 500       | 500  |          | -        |
|                  |            |           |      |          |          |
|                  |            |           | 既知   | 自住に戻す 一招 | 変更       |
|                  |            |           |      |          |          |
|                  | ž          | 決定 📔 キャンセ | zili |          |          |

パターン一覧(ワンクリック注文の場合)

| ワンクリック注文+決済pip差注文 指値      |
|---------------------------|
| ワンクリック注文+決済pip差注文 逆指      |
| ワンクリック注文+決済pip差注文 トレール    |
| ワンクリック注文+決済pip差注文 指値/逆指   |
| ワンクリック注文+決済pip差注文 指値/トレール |

【決済pip差(指値)】 決済pip差(指値)を設定できます。 発注時は30~100,000pipの範囲で設定が可能です。

【決済pip差(逆指値)】
 決済pip差(逆指値)を設定できます。
 発注時は30~100,000pipの範囲で設定が可能です。

#### 【トレール幅】

トレール幅を設定できます。

発注時は、現在価格-30pipsを最大値として、指定したpipを引いた価格にストップオーダーが設定され、以降、有利な方向に変動した場合、ストップオーダーが引き上がります。

#### 【一括変更】

決済pip差(指値)、決済pip差(逆指値)を全ての通 貨ペアに対して一括で設定が可能です。

#### 【既定値に戻す】

決済pip差(指値)、決済pip差(逆指値)の値を既定 値である「500(pips)」に戻します。

### Lot数登録

| ▶ 注文&動作設定                                                         |                                             | <b>×</b> |  |
|-------------------------------------------------------------------|---------------------------------------------|----------|--|
| 注文初期値設定<br>レートー覧からの注文方法<br>レートパネルからの注文方法<br>注文動作設定<br>通貨ペア毎の各種初期値 | ot鼓登録<br>1 追加<br>5 変更<br>10 前除<br>50<br>100 |          |  |
| Lot数登録<br>シイヤシン注文<br>最前面表示設定<br>トレンドラインの削除設定<br>終了設定              | 500 <u>↑ 上へ</u><br>↓ 下へ                     |          |  |
|                                                                   |                                             |          |  |

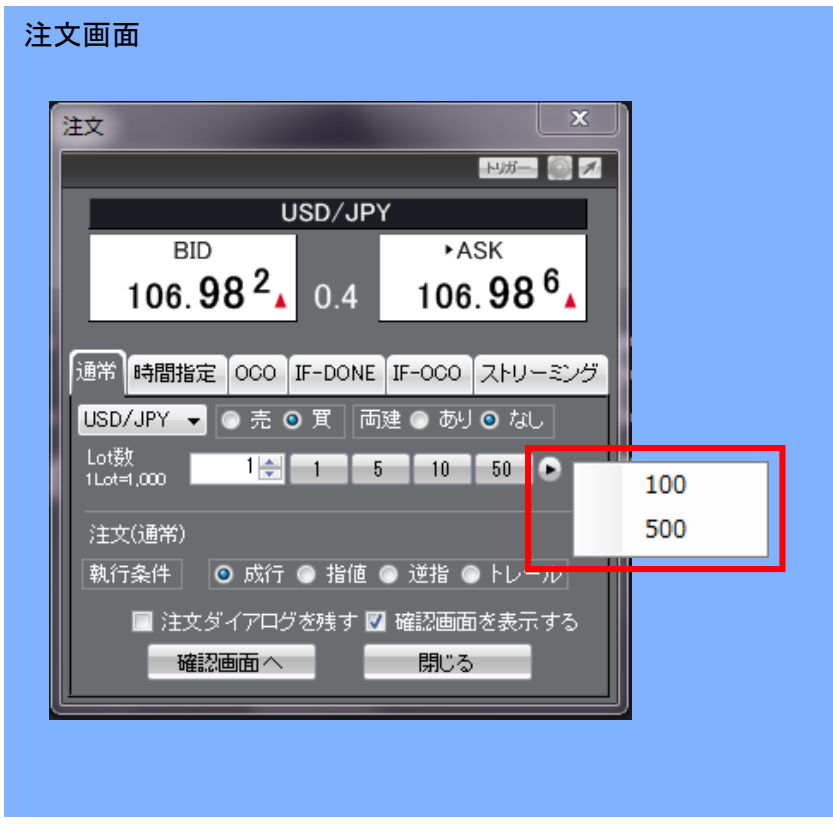

注文画面のLot数リストに表示させる値を 登録することができます。 Lot数は、1~16個登録することができます。

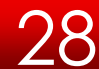

### クイック注文

クイック注文表示時の設定ができます。 ※こちらの設定は「.NET版」のみご利用可能です。

| 注文&動作設定<br>注文初期値設定<br>レートー覧からの注文方法<br>レートパネルからの注文方法<br>注文動作設定<br>通貨ペア毎の各種初期値<br>決済pip差設定 | クイック注文 共通         クイック注文 共通           ② 全決済確認画面を表示する         ツールバークリック時の表示画面           クイック注文 大            ● 決済注文(pip差)設定を表示する            ● 決済注文(pip差)設定を表示する            ● 決済注文(pip差)設定を表示する                                                                                                    | <ul> <li>■クイック注文 共通<br/>全決済確認画面を表示する・しないを設定することができます。</li> <li>■クイック注文 大<br/>「クイック注文 大」表示時に、決済pip差注文を表示する・しない、また、注文の種類を選択することができます。</li> </ul>                      |
|------------------------------------------------------------------------------------------|----------------------------------------------------------------------------------------------------|----------------------------------------------------------------------------------------------------|
| いまた時<br>クイック注文<br>取削加水のあた<br>トレンドラインの削除設定<br>終了設定                                        | 決済印の差法文ドレール       ウイッグ注文中       法決済印の差決文(印)差決策を表示する       決済印の差注文 指値       決済印の差注文 指値       決済印の差注文 比ール       クイッグ注文 棟       〇 両違介遺貨 ペア/して助/許容スリップを表示する       〇 両違介遺貨 ペア/して助/許容スリップを表示する       〇 ボジュン情報を表示する       〇 正次、貫注文ボジンを表示する       〇 正決済注文ボジンを表示する       〇 正次、貫注文ボジンを表示する       〇 正次、貫注文ボジンを表示する       〇 正次、貫注文ボジンを表示する       〇 法決済注文ボジンを表示する | <ul> <li>●クイック注文 中         「クイック注文 中」表示時に、決済pip差注文を表示する・しない、また、注文の種類を選択することができます。     </li> <li>●クイック注文 横         「クイック注文 横」表示時に表示するものを選択することができます。     </li> </ul> |
|                                                                                          | <ul> <li>■ 決済pip巻注文 指値</li> <li>■ 決済pip巻注文 注指値</li> <li>■ 決済pip巻注文 トレール</li> <li>株定 キャンセル</li></ul>                                                                                                    | 【例 1】<br>「クイック注文 横」で売・買注文の<br>ボタンだけを表示するに設定した場合。<br>「建立」USD/JPY Lot数1計容温気 201<br>「売注文 度注文<br>」の 768 0.4 100 77.2                                                    |

【例 2】

「クイック注文 横」で全ての チェックを入れて表示させた場合。

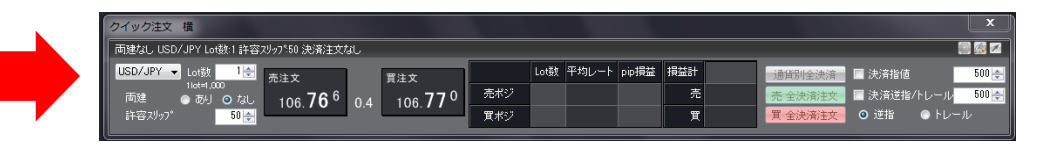

### 最前面表示設定

| ▶ 注文 & 動作設定                                                                                                    |                                      |              | ×  |
|----------------------------------------------------------------------------------------------------|--------------------------------------|--------------|----|
| 注文初期/値設定<br>レート一覧からの注文方法<br>レートパネルからの注文方法<br>注文動作設定<br>通貨ペア毎の各種初期/値<br>決済pip差設定<br>Lot数登録<br>クイック注文<br>最前面表示設定<br>トレンドラインの剤IP採設定<br>終了設定 | - 最前面表示設定<br>注文画面・クイック注文画面<br>その他の画面 | δι]<br>λι. ▼ |    |
| ·                                                                                                    | 決定 キャン                               | 21V          | .: |

注文画面やレートパネルなどの画面を独立させて表示(ウィンドウ化)した 際の、最前面に表示する・しないを設定することができます。

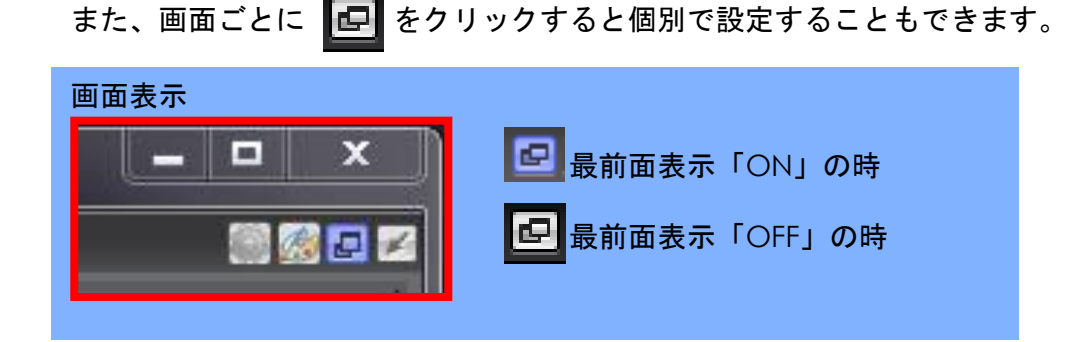

### トレンドラインの削除設定

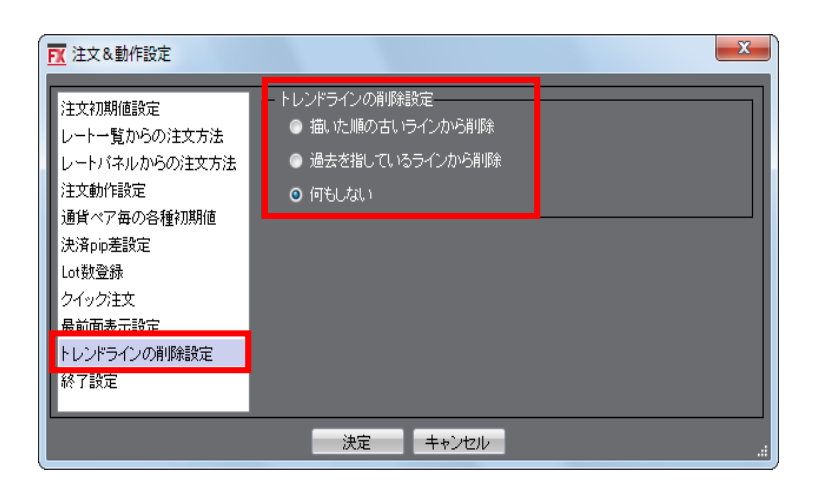

チャートに描画するトレンドラインが上限数(75本)に達した際、描いた順の古いラインから削除・過去を指しているラインから削除・何も しないを設定することができます。

■描いた順の古いラインから削除: 描画本数が上限に達した際1本目に描いたラインから削除されます。

■過去を指しているラインから削除:

描画本数が上限に達した際、チャート上の日時が古いラインから削除されます。

■何もしない:

描画本数が上限に達した際、ダイアログが表示されます。

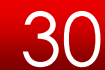

### 終了設定

| 1 注文&動作設定                                                                                                    |                              |               | ×  |
|----------------------------------------------------------------------------------------------------|------------------------------|---------------|----|
| 注文初期値設定<br>レート一覧からの注文方法<br>レートパネルからの注文方法<br>注文動作設定<br>通貨ペア毎の各種初期値<br>決済pip差設定<br>Lot数登録<br>クイック注文<br>最前面表示設定<br>トレンドラインの削除設定<br>終了設定 | - 終了設定<br>終了確認ダイアログ<br>設定の保存 | 表示する<br>保存しない |    |
|                                                                                                    | 決定 キ                         | ャンセル          | .: |

■ 終了確認ダイアログ

ログアウトや終了する際のダイアログを表示する・しないを設定することができます。

■ 設定の保存

ログアウトや終了する際、設定の保存をする・しないを設定することができます。

### 設定/デザイン設定

デザイン設定では、レートパネルの背景色や文字色など、配色を設定することができます。

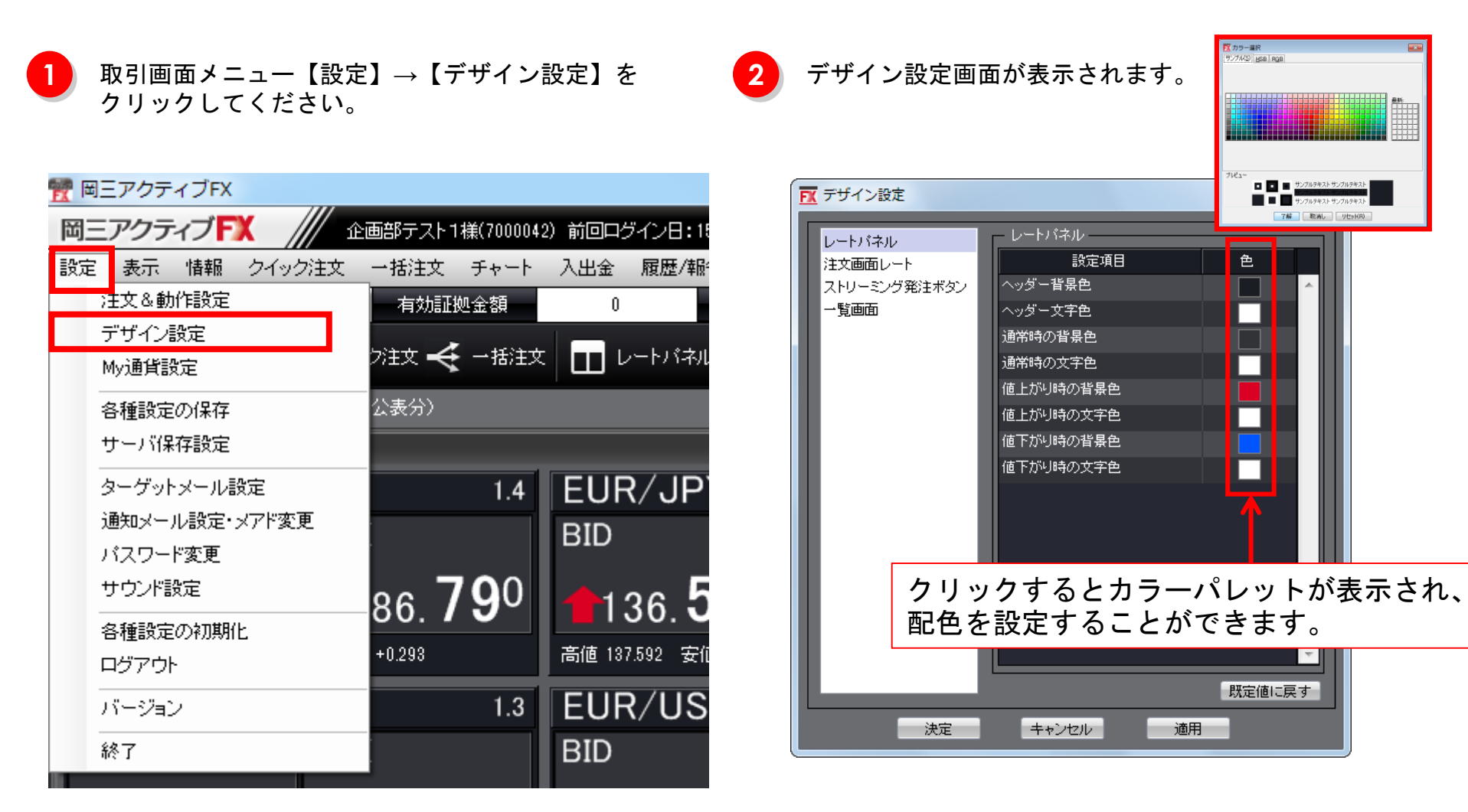

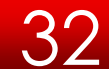

### 設定/My通貨設定

My通貨設定では、チャートと注文ダイアログに表示される通貨ペアとその表示順を設定できます。

取引画面メニュー【設定】→【My通貨設定】をク リックしてください。

| 📆 岡三アクティブFX     |                  |                |
|-----------------|------------------|----------------|
| 岡三アクティブ FX      | 企画部テスト1様(700004) | 2) 前回ログイン日:15  |
| 設定 表示 情報 クイック注文 | 【一括注文 チャート       | 入出金 履歴/報       |
| 注文&動作設定         | 有効証拠金額           | 0              |
| デザイン設定          |                  |                |
| My通貨設定          |                  |                |
| 各種設定の保存         | 公表分)             |                |
| サーバ保存設定         |                  |                |
| ターゲットメール設定      | 1.4              | EUR/JP         |
| 通知メール設定・メアド変更   |                  | BID            |
| バスワード変更         |                  |                |
| サウンド設定          | 86 <b>79</b> 0   | <b>+</b> 136 5 |
| 各種設定の初期化        |                  |                |
| ログアウト           | +0.293           | 高値 137.592 安1  |
| バージョン           | 1.3              | EUR/US         |
| 終了              |                  | BID            |

2 My通貨設定画面が表示されます。

| My通貨設定 |                                                                                                    | × |
|--------|----------------------------------------------------------------------------------------------------|---|
| 非表示    | 表示<br>1 ISD/JPY<br>EUR/JPY<br>AUD/JPY<br>AUD/JPY<br>AUD/JPY<br>AUD/JPY<br>CAD/JPY<br>CAD/JPY<br>CAD/JPY<br>CAD/JPY<br>CAD/JPY<br>CAD/JPY<br>CAD/JPY<br>CAD/JPY<br>CAD/JPY |   |
|        | 決定キャンセル                                                                                                    |   |

- ・表示されている通貨ペアを非表示にする場合 非表示にする通貨ペアをクリックし【隠す】をクリック。 非表示の項目に通貨ペアが移動します。
- ・非表示されてる通貨ペアを表示する場合
   表示する通貨ペアをクリックし【表示】をクリック。
   表示の項目に通貨ペアが移動します。
- ・通貨ペアの表示順を変更する場合
   通貨ペアを選択後、【上へ】もしくは【下へ】をクリック。

最後に【決定】をクリックすると、チャート、注文ダイアロ グに表示される通貨ペアに反映されます。

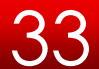

# 設定/各種設定の保存

取引画面のレイアウトや注文設定を保存します。

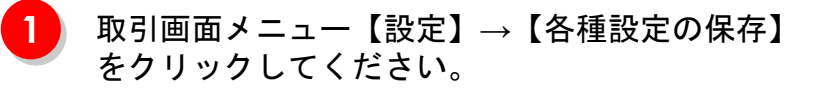

| 置 岡三アクティフFX              |                 |                |
|--------------------------|-----------------|----------------|
| 岡三アクティブ FX               | 企画部テスト1様(700004 | 2) 前回ログイン日:15  |
| 設定 表示 情報 クイック注ジ          | 、→括注文 チャート      | 入出金 履歴/報       |
| 注文&動作設定                  | 有効証拠金額          | 0              |
| デザイン設定<br>My通貨設定         | 기注文 🗲 一括注文      | こ 💶 レートパネル     |
| 各種設定の保存                  | 公表分)            |                |
| サーバ保存設定                  |                 |                |
| ターゲットメール設定               | 1.4             | EUR/JP         |
| 通知メール設定・メアド変更<br>パスワード変更 |                 | BID            |
| サウンド設定                   | 86 <b>79</b> 0  | <b>+</b> 136 5 |
| 各種設定の初期化                 | +0.293          | 高値 137.592 安伯  |
| バージョン                    | 1.3             | EUR/US         |
| 終了                       |                 | BID            |

2

【はい】をクリックしてください。 レイアウトや注文設定などの各種設定が保存され ます。

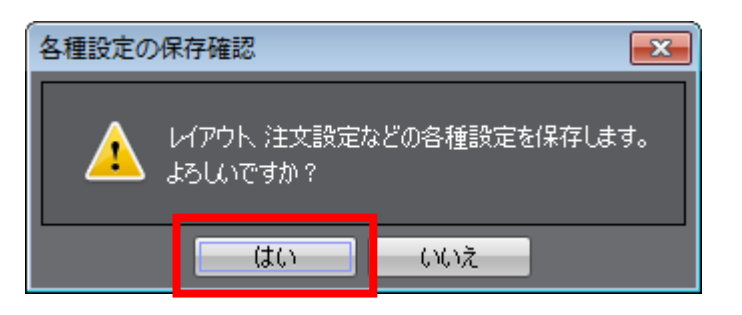

### 設定/サーバ保存設定

両建や反対売買時の決済順序などの設定をサーバ上に保存することができます。 スマートフォンアプリなど他の取引ツールでログインした場合でも同じ設定を引き継ぐことができます。

| 取引画面メニュー【設定】→【サーバ保存設定】 |
|------------------------|
| をクリックしてください。           |

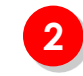

【変更確認】をクリックしてください。 サーバ保存設定を「使う/使わない」や両建「あり/なし」 などの各種設定が保存されます。

| EX 1 | _////         |                  |                |                                               |                                         |              |
|------|---------------|------------------|----------------|-----------------------------------------------|-----------------------------------------|--------------|
| 岡    |               | 画部テスト1様(700004:  | 2) 前回ログイン日:18  | サーバ保存設定の変更                                    |                                         | <u>^</u>     |
| 設定   | 表示 情報 クイック注文  | _→括注文 チャート       | 入出金 履歴/報       |                                               |                                         |              |
|      | 注文&動作設定       | 有効証拠金額           | 0              | 使う/使わない                                       | 使わない                                    |              |
|      | デザイン設定        |                  |                | <b>    〕 〕 〕 〕 〕 〕 〕</b>                      | 両建あり 🖌                                  |              |
|      | My通貨設定        | パ主义 🔫 一括注义       |                | 反対売買時の決済順序                                    | FIFO V                                  |              |
|      | 各種設定の保存       | 公表分)             |                | 反対売買時の決済オブション                                 | 無し <b>&gt;</b>                          |              |
|      | サーバ保存設定       |                  |                | 【重要】<br>変更した設定を注文画面に反映させるには再中:                | <u>ジインが必要です。</u>                        |              |
|      |               | 14               | FUR/JP         | 設定を変更すると、現在ログイン中のAmakiaログ<br>再度ログインしてご利用ください。 | アリトは困惑とはりますので                           |              |
|      | 通知メール設定・メアド変更 |                  |                | 変更確認                                          |                                         |              |
|      | バスワード変更       |                  | BID            |                                               |                                         |              |
|      | サウンド設定        | oo <b>70</b> 0   |                |                                               |                                         |              |
|      |               | 86. <b>/ 3</b> ° | <b>1</b> 36. J |                                               |                                         |              |
|      | ログアウト         | +0.293           | 高値 137.592 安位  |                                               |                                         | -            |
|      | 18-28-21      | 12               |                |                                               |                                         |              |
|      | //=/=/        | 1.3              |                | ※サーバ保存設定後、冉度ロク<br>※サーバ保存設定を「使う」と              | ▼インをし直さないと設定が反映され<br>・設定した場合でも、Web版・モバ・ | ≀ません。<br>イル版 |
|      | 終了            |                  | BID            | には設定は反映されません。                                 |                                         |              |
|      |               |                  |                | ※卅二バ保方設守た「庙ら」                                 | 「両建た」」の設守に」た提会 IE-I                     | JONE 注 d     |

※サーバ保存設定を「使う」「両建なし」の設定にした場合、IF-DONE注文 /IF-OCO注文も「両建なし」となります。そのため、保有ポジションと 反対方向のIF注文を発注し、約定した場合は、IF注文は新規ポジションと ならず保有ポジションの決済注文となりますのでご注意ください。

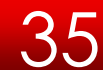
設定/ターゲットメール設定

設定】をクリックしてください。

1)

取引画面メニュー【設定】→【ターゲットメール

設定したレートに達したとき、登録メールアドレスにターゲットメールを送信します。

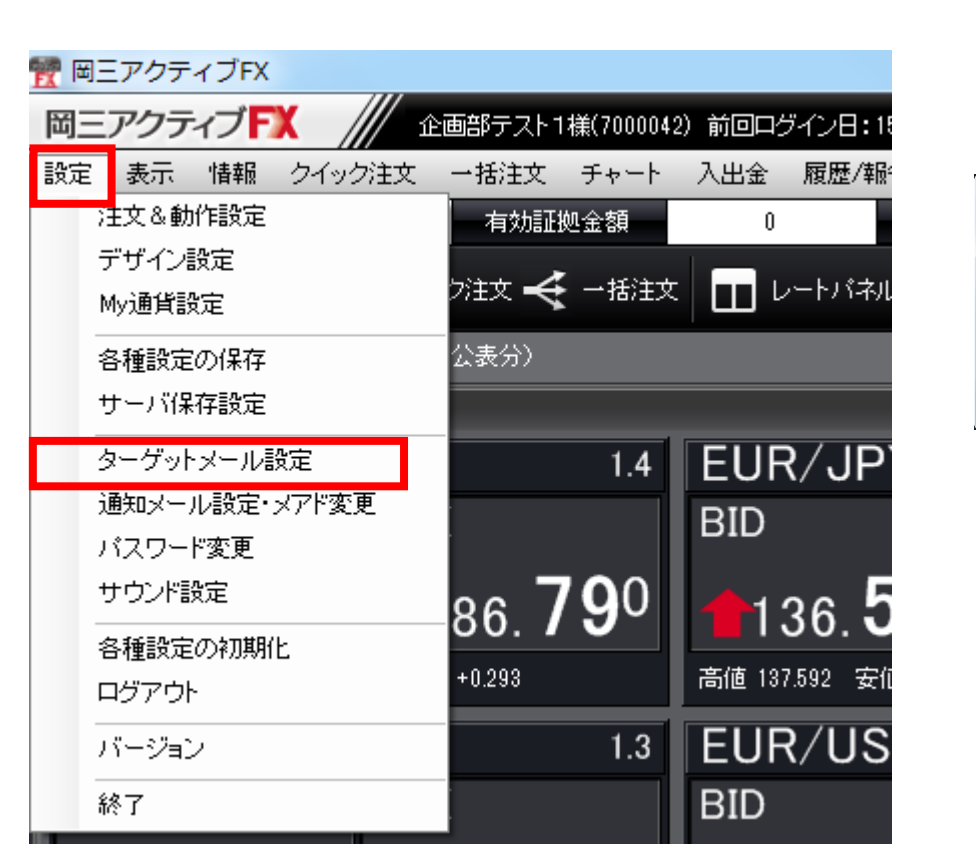

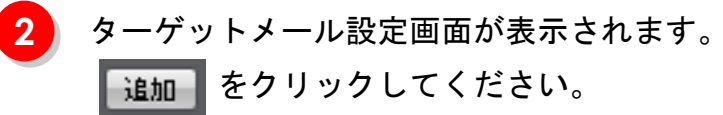

| ターゲットメール設定 |      |     |      |    |            | x      |
|------------|------|-----|------|----|------------|--------|
| 追加 消       |      |     |      |    | ※あと3件の登録が可 | 「能です。  |
| メールアドレス    | 受付日時 | 期限  | 通貨ペア | 価格 | 条件         |        |
|            |      |     |      |    |            | ~<br>~ |
|            |      | 閉じる |      |    |            |        |

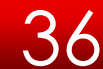

設定/ターゲットメール設定

3

ターゲットメールの設定ができます。設定が完了したら【決定】をクリックしてください。

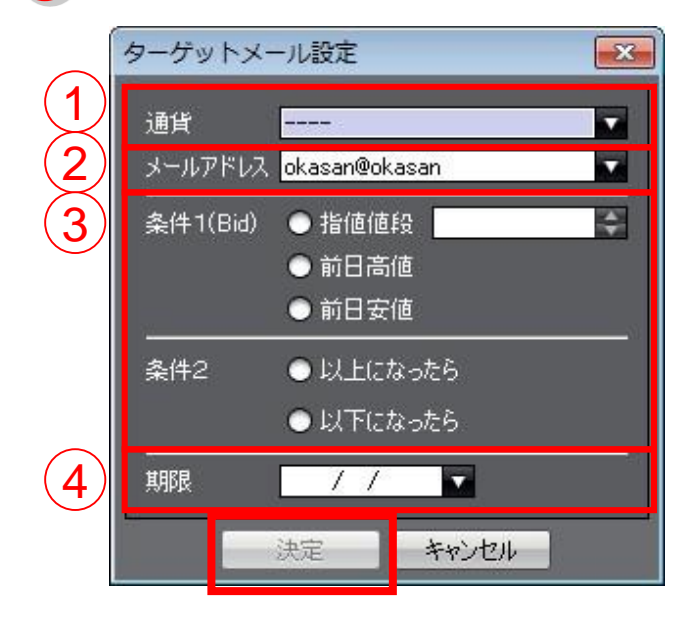

①通貨ペアを選びます。

② 登録メールアドレスが2件ある場合の送信先を設定できます。

③ 条件1 指値値段・前日高値・前日安値 の3つから選択できます。

条件2 以上になったら と 以下になったら の2つから選択できます。

37

④ 期限を選択します。期限は30日以内です。

4 ターゲットメールが設定されました。ターゲットメールは最大10件登録することができます。 削除する場合は、項目をクリックして選択した後、【取消】をクリックしてください。

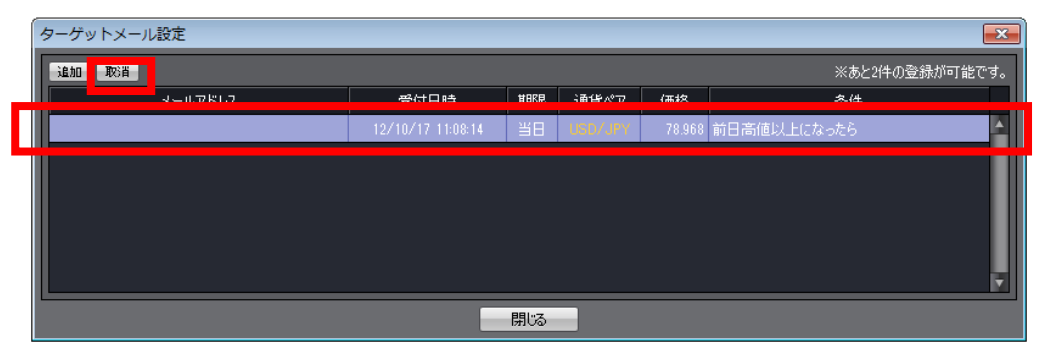

## 設定/通知メール設定・メアド変更

登録メールアドレスに約定メール等の通知メールの受信設定ができます。

#### 通知メールの設定

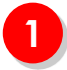

取引画面メニュー【設定】→【通知メール設定・ メアド変更】をクリックしてください。

#### 🅎 岡三アクティブFX

| 岡三      | アクティン            | ブF  | K ///  | <u>ث</u> آ | 画部テスト・ | 1様(700004:  | 2) 前回口分      | ブイン日:18   |
|---------|------------------|-----|--------|------------|--------|-------------|--------------|-----------|
| 設定      | 表示 👎             | 報   | クイック注文 | 5          | 一括注文   | チャート        | 入出金          | 履歴/報      |
| ):      | 主文&動作詞           | 設定  |        |            | 有効証    | 拠金額         | 0            |           |
| 5<br>N  | デザイン設定<br>My通貨設定 |     |        | フ注文 🔫      | - 括注文  | ι 🔲 μ       | ,ートバネル       |           |
| 2       | 各種設定の信           | 呆存  |        |            | 公表分)   |             |              |           |
| サーバ保存設定 |                  |     |        |            |        |             | _            |           |
| 3       | ネーゲットメ-          | ール影 | 定      |            |        | 1.4         | EUF          | ₹/JP      |
| ì       | 通知メール影           | 定・c | マド変更   |            |        |             | BID          |           |
| )       | 〈スワード変           | 更   |        |            |        |             | 0.0          |           |
| t       | ナウンド設定           |     |        |            | 86 -   | <b>79</b> 0 | <b>1</b> :   | 36 5      |
| Ę       | 各種設定の初期化         |     |        |            |        |             | 00. <b>C</b> |           |
| F       | コグアウト            |     |        |            | +0.293 |             | 高値 137       | 7.592 æli |
| )       | ĩ <i>−ジ</i> ョン   |     |        |            |        | 1.3         | EUF          | R∕US      |
| ĥ       | 冬了               |     |        |            |        |             | BID          |           |

2

通知メール設定画面が表示されます。 通知したい項目にチェックを入れ、【決定】をク リックしてください。

| 通知メール設定・メールアドレス変更 |                                  | <b>•••</b> |
|-------------------|----------------------------------|------------|
| <b>追加</b> 編集 削除   |                                  |            |
|                   | p, <mark>haiii matanii na</mark> |            |
| 注文受付メール           |                                  |            |
| 注文約定メール           |                                  |            |
| 取消注文成立メール         |                                  |            |
| 入金確認メール           |                                  |            |
| メールアドレス変更メール      |                                  |            |
| パスワード変更メール        |                                  |            |
| アラートメール           |                                  |            |
| ロスカットメール          |                                  |            |
| 追証チェック抵触メール       |                                  |            |
| 追証/強制決済メール        |                                  |            |
|                   | 決定キャンセル                          |            |
|                   |                                  |            |

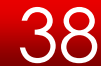

設定/通知メール設定・メアド変更

メールアドレスの追加・編集・削除

1)

追加:追加ボタンをクリックしてください。 編集:編集したいメールアドレスを選択後、【編集】をクリックしてください。 削除:削除したいメールアドレスを選択後、【削除】をクリックしてください。 ※メールアドレスは2件登録することができます。

| 追加 編集 削除<br>okasan@okasan                                                                               |  |
|----------------------------------------------------------------------------------------------------|--|
| okasan@okasan                                                                                           |  |
|                                                                                                    |  |
| 注文受 <mark>(し</mark> ·ル                                                                                  |  |
| 注文約5                                                                                                    |  |
| 取消注: <u>ロメール</u> ロメール                                                                                   |  |
| 入金確 <mark>は、</mark> -ル                                                                                  |  |
| メールア 変更メール 🗌                                                                                            |  |
| パスワー                                                                                                    |  |
| ₽5-b <mark>.</mark>                                                                                     |  |
| אילגם 🗖                                                                                                 |  |
| シート・シート シート・シート シート・シート シート・シート シート・シート シート・シート シート・シート シート・シート シート・シート シート・シート シート・シート シート・シート シート・シート |  |

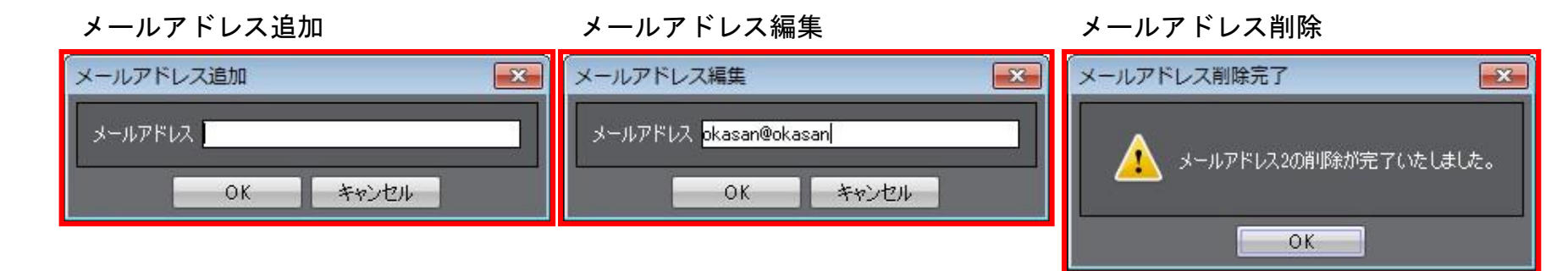

39

## 設定/パスワード変更

1

ログインする際のパスワードを変更することができます。

取引画面メニュー【設定】→【パスワード変更】

をクリックしてください。 mmm 岡三アクティブFX 岡三アクティブFX 企画部テスト1様(7000042) 前回ログイン日:15 表示 情報 設定 クイック注文 一括注文 チャート 入出金 履歴/報 注文&動作設定 有効証拠金額 0 デザイン設定 レートバネル ク注文 🔫 一括注文 | My通貨設定 公表分) 各種設定の保存 サーバ保存設定 EUR/JP ターゲットメール設定 1.4 通知メール設定・メアド変更 BID バスワード変更 86. **79**0 サウンド設定 136. 🕽 各種設定の初期化 高値 137.592 安伯 +0.293ログアウト EUR/US 1.3 バージョン BID 終了

パスワード変更画面が表示されます。 現在のパスワード、新しいパスワード、新しいパ スワード(確認用)を入力し、【変更】をクリッ クしてください。

2

| パスワード変                     | 浭                        |                         |
|----------------------------|--------------------------|-------------------------|
| 現在のパス5<br>新しいパスワ<br>新しいパスワ | フード I<br>ード -<br>ード(確認用) |                         |
| パスワードの<br>新しいパスワ           | 管理にほこ)王怠くた<br>ードは8文字以上、  | さい。<br>13文字以下で入力してください。 |
|                            | 変更                       | キャンセル                   |

パスワードは半角英数字で8文字以上、13字以下で 入力してください。

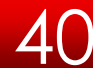

# 設定/サウンド設定

約定音やアラートの音量を設定することができます。

 取引画面メニュー【設定】→【サウンド設定】を クリックしてください。

| ☆ 岡三アクティブFX       |                 |                |
|-------------------|-----------------|----------------|
| <u>岡三</u> アクティブFX | :画部テスト1様(700004 | 2) 前回ログイン日:1!  |
| 設定 表示 情報 クイック注文   | _→括注文 チャート      | 入出金 履歴/報       |
| 注文&動作設定           | 有効証拠金額          | 0              |
| デザイン設定<br>My通貨設定  | ブ注文 🗲 一括注文      | レートバネル         |
| 各種設定の保存           | 公表分)            |                |
| サーバ保存設定           |                 |                |
| ターゲットメール設定        | 1.4             | EUR/JP         |
| 通知メール設定・メアド変更     |                 | BID            |
| サウンド設定            | 96 <b>79</b> 0  | <b>+</b> 126 5 |
| 各種設定の初期化          | 00. <b>/ U</b>  | <b>130.</b>    |
| ログアウト             | +0.293          | 高値 137.592 安伯  |
| バージョン             | 1.3             | EUR/US         |
| 終了                |                 | BID            |

サウンドの音量が設定できます。

2

音量:%で調節が可能です。 試聴:ボタンをクリックすると試聴できます。 ミュート:チェックを入れると音は鳴りません。 ユーザー設定:お好みのサウンドを登録すること が可能です(wavファイル)。

| サウンドの設定                                | X                |
|----------------------------------------|------------------|
| - 約定音<br>音量                            | ■ ミュート 50 ← % 試聴 |
| ◎ 標準                                   |                  |
| ● ユーザ・                                 | 設定 ファイル指定        |
| - アラート音 ·<br>- <sup>-</sup> ト音 ·       |                  |
| □□ <sup>□</sup><br>□<br>□<br>□<br>◎ 標準 |                  |
| ◎ ユーザ                                  | -設定 ファイル指定       |
|                                        | 決定 キャンセル         |

※「ユーザー設定」は「.NET版」のみご利用可能です。

# 設定/各種設定の初期化

画面レイアウト等を初期化することができます。

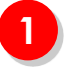

取引画面メニュー【設定】→【各種設定の初期 化】をクリックしてください。

| 📆 岡三アクティブFX      |                |                      |
|------------------|----------------|----------------------|
| <u>岡三アクティブFX</u> | 画部テスト1様(700004 | 2) 前回ログイン日:15        |
| 設定表示 情報 クイック注文   | _→括注文 チャート     | 入出金 履歴/報             |
| 注文&動作設定          | 有効証拠金額         | 0                    |
| デザイン設定<br>My通貨設定 | フ注文 🗲 →括注文     | : 🔲 レートパネル           |
| 各種設定の保存          | 公表分)           |                      |
| サーバ保存設定          |                |                      |
| ターゲットメール設定       | 1.4            | EUR/JP               |
| 通知メール設定・メアド変更    |                | BID                  |
| バスワード変更          |                |                      |
| サウンド設定           | 86 <b>79</b> 0 | <b>1</b> 36 <b>5</b> |
| 各種設定の初期化         |                |                      |
| ログアウト            | +0.293         | 高旭 137.592 女化        |
| バージョン            | 1.3            | EUR/US               |
| 終了               |                | BID                  |

2

【初期化】をクリックすると再起動後に画面が初 期化されます。

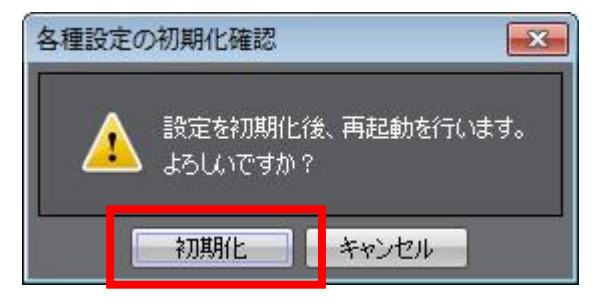

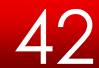

設定/バージョン

リックしてください。

岡三アクティブFXのバージョンを確認することができます。

取引画面メニュー【設定】→【バージョン】をク

🅎 岡三アクティブFX 岡三アクティブFX 企画部テスト1様(7000042) 前回ログイン日:18 表示 情報 クイック注文 一括注文 チャート 設定 入出金 履歴/報 注文&動作設定 有効証拠金額 0 デザイン設定 フ注文 🔫 一括注文 レートパネル My通貨設定 公表分) 各種設定の保存 サーバ保存設定 EUR/JP ターゲットメール設定 1.4 通知メール設定・メアド変更 BID バスワード変更 86. **79**0 サウンド設定 136.5 各種設定の初期化 高値 137.592 安伯 +0.293ログアウト EUR/US 1.3 バージョン BID 終了

2

バージョン情報が表示されます。 確認後、【閉じる】をクリックしてください。

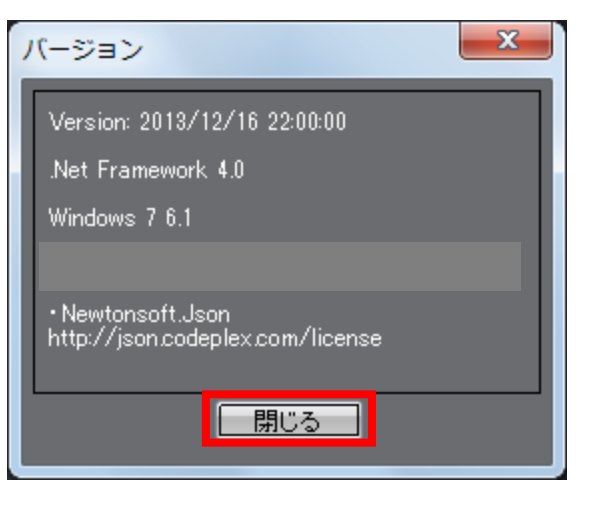

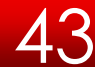

設定/ログアウト・終了

取引画面を終了し、ログイン画面を表示することができます。

取引画面メニュー【設定】→【ログアウト】もし 2 【ログアウト】をクリックしてください。 くは【終了】をクリックしてください。 ※終了確認画面の場合は【終了】をクリックして ください。 🅎 岡三アクティブFX 終了確認 岡三アクティブFX 企画部テスト1様(7000042) 前回ログイン日:1 表示 情報 クイック注文 設定 一括注文 チャート 金出公 履歴/報 アプリケーションを終了します 注文&動作設定 有効証拠金額 0 ● 設定を保存してから終了する デザイン設定 り注文 🗲 一括注文 | □□ レートパネル ● 設定を保存せず終了する My通貨設定 🔲 次回よりこの画面を表示しない 公表分) 各種設定の保存 サーバ保存設定 終了 キャンセル EUR/JP ターゲットメール設定 1.4 通知メール設定・メアド変更 BID 3 ログイン画面に戻ります。 バスワード変更 ※終了確認画面から終了した場合は表示されません。 86. **79**0 サウンド設定 136. 🕽 各種設定の初期化 mmm 岡三アクティブFX | ログイン +0.293 高値 137.592 安伯 ログアウト ユーザーID EUR/US 1.3 バージョン バスワード 岡三アクティブ FX BID カラーテーマ 終了 Black 🗹 IDを保存する ─ バスワードを保存する

≤ 岡三オンライン

X

х

## 表示/フォントサイズ・ツールチップ・ツールバー

### 【表示】メニューでは主に画面表示についての設定などが行えます。

| 岡三アクティブ FX     | /<br>前回ログイン日:14/08/14 10:41:12 お知らせ                                          |
|----------------|------------------------------------------------------------------------------|
| 設定表示 情報 クイック注: | 文 一括注文 チャート 入出金 履歴/報告書 サポート/サービス情報 操作マニュアル                                   |
| 預証 フォントサイズ 🕨   | 証拠金額 10.058,461 必要証拠金額 0 発注証拠金額 246,000 評価損益 0 有効比率                          |
| シールチップ         |                                                                              |
| ● ● ~ ツールバー    |                                                                              |
| ニューステロップ       | 福縮小 2.4228%前後で推移 15:10 東京外国為替市場概況・15時 ユーロドル、上値重い 15:09 【指標】インドネシア中銀、政策金利7.50 |
| ウィンドウ整列        |                                                                              |
| マグネット          |                                                                              |
|                |                                                                              |

### フォントサイズ

フォントサイズの変更が可能です。小・中・大・特大・超特大の5つが選択できます。初期設定は中になっています。

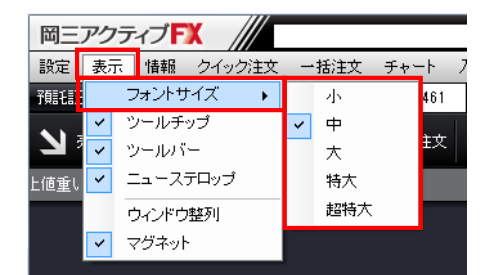

#### ツールチップ

ツールチップとは、カーソルを合わせた所にアイコンの説 明が表示されます。

【例】レートパネルのツールバーにカーソルを合わせると、 レートパネルについて説明が表示されます。

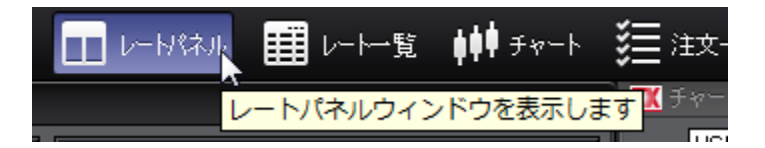

### ツールバー

ツールバーの表示・非表示を切り替えます。ツールバーを非表示にすることで、画面を大きく使うことができます。

| 表示 | 情報 クイック注文           | ツールバー表示                                                                                                    |
|----|---------------------|----------------------------------------------------------------------------------------------------|
| >  | フォントサイズ ▶<br>ツールチップ | 岡三アクティブ <b>ド</b> ズ 羽成 知世様(7000049) 両達教 前回ロダイン日:12/10/17 11:98:25<br>設定 表示 情報 クイック注文 チャート 入出金 履歴/報告書 サポート 操作マニュアル |
| ~  | ツールバー               |                                                                                                    |
| ~  | ニューステロップ            | 🕅 レードはんし、ワングルッジ主文(新定結果表示なし) 🗰 🖬 🛛 💟 🔲 🗖 💟 🖬 アングルッジ主文(新定結果表示なし)                                                   |
|    | ウィンドウ整列             | USD/JPY 0.4 EUR/JPY 0.9 世 200/10/1200 台                                                                          |
| ~  | マグネット               |                                                                                                    |

ツールバー非表示

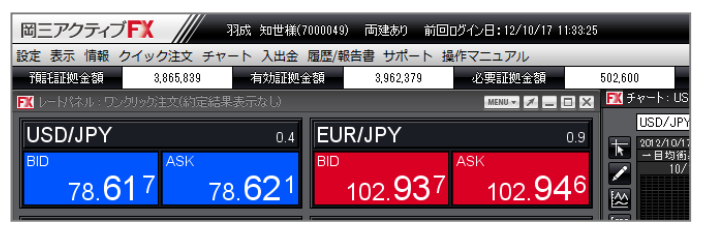

## 表示/ニューステロップ

### ニューステロップ

ニューステロップの表示切替が可能です。初期設定では、表示されるようになっています。

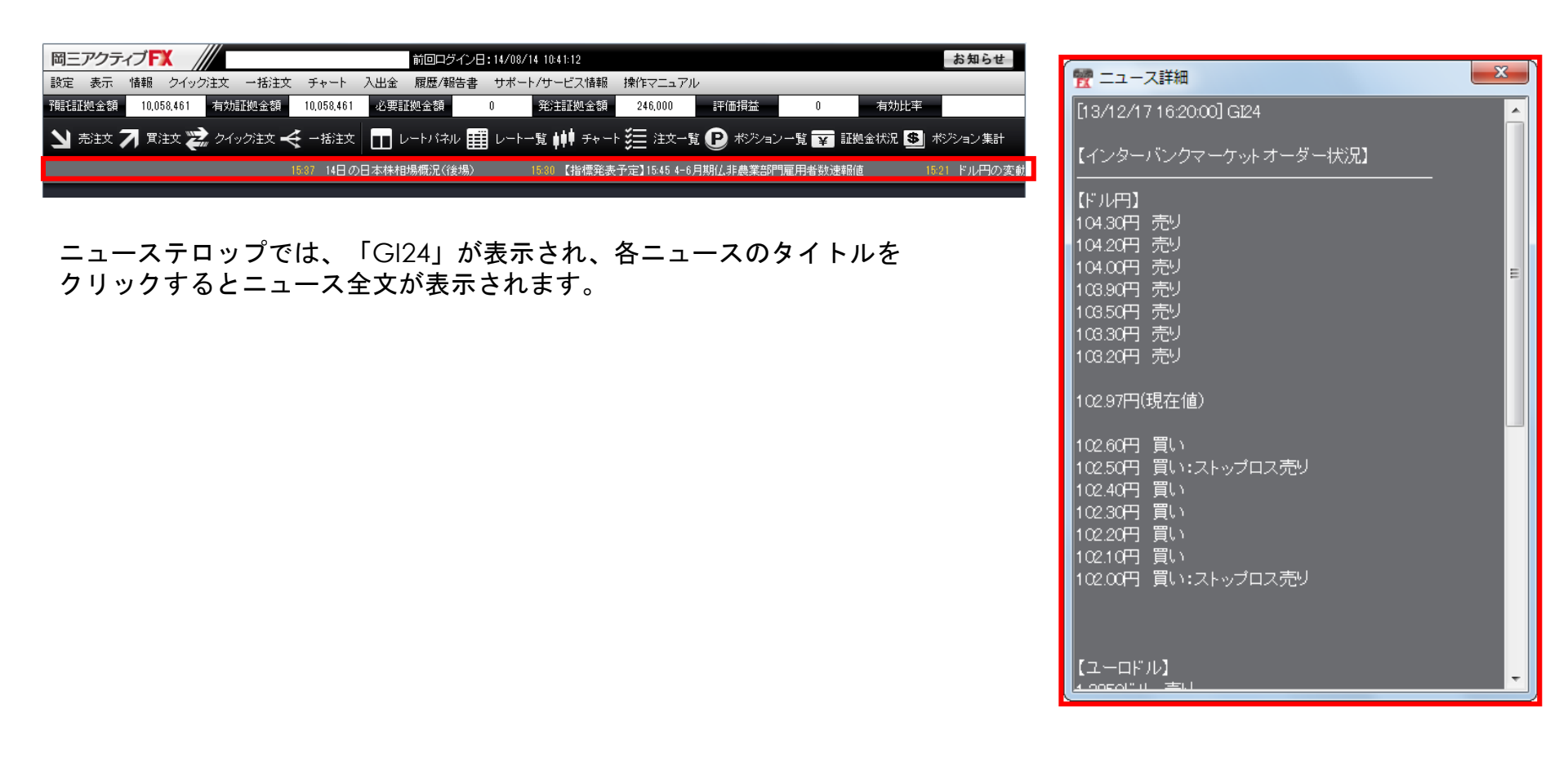

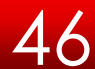

# 表示/ウィンドウ整列・マグネット

### ウィンドウ整列

現在開いているウィンドウが均等に自動整列する機能です。 複数のチャートを開いている場合など、この機能を使えば簡単に整列させることができます。

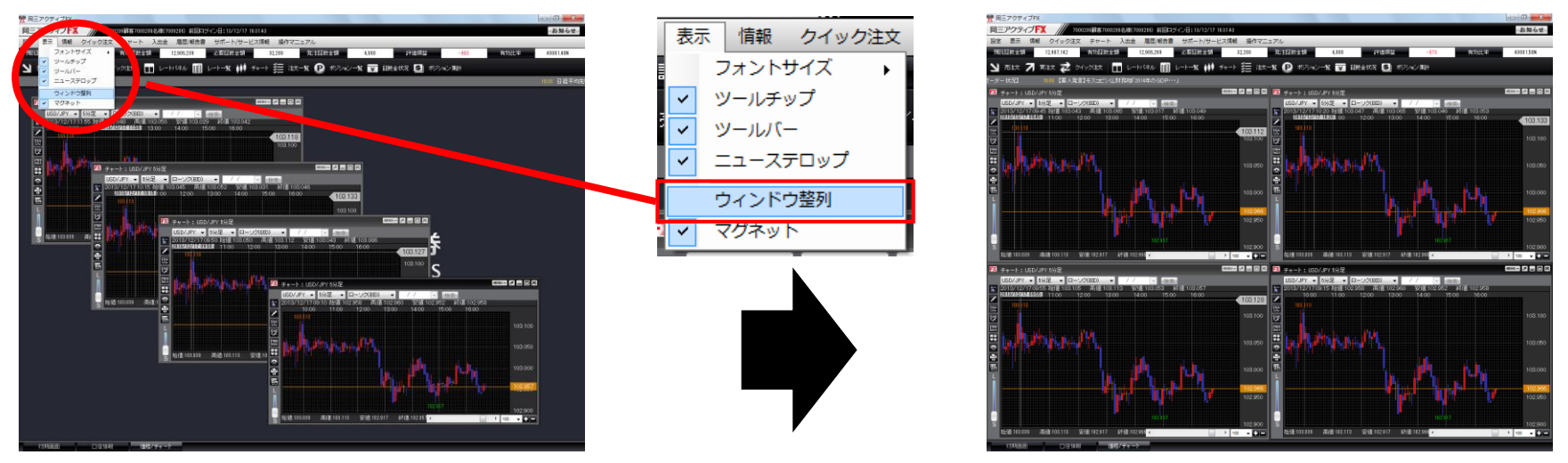

### マグネット

ウィンドウを他のウィンドウに近づけると、磁石のようにピタッっとくっつく機能です。 ウインドウの配置を変える時などにとても便利です。

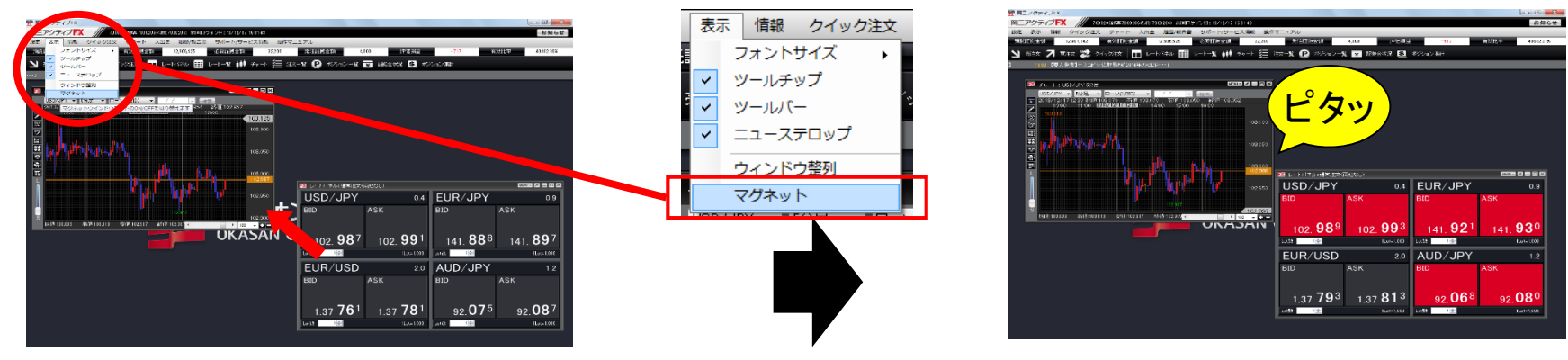

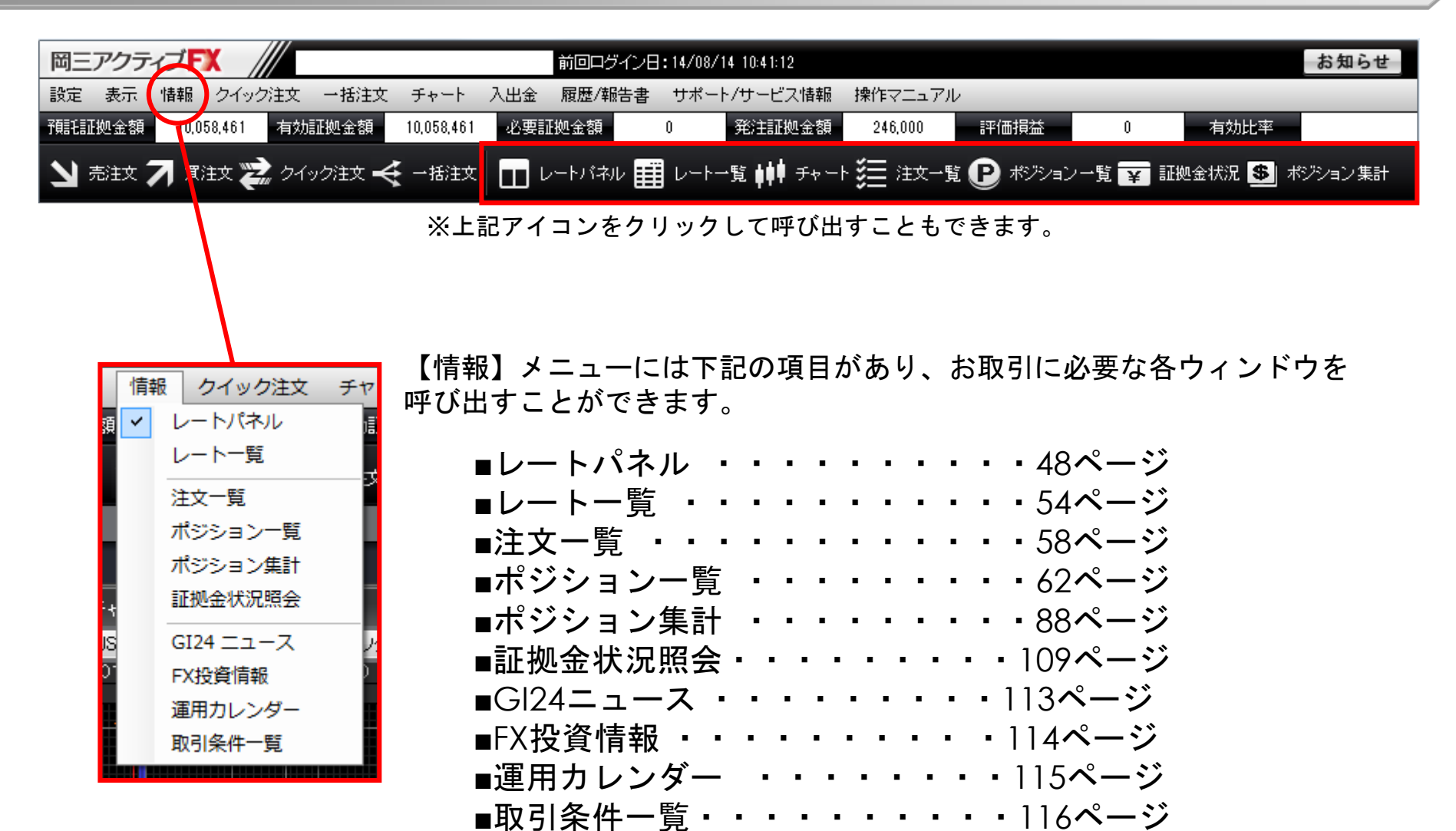

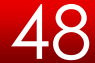

情報/レートパネル①

レートパネルには選択した通貨ペアの売り(BID)・買い(ASK)のレートとスプレッドが表示されます。 レートパネルから新規注文が発注できます

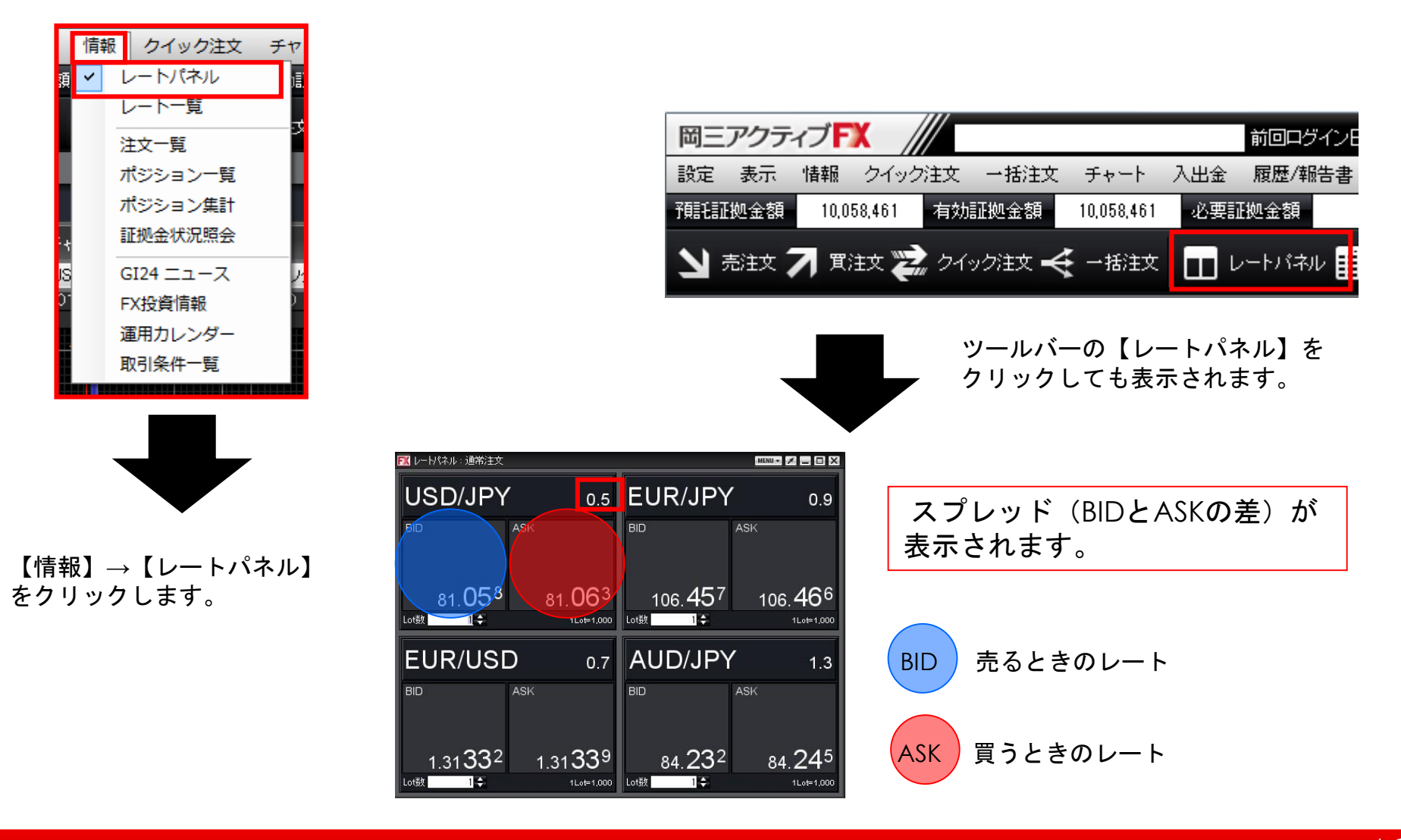

情報/レートパネル②

レート更新時の表示方法は2種類あり、お好みの方に設定が可能です。 ※初期設定では[背景色アニメ]になっています。

【背景色アニメ】

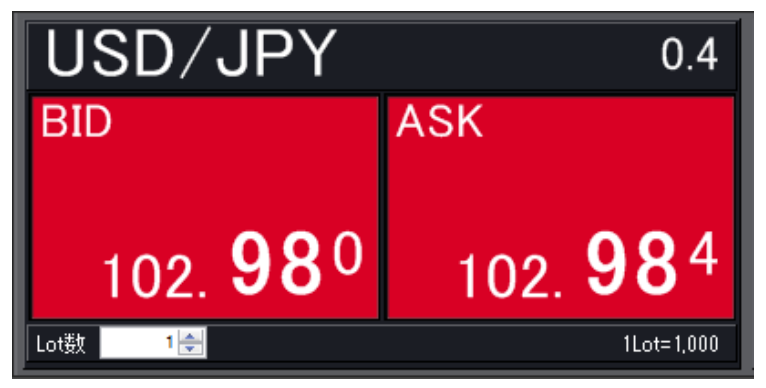

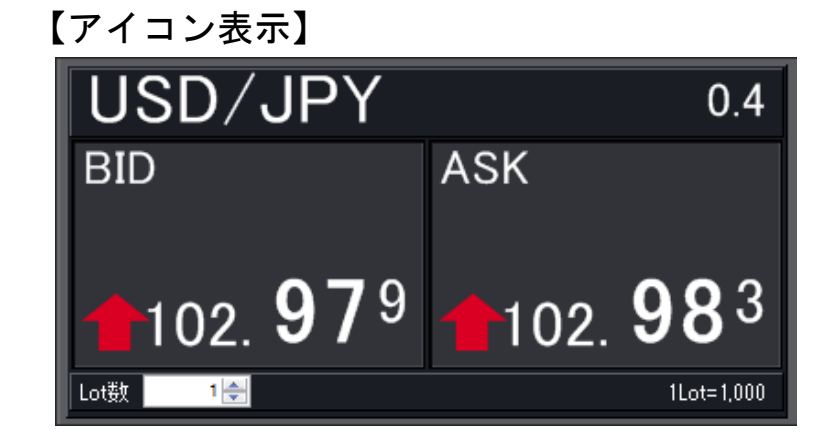

### ■設定変更方法

| ľ | 🖞 レートパネル : 通常注文     | な(両建あり)           |                     |                  |                     |                              | ×             |
|---|---------------------|-------------------|---------------------|------------------|---------------------|------------------------------|---------------|
|   |                     |                   |                     |                  |                     | <u></u>                      |               |
|   | USD/JPY             | 0.4               | EUR/JPY             | 0.9              | GBP/JPY             |                              | 表示モード         |
| Ц | BID                 | ASK               | BID                 | ASK              | BID                 | 背景色アニメ                       | レート更新時の表示方法 ・ |
|   | 1 02                | 107               | 400                 | 401              | 0.00                | アイコン表示                       | アワイン設定        |
|   | 106. <b>  0</b> 3   | 106. <b>I O</b> ′ | 119. <b>42</b> 2    | 119. <b>43</b> 1 | 150. <b>D I</b> 1   | <sup>3</sup> 150. <b>0</b> 2 |               |
|   | Lot数 1 <del>会</del> | 1Lot=1,000        | Lot数 1会             | 1Lot=1,000       | Lot数 1🚖             | 1Lot=1                       | 1,000         |
|   | AUD/JPY             | 0.9               | NZD/JPY             | 1.5              | ZAR/JPY             |                              | 1.4           |
|   | BID                 | ASK               | BID                 | ASK              | BID                 | ASK                          |               |
|   | 78. <b>37</b> 6     | 78. <b>38</b> 5   | 74. <b>76</b> 6     | 74. <b>78</b> 1  | 6. <b>96</b>        | <sup>3</sup> 6. <b>9</b>     | 77            |
|   | Lot数 1 🚖            | 1Lot=1,000        | Lot数 1 <del>会</del> | 1Lot=1,000       | Lot数 1 <del>会</del> | 1Lot=1                       | 1,000         |

# 情報/通貨ペアの設定①

### 表示通貨ペアの変更ができます。

### レートパネル右上の 🔝 → 【表示通貨ペアの検索】をクリックします。

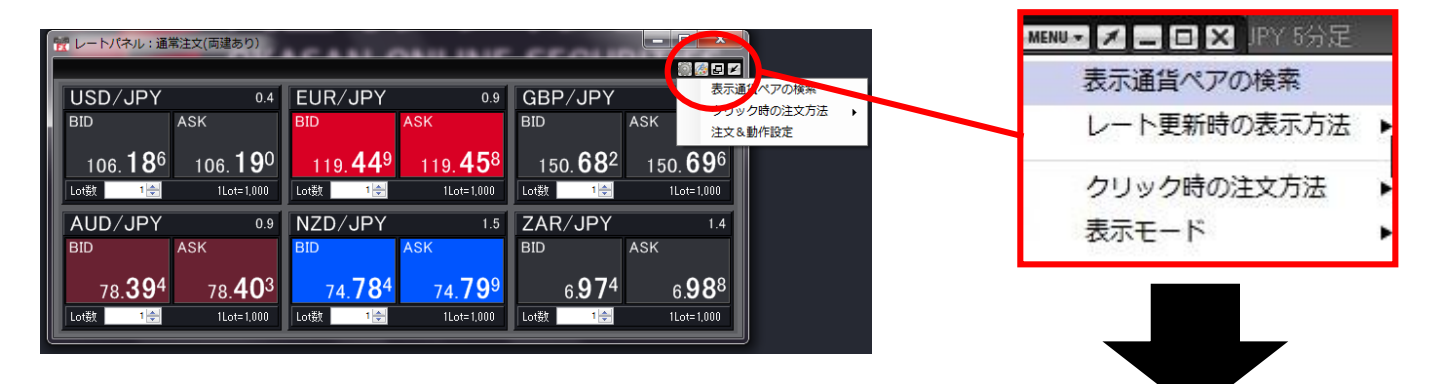

「表示通貨ペアの変更」の画面が表示されます。

非表示と表示の枠内にある通貨ペアを入れ替えることで、 レートパネルの通貨ペアを変更できます。

■非表示…レートパネルに表示されていない通貨ペアです。 ■表示…レートパネルに表示されている通貨ペアです。

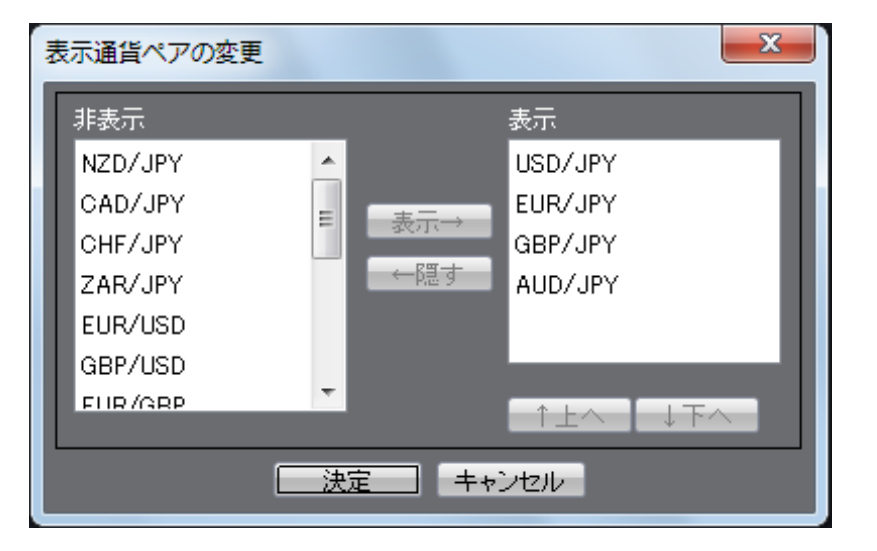

## 情報/通貨ペアの設定②

非表示のものを表示したい場合は、通貨ペアを選択し【表示→】をクリックすると表示の覧に移動します。 移動したら【決定】をクリックします。

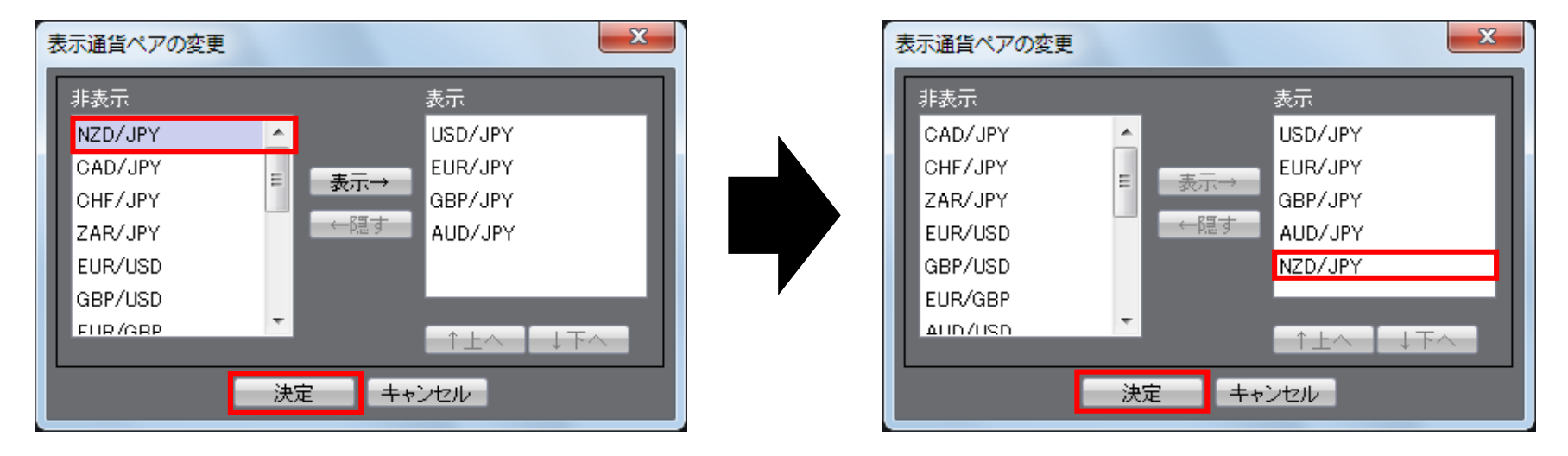

#### 通貨ペアが追加されました。

| 📧 レートバネル:通常注文(両建なし) 🛛 🖾 🖬 🖬 🛛 |                    |                  |                  |  |  |  |
|-------------------------------|--------------------|------------------|------------------|--|--|--|
| USD/JPY                       | 0.4                | EUR/JPY          | 0.9              |  |  |  |
| BID                           | ASK                | BID              | ASK              |  |  |  |
| 102. <b>95</b> 9              | 102. <b>96</b> 3   | 141. <b>85</b> 4 | 141. <b>86</b> 3 |  |  |  |
| Lot数 1会                       | 1Lot=1,000         | Lot数 1会          | 1Lot=1,000       |  |  |  |
| GBP/JPY                       | 1.4                | AUD/JPY          | 1.2              |  |  |  |
| BID                           | ASK                | BID              | ASK              |  |  |  |
| 168. <b>01</b> 3              | 168. <b>02</b> 7   | 92. <b>02</b> 1  | 92. <b>03</b> 3  |  |  |  |
| Lot数 1 🔶                      | 1Lot=1,000         | Lot数 1全          | 1Lot=1,000       |  |  |  |
| NZD/JPY                       | 1.7                |                  |                  |  |  |  |
| BID                           | ASK                |                  |                  |  |  |  |
| 85. <b>12</b> 9               | <sub>85.</sub> 146 |                  |                  |  |  |  |
| Lot数 1🚖                       | 1Lot=1,000         |                  |                  |  |  |  |

※表示中のものを隠したい場合は、通貨ペアを選択し【←隠す】を クリックすると非表示の覧に移動します。

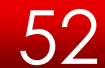

## 情報/通貨ペアの設定③

表示通貨ペアの順番も変更できます。

通貨ペアを選択し、表示したい順番に移動するまで【↑上へ】または【↓下へ】をクリックします。 移動したら、【決定】をクリックします。

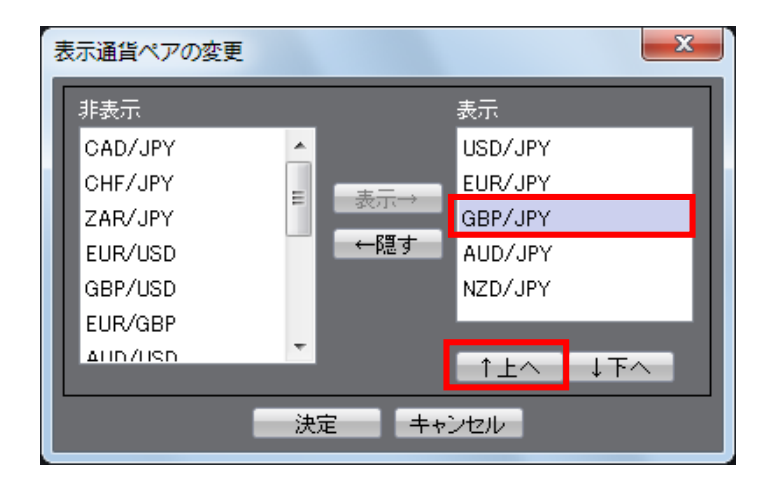

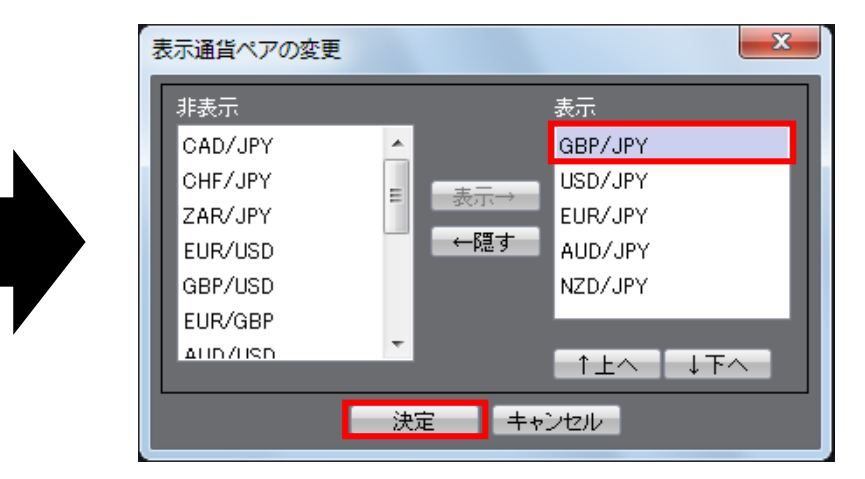

レートパネルに反映されます。

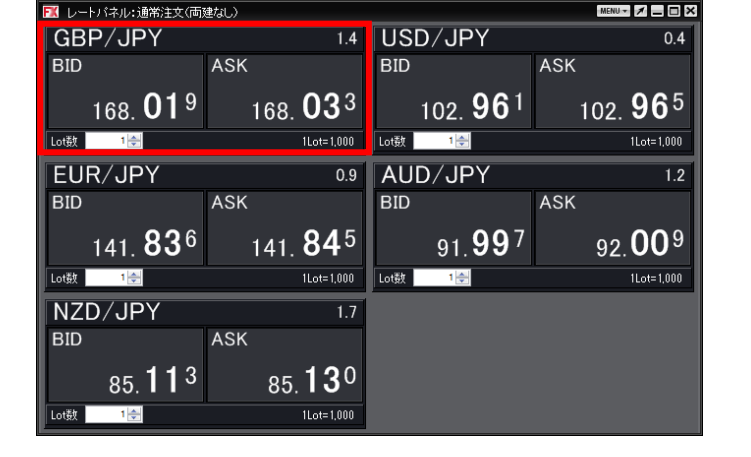

## 情報/注文画面の呼び出し

レートパネルから、新規注文画面を呼び出すことができます。

取引したい通貨ペアのレートをクリックします。売りたいときはBID、買いたいときはASKをクリックします。

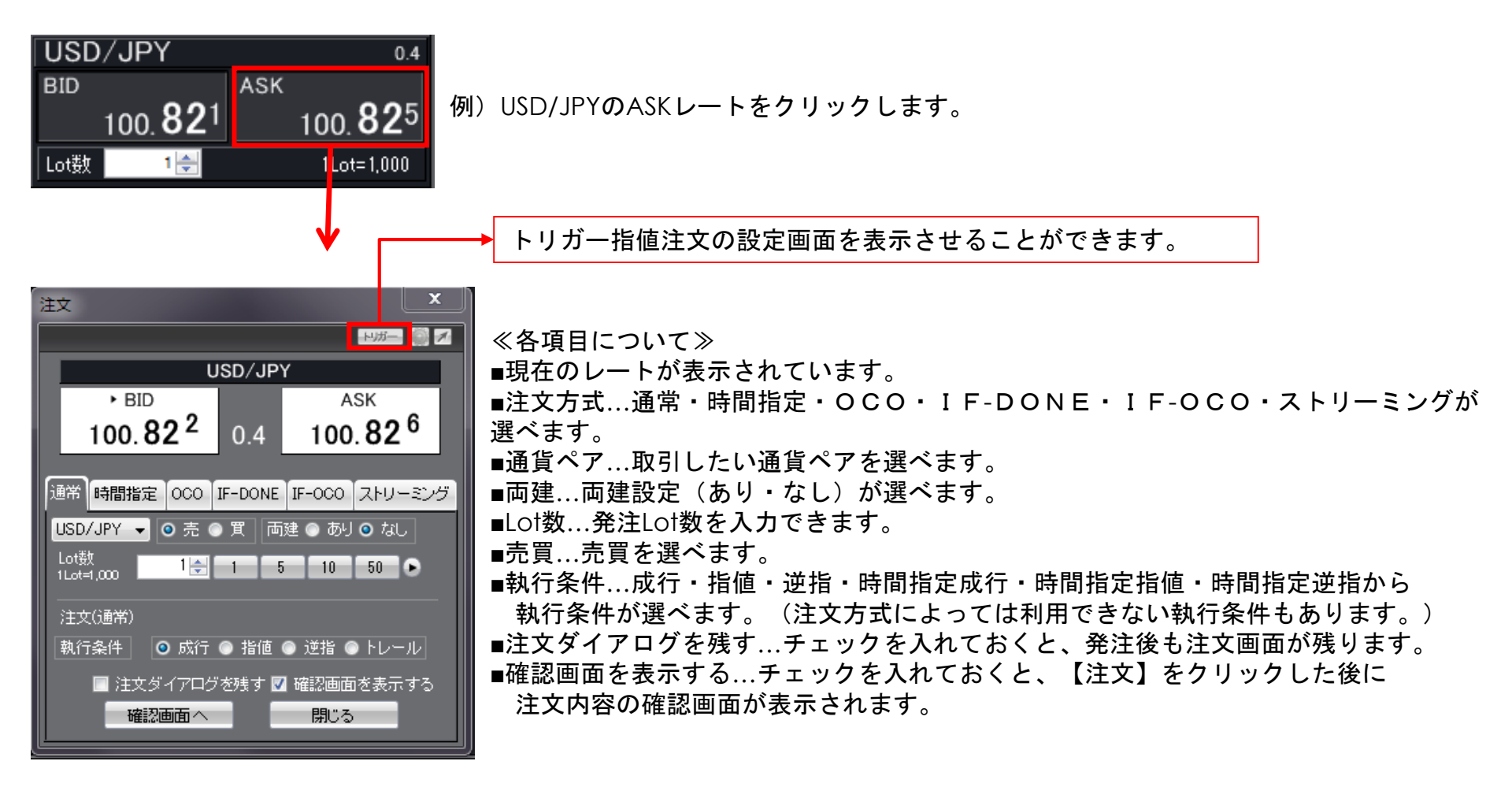

レートー覧には選択した通貨ペアの売り(BID)・買い(ASK)のレートと、高値・安値等の情報が表示されます。レートパネルからも新規注文が発注できます。

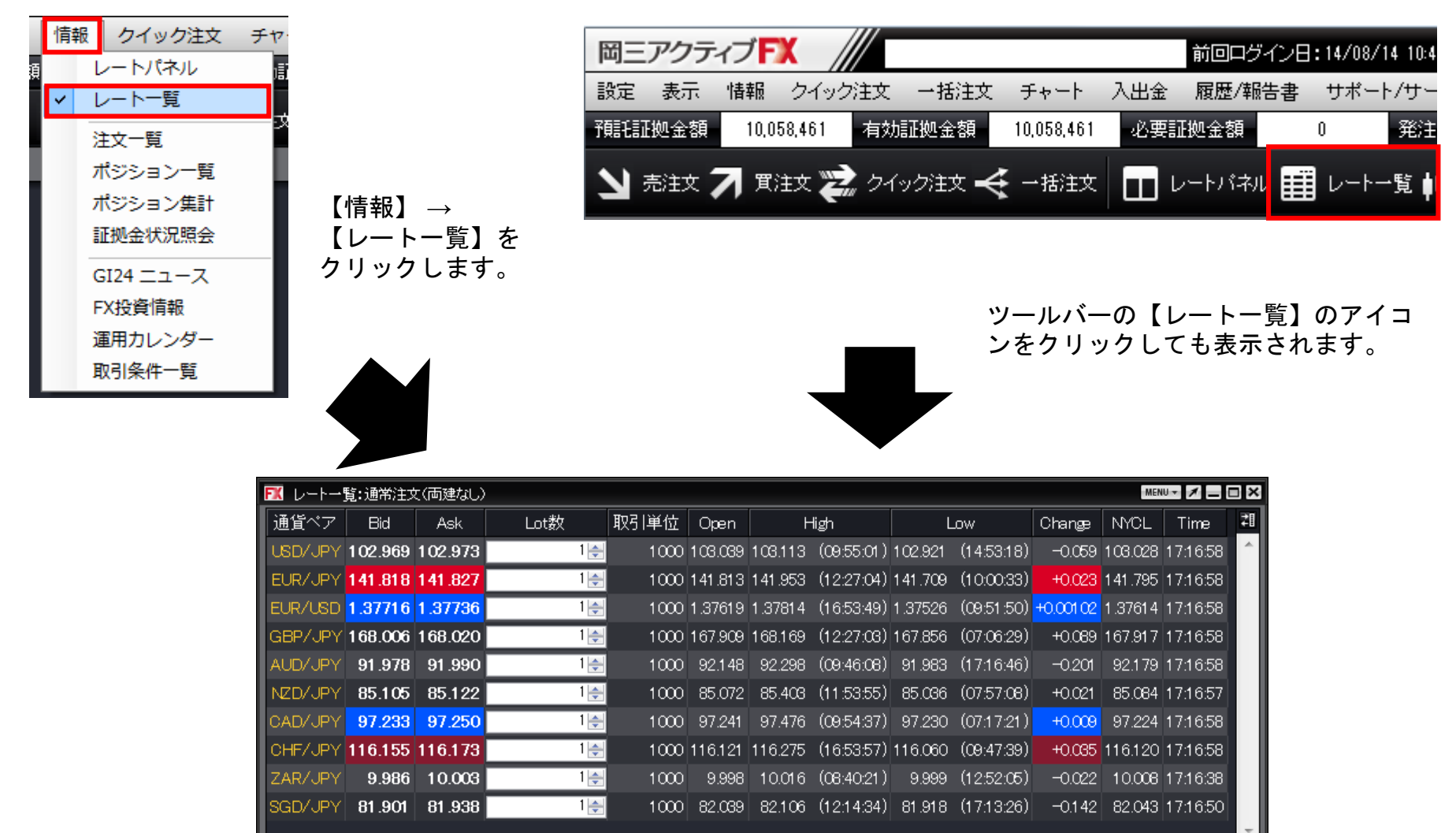

| FK   | ,h   |         | 2       |      |      | 3)      | - 4     |            | 5       |            | 6         | (7)<br>MEN | 8        | ×  |
|------|------|---------|---------|------|------|---------|---------|------------|---------|------------|-----------|------------|----------|----|
| 通貨   |      | Bid     | Ask     | Lot数 | 取引単位 | Open    | F       | ligh       | L       | .ow        | Change    | NYCL       | Time     | 71 |
| USD  | VJPY | 102.969 | 102.973 | 1 🚔  | 1000 | 108.069 | 103.113 | (09:55:01) | 102.921 | (14:53:18) | -0.059    | 108.028    | 17:16:58 | ^  |
| EUR  | /JPY | 141.818 | 141.827 | 1 羮  | 1000 | 141.813 | 141.953 | (12:27:04) | 141.709 | (10:00:33) | +0.023    | 141.795    | 17:16:58 |    |
| EUR. | /USD | 1.37716 | 1.37736 | 1 羮  | 1000 | 1.37619 | 1.37814 | (16:53:49) | 1.37526 | (09:51:50) | +0.001 02 | 1.37614    | 17:16:58 |    |
| GBP  | VJPY | 168.006 | 168.020 | 1 🚔  | 1000 | 167.909 | 168.169 | (12:27:08) | 167.856 | (07:06:29) | +0.089    | 167.917    | 17:16:58 |    |
| AUD  | VJPY | 91.978  | 91.990  | 1 🌩  | 1000 | 92.148  | 92.298  | (09:46:08) | 91.983  | (17:16:46) | -0.201    | 92.179     | 17:16:58 |    |
| NZD  | VJPY | 85.105  | 85.122  | 1 🌲  | 1000 | 85.072  | 85.403  | (11:53:55) | 85.086  | (07:57:08) | +0.021    | 85.084     | 17:16:57 |    |
| CAD  | VJPY | 97.233  | 97.250  | 1 🌲  | 1000 | 97.241  | 97.476  | (09:54:37) | 97.230  | (07:17:21) | +0.009    | 97.224     | 17:16:58 |    |
| CHF  | 7JPY | 116.155 | 116.173 | 1 🚔  | 1000 | 116.121 | 116.275 | (16:53:57) | 116.060 | (09:47:39) | +0.085    | 116.120    | 17:16:58 |    |
| ZAR  | /JPY | 9.986   | 10.003  | 1 🚔  | 1000 | 9.998   | 10.016  | (08:40:21) | 9.999   | (12:52:05) | -0.022    | 10.008     | 17:16:38 |    |
| SGD  | VJPY | 81.901  | 81.938  | 1 🚔  | 1000 | 82.039  | 82.106  | (12:14:34) | 81.918  | (17:13:26) | -0.142    | 82.043     | 17:16:50 |    |
| L    |      |         |         |      |      |         |         |            |         |            |           |            |          | -  |

| (1)Bid       | 売りのレート        | (5)Low       | 当日の安値(Ask 基準)            |
|--------------|---------------|--------------|--------------------------|
| ②Ask         | 買いのレート        | 6 Change     | 前日のNYの終値(Bid基準)と現在のBidの差 |
| ③Open        | 当日の始値(Bid基準)  | <b>⑦NYCL</b> | 前日のNYの終値(Bid基準)          |
| <b>④High</b> | 当日の高値( Bid基準) | ®Time        | 最後にレートを更新した時間            |

## 情報/通貨ペアの設定

### 表示通貨ペアの変更ができます。

### レートー覧右上の 🧾 →【表示通貨ペアの検索】をクリックします。

| _ |           |         |         |      |      |         |                    |                    |           |         |               |
|---|-----------|---------|---------|------|------|---------|--------------------|--------------------|-----------|---------|---------------|
| Ī | 🎫 レートー覧:: | 通常注文(両建 | 動り)     |      |      |         |                    |                    |           | - in a  | <u>s</u> z=o× |
| I | 通貨ペア      | Bid     | Ask     | Lot数 | 取引単位 | Open    | High               | Low                | Change    | NYOL    | Time 🔺        |
| I | USD/JPY   | 106.125 | 106.129 | 1 🌲  | 1000 | 106.793 | 106.850 (07:38:58) | 106.075 (11:01:44) | -0.648    | 106.773 | 12:53:02      |
| I | EUR/JPY   | 119.401 | 119.410 | 1 🌧  | 1000 | 120.130 | 120.168 (07:38:39) | 119.224 (10:32:18) | -0.755    | 120.154 | 12:53:02 😑    |
| I | EUR/USD   | 1.12511 | 1.12518 | 1 🌲  | 1000 | 1.12490 | 1.12524 (07:52:56) | 1.12346 (10:31:00) | -0.05.017 | 1.12528 | 12:53:01      |
|   | GBP/JPY   | 150.614 | 150.628 | 1 🚔  | 1000 | 151.986 | 152.010 (07:32:45) | 150.409 (10:32:18) | -1.616    | 152.230 | 12:53:02      |

#### 「表示通貨ペアの変更」の画面が表示されます。

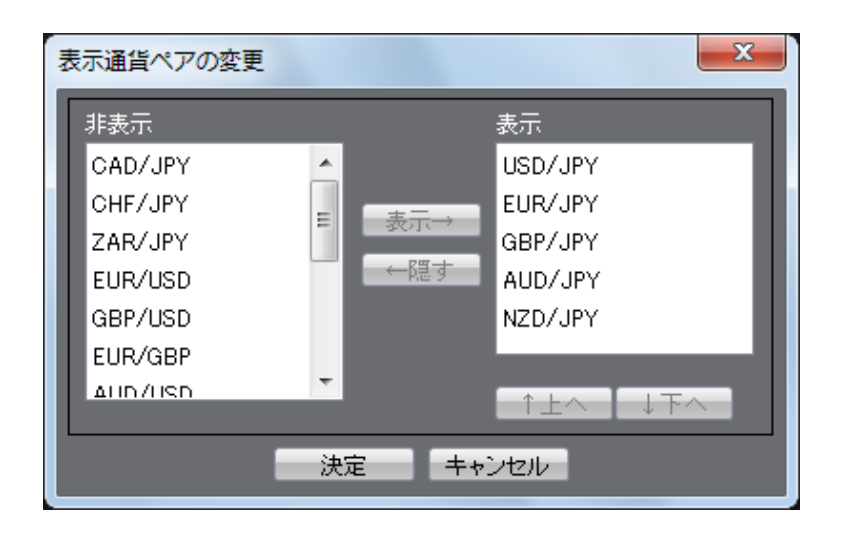

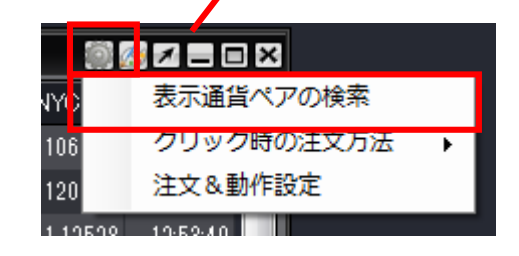

非表示と表示の枠内にある通貨ペアを入れ替えることで、 レート一覧の通貨ペアを変更できます。 設定方法は48~49ページ参照

■非表示…レートー覧に表示されていない通貨ペアです。 ■表示…レートー覧に表示されている通貨ペアです。

## 情報/注文画面の呼び出し

レートー覧から、新規注文画面を呼び出すことができます。 このケースでは、「通常注文」を設定しているときを解説します。 注文方法の設定は、レートー覧の右にある「MENU」から変更が可能です。

取引したい通貨ペアのレートをクリックします。 売りたいときはBID、買いたいときはASKをクリックします。 例)USD/JPYのASKレートをクリックします。

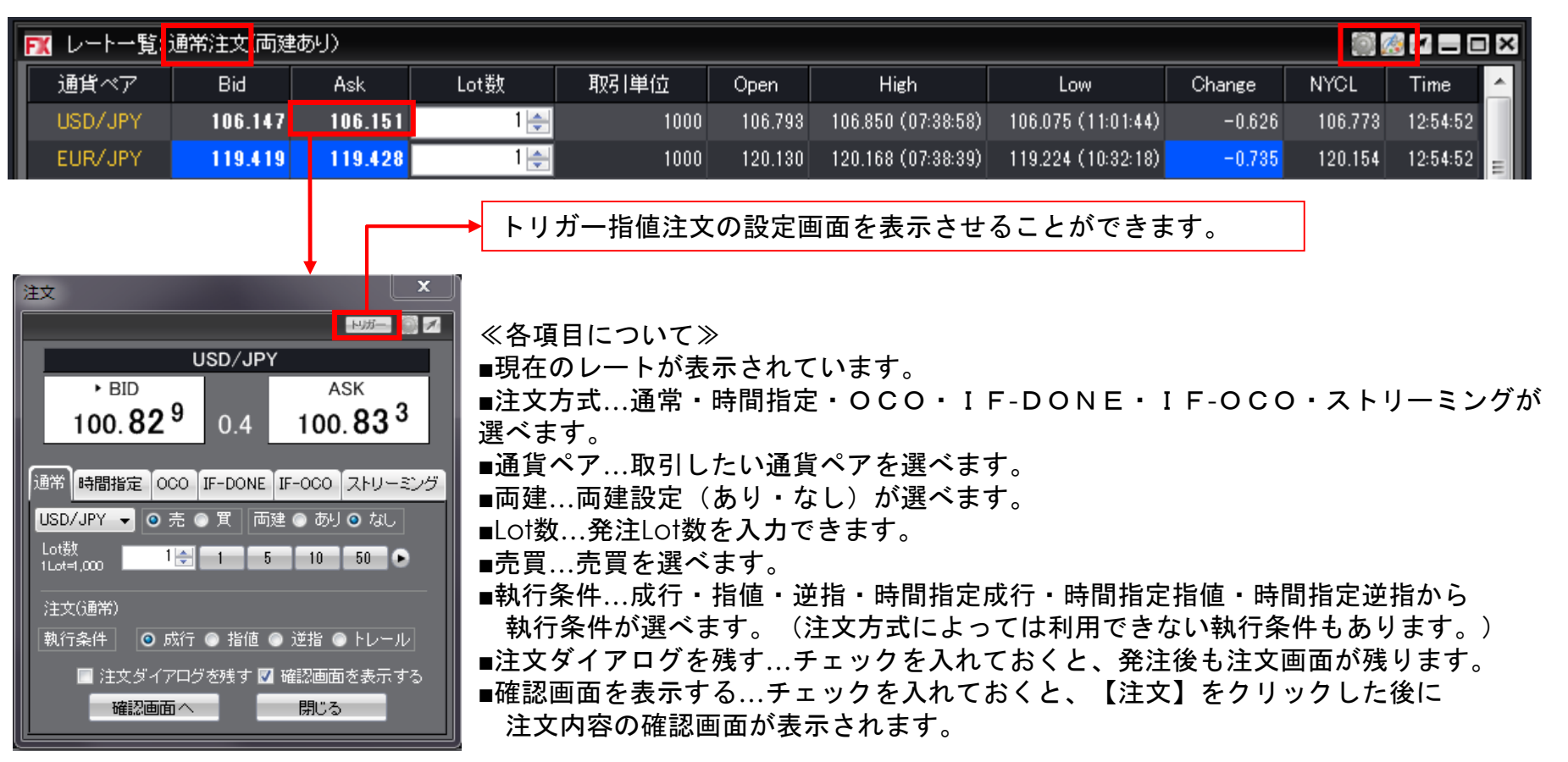

情報/注文一覧①

注文一覧には、注文中の新規・決済注文が一覧で表示されます。 注文の取消・変更ができます。

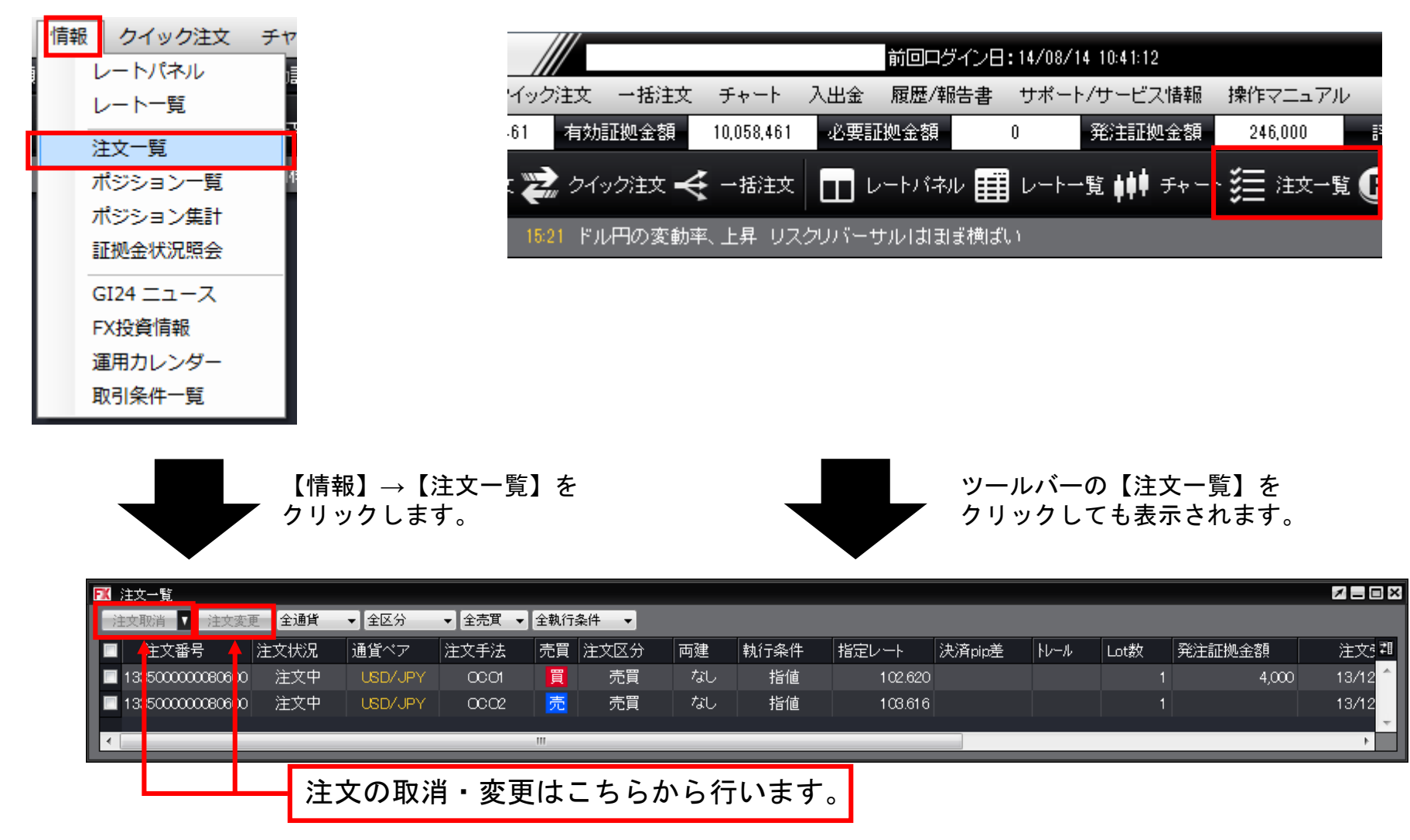

### 表示されている注文を、条件別に絞り込むことができます。

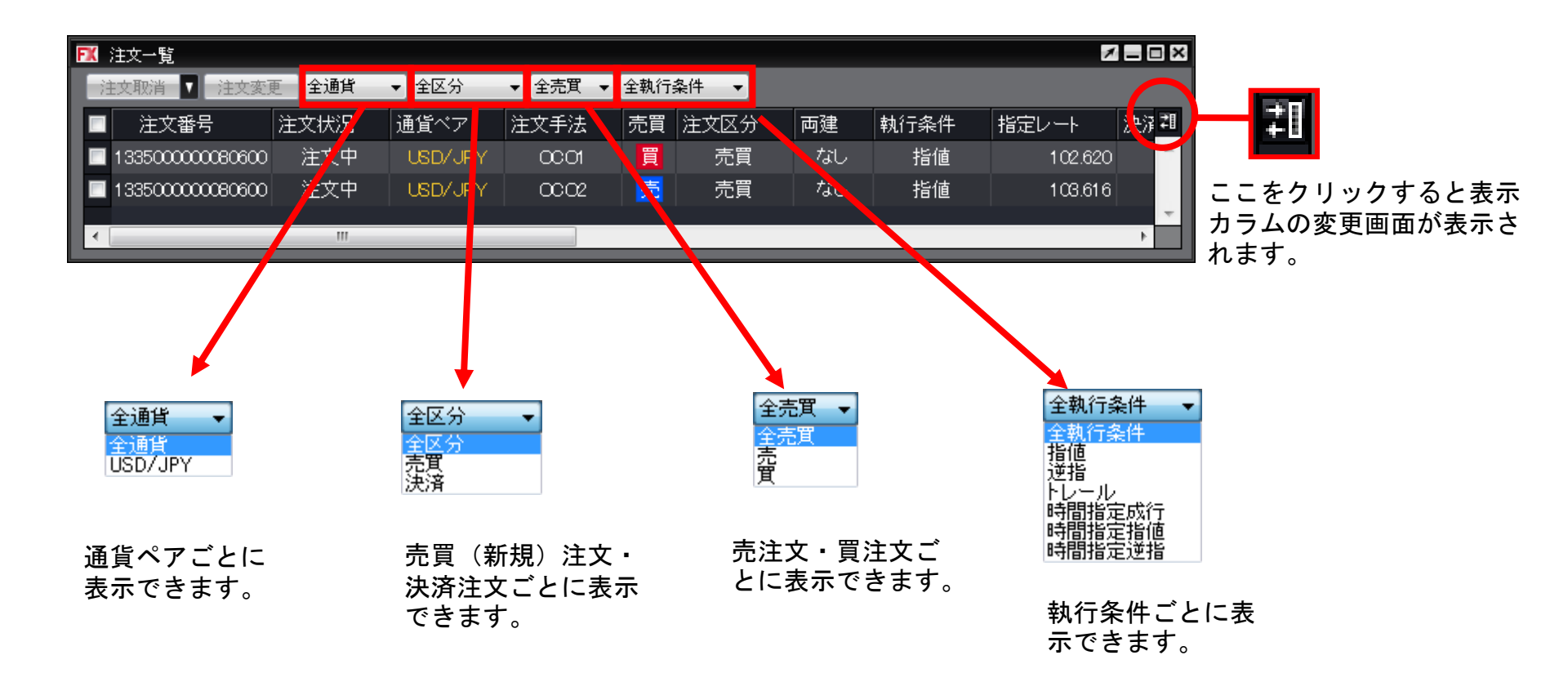

6U

## 情報/注文の変更・取消①

### 注文一覧から注文の変更、取消ができます。

変更または取消したい注文をクリックします。

| 注文一覧            |                                                                    |                                                                                    |                                                                                                    |                                                                                                    |                                                                                                    |                                                                                                    |                                                                                                    |                                                                                                    |        |                      |      |        | <b>≠</b> _ □ × |
|-----------------|--------------------------------------------------------------------|------------------------------------------------------------------------------------|----------------------------------------------------------------------------------------------------|----------------------------------------------------------------------------------------------------|----------------------------------------------------------------------------------------------------|----------------------------------------------------------------------------------------------------|----------------------------------------------------------------------------------------------------|----------------------------------------------------------------------------------------------------|--------|----------------------|------|--------|----------------|
| 主文取消 🔽 注文変]     | 更 全通貨                                                              | ▼ 全区分                                                                              | ▼ 全売買 ▼                                                                                                    | 全執行                                                                                                    | 条件  ▼                                                                                                    |                                                                                                    |                                                                                                    |                                                                                                    |        |                      |      |        |                |
| 注文番号            | 注文状況                                                               | 通貨ペア                                                                               | 注文手法                                                                                                    | 売買                                                                                                    | 注文区分                                                                                                    | 両建                                                                                                    | 執行条件                                                                                                    | 指定レート                                                                                                    | 決済pip差 | <b>↓</b> ν− <i>μ</i> | Lot数 | 発注証拠金額 | 注文5 犁          |
| 133500000080600 | 注文中                                                                | USD/JPY                                                                            | 0001                                                                                                    | 買                                                                                                    | 売買                                                                                                    | なし                                                                                                    | 指値                                                                                                    | 102.620                                                                                                    |        |                      |      | 4,000  | 13/12 ^        |
| 133500000080600 | 汪又甲                                                                | USD/JPY                                                                            | 0002                                                                                                    | 宂                                                                                                    | 売頁                                                                                                    | なし                                                                                                    | 指10                                                                                                    | 103.616                                                                                                    |        |                      | 1    |        | 13/12          |
|                 |                                                                    |                                                                                    |                                                                                                    | 111                                                                                                    |                                                                                                    |                                                                                                    |                                                                                                    |                                                                                                    |        |                      |      |        |                |
|                 | 注文一覧<br>注文取消 ▼ 注文変<br>注文番号<br>1335000000806000<br>1335000000806000 | 注文一覧<br>注文取消 ▼ 注文変更 全通貨<br>注文番号 注文状况<br>133500000080600 注文中<br>133500000080600 注文中 | 注文一覧<br>E文取消 ▼ 注文変更 全通貨 ▼ 全区分<br>注文番号 注文状況 通貨ペア<br>1335000000080600 注文中 USD/JPY<br>133500000080600 注文中 USD/JPY | 注文一覧<br>E文取消 ▼ 注文変更 全通貨 ▼ 全区分 ▼ 全売買 ▼<br>注文番号 注文状况 通貨ペア 注文手法<br>133500000080600 注文中 USD/JPY OCC0<br>133500000080600 注文中 USD/JPY OCC2 | 注文一覧<br>注文取消 ▼ 注文変更 全通貨 ▼ 全区分 ▼ 全売買 ▼ 全執行:<br>注文番号 注文状况 通貨ペア 注文手法 売買<br>133500000080600 注文中 USD/JPY OCC1 買<br>133500000080600 注文中 USD/JPY OCC2 元<br>Ⅲ | 注文一覧<br>注文取消 ▼ 注文変更 全通貨 ▼ 全区分 ▼ 全売買 ▼ 全執行条件 ▼<br>注文番号 注文状況 通貨ペア 注文手法 売買 注文区分<br>133500000080600 注文中 USD/JPY OCO1 買 売買<br>133500000080600 注文中 USD/JPY OCO2 元 売員 | 注文一覧<br>注文取消  ▼ 注文変更 全通貨  ◆ 全区分  ◆ 全売買  ◆ 全執行条件  ◆<br>注文番号 注文状況 通貨ペア 注文手法 売買 注文区分 両建<br>133500000080600 注文中 USD/JPY OCO1  買 売買 なし<br>133500000080600 注文中 USD/JPY OCO2  売 売員 73し | 注文一覧<br>注文取消 ▼ 注文変更 全通貨 ◆ 全区分 ◆ 全売買 ◆ 全執行条件 ◆<br>注文番号 注文状況 通貨ペア 注文手法 売買 注文区分 両建 執行条件<br>133500000080600 注文中 USD/JPY OCC1 買 売買 なし 指値<br>133500000080600 注文中 USD/JPY OCC2 売 売員 なし 指値<br>113500000080600 注文中 USD/JPY OCC2 売 | 注文一覧   | 注文一覧                 | 注文一覧 | 注文一覧   | 注文一覧           |

クリックした注文の背景色が変わり、左側のチェックボックスにチェックが入ります。

| FK | 注文一覧            |       |         |         |     |       |    |      |         |        |               |      |        | /_0   | × |
|----|-----------------|-------|---------|---------|-----|-------|----|------|---------|--------|---------------|------|--------|-------|---|
| ž  | 主文取消 🔽 注文変更     | E 全通貨 | ▼ 全区分   | ▼ 全売買 ▼ | 全執行 | 条件  ▼ |    |      |         |        |               |      |        |       |   |
| 7  | 注文番号            | 注文状況  | 通貨ペア    | 注文手法    | 売買  | 注文区分  | 両建 | 執行条件 | 指定レート   | 決済pip差 | <u></u>  }ν−ル | Lot数 | 発注証拠金額 | 注君    |   |
|    | 133500000080600 | 注文中   | USD/JPY | 0001    | 買   | 売買    | なし | 指値   | 102.620 |        |               | 1    | 4,000  | 13, 1 |   |
|    | 133500000080600 | 注文中   | USD/JPY | 0002    | 売   | 売買    | なし | 指値   | 103.616 |        |               | 1    |        | 13,   | 1 |
| •  |                 |       |         |         |     |       |    |      |         |        |               |      |        |       |   |

【注文取消】【注文変更】が黒文字で表示されますので、実行したい方のボタンをクリックします。

| ▶️【注文一覧      |     |     |        |     |
|--------------|-----|-----|--------|-----|
| 注文取消 🔽 注3    | 文変更 | 全通貨 | ▼ 全区分  | -   |
| ☑ 注文番号       | 注.  | 文状況 | 通貨ペア   | 注   |
| 133500000080 | 600 | 注文中 | USD/JP | Y   |
| 133500000080 | 600 | 注文中 | USD/JP | Y 👘 |
|              |     |     |        |     |
| •            |     |     |        |     |

※変更する場合、[Lot数]、 [レート]、 [レート差]、 [期限]のみ変更ができます。 それ以外の内容を変更したい場合は、一度注文を取消してから新たに出しなおしてく ださい。

## 情報/注文の変更・取消②

下記の方法でも変更、取消が出来ます。

変更または取消したい注文を右クリックすると、【注文変更】・【注文取消】が表示されます。

| FX       | 注文一覧             |       |            |                   |     |       |    |      | ×    | ×  |
|----------|------------------|-------|------------|-------------------|-----|-------|----|------|------|----|
|          | 主文取消 🔽 注文変]      | 更 全通貨 | ▼ 全区分      | ▼ 全売買 ▼           | 全執行 | 条件  ▼ |    |      |      |    |
| <b>V</b> | 注文番号             | 注文状況  | 通貨ペア       | 注文手法              | 売買  | 注文区分  | 両建 | 執行条件 | 指定レー | ‡∎ |
| 7        | 1335100000429400 | 注文中   |            | 1# <sup>1</sup> 2 | 売   | 売買    | なし | 指値   | 14   | ^  |
|          | 1335100000429300 | 注文中   | 注义3<br>注文5 | 发史                | 買   | 売買    | なし | 指値   | 10   |    |
|          |                  |       | /±X)       | 1X/FI             |     |       |    |      |      |    |
| I        |                  |       |            |                   |     |       |    |      |      | Ŧ  |
| •        |                  | 111   |            |                   | _   |       | _  |      | - F  |    |

【注文取消】ボタン横の▼をクリックし、【表の注文を全て取消】を選択すると、表示中の注文を 一括で取り消すこともできます。

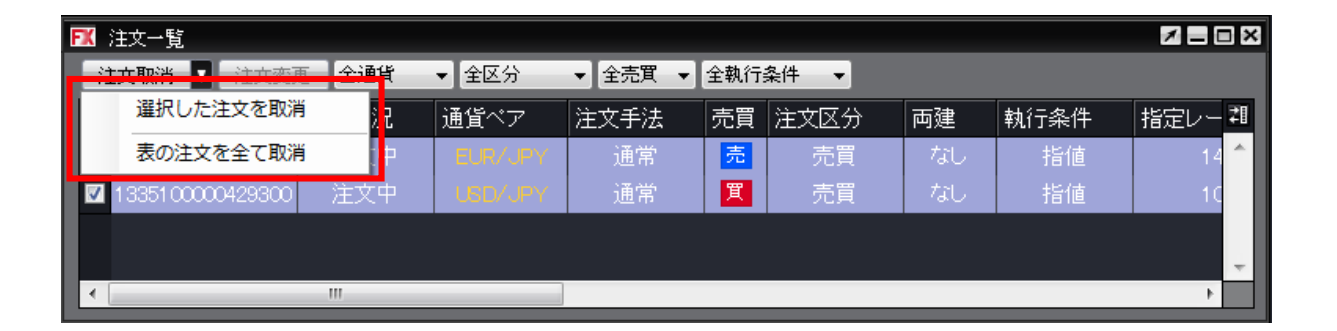

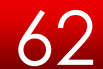

情報/ポジション一覧①

ポジション一覧には、保有中のポジションが一覧で表示されます。 ここから決済注文を発注することができます。

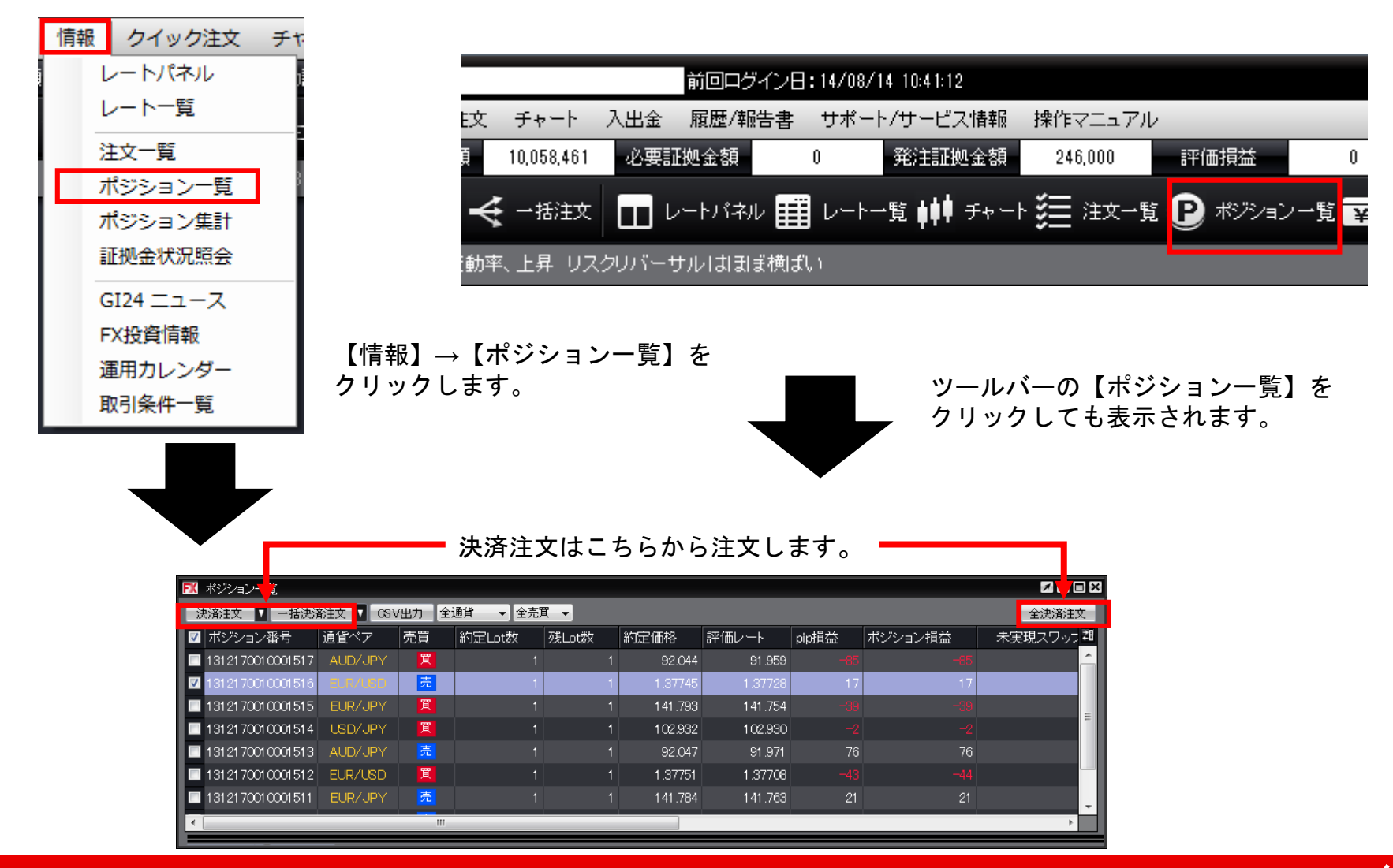

63

情報/ポジション一覧②

#### ポジション一覧は上段と下段に分かれて表示されます。

### 上段・・・保有中のポジションが表示されます。

#### 下段・・・上段で選択したポジションに関連した決済注文が表示されます。

| FX       | 【 ポジション一覧 🛛 🗖 🗖 🖾 🕅 |                       |       |          |       |          |         |       |         |         |    |  |  |
|----------|---------------------|-----------------------|-------|----------|-------|----------|---------|-------|---------|---------|----|--|--|
| 涉        | 济注文 🔽 一括決济          | 済注文 ▼ CS <sup>1</sup> | V出力 全 | 通貨 👻 全売別 | ₹ ▼   |          |         |       |         | 全決済注    | 文  |  |  |
| <b>V</b> | ポジション番号             | 通貨ペア                  | 売買    | 約定Lot数   | 残Lot数 | 約定価格     | 評価レート   | pip損益 | ポジション損益 | 未実現スワップ | 71 |  |  |
|          | 1312170010001517    |                       | 買     |          |       | 92.044   | 91.968  |       |         |         | ^  |  |  |
| <b>V</b> |                     |                       | 売     |          |       |          |         |       |         |         |    |  |  |
|          | 1312170010001515    |                       | 買     |          |       |          | 141.745 |       |         |         |    |  |  |
|          | 1312170010001514    | USD/JPY               | 買     |          |       | 1 02.932 | 102.914 |       |         |         |    |  |  |
|          | 1312170010001513    |                       |       |          |       | 92.047   | 91.980  | 67    | 67      |         |    |  |  |
|          | 1312170010001512    | EUR/USD               | 買     |          |       | 1.37751  | 1.37727 |       |         |         |    |  |  |
|          | 1312170010001511    |                       |       |          |       |          | 141.754 | 30    | 30      |         |    |  |  |
|          | 1312170010001510    | USD/JPY               |       |          |       | 102.934  | 102.918 | 16    | 16      |         |    |  |  |
| •        |                     |                       |       |          |       |          |         |       |         | 4       |    |  |  |
| 注        | 文取消 🔽 注文変調          | Ē                     |       |          |       |          |         |       |         |         |    |  |  |
|          | 注文番号                | É                     | 文状況   | 通貨ペア     | 注文手法  | 売        | 買 注3    | 文区分   | 両建      | 執行条件    | 2∎ |  |  |
|          | 1335100000432       | 2100                  | 注文中   |          | 通常    | 買        |         | 定決済   | なし      | 指値      | ^  |  |  |
|          |                     |                       |       |          |       |          |         |       |         |         | -  |  |  |
| •        |                     |                       |       |          |       |          |         |       |         | Þ       |    |  |  |

1つのポジションに対して複数の決済注文を出すことが可能です。決済注文はいくつ出しても上書きされず、 追加されていきます。

いずれかの決済注文が約定するか、注文を取り消さないかぎり全ての注文が有効となります。

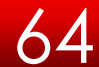

情報/ポジション一覧③

損益はpip表示と円換算表示で確認することができます。 pip損益は、【表示カラム】変更から表示の設定ができます。

| ▶ ポジション一覧                                     |           |                  |                                                            |       |                   |                                                                                                    |                 |                                                              | Z = = ×                                                       |                                         |
|-----------------------------------------------|-----------|------------------|------------------------------------------------------------|-------|-------------------|----------------------------------------------------------------------------------------------------|-----------------|--------------------------------------------------------------|---------------------------------------------------------------|-----------------------------------------|
| 決済注文 🔽 一括決決                                   | 新注文 ▼ CSN | /出力 全            | 通貨 ▼ 全売別                                                   | € ▼   |                   |                                                                                                    |                 |                                                              | 全決済注文                                                         |                                         |
| 🔲 ポジション番号                                     | 通貨ペア      | 売買               | 約定Lot数                                                     | 残Lot数 | 約定価格              | 評価レート                                                                                                    | pip損益           | ポジション損益                                                      | 未実現スワップ調                                                      |                                         |
| 1312170010001517                              | AUD/JPY   | 買                | 1                                                          | 1     | 92.044            | 92.040                                                                                                    |                 |                                                              |                                                               | N                                       |
| 1312170010001516                              | EUR/USD   | 売                | 1                                                          | 1     | 1.37745           | 1.37681                                                                                                    | 64              | 65                                                           |                                                               |                                         |
| 1312170010001515                              | EUR/JPY   | 買                | 1                                                          | 1     | 1 41 .793         | 1 41 .694                                                                                                    |                 |                                                              |                                                               |                                         |
| 1312170010001514                              | USD/JPY   | 買                | 1                                                          | 1     | 102.932           | 102.917                                                                                                    | -15             | -15                                                          |                                                               | 21                                      |
| 表の設定<br>表示力ラム設定<br>非表示<br>pip損益<br>■ チェックボックフ | での行選択機    | 表示→<br>-隠す<br>戦能 | 表示<br>評価レート<br>ポジション損益<br>未実現スワップ<br>評価損益<br>約定日時<br>↑上へ ↓ |       | 【設<br>①<br>②<br>③ | 定<br>方<br>ま<br>え<br>ま<br>ん<br>中<br>に<br>あ<br>。<br>で<br>ま<br>、<br>し<br>に<br>あ<br>。<br>こ<br>ま<br>。<br>に<br>あ<br>。<br>こ<br>ま<br>。<br>に<br>あ<br>。<br>こ<br>。<br>。<br>、<br>こ<br>。<br>。<br>、<br>こ<br>。<br>。<br>、<br>こ<br>。<br>。<br>、<br>。<br>、<br>。<br>、<br>。<br>、<br>。<br>、<br>。<br>、<br>。<br>、<br>。<br>、<br>。<br>、<br>。<br>、<br>。<br>、<br>。<br>、<br>。<br>、<br>。<br>、<br>。<br>、<br>、<br>、<br>。<br>、<br>。<br>、<br>、<br>、<br>、<br>、<br>、<br>、<br>、<br>、<br>、<br>、<br>、<br>、 | にる 項たいないで、 したら、 | ここをクリ<br>更画面が表<br>れている[pip<br>え】個の【表示】<br>合は、表示に<br>、】を選て】をク | ックすると表示<br>示されます。<br>りつかに移動しま<br>の枠に移動しま<br>変更します。<br>りックすること | カラムの変<br>フ します。<br>ミす。<br>!し、<br>:で反映され |

ます。

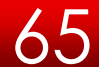

情報/ポジション一覧④

表示されているポジションを条件別に絞り込むことができます。

ポジション一覧のデータをCSV出力することができます。

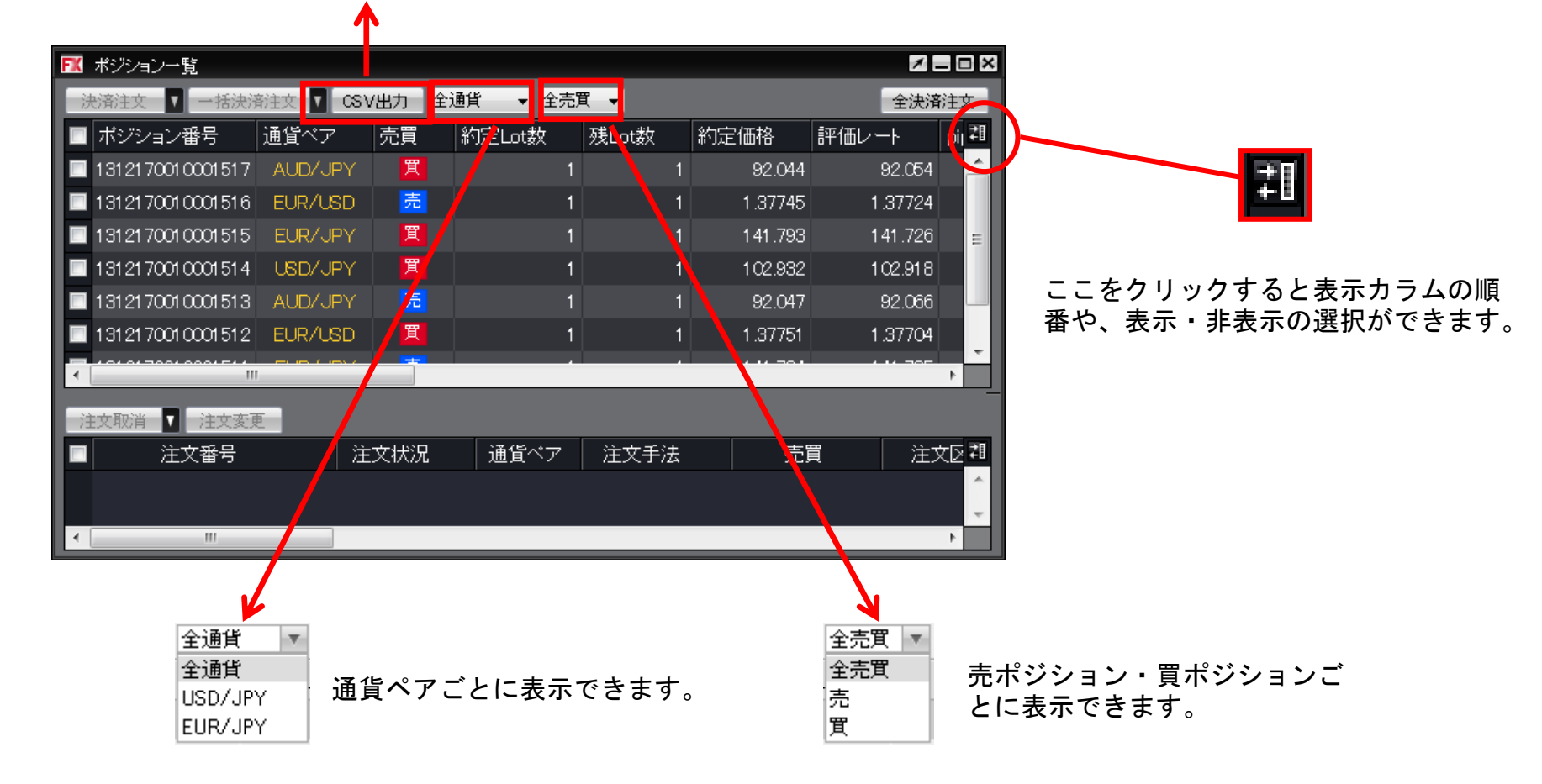

66

# 情報/ポジション一覧⑤決済1

1つのポジションを指定して決済する場合、方法は3つあります。

【1つ目の方法】 決済したいポジションの上で右クリックします。

| ▶️▼ ポジション一覧      |           |        |             |       |         | <b>Z</b> = 0      |
|------------------|-----------|--------|-------------|-------|---------|-------------------|
| 決済注文 ▼ 一括決济      | ¥注文 ▼ CSN | (出力 全) | 通貨   ▼ 【全売】 | ₹ 🔻   |         | 全決済注文             |
| ■ ポップション番号       | 通貨ペア      | 売買     | 約定Lot数      | 砖Lot数 | 約定価格    | 評価レート ni <b>ギ</b> |
| 1312170010001517 | AUD/JPY   | 買      | 1           | 1     | 92.044  | 92.045 🔶          |
| 1312170010001516 | EUR/USD   | 売      | 1           | 1     | 1.37745 | 1.37724           |
| 1312170010001515 | EUR/JPY   | 買      | 1           | 1     | 141.793 | 141.737 😑         |

クリックすると背景の色が変わり、左側のチェックボックスにチェックが入ります。 また、右クリックすると【執行条件】が表示されます。

| FX | ポジション一覧          |           |       |         |     |     |         | 1       | _ 🗆 ×          |
|----|------------------|-----------|-------|---------|-----|-----|---------|---------|----------------|
| ž  | 央済注文 🔽 一括決済      | ¥注文 🔽 CS' | V出力 全 | 通貨 👻 全界 | 買▼  |     |         | 全決済     | 注文             |
| V  | ポジション番号          | 诵貨ペア      | 売買    | 約定Lot数  | 残∣∩ | t≵y | 約定価格    | 評価レート   | niı <b>∓</b> ∎ |
| V  | 1312170010001517 | AUD/JPY   | 威行    | <br>夬済  |     | 1   | 92.044  | 92.048  |                |
|    | 1312170010001516 | EUR/USD   | 指値〉   | 央済      |     | 1   | 1.37745 | 1.37716 |                |
|    | 1312170010001515 | EUR/JPY   | 逆指》   | 央済      |     | 1   | 141.793 | 141.744 | Ε              |
|    | 1312170010001514 | USD/JPY   | トレー   | ール決済    |     | 1   | 102.932 | 102.930 |                |
|    | 1312170010001513 | AUD/JPY   | スト    | リーミング決済 | _   | 1   | 92.047  | 92.060  |                |
|    | 1312170010001512 | EUR/USD   | 時間    | 指定成行決済  |     | 1   | 1.37751 | 1.37696 |                |
| I. |                  |           | 時間打   | 指定指値決済  | - 5 |     | 111 701 | 111 750 | •              |
|    |                  | -         | 時間打   | 指定逆指決済  | - 1 |     |         |         |                |
| -ì | 主文取消 🔽 注文変更      | E         | OCO   | 決済      | - 1 |     |         |         |                |
|    | 注文番号             | ž         | 一括》   | 央済注文    | •   | 文手法 | 売       | ミロン 注:  | ¢∑ <b>∄</b>    |
|    |                  |           | -     |         |     |     |         |         | ^              |
|    |                  |           |       |         |     |     |         |         | -              |
| 1  |                  |           |       |         |     |     |         |         | ·              |

# 情報/ポジション一覧⑤決済2

### 【執行条件】を選択し、クリックします。

| FX                      | 【ポジション一覧 Z = ■ Z |          |          |                 |    |     |           |         |        |  |  |  |
|-------------------------|------------------|----------|----------|-----------------|----|-----|-----------|---------|--------|--|--|--|
| <sup>3</sup>            | 总济注文 🔽 一括決济      | 航文 🔽 CS' | V出力      | 全通貨 🔻 全壳        | 買▼ |     |           | 全決済     | 注文     |  |  |  |
| <b>V</b>                | ポジション番号          | 通貨ペア     | 売買       | 約定Lot数          | 残L | ot数 | 約定価格      | 評価レート   | pij ≇I |  |  |  |
| <b>V</b>                | 1312170010001517 | AUD/JPY  | ₩<br>FV2 | - 決済            |    | 1   | 92.044    | 92.048  |        |  |  |  |
|                         | 1312170010001516 | EUR/USD  | 指征       | 1.2.A           |    | 1   | 1.37745   | 1.37716 |        |  |  |  |
|                         | 1312170010001515 | EUR/JPY  | 逆        | =>>>>><br>旨決済   |    | 1   | 1 41 .793 | 141.744 | =      |  |  |  |
|                         | 1312170010001514 | USD/JPY  | ы        | レール決済           |    | 1   | 102.932   | 102.930 |        |  |  |  |
|                         | 1312170010001513 | AUD/JPY  | 지        | トリーミング決済        |    | 1   | 92.047    | 92.060  |        |  |  |  |
|                         | 1312170010001512 | EUR/USD  | 時間       | ]]指定成行決済        |    | 1   | 1.37751   | 1.37696 |        |  |  |  |
| $\overline{\mathbf{A}}$ |                  |          | 時間       | <b>]]指定指值決済</b> |    |     |           |         | •      |  |  |  |
|                         | hand the ball    |          | 時間       | <b>計定逆指決済</b>   |    |     |           |         |        |  |  |  |
| 23                      |                  | 2        | 00       | O決済             |    |     |           |         |        |  |  |  |
| H                       | 「 正又番亏           | ۲   ۲    | 一指       | 5決済注文           | •  | 汉手法 | 元,        | 頁 注2    |        |  |  |  |
|                         |                  |          | ,        |                 |    |     |           |         |        |  |  |  |

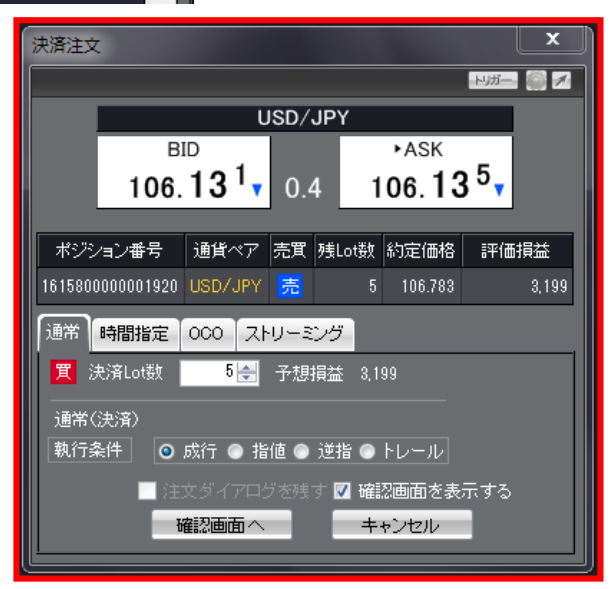

決済注文画面が表示されます。

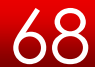

#### 【2つ目の方法】 決済したいポジションにチェックを入れます。

| FX                                | 📧 ボジション一覧 🛛 🗖 🗖 🖾 |         |    |        |       |         |         |       |          |  |  |  |
|-----------------------------------|-------------------|---------|----|--------|-------|---------|---------|-------|----------|--|--|--|
| 法济注文 ▼ 一括決済注文 ▼ CSV出力 全通貨 ▼ 全売買 ▼ |                   |         |    |        |       |         |         |       |          |  |  |  |
| E                                 | ポジション番号           | 通貨ペア    | 売買 | 約定Lot数 | 残Lot数 | 約定価格    | 評価レート   | pip損益 | 21       |  |  |  |
|                                   | 1312170010001517  | AUD/JPY | 買  | 1      | 1     | 92.044  | 92.026  |       | <b>^</b> |  |  |  |
|                                   | 1312170010001516  | EUR/USD | 売  | 1      | 1     | 1.37745 | 1.37696 | 2     | 2        |  |  |  |
|                                   | 1312170010001515  | EUR/JPY | 買  | 1      | 1     | 141.793 | 141.723 |       | Ξ        |  |  |  |

### チェックを入れたポジションの背景色が変わります。

| ▶ ■ ■ ■ ■ ■ ■ ■ ■ ■ ■ ■ ■ ■ ■ ■ ■ ■ ■ ■ |                                     |         |    |        |       |         |         |       |          |  |  |
|-----------------------------------------|-------------------------------------|---------|----|--------|-------|---------|---------|-------|----------|--|--|
| Ĩ                                       | - 決済注文 🔽 一括決済注文 🔽 CSV出力 全通貨 👻 全売買 👻 |         |    |        |       |         |         |       | 全決済注文    |  |  |
| V                                       | ポジション番号                             | 通貨ペア    | 売買 | 約定Lot数 | 残Lot数 | 約定価格    | 評価レート   | pip損益 | 和        |  |  |
| <b>V</b>                                | 1312170010001517                    | AUD/JPY | 買  | 1      | 1     | 92.044  | 92.020  | -2    | <b>^</b> |  |  |
|                                         | 1312170010001516                    | EUR/USD | 売  | 1      | 1     | 1.37745 | 1.37689 | Ę     |          |  |  |

### 【決済注文】をクリックします。

| FK                                       | र मध्यप्रभार ने हैं। 🖉 🖾 🗖 🖬 🖾 🗖 🖬 🖾 |         |    |        |       |         |         |           |          |         |        |  |
|------------------------------------------|--------------------------------------|---------|----|--------|-------|---------|---------|-----------|----------|---------|--------|--|
| 決済注文 ▼ 一括決済注文 ▼ CSV出力 全通貨 ▼ 全売買 ▼  全売買 ▼ |                                      |         |    |        |       |         |         | ワンクリックの開始 |          |         |        |  |
| ✓                                        | ポジション 番号                             | 通貨ペア    | 売買 | 約定Lot数 | 残Lot数 | 約定価格    | 評価レート   | pip損益     | ポジション 損益 | 未実現スワップ | 評価損益 📐 |  |
|                                          | 1616500000007420                     | EUR/JPY | 買  | 1      | 1     | 119.430 | 119.475 | 45        | 45       | 0       | 45     |  |
|                                          | 1615800000001920                     | USD/JPY | 売  | 5      | 5     | 106.783 | 106.160 | 623       | 3,115    | -21     | 3,094  |  |

#### 【決済注文】画面が表示されます。

| 決済注文                  |         |       |       |         |      | X     |  |  |  |  |
|-----------------------|---------|-------|-------|---------|------|-------|--|--|--|--|
|                       |         |       |       |         | トリガー |       |  |  |  |  |
|                       | USD/JPY |       |       |         |      |       |  |  |  |  |
| BI                    |         |       |       | ►ASK    | •    |       |  |  |  |  |
| 106.                  | 16°     | 0.4   | 1     | 06.16   | 5°   |       |  |  |  |  |
|                       | r       |       |       |         |      |       |  |  |  |  |
| ポジション番号               | 通貨ペア    | 売買 歿  | Lot数  | 約定価格    | 評価   | 損益    |  |  |  |  |
| 1615800000001920      | USD/JPY | 売     | 5     | 106.783 |      | 3,064 |  |  |  |  |
| 通常時間指定                | ᅇ고      | リーミン  | 5     |         |      |       |  |  |  |  |
| <mark>買</mark> 決済Lot数 | 5 🚖     | 予想損   | 益 3,0 | 64      |      |       |  |  |  |  |
| 通常(決済)                |         |       |       |         |      |       |  |  |  |  |
| 執行条件 💿                | 成行 💿 指  | 値 💿 迫 | 結 💿   | トレール    |      |       |  |  |  |  |
|                       |         |       |       |         |      |       |  |  |  |  |
| ł                     | 齪画面へ    |       | +     | ャンセル    |      |       |  |  |  |  |
|                       |         |       |       |         |      |       |  |  |  |  |

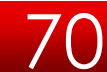

#### 【3つ目の方法】 決済したいポジションにチェックを入れます。

| FX                                | ポジション一覧          |         |    |        |       |         |         |       | ∃× |
|-----------------------------------|------------------|---------|----|--------|-------|---------|---------|-------|----|
| 決済注文 ▼ 一括決済注文 ▼ CSV出力 全通貨 ▼ 全売買 ▼ |                  |         |    |        |       |         |         |       |    |
| E                                 | ↓ ポジション番号        | 通貨ペア    | 売買 | 約定Lot数 | 残Lot数 | 約定価格    | 評価レート   | pip損益 | 2∎ |
| E                                 | 312170010001517  | AUD/JPY | 買  | 1      | 1     | 92.044  | 92.026  |       | Â. |
|                                   | 1312170010001516 | EUR/USD | 売  | 1      | 1     | 1.37745 | 1.37696 | 4     |    |
| E                                 | 1312170010001515 | EUR/JPY | 買  | 1      | 1     | 141.793 | 141.723 |       | Ξ  |

### チェックを入れたポジションの背景色が変わります。

| ▶ ■ ■ ■ ■ ■ ■ ■ ■ ■ ■ ■ ■ ■ ■ ■ ■ ■ ■ ■ |                                   |         |    |        |       |         |         |       |       |  |
|-----------------------------------------|-----------------------------------|---------|----|--------|-------|---------|---------|-------|-------|--|
| ž                                       | 決済注文 ▼ →括決済注文 ▼ CSV出力 全通貨 ▼ 全売買 ▼ |         |    |        |       |         |         |       | 全決済注文 |  |
| V                                       | ポジション番号                           | 通貨ベア    | 売買 | 約定Lot数 | 残Lot数 | 約定価格    | 評価レート   | pip損益 | 2∎    |  |
| V                                       | 1312170010001517                  | AUD/JPY | 買  | 1      | 1     | 92.044  | 92.020  | -     | 4     |  |
|                                         | 1312170010001516                  | EUR/USD | 売  | 1      | 1     | 1.37745 | 1.37689 | ;     |       |  |
【決済注文】ボタン横の▼をクリックすると【執行条件】が表示されます。

| ▶️ ポジション一覧        |       |        |          |       |          |    |
|-------------------|-------|--------|----------|-------|----------|----|
| 決済注文 🔽 一括決済注文     | CS V  | /出力 全; | 通貨 ▼ 全売買 | ₹ ▼   |          |    |
| 成行決済              | ア     | 売買     | 約定Lot数   | 残Lot数 | 約定価格     | 評価 |
| 指値決済              | JPY   | 買      | 1        | 1     | 92.044   |    |
| 逆指決済              | USD   | 売      | 1        | 1     | 1.37745  |    |
| トレール決済            | JPY   | 買      | 1        | 1     | 141.793  |    |
| ストリーミング決済         | JPY   | 買      | 1        | 1     | 102.932  |    |
| 時間指定成行決済 時間指定性病油落 | JPY   | 売      | 1        | 1     | 92.047   |    |
| 时间相足相恒大府          | usp   | 買      | 1        | 1     | 1.37751  |    |
| OCO決済             | 100.7 |        |          |       | 4 14 561 | _  |

【執行条件】を選択しクリックします。

| ▶️ ポジション一覧         |          |         |          |       |         |           | ×     | ×  |
|--------------------|----------|---------|----------|-------|---------|-----------|-------|----|
| 決済注文 🔽 一括決済注文      | CS V     | (出力) 全対 | ●貨 🚽 全売り | ₹ ▼   |         |           | 全決済注3 | 文  |
| 成行決済               | <i>7</i> | 売買      | 約定Lot数   | 残Lot数 | 約定価格    | 評価レート     | pip損益 | 2∎ |
| 指値決済               | JPY      | 買       | 1        | 1     | 92.044  | 92.007    |       | -  |
| 逆指決済               | USD      | 売       | 1        | 1     | 1.37745 | 1.37672   |       |    |
| トレール決済             | JPY      | 買       | 1        | 1     | 141.793 | 1 41 .653 | -14   | Ξ  |
| ストリーミング決済 時間指定成に油落 | JPY      | 買       | 1        | 1     | 102.932 | 102.903   | -1    |    |
| 時間指定指植決済           | JPY      | 売       | 1        | 1     | 92.047  | 92.019    | 2     |    |
| 時間指定逆指決済           | USD      | 買       | 1        | 1     | 1.37751 | 1.37652   | -{    |    |
| OCO決済              | 100.4    | -       |          |       |         | 1 11 000  | +     | -  |
| 注文取消 🔽 注文変更        |          |         |          |       |         |           |       |    |

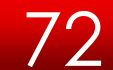

情報/ポジション一覧⑤決済7

【執行条件】で【指値決済】を選んだ場合、指値注文の【決済注文】画面が表示されます。

| 決済注文            |                              |                  | ×                             |
|-----------------|------------------------------|------------------|-------------------------------|
|                 |                              |                  | нл— 🏐 🖍                       |
|                 | USD/                         | JPY              |                               |
|                 | BID                          | ►ASK             |                               |
| 1               | 06. <b>86<sup>4</sup></b> 0. | 4 106. <b>86</b> | S° <mark>∧</mark>             |
| لعدر در در دور  |                              |                  | =/ <b>≖</b> + <del>2.)+</del> |
| ホンンヨン番          | ち 通貨ペア 売貝                    | 7支LOU设 新江之1曲格    | 部1曲担金                         |
| 161580000000    | 1920 USD/JPY <u>売</u>        | 5 106.783        | -428                          |
| 通常時間推           | 定 000 ストリーヨ                  | ング               |                               |
| 町<br>町<br>決済Lot | 数 5 🚑                        |                  |                               |
| 通常(決済)          |                              |                  |                               |
| 執行条件            | ● 成行 ◎ 指値 ●                  | 逆指 💿 トレール        |                               |
| ◎ レート           | 106.370 🚖                    | 現値 +100 -        | -100                          |
| ● 予想損益          | 2,065 円                      | クリア              |                               |
| ◎ レート差          | 498                          | クリア +100 -       | -100                          |
| 期限 💿            | GTC 💿 当日 💿 日付                | 指定 💿 時間指定        |                               |
|                 | 注文ダイアログを残                    | す 🗹 確認画面を表       | 示する                           |
|                 | 確認画面へ                        | キャンセル            |                               |
|                 |                              |                  |                               |

/3

# 情報/ポジション一覧⑤一括決済1

同じ通貨ペアの売りポジション、又は買いポジションごとに一括決済ができます。一括決済の方法は3つあります。 【1つ目の方法】 決済したい通貨ペアのうち1つのポジションを右クリックします。

| E                                      | 【 ポジション一覧        |         |    |        |       |         |         | <b>X _ D X</b>      |
|----------------------------------------|------------------|---------|----|--------|-------|---------|---------|---------------------|
| 法 济注文 ▼ 一括決済注文 ▼ CSV出力 全通貨 ▼ 全売買 ▼ 26次 |                  |         |    |        |       |         |         | 全決済注文               |
| ľ                                      | ■ ポジション番号        | 通貨ペア    | 売買 | 約定Lot数 | 残Lot数 | 約定価格    | 評価レート   | pip損益 🖽             |
| E                                      | 1312170010001517 | AUD/JPY | 買  | 1      | 1     | 92.044  | 92.026  | -1 <mark>-</mark> 1 |
| I                                      | 1312170010001516 | EUR/USD | 売  | 1      | 1     | 1.37745 | 1.37696 | ٤                   |
| P                                      | 1312170010001515 | EUR/JPY | 買  | 1      | 1     | 141.793 | 141.723 | - =                 |

クリックしたポジションの背景色が変わり、左側のチェックボックスにチェックが入ります。 執行条件が表示されるので、【一括決済注文】にカーソルを合わせます。

| FX       | ポジション一覧                   |         |             |                                       |                                         |           | <b>× = =</b> | ×          |
|----------|---------------------------|---------|-------------|---------------------------------------|-----------------------------------------|-----------|--------------|------------|
| 涉        | 済注文 🔽 一括決済注文 🔽 🛛          | SV出力 全ì | ●貨   ▼ 【全売買 | ₹ ▼                                   |                                         |           | 全決済注文        |            |
| <b>V</b> | ポジション番号 通貨ペア              | 売買      | 約定Lot数      | 残Lot数                                 | 約定価格                                    | 戦争で       | pip損益 🖡      | ‡∎         |
| <b>V</b> | 1919170010001501 1110/100 | 目間      | 1           | 1                                     | 92.020                                  | 91.999    |              | 4          |
|          | . 指植決済                    | 買       | 1           | 1                                     | 1.37656                                 | 1.37644   | -            | - 1        |
|          | . 逆指決済                    | 買       | 1           | 1                                     | 141.657                                 | 1 41 .665 | -            | -          |
|          | ・<br>トレール決済               | 買       | 1           | 1                                     | 102.918                                 | 102.912   |              | 71         |
|          | ストリーミング決済                 | 買       | 1           | 1                                     | 92.044                                  | 91.996    | -            |            |
|          | • 時間指定成行決済                | 売       | 1           | 1                                     | 1.37745                                 | 1.37664   | ;            | . 1        |
| 1        | 時間指定指値決済                  |         |             |                                       | 111 700                                 | 111.005   | Þ            | Ť          |
|          | 時間指定逆指決済                  |         | -           |                                       |                                         |           |              |            |
|          | OCO決済                     |         |             | · · · · · · · · · · · · · · · · · · · |                                         |           |              | <b>н</b> п |
| H        | 一括決済注文                    | 王文状况    | 通貨ベア        | 汪又手法                                  | 一一一一一一一一一一一一一一一一一一一一一一一一一一一一一一一一一一一一一一一 | i jæy     |              | -          |
|          |                           |         |             |                                       |                                         |           |              |            |

情報/ポジション一覧⑥一括決済2

ー括決済注文の【執行条件】を選択し、クリックします。

| 🔣 ポジション  | 一覧            |                  |       |                      |       |   |         |           | X 🗆 🗆 🗙 |
|----------|---------------|------------------|-------|----------------------|-------|---|---------|-----------|---------|
| 決済注文     | ▼ 一括決済        | 済注文  CS\         | (出力)全 | 通貨   ▼ 【全売           | 貫 ▼   |   |         |           | 全決済注文   |
| 🛛 🗹 ポジショ | ン番号           | 通貨ペア             | 売買    | 約定Lot数               | 残Lot数 | 約 | 的定価格    | 評価レート     | pip損益 却 |
| 🔽 1312   | 成行決済          |                  | 買     | 1                    |       | 1 | 92.020  | 92.008    |         |
| 1312     | 指値決済          |                  | 買     | 1                    |       | 1 | 1.37656 | 1.37655   |         |
| 🔲 1312   | 逆指決済          |                  | 買     |                      |       |   | 141.657 | 1 41 .680 | :       |
| 1312     | トレール湯         | 央済               | 買     | 1                    |       | 1 | 102.918 | 102.916   |         |
| 🔲 1312   | ストリーヨ         | ミング決済            | 買     |                      |       |   | 92.044  | 92.003    | -       |
| 1312     | 時間指定の         | 成行決済<br>Subitive | 売     | 1                    |       | 1 | 1.37745 | 1.37675   | i       |
| <        | 時間指定打         | 音恒状済<br>光振油落     |       |                      |       |   | 111 700 | 111.000   | Þ.      |
| 注文取      | 可面拍上<br>OCO決済 | 21日/大/月          |       |                      |       |   |         |           |         |
|          | 一括決済法         | 主文 🔸             | 成     | 行決済                  | :手法   | ř | 売買      | 】<br>文主   | (区分 📲   |
|          |               |                  | 指     | 値決済                  |       |   |         |           | ^       |
| <        |               |                  | 逆     | 指決済                  |       |   |         |           |         |
|          |               |                  |       | レール決済                |       |   |         |           |         |
|          |               |                  |       | トリーミンク決済<br>明暗史成に油落  | r i   |   |         |           |         |
|          |               |                  | 可時    | 间指定现41元/月<br>周指定指植決済 |       |   |         |           |         |
|          |               |                  | ot    |                      | _     |   |         |           |         |
|          |               |                  | 0     | 20決済                 |       |   |         |           |         |

【執行条件】で【OCO決済】を選んだ場合、OCO注文の 【一括決済注文】画面が表示されます。

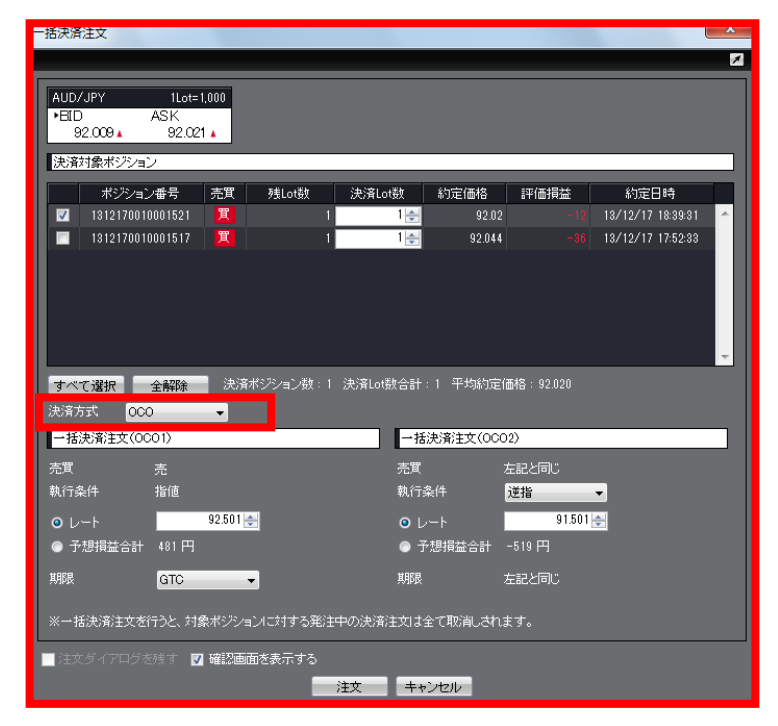

'5

#### 【2つ目の方法】 決済したい通貨ペアのうち1つのポジションにチェックを入れます。

| ▶ ポジション一覧                               |         |    |        |       |         |         |       |          |  |
|-----------------------------------------|---------|----|--------|-------|---------|---------|-------|----------|--|
| 法济注文 ▼ 一括決済注文 ▼ CSV出力 全通貨 ▼ 全売買 ▼ 全売買 ▼ |         |    |        |       |         |         |       |          |  |
| 🔲 ボジション番号                               | 通貨ペア    | 売買 | 約定Lot数 | 残Lot数 | 約定価格    | 評価レート   | pip損益 | 21       |  |
| 312170010001517                         | AUD/JPY | 買  | 1      | 1     | 92.044  | 92.026  |       | <b>^</b> |  |
| 1312170010001516                        | EUR/USD | 売  | 1      | 1     | 1.37745 | 1.37696 | 4     |          |  |
| 1312170010001515                        | EUR/JPY | 買  | 1      | 1     | 141.793 | 141.723 |       | Ξ        |  |

#### チェックを入れたポジションの背景色がかわります。

| ▶ ポジション一覧        |          |        |            |       |         |         |       | =× |
|------------------|----------|--------|------------|-------|---------|---------|-------|----|
| 決済注文 🔽 一括決济      | 航文 🔽 CSV | (出力 全) | 通貨   ▼ 全売別 | ₹ ▼   |         |         | 全決済注: | 文  |
| 🔽 ポジション番号        | 通貨ペア     | 売買     | 約定Lot数     | 残Lot数 | 約定価格    | 評価レート   | pip損益 | ‡∎ |
| 1312170010001517 | AUD/JPY  | 買      | 1          | 1     | 92.044  | 92.020  |       |    |
| 1312170010001516 | EUR/USD  | 売      | 1          | 1     | 1.37745 | 1.37689 | :     | 5  |

# 情報/ポジション一覧⑥一括決済4

### 【一括決済注文】をクリックします。

| ▶ ■ ポジション一覧 |                    |           |        |          |       |         |         |       | =× |
|-------------|--------------------|-----------|--------|----------|-------|---------|---------|-------|----|
| ľ           | 決済注文 🔽 一括決済        | ¥注文 ▼ 08\ | /出力 全法 | 通貨 🚽 全売別 | ₹ ▼   |         |         | 全決済注  | 文  |
| Γ           | 🔽 ポジション番号          | 通貨ペア      | 売買     | 約定Lot数   | 残Lot数 | 約定価格    | 評価レート   | pip損益 | 71 |
|             | 🔽 1312170010001517 | AUD/JPY   | 買      | 1        | 1     | 92.044  | 92.020  | , ـ   | 1  |
| Γ           | 1312170010001516   | EUR/USD   | 売      | 1        | 1     | 1.37745 | 1.37689 | ļ     |    |

### 【一括決済注文】が表示されます。

| 【 拍仄消江入】 // 衣小 C              | 516590                                            |          |             |               |
|-------------------------------|---------------------------------------------------|----------|-------------|---------------|
| 一括決済注文                        |                                                   | ×        |             |               |
|                               |                                                   |          |             | $\overline{}$ |
| AUD/JPY 1Lot=1,000            |                                                   |          |             |               |
| 92.009 92.021                 |                                                   |          | 決済したいポジション  |               |
| 決済対象ポジション                     |                                                   |          | にチェックを入れます。 |               |
| ポジション番号 売買 残Lot数 決済           | Lot数 約定価格 評価損益 約定日                                | 時        |             |               |
|                               | 1 → 92.02 -12 13/12/17<br>1 → 92.044 -36 13/12/17 | 17:52:33 |             |               |
|                               |                                                   |          |             |               |
|                               |                                                   |          |             |               |
|                               |                                                   |          |             |               |
| L                             |                                                   | -        |             |               |
|                               | ot数合計:1 平均約定価格:92.020                             |          |             |               |
| 決済方式 000 ▼                    | →托油溶注☆(0000)                                      |          |             |               |
|                               |                                                   |          |             |               |
| 執行条件 指值                       | 執行条件 逆指 ▼                                         |          |             |               |
| ● レート 92.501 🚔                | ● レート 91.501 ←                                    |          |             |               |
| ● 予想損益合計 481 円                | ● 予想損益合計 -519 円                                   |          |             |               |
| 期限 GTC -                      | 期限 左記と同じ                                          |          |             |               |
| ※一括決済注文を行うと、対象ボジションに対する発注中の決注 | 済注文は全て取消しされます。                                    |          |             |               |
| ■ 注文ダイアログを残す 👽 確認画面を表示する      |                                                   |          |             |               |
|                               | キャンセル                                             |          |             |               |
|                               |                                                   |          |             |               |

#### 【3つ目の方法】 決済したい通貨ペアのうち1つのポジションにチェックを入れます。

| ▶ ポジション一覧                                                               |         |    |        |       |         |         |       | ×  |  |
|-------------------------------------------------------------------------|---------|----|--------|-------|---------|---------|-------|----|--|
| · 決済注文 ▼ 一括決済注文 ▼ CSV出力 全通貨 ▼ 全売買 ▼ · · · · · · · · · · · · · · · · · · |         |    |        |       |         |         |       |    |  |
| 🔲 ポジション番号                                                               | 通貨ペア    | 売買 | 約定Lot数 | 残Lot数 | 約定価格    | 評価レート   | pip損益 | 71 |  |
| 312170010001517                                                         | AUD/JPY | 買  | 1      | 1     | 92.044  | 92.026  |       | Â. |  |
| 1312170010001516                                                        | EUR/USD | 売  | 1      | 1     | 1.37745 | 1.37696 | 4     | ·  |  |
| 1312170010001515                                                        | EUR/JPY | 買  | 1      | 1     | 141.793 | 141.723 |       | Ξ  |  |

### チェックを入れたポジションの背景色が変わります。

| FX | ポジション一覧          |           |        |             |       |         |         | × _ [ | ⊐× |
|----|------------------|-----------|--------|-------------|-------|---------|---------|-------|----|
| E  | 決済注文 🔽 一括決済      | 新注文 ▼ CSV | (出力 全) | 通貨   ▼ 【全売】 | ₹ ▼   |         |         | 全決済注  | 文  |
| V  | ポジション番号          | 通貨ペア      | 売買     | 約定Lot数      | 残Lot数 | 約定価格    | 評価レート   | pip損益 | ‡∎ |
| V  | 1312170010001517 | AUD/JPY   | 買      | 1           | 1     | 92.044  | 92.020  | -4    | 1  |
| E  | 1312170010001516 | EUR/USD   | 売      | 1           | 1     | 1.37745 | 1.37689 | 5     |    |

情報/ポジション一覧⑥一括決済6

【一括決済注文】ボタン横の▼をクリックすると、【執行条件】が表示されます。

| ■ ポジション→覧                   |         |         |
|-----------------------------|---------|---------|
| 決済注文 🚺 一括決済注文 🔽 🔇           | SV出力 全ì | 動作 ▼ 全列 |
| 🔽 ポジション番号 通貨ペア              | 売買      | 約定Lot数  |
| ☑ 1940470040004504 14 D/ D/ | 買       |         |
| 指值決済                        | 買       |         |
| □ : 逆指決済                    | 買       |         |
| ■ トレール決済                    | 買       |         |
| ストリーミング決済                   | 買       |         |
| ■ 時間指定成行決済                  | 売       |         |
| → 時間指定指値決済                  |         |         |
| 時間指定逆指決済                    |         | 5       |
| 注: OCO決済                    |         |         |
| ── ── 括決済注文 →               | 主文状況    | 通貨ペア    |

【執行条件】選択しクリックします。ここでは、「指値決済」を選択します。

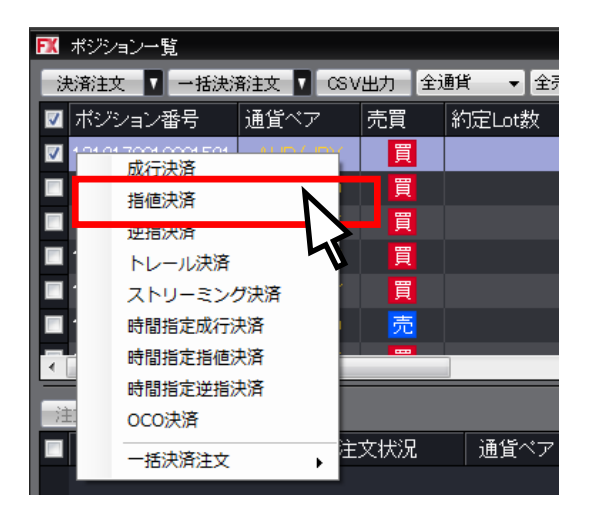

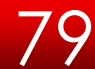

情報/ポジション一覧⑥一括決済7

【執行条件】で【指値】を選んだ場合、指値注文の【一括決済注文】画面が表示されます。

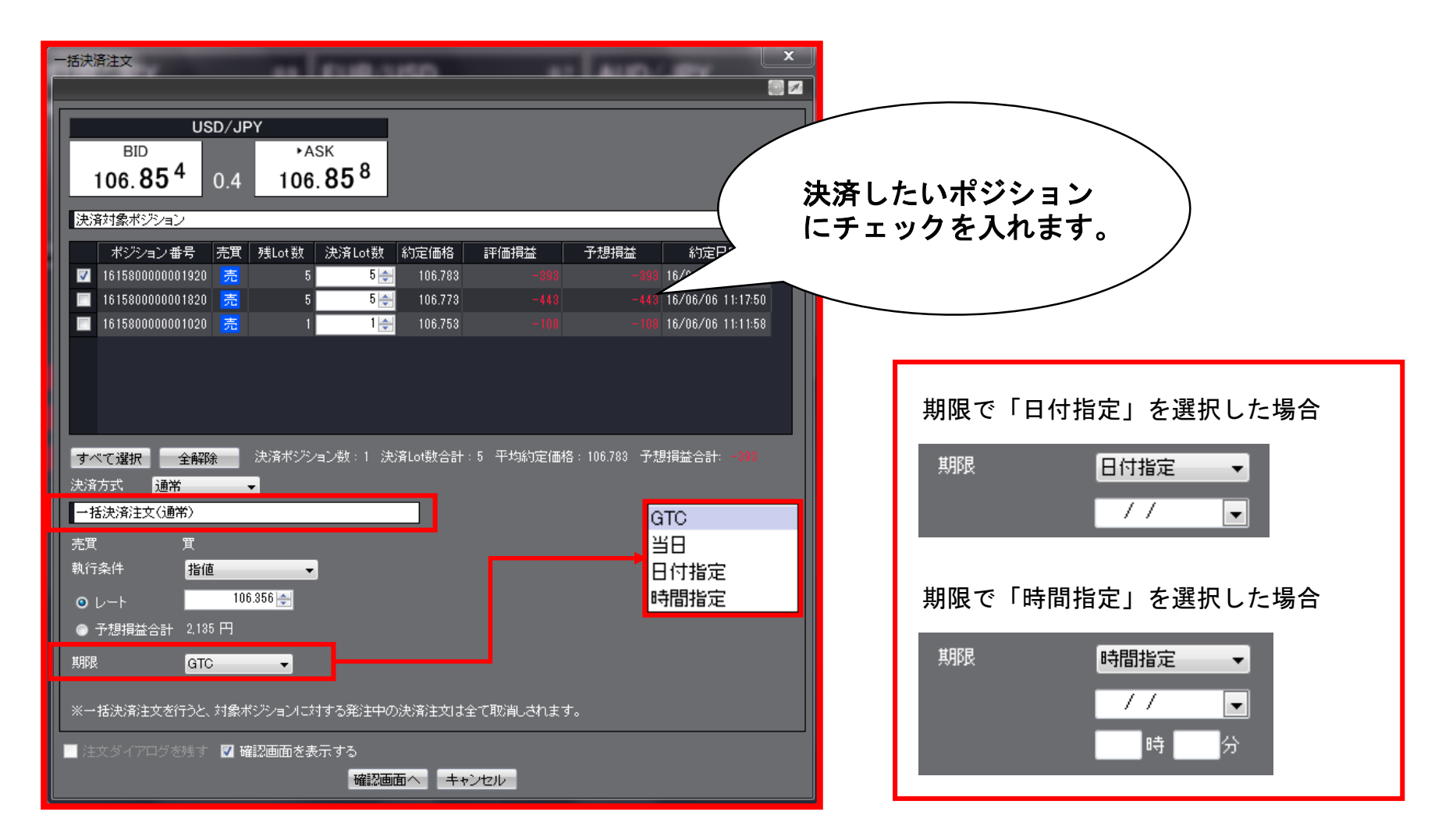

複数あるポジションの一部を指定して一括決済する場合、決済したいポジションのチェックボックスを順番に クリックし、チェックを入れます。

|   | FX | ポジション一覧         |           |        |             |       |         |         |       |         | <b>≠</b> ∎× |
|---|----|-----------------|-----------|--------|-------------|-------|---------|---------|-------|---------|-------------|
| I | 決  | R済注文 ▼ 一括決済     | 辭注文 🔽 CSN | /出力 全: | 通貨   ▼ 【全売買 | ₹ ▼   |         |         |       |         | 全決済注文       |
|   |    | ポジション番号         | 通貨ペア      | 売買     | 約定Lot数      | 残Lot数 | 約定価格    | 評価レート   | pip損益 | ポジション損益 | 未実現 潤       |
|   |    | 312170010001521 | AUD/JPY   | 買      |             |       | 92.020  | 91.709  |       |         | <u>^</u>    |
| I |    | 312170010001520 | EUR/USD   | 買      | 1           | 1     | 1.37656 | 1.37714 | 58    | 59      |             |
| I |    | 312170010001519 | EUR/JPY   | 買      |             |       | 141.657 | 141.856 | 199   | 199     |             |
|   |    | 312170010001518 | USD/JPY   | 買      | 1           | 1     | 102.918 | 102.999 | 81    | 81      | E           |
|   |    | 312170010001517 | AUD/JPY   | 買      |             |       | 92.044  | 91.709  |       |         |             |
| I |    | 312170010001516 | EUR/USD   | 売      | 1           | 1     | 1.37745 | 1.37734 | 11    | 11      |             |
|   |    | 312170010001515 | EUR/JPY   | 買      |             |       | 141.793 | 141.856 | 63    | 63      |             |
|   |    | 312170010001514 | USD/JPY   | 買      | 1           | 1     | 102.932 | 102.999 | 67    | 67      |             |
| ų |    | 312170010001513 | AUD/JPY   | 売      | 1           | 1     | 92.047  | 91.721  | 326   | 326     | -           |
| I | •  |                 |           |        |             | _     |         |         |       |         | · ·         |

### チェックを入れたポジションの背景色が変わります。

| FX | ポジション一覧                           |         |    |        |       |          |           |       |         | ≠_□×     |  |  |
|----|-----------------------------------|---------|----|--------|-------|----------|-----------|-------|---------|----------|--|--|
| E  | 法济注文 ▼ 一括決済注文 ▼ CSV出力 全通貨 ▼ 全売買 ▼ |         |    |        |       |          |           |       |         |          |  |  |
| V  | ボジション番号                           | 通貨ペア    | 売買 | 約定Lot数 | 残Lot数 | 約定価格     | 評価レート     | pip損益 | ボジション損益 | 未実現 潤    |  |  |
| V  | 1312170010001521                  | AUD/JPY | 買  | 1      | 1     | 92.020   | 91.701    | -319  | -319    | <u>^</u> |  |  |
|    | 1312170010001520                  | EUR/USD | 買  | 1      | 1     | 1.37656  | 1.37717   | 61    | 62      |          |  |  |
|    | 1312170010001519                  | EUR/JPY | 買  | 1      | 1     | 141.657  | 1 41 .852 |       | 195     |          |  |  |
|    | 1312170010001518                  | USD/JPY | 買  |        |       | 102.918  | 102.999   |       | 81      | E        |  |  |
|    | 1312170010001517                  | AUD/JPY | 買  | 1      | 1     | 92.044   | 91.701    |       | -343    |          |  |  |
|    | 1312170010001516                  | EUR/USD | 売  | 1      | 1     | 1.37745  | 1.37737   | 8     | 8       |          |  |  |
|    | 1312170010001515                  | EUR/JPY | 買  |        |       | 141.793  | 141.852   | 59    | 59      |          |  |  |
| V  | 1312170010001514                  | USD/JPY | 買  | 1      | 1     | 1 02.932 | 1 02.999  | 67    | 67      |          |  |  |
|    | 1312170010001513                  | AUD/JPY | 売  | 1      | 1     | 92.047   | 91.713    | 334   | 334     | <b>T</b> |  |  |
| Ľ  |                                   |         |    |        |       |          |           |       |         | •        |  |  |

# 情報/ポジション一覧⑦複数決済2

### 【決済注文】をクリックします。

| FX       | ポジション一覧          |           |        |
|----------|------------------|-----------|--------|
| ÿ        | 快済注文 🔽 一括決決      | 辭注文 🔽 CSV | 出力 全通貨 |
| V        | ポジション番号          | 通貨ペア      | 売買 新   |
| <b>V</b> | 1312170010001521 | AUD/JPY   | 買      |
|          | 1312170010001520 | EUR/USD   | 買      |
| <b>V</b> | 1312170010001519 | EUR/JPY   | 買      |
| <b>V</b> | 1312170010001518 | USD/JPY   | 買      |
| V        | 1312170010001517 | AUD/JPY   | 買      |
|          | 1312170010001516 | EUR/USD   | 売      |

#### 【決済注文】画面が表示されます。【注文】を押すと、表示されているポジションが成行決済されます。

| 決済注文             |          |      |       |        |         |      |      |                   | x  |
|------------------|----------|------|-------|--------|---------|------|------|-------------------|----|
|                  |          |      |       |        |         |      |      |                   | ×  |
| 決済対象ポジション        |          |      |       |        |         |      |      |                   |    |
| ポジション番号          | 通貨ペア     | 売買   | 残Lot数 | 決済Lot数 | 約定価格    | 評価損益 | 取引単位 | 約定日時              |    |
| 1312170010001521 | AUD/JPY  | 買    | 1     | 1 🚔    | 92.020  |      | 1000 | 01/01/01 00:00:00 | ^  |
| 1312170010001519 | EUR/JPY  | 買    | 1     | 1 🚔    | 141.657 | 97   | 1000 | 01/01/01 00:00:00 |    |
| 1312170010001518 | USD/JPY  | 買    | 1     | 1 🚔    | 102.918 | 6    | 1000 | 01/01/01 00:00:00 |    |
| 1312170010001517 | AUD/JPY  | 買    | 1     | 1 🚔    | 92.044  |      | 1000 | 01/01/01 00:00:00 |    |
| 1312170010001514 | USD/JPY  | 買    | 1     | 1 🚔    | 102.932 | -8   | 1000 | 01/01/01 00:00:00 |    |
|                  |          |      |       |        |         |      |      |                   | -  |
|                  |          |      |       |        |         |      |      |                   |    |
| 大消注义(週市)         |          | -    |       |        |         |      |      |                   | -8 |
| 朝行条件 りょけ         |          |      |       |        |         |      |      |                   |    |
| 注文ダイアログを残っ       | 「🔽 確認画面) | を表示す | 3     |        |         |      |      |                   |    |
|                  |          |      |       | 注文     | キャンセル   |      |      |                   |    |

情報/ポジション一覧⑧ワンクリック決済1

ワンクリック決済をする場合は、まず【ワンクリック決済】の設定をします。

設定メニューの中の、【注文&動作設定】 をクリックします。 【注文&動作設定】画面が表示されます。

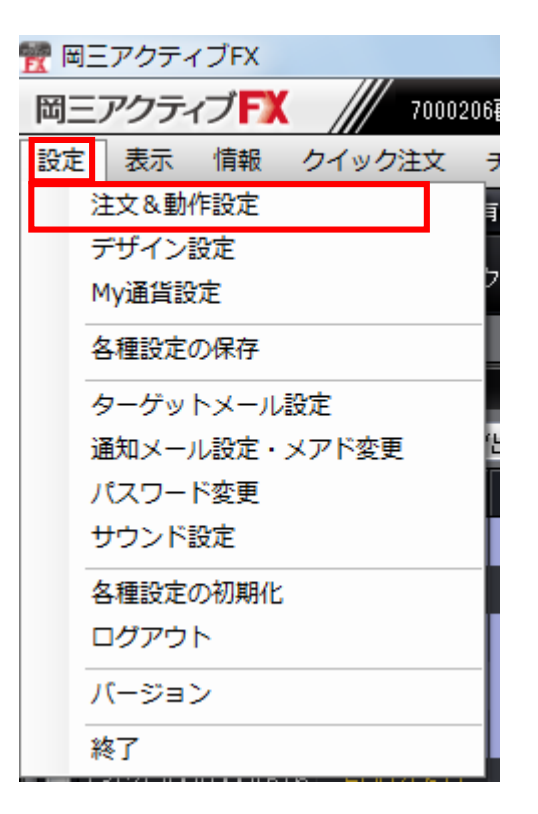

| ₩ 注文&動作設定                                                                                                    |                                                                                                    | ×                                                                                                    |
|----------------------------------------------------------------------------------------------------|----------------------------------------------------------------------------------------------------|----------------------------------------------------------------------------------------------------|
| 注文初期/値設定<br>レートー覧からの注文方法<br>レートパネルからの注文方法<br>注文動作設定<br>通貨ペア毎の各種初期値<br>決済向応差設定<br>して数登録<br>クイック注文<br>最前面表示設定<br>トレンドラインの削除設定<br>終了設定 | 注文方式<br>注文方式<br>決済方式<br>両建<br>両建(F-DONE/IF-OCO)<br>両建(ワンクリック/ワンクリック+決済pp差注文)<br>期限<br>執行条件(新規注文)<br>執行条件(決済注文) | 通常       ・         通常       ・         なし       ・         あり       ・         なし       ・         GTC       ・         成行       ・ |
|                                                                                                    |                                                                                                    | -+ンセル                                                                                                    |

83

# 情報/ポジション一覧⑧ワンクリック決済2

## 注文動作設定の中の【ワンクリック決済】で【使用する】を選択します。

| 1 注文&動作設定                                                                                                    |                                                                                                    |                                                                                                    |          |                        |
|----------------------------------------------------------------------------------------------------|----------------------------------------------------------------------------------------------------|----------------------------------------------------------------------------------------------------|----------|------------------------|
| 注文初期値設定         レートー覧からの注文方法         レートパネルからの注文方法         注文動作設定         通貨ペア毎の各種初期値         決済pip差設定         Lot数登録         クイック注文         最前面表示設定         トレンドラインの削除設定         終了設定 | <ul> <li>注文動作設定</li> <li>注文ダイアログ</li> <li>注文ダイアログ(スリージケ)</li> <li>確認画面</li> <li>確認画面(スリージケ)</li> <li>確認画面(全決済)</li> <li>注文・約定受付メッセージ</li> <li>注文・約定受付メッセージ(一括注文)</li> <li>単一決済注文レート差基準額</li> <li>ワンクリック決済</li> <li>ワンクリックドテン</li> <li>反対売買時の決済順序</li> <li>反対売買時の決済順序(追加オブション)</li> </ul> | 残さない       ・         残云する       ・         表示する       ・         表示する       ・         表示する       ・         表示する       ・         表示しない       ・         現たレート       ・         使用しない       ・         検用しない       ・         決済注文が登録されているポジションは後回しする | ワンクリック決済 | 使用しない<br>使用する<br>使用しない |
|                                                                                                    | · · · · · · · · · · · · · · · · · · ·                                                                                                    | キャンセル                                                                                                    |          |                        |

【使用する】に変更すると下記の表示が出ますので、【はい】をクリックします。

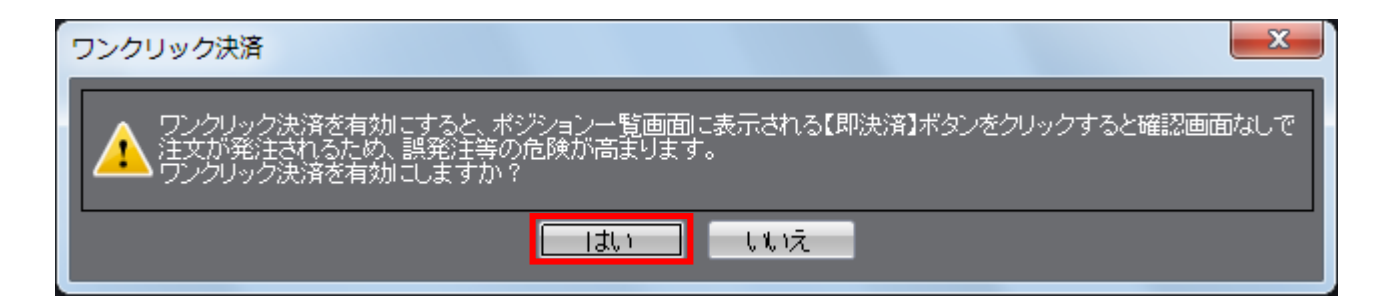

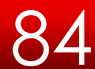

情報/ポジション一覧⑧ワンクリック決済3

【注文設定】の画面下にある【決定】をクリックします。

| 1 注文 & 動作設定                                                                                                    |                                                                                                    | X                                                                                                    | J |
|----------------------------------------------------------------------------------------------------|----------------------------------------------------------------------------------------------------|----------------------------------------------------------------------------------------------------|---|
| 注文初期値設定<br>レート・覧からの注文方法<br>レートパネルからの注文方法<br>注文動作設定<br>通貨ペア毎の各種初期値<br>決済pip差設定<br>Lot数登録<br>クイック注文<br>最前面表示設定<br>トレンドラインの削除設定<br>終了設定 | 注文動作設定<br>注文ダイアログ<br>注文ダイアログ(ストリーミンケ)<br>確認画面<br>確認画面(ストリーミンケ)<br>確認画面(全決済)<br>注文・約定受付メッセージ<br>注文・約定受付メッセージ(一括注文)<br>単一決済注文レート差基準額<br>ワンクリック決済<br>ワンクリックドテン<br>反対売買時の決済順序<br>反対売買時の決済順序(追加オプション) | 残さない       ・         残さない       ・         表示する       ・         表示しない       ・         表示する       ・         表示する       ・         表示する       ・         表示する       ・         表示しない       ・         現在レート       ・         (使用する       ・         (使用しない       ・         約定日時の新しい順(LIFO)       ・         決済注文が登録されているボジションは後回しする       ・ |   |
|                                                                                                    | 決定 +                                                                                                    | =ャンセル                                                                                                    |   |

85

【決定】をクリックすると、注文設定の画面は消えます。

## 【ポジション一覧】に【ワンクリックの開始】ボタンが表示されました。

| FX ポ | ジション一覧           |          |         |        |       |         |                         | × – = × |
|------|------------------|----------|---------|--------|-------|---------|-------------------------|---------|
| 決済   | ¥注文 🔽 一括決済注文 🔽   | ∞∨出力 全通貨 | ( ▼ 全売) | ₹_▼    |       |         | 全決済注文 ワン                | クリックの開始 |
|      | ポジション番号          | 通貨ペア     | 売買      | 約定Lot数 | 残Lot数 | 約定価格    | 評価レート                   | pip損 犁  |
|      | 1312170010001521 | AUD/JPY  | 買       | 1      | 1     | 92.020  | 91.717                  |         |
|      | 1312170010001520 | EUR/USD  | 買       | 1      | 1     | 1.37656 | 1.37697                 |         |
|      | 1312170010001519 | EUR/JPY  | 買       | 1      | 1     | 141.657 | 141.78 <mark>2</mark>   | E       |
|      | 1312170010001518 | USD/JPY  | 買       | 1      | 1     | 102.918 | 102.9 <mark>7</mark> .2 |         |
|      | 1312170010001517 | AUD/JPY  | 買       | 1      | 1     | 92.044  | 91 <mark>/</mark> 17    |         |
|      | 1312170010001516 | EUR/USD  | 売       | 1      | 1     | 1.37745 | 1.3 <mark>7717</mark>   |         |
|      | 1312170010001515 | EUR/JPY  | 買       | 1      | 1     | 141.793 | 1 41.782                |         |
|      | 1312170010001514 | USD/JPY  | 買       | 1      | 1     | 102.932 | 102.962                 | -       |
| •    |                  | III      |         |        |       |         |                         | F       |
| _    |                  |          |         |        |       |         |                         |         |

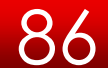

### 【ワンクリックの開始】をクリックします。

| FX | ボジション一覧                                                              |         |    |        |       |         |         | ×∎∎×      |  |  |  |  |
|----|----------------------------------------------------------------------|---------|----|--------|-------|---------|---------|-----------|--|--|--|--|
| ÿ  | 決済注文 T 一括決済注文 CSV出力 全通貨  全売買  在たて  なたて  なたて  なたて  なたて  なたて  なたて  なたて |         |    |        |       |         |         |           |  |  |  |  |
|    | ポジション番号                                                              | 通貨ペア    | 売買 | 約定Lot数 | 残Lot数 | 約定価格    | 評価レート   | pip打頁: 4世 |  |  |  |  |
|    | 1312170010001521                                                     | AUD/JPY | 買  |        |       | 92.020  | 91.717  | <u></u>   |  |  |  |  |
|    | 1312170010001520                                                     | EUR/USD | 買  | 1      | 1     | 1.37656 | 1.37697 |           |  |  |  |  |
|    | 1312170010001519                                                     | EUR/JPY | 買  |        |       | 141.657 | 141.782 | E         |  |  |  |  |
|    | 1312170010001518                                                     | USD/JPY | 買  | 1      | 1     | 102.918 | 102.962 |           |  |  |  |  |
|    | 1312170010001517                                                     | AUD/JPY | 買  |        |       | 92.044  | 91.717  |           |  |  |  |  |
|    | 1312170010001516                                                     | EUR/USD | 売  |        |       | 1.37745 | 1.37717 |           |  |  |  |  |
|    | 1312170010001515                                                     | EUR/JPY | 買  |        |       | 141.793 | 141.782 |           |  |  |  |  |
|    | 1312170010001514                                                     | USD/JPY | 買  |        |       | 102.932 | 102.962 | -         |  |  |  |  |
| •  |                                                                      | III     |    |        |       |         |         | ۲.        |  |  |  |  |
|    |                                                                      |         |    |        |       |         |         |           |  |  |  |  |

各ポジションの左端に【即決済】のボタンが表示されます。【即決済】をクリックすると成行決済されます。

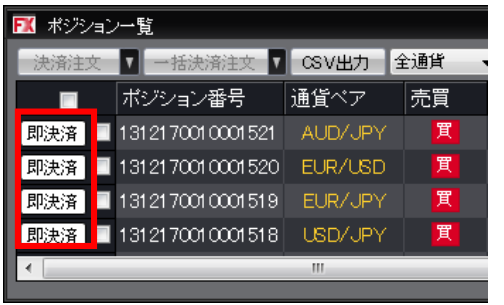

# 【ワンクリックの終了】をクリックすると、【即決済】の表示は消えます。

| FX | I ポジション一覧                                 |                  |         |    |        |   |       |         |         |           |    |
|----|-------------------------------------------|------------------|---------|----|--------|---|-------|---------|---------|-----------|----|
| ÿ  | · 決済注文 ▼ 一括決済注文 ▼ CSV出力 全通貨 ▼ 全売買 ▼ 全売買 ▼ |                  |         |    |        |   |       |         |         | ワンクリックの終了 |    |
|    |                                           | ポジション番号          | 通貨ペア    | 売買 | 約定Lot数 |   | 残Lot数 | 約定価格    | 評価レート   | pip損益     | 71 |
| 即  | 決済 🔳                                      | 1312170010001521 | AUD/JPY | 買  |        |   |       | 92.020  | 91.689  |           |    |
| 即  | 決済 🔳                                      | 1312170010001520 | EUR/USD | 買  |        | 1 | 1     | 1.37656 | 1.37718 |           | 1  |
| 即  | 決済 🔳                                      | 1312170010001519 | EUR/JPY | 買  |        |   |       | 141.657 | 141.814 |           |    |
| 即  | 決済 🔲                                      | 1312170010001518 | USD/JPY | 貫  |        | 1 | 1     | 102.918 | 102.971 |           | -  |
| •  |                                           |                  |         |    |        | _ |       |         |         |           | F  |

ワンクリックドテンをする場合は、まず【ワンクリックドテン】の設定をします。

設定メニューの中の、【注文&動作設定】 をクリックします。 【注文&動作設定】画面が表示されます。

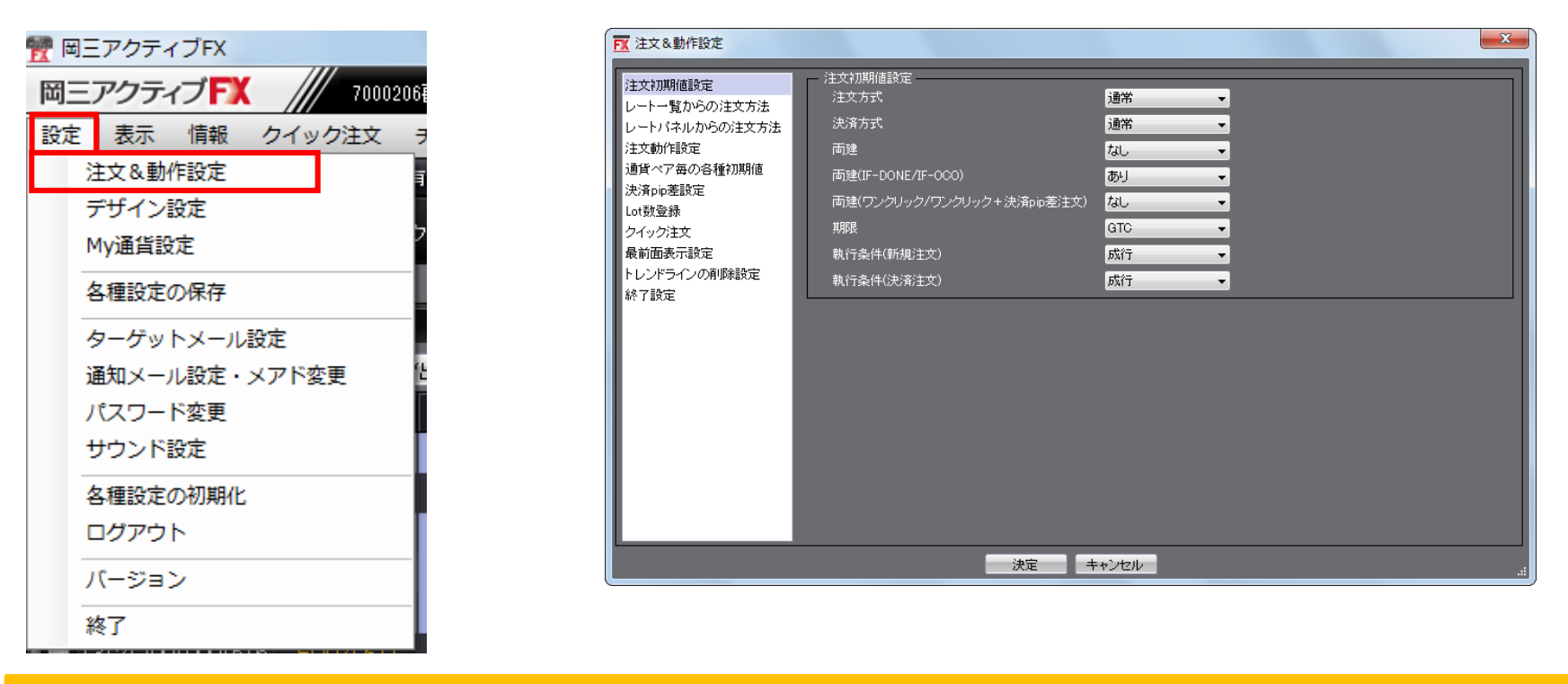

ドテン(途転)とは・・・

現在のポジションを決済して、同時に逆のポジションを保有することで、売りと買いのポジションを逆転させることを言いま す。売りポジションを決済して同時に買いポジションを保有することを「ドテン買い(途転買い)」、買いポジションを決済 して同時に売りポジションを保有することを「ドテン売り(途転売り)」とも言います。

ー般的には、レンジ相場の上限と下限でのドテンや上値抵抗線・下値支持線を抜けてブレイクアウトした時の損切りなどに使われます。

# 注文動作設定の中の【ワンクリックドテン】で【使用する】を選択します。

| 1 注文&動作設定                                                                     |                                                                              |                                                | ×             |       |
|-------------------------------------------------------------------------------|------------------------------------------------------------------------------|------------------------------------------------|---------------|-------|
| 注文初期値設定<br>レートー覧からの注文方法<br>レートパネルからの注文方法<br>注文動作設定<br>通貨ペア毎の各種初期値<br>決済pip差設定 | 注文動作設定<br>注文ダイアログ<br>注文ダイアログ(ストリーミング)<br>確認画面<br>確認画面(ストリーミング)               | 残さない ▼<br>残さない ▼<br>表示する ▼<br>表示しない ▼          |               |       |
| Lot数登録<br>クイック注文<br>最前面表示設定<br>トレンドラインの削除設定<br>終了設定                           | 確認画面(全決済)<br>注文・約定受付メッセージ<br>注文・約定受付メッセージ(一括注文)<br>単一決済注文レート差基準額<br>ワンクリック決済 | 表示する<br>表示する<br>表示しない<br>現在レート<br>使用する         | ワンクリック決済      | 使用しない |
|                                                                               | ワンクリックドテン<br>反対売買時の決済順序<br>反対売買時の決済順序(追加オプション)                               | 使用する<br>約定日時の新しい順(LIFO) ▼<br>決済注文が登録されているポジション | <b>は後回しする</b> |       |
|                                                                               | 法 法定 +                                                                       | ヤンセル                                           | .:            |       |

### 【使用する】に変更すると下記の表示が出ますので、【はい】をクリックします。

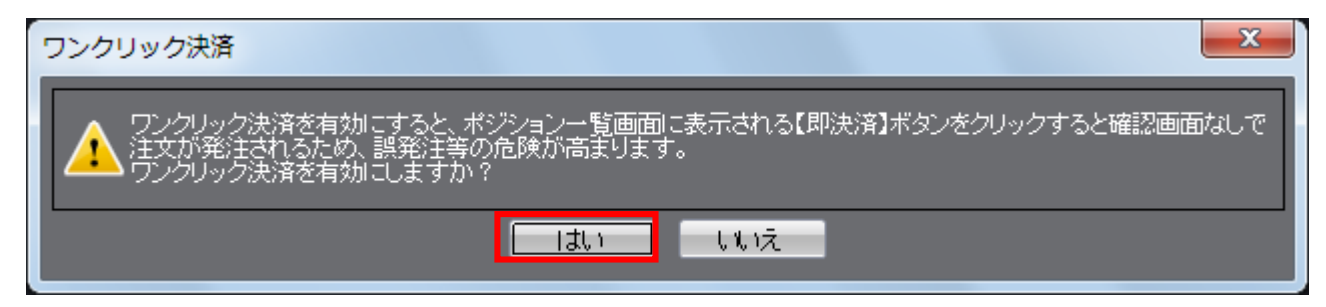

## 【注文設定】の画面下にある【決定】をクリックします。

| 1 注文&動作設定                                                                                                    |                                                                                                    | ×                                                                                                    |
|----------------------------------------------------------------------------------------------------|----------------------------------------------------------------------------------------------------|----------------------------------------------------------------------------------------------------|
| 注文初期値設定<br>レート・覧からの注文方法<br>レートパネルからの注文方法<br>注文動作設定<br>通貨ペア毎の各種初期値<br>決済pip差設定<br>Lot数登録<br>クイック注文<br>最前面表示設定<br>トレンドラインの削除設定<br>終了設定 | 注文動作設定 注文ダイアログ 注文ダイアログ 注文ダイアログ(ストリーシッケ) 確認画面 確認画面(ストリーシッケ) 確認画面(全決済) 注文・約定受付メッセージ 注文・約定受付メッセージ(一括注文) 単一決済注文レート差基準額 ワンクリック決済 ワンクリックドテン 反対売買時の決済順序 反対売買時の決済順序(追加オプション) | 残さない       ・         残さない       ・         表示する       ・         表示する       ・         表示する       ・         表示しない       ・         現在レート       ・         使用する       ・         約定日時の新しい順(LIFO)       ・         決済注文が登録されているボジションは後回しする       ・ |
|                                                                                                    | 決定 キ                                                                                                    | テャンセル                                                                                                    |

【決定】をクリックすると、注文設定の画面は消えます。

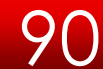

# 【ポジション一覧】に【ワンクリックの開始】ボタンが表示されました。

| <b>FX</b> ポ | ジション一覧           |           |     |         |       |         |         |       | <b>Z</b> = 0 <b>X</b> |
|-------------|------------------|-----------|-----|---------|-------|---------|---------|-------|-----------------------|
| 決済          | 注文 ▼ →括決済注ジ      | t 🔽 csv出力 | 全通貨 | ▼ 全売買 ▼ |       |         |         | 全決済   | 主文 ワンクリックの開始          |
|             | ポジション番号          | 通貨ペア      | 売買  | 約定Lot数  | 残Lot数 | 約定価格    | 評価レート   | pip損益 | ポジション損益 🔰             |
|             | 1420400000063400 | CAD/JPY   | 売   | 10      | 10    | 94.501  | 94.518  |       | -170 ^                |
|             | 1420400000063300 | USD/CHF   | 買   | 10      | 10    | 0.90269 | 0.90247 |       | -247                  |
|             | 1420400000063200 | CHF/JPY   | 買   | 10      | 10    | 112.327 | 112.305 |       | -220                  |
|             | 1420400000063100 | NZD/JPY   | 売   | 10      | 10    | 88.000  | 88.026  |       | -260                  |
|             | 1420400000061600 | EUR/JPY   | 買   | 10      | 10    | 136.488 | 136.492 | 4     | 40                    |
|             | 1420400000061300 | AUD/JPY   | 売   | 10      | 10    | 95.742  | 95.763  |       | -210                  |
|             | 1420400000061200 | AUD/JPY   | 売   | 10      | 10    | 95.743  | 95.763  |       | -200                  |
|             | 1420400000048900 | USD/JPY   | 買   | 50      | 50    | 101.357 | 101.378 | 21    | 1,050                 |
|             | 1420400000048800 | USD/JPY   | 買   | 50      | 50    | 101.358 | 101.378 | 20    | 1,000                 |
| •           |                  |           |     |         |       |         |         |       |                       |
|             |                  |           |     |         |       |         |         |       |                       |

# 【ワンクリックの開始】をクリックします。

| FX 7 | ドジション一覧          |           |     |         |       |         |         |       | <b>≠ − ×</b> |
|------|------------------|-----------|-----|---------|-------|---------|---------|-------|--------------|
| 決    | 济注文 ▼ 一括決済注文     | 、 🔽 csv出力 | 全通貨 | ▼ 全売買 ▼ |       |         |         | 全決济   | 注文 ワンクリックの開始 |
|      | ポジション番号          | 通貨ペア      | 売買  | 約定Lot数  | 残Lot数 | 約定価格    | 評価レート   | pip損益 | ポジション損益 71   |
|      | 142040000063400  | CAD/JPY   | 売   | 10      | 10    | 94.501  | 94.518  |       | -170 ^       |
|      | 142040000063300  | USD/CHF   | 買   | 10      | 10    | 0.90269 | 0.90247 |       | -247         |
|      | 142040000063200  | CHF/JPY   | 買   | 10      | 10    | 112.327 | 112.305 |       | -220         |
|      | 142040000063100  | NZD/JPY   | 売   | 10      | 10    | 88.000  | 88.026  |       | -260         |
|      | 1420400000061600 | EUR/JPY   | 買   | 10      | 10    | 136.488 | 136.492 | 4     | 40           |
|      | 1420400000061300 | AUD/JPY   | 売   | 10      | 10    | 95.742  | 95.763  |       | -210         |
|      | 1420400000061200 | AUD/JPY   | 売   | 10      | 10    | 95.743  | 95.763  |       | -200         |
|      | 1420400000048900 | USD/JPY   | 買   | 50      | 50    | 101.357 | 101.378 | 21    | 1,050        |
|      | 1420400000048800 | USD/JPY   | 買   | 50      | 50    | 101.358 | 101.378 | 20    | 1,000        |
|      |                  |           |     |         |       |         |         |       |              |
|      |                  |           |     |         |       |         |         |       |              |

各ポジションの左端に【ドテン】のボタンが表示されます。【ドテン】をクリックすると成行決済されます。

| 🔣 ボジション一覧 |                  |           |         |  |  |  |  |  |  |
|-----------|------------------|-----------|---------|--|--|--|--|--|--|
| 決済注文      | ▼ 一括決済注文 ▼ □     | CSV出力 全通貨 | ( ▼ 全売類 |  |  |  |  |  |  |
|           | ポジション番号          | 通貨ペア      | 売買 着    |  |  |  |  |  |  |
| ドテン 🗌     | 1420400000063400 | CAD/JPY   | 亮       |  |  |  |  |  |  |
| ドテン 🔳     | 1420400000063300 | USD/CHF   | 買       |  |  |  |  |  |  |
| ドテン 🗌     | 1420400000063200 | CHF/JPY   | 買       |  |  |  |  |  |  |
| ドテン       | 1420400000063100 | NZD/JPY   | 売       |  |  |  |  |  |  |
| ドテン       | 1420400000061600 | EUR/JPY   | 買       |  |  |  |  |  |  |
|           |                  | III.      |         |  |  |  |  |  |  |

# 【ワンクリックの終了】をクリックすると、【ドテン】の表示は消えます。

| 決済注文  | 🔽 一括決済注文 🔽 CS    | V出力 全通貨 | - 全列 | 锂      |       | 全決済注    | 文 ワンクリック( | の終了      |
|-------|------------------|---------|------|--------|-------|---------|-----------|----------|
|       | ポジション番号          | 通貨ペア    | 売買   | 約定Lot数 | 残Lot数 | 約定価格    | 評価レート     | 4        |
| ドテン 🔳 | 142040000063400  | CAD/JPY | 売    | 10     | 10    | 94.501  | 94.515    | <u>^</u> |
| ドテン 🔳 | 142040000063300  | USD/CHF | 買    | 10     | 10    | 0.90269 | 0.90245   | =        |
| ドテン 🔳 | 142040000063200  | CHF/JPY | 買    | 10     | 10    | 112.827 | 112.814   |          |
| ドテン 🔳 | 142040000063100  | NZD/JPY | 売    | 10     | 10    | 88.000  | 88.016    |          |
| ドテン 🔳 | 1420400000061600 | EUR/JPY | 買    | 10     | 10    | 136.488 | 136.496   | -        |
| •     | III              |         |      |        |       |         |           | •        |

# 情報/ポジション一覧⑪全決済

全てのポジションを全決済する場合は、【全決済注文】をクリックします。

| ▶ ポジション一覧                         |         |    |        |       |         |         |       |         |  |
|-----------------------------------|---------|----|--------|-------|---------|---------|-------|---------|--|
| 洗済注文 ▼ 一括決済注文 ▼ CSV出力 全通貨 ▼ 全売買 ▼ |         |    |        |       |         |         |       |         |  |
| 🔲 ポジション番号                         | 通貨ペア    | 売買 | 約定Lot数 | 残Lot数 | 約定価格    | 評価レート   | pip損益 | ▼ 21    |  |
| 1312170010001518                  | USD/JPY | 買  | 1      | 1     | 102.918 | 103.977 |       | 1,059 🔔 |  |
| 1312170010001514                  | USD/JPY | 買  | 1      | 1     | 102.932 | 108.977 |       | 1,045 🖣 |  |
| 1312170010001519                  | EUR/JPY | 買  | 1      | 1     | 141.657 | 142.069 |       | 412     |  |
| 1312170010001513                  | AUD/JPY | 売  | 1      | 1     | 92.047  | 91.928  |       | 119 🖕   |  |
| •                                 |         |    |        |       |         |         |       | Þ       |  |

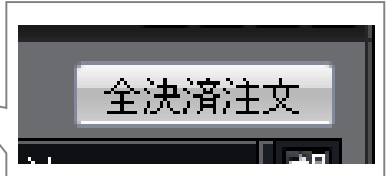

全決済注文画面が表示されます。【注文】を押すと全てのポジションが成行決済されます。

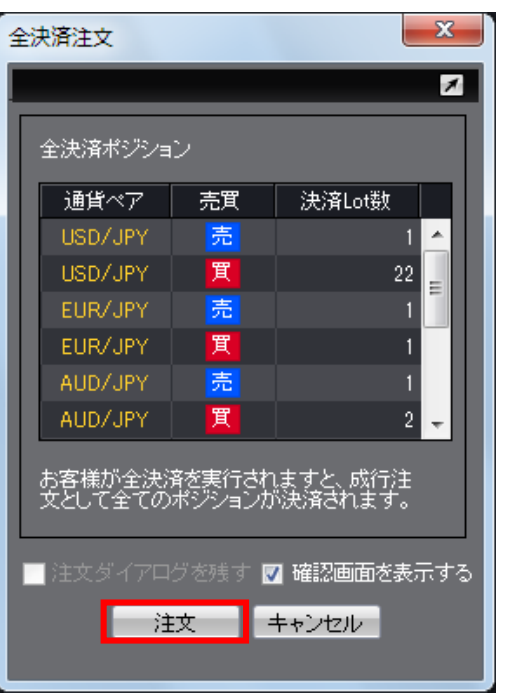

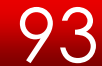

ポジション集計には、同一通貨ペアごとのポジション合計・平均約定レートが表示されます。 一括売決済注文・一括買決済注文、全決済注文を発注できます。

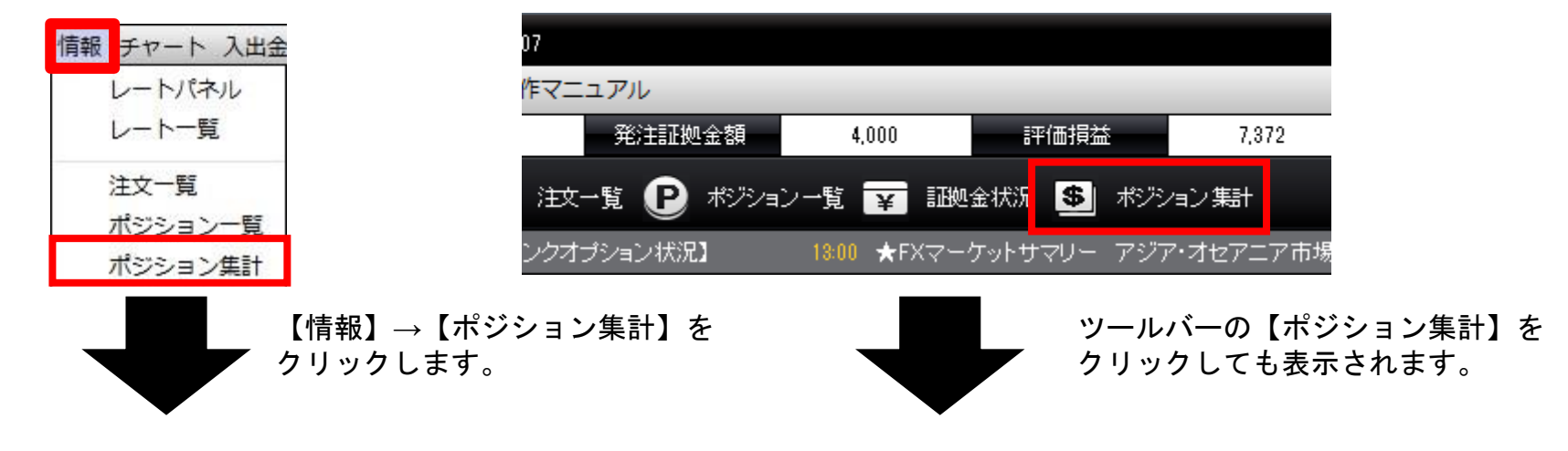

|           |                     |                                                                                                    |                                                                                                    | <b>≠ = =</b> ×                                                                                                    |
|-----------|---------------------|----------------------------------------------------------------------------------------------------|----------------------------------------------------------------------------------------------------|----------------------------------------------------------------------------------------------------|
| 一括売決済注文 ▼ | 一括實決済注文 ▼           |                                                                                                    |                                                                                                    | 全決済注文                                                                                                    |
| 売ポジション    | 売値平均                | 買ポジション                                                                                                    | 買値平均                                                                                                    | 必要証拠金額 🛛 📲                                                                                                    |
| 1         | 102.934             | 22                                                                                                    | 103.860                                                                                                    | 88,000                                                                                                    |
| 1         | 141.784             | 1                                                                                                    | 141.657                                                                                                    | 5,400                                                                                                    |
| 1         | 92.047              | 2                                                                                                    | 92.082                                                                                                    | 7,600                                                                                                    |
| 0         | 0.00000             | 2                                                                                                    | 1.37704                                                                                                    | 10,800                                                                                                    |
|           |                     |                                                                                                    |                                                                                                    |                                                                                                    |
|           | <ul> <li></li></ul> | <ul> <li>→括売決済注文</li> <li>→括買決済注文</li> <li>一括買決済注文</li> <li>「売値平均</li> <li>102.934</li> <li>141.784</li> <li>192.047</li> <li>0.00000</li> </ul> | 一括貫決済注文       一括貫決済注文       「         売ボジション       売値平均       買ボジション         クロ・1       102,934       22         1       102,934       22         1       141.784       1         1       92,047       2         0       0,00000       2 | 一括買決済注文       一括買決済注文       「         売ボジション       売値平均       買ボジション       買値平均         1       102.934       22       103.860         1       141.784       21       141.657         1       92.047       2       92.032         0       0.00000       2       1.37704 |

ここをクリックすると表示カラ ムの順番や、表示・非表示の選 択ができます。 ポジション集計から、一括決済注文・ワンクリック決済・全決済注文ができます。

同じ通貨ペアの売りポジション又は買いポジションを一括決済する場合、一括決済画面を出す方法は3つあります。

【1つ目の方法】 決済したい通貨ペアの上で右クリックします。

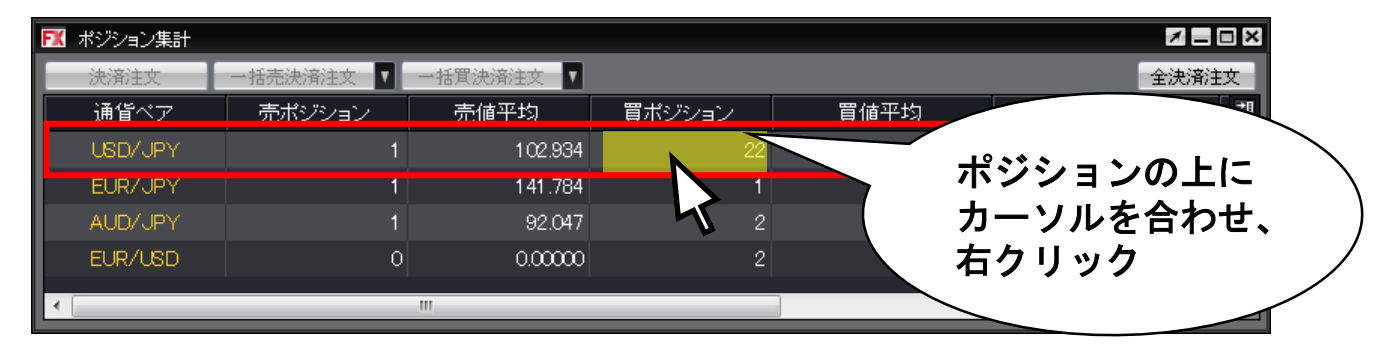

#### 【一括買済注文】をクリックすると執行条件が表示されます。

| 🕅 ポジション集計 |           |                       |      |         | 1 _ 0  | × |
|-----------|-----------|-----------------------|------|---------|--------|---|
| 決済注文      | 一括壳決済注文 🔽 | 一括買決済注文               | _    |         | 全決済注   | 文 |
| 通貨ペア      | 売ポジション    | 成行決済                  | "ション | 買値平均    | 必要証拠金額 | 和 |
| USD/JPY   | 1         | 指值決済                  | 22   | 103.860 | 88,000 | ^ |
| EUR/JPY   | 1         | 逆指決済                  | 1    | 141.657 | 5,400  |   |
| AUD/JPY   | 1         | トレール決済                | 2    | 92.082  | 7,600  |   |
| EUR/USD   | c         | ストリーミング決済<br>時間指定成行決済 | 2    | 1.37704 | 10,800 |   |
| •         |           | 時間指定指値決済              |      |         | Þ      |   |
|           |           | 時間指定逆指決済<br>OCO決済     |      |         |        |   |

# 【執行条件】を選択し、クリックします。ここでは【成行決済】をクリックします。

| ▶ ポジション集計 |           |                       |      |         | × _ = ×  |  |  |  |
|-----------|-----------|-----------------------|------|---------|----------|--|--|--|
| 決済注文      | →括売決済注文 🔽 | →括買決済注文               | 全決済  |         |          |  |  |  |
| 通貨ペア      | 売ポジション    | 成行決済                  | "ション | 買値平均    | 必要証拠金額 🔤 |  |  |  |
| USD/JPY   | 1         | 指値決済                  | 22   | 103.860 | 88,000 🔷 |  |  |  |
| EUR/JPY   | 1         | 逆指決済                  | 1    | 141.657 | 5,400    |  |  |  |
| AUD/JPY   | 1         | トレール決済                | 2    | 92.082  | 7,600    |  |  |  |
| EUR/USD   | C         | ストリーミンク決済<br>時間指定成行決済 | 2    | 1.37704 | 10,800   |  |  |  |
| •         |           | 時間指定指値決済              |      |         | Þ        |  |  |  |
|           |           | 時間指定逆指決済<br>OCO決済     |      |         |          |  |  |  |

| 一括決済注文           |         |              |              |               |                |                   | X |
|------------------|---------|--------------|--------------|---------------|----------------|-------------------|---|
|                  |         |              |              |               |                |                   | × |
| USD/JPY 1Lot=    | 1,000   |              |              |               |                |                   |   |
| ►BID ASK         | 74      |              |              |               |                |                   |   |
|                  | /4      |              |              |               |                |                   |   |
| 決済対象ホシション        |         |              |              |               |                |                   |   |
| ポジション番号          | 売買      | 残Lot数        | 決済Lot数       | 約定価格          | 評価損益           | 約定日時              |   |
| 1312190010000045 | 買       | 10           | 10 🚖         | 103.961       | 90             | 13/12/19 12:58:25 | ^ |
| 1312190010000017 | 買       | 10           | 10 🚖         | 103.946       | 240            | 13/12/19 11:47:14 |   |
| 1312170010001518 | 買       | 1            | 1 🚔          | 102.918       | 1,052          | 13/12/17 18:39:27 |   |
| 1312170010001514 | 買       | 1            | 1 🚖          | 102.932       | 1,038          | 13/12/17 17:52:29 |   |
|                  |         |              |              |               |                |                   |   |
|                  |         |              |              |               |                |                   |   |
|                  |         |              |              |               |                |                   | ~ |
| すべて選択 全解除        | 決済ポ     | ジション数:4      | 決済Lot数合計     | : 22 平均約定(    | 価格:103.860     |                   |   |
|                  | •       |              |              |               |                |                   |   |
| →括決済注文(通常)       | _       |              |              |               |                |                   |   |
|                  |         |              |              |               |                |                   |   |
| 动行条件 式行          |         |              |              |               |                |                   |   |
|                  | ·       |              |              |               |                |                   |   |
| ※一括神宮注立を行うと カカ   | 免ポジンパート | 』 - おオス系学社   | 5の、本这:主立:十-  | ~て取る まわま      | - <del>-</del> |                   |   |
|                  | 家小 ンンヨン | 1C/19/09E/±* |              | E CAXADOCA LA |                |                   |   |
| 📃 注文ダイアログを残す 🛛   | 曜認画面    | を表示する        |              |               |                |                   |   |
|                  |         | ;            | 主文 <b>キャ</b> | ンセル           |                |                   |   |
|                  |         |              |              |               |                |                   |   |

【一括決済注文】画面で「成行」が設定 された状態で表示されます。

【2つ目の方法】 決済したい通貨ペアをクリックします。

| FX | ポジション集計 |           |           |        |         | 1 - 1  | ■× |
|----|---------|-----------|-----------|--------|---------|--------|----|
| E  | 決済注文    | 一括壳決済注文 🔽 | 一括買決済注文 ▼ |        |         | 全決済注   | 文  |
|    | 通貨ペア    | 売ポジション    | 売値平均      | 買ポジション | 買値平均    | 必要証拠金額 | 2∎ |
|    | USD/JPY | 1         | 102.934   | 22     | 103.860 | 88,000 | ^  |
|    | EUR/JPY | 1         | 1 41 .784 | 1      | 141.657 | 5,400  |    |
|    | AUD/JPY | 1         | 92.047    | 2      | 92.082  | 7,600  |    |
|    | EUR/USD | 0         | 0.00000   | 2      | 1.37704 | 10,800 |    |
| •  |         |           |           |        |         | 4      |    |

#### クリックした通貨ペアの背景色がかわります。

| 📧 ポジシ | /ョン集計 |           |           |        |         | 2 = 0  | ∎× |  |  |
|-------|-------|-----------|-----------|--------|---------|--------|----|--|--|
| 決済    | 1注文   | 一括壳決済注文 🔽 | 一括實決済注文 🔽 |        | 全決済     |        |    |  |  |
| 通貨    | 道ペア   | 売ポジション    | 売値平均      | 買ポジション | 買値平均    | 必要証拠金額 | 和  |  |  |
| USE   | D/JPY | 1         | 102.934   | 22     | 103.860 | 88,000 | ^  |  |  |
| EUF   | R/JPY | 1         | 141.784   | 1      | 141.657 | 5,400  |    |  |  |
| AUE   | D/JPY | 1         | 92.047    | 2      | 92.032  | 7,600  |    |  |  |
| EUR   | R/USD | 0         | 0.00000   | 2      | 1.37704 | 10,800 |    |  |  |
| •     |       |           |           |        |         | +      | ~  |  |  |

【一括売決済注文】または【一括買決済注文】をクリックすると、一括決済注文画面が表示されます。

| FX | ポジション集計 | _       |           |        |         | /_ 🗆 ×   |
|----|---------|---------|-----------|--------|---------|----------|
| E  | 決済注文    | 一括壳決済注文 | →括買決済注文 🔽 |        |         | 全決済注文    |
|    | 通貨ペア    | 売ポジション  | 売値平均      | 買ポジション | 買値平均    | 必要証拠金額 📲 |
|    |         | 1       | 102.934   | 22     | 103.860 | 88,000 🔷 |
|    | EUR/JPY | 1       | 141.784   | 1      | 141.657 | 5,400    |
|    | AUD/JPY | 1       | 92.047    | 2      | 92.032  | 7,600    |
|    | EUR/USD | 0       | 0.00000   | 2      | 1.37704 | 10,800   |
| •  |         |         |           |        |         |          |

#### 【一括決済注文】画面が表示されます。

| 一括決済               | 注文                               |              |             |             |          |                         |                           | x  |  |  |
|--------------------|----------------------------------|--------------|-------------|-------------|----------|-------------------------|---------------------------|----|--|--|
| USD/<br>•BID<br>11 | JPY 1Lot=<br>ASK<br>03.970 103.9 | 1,000<br>174 |             |             |          |                         |                           |    |  |  |
| 沃済                 | 対象ホンンヨノ                          | 主要           | 万半しっ+光竹     | (五)文  (4)形在 | 约宁伊格     | 现在指头                    | 约安日時                      | -1 |  |  |
|                    | 131219001000045                  | - 元頁<br>     | 73LUI92     | 10 A        | 103.961  | <u>ستجرسا</u> ہے۔<br>۱۵ | 13/12/19 12:58:25         | *  |  |  |
|                    | 1312190010000017                 | 買            | 10          | 10 🚔        | 103.946  | 240                     | 13/12/19 11:4 <u>7:14</u> |    |  |  |
|                    | 1312170010001518                 | 買            | 1           | 1 🚔         | 102.918  | 1,052                   | 13/12/17 18:39:27         |    |  |  |
|                    | 1312170010001514                 | 買            | 1           | 1 🜩         | 102.932  | 1,038                   | 13/12/17 17:52:29         |    |  |  |
| L                  |                                  |              |             |             |          |                         |                           | ÷  |  |  |
|                    |                                  |              |             |             |          |                         |                           |    |  |  |
| ±                  | +                                |              |             |             |          |                         |                           |    |  |  |
| - 元月<br>執行森        | 元<br>读件 <mark>成行</mark>          | •            |             |             |          |                         |                           |    |  |  |
| *→∄                | <br>話決済注文を行うと、対                  | 象ボジショ:       | ンに対する発注中    | 中の決済注文は:    | 全て取消しされま |                         |                           |    |  |  |
| 注文                 | ダイアログを残す 🔽                       | 2 確認画面       | īを表示する<br>う | 主文 キャ       | ンセル      |                         |                           |    |  |  |

【3つ目の方法】 決済したい通貨ペアをクリックします。

| 🕅 ಸೆಂ | ジション集計   |           |           |        |         | <b>Z -</b> 0 | ■× |
|-------|----------|-----------|-----------|--------|---------|--------------|----|
| 決     | ·<br>清注文 | 一括売決済注文 ▼ | 一括買決済注文 ▼ |        |         | 全決済注         | 文  |
| j     | 通貨ペア     | 売ポジション    | 売値平均      | 買ポジション | 買値平均    | 必要証拠金額       | 2∎ |
| U     | ISD/JPY  | 1         | 102.934   | 22     | 103.860 | 88,000       | ^  |
| E     | :UR/JPY  | 1         | 1 41 .784 | 1      | 141.657 | 5,400        |    |
| A     | .UD/JPY  | 1         | 92.047    | 2      | 92.082  | 7,600        |    |
| E     | UR/USD   | 0         | 0.00000   | 2      | 1.37704 | 10,800       |    |
| •     |          |           |           |        |         | •            |    |

#### クリックした通貨ペアの背景色がかわります。

| ▶️ ポジション集計 |         |         |        |         | × _ 0  | × |
|------------|---------|---------|--------|---------|--------|---|
| 決済注文       | →括売決済注文 |         | 全決済注   | 文       |        |   |
| 通貨ペア       | 売ポジション  | 売値平均    | 買ポジション | 買値平均    | 必要証拠金額 | 和 |
| USD/JPY    | 1       | 102.934 | 22     | 103.860 | 88,000 | ^ |
| EUR/JPY    | 1       | 141.784 | 1      | 141.657 | 5,400  |   |
| AUD/JPY    | 1       | 92.047  | 2      | 92.082  | 7,600  |   |
| EUR/USD    | 0       | 0.00000 | 2      | 1.37704 | 10,800 |   |
| 4          |         |         |        |         | •      | - |
| •          |         |         |        |         | •      |   |

# 情報/ポジション集計②一括決済5

| 🕅 ポジション集計 |         |                        |     |         |        | × |
|-----------|---------|------------------------|-----|---------|--------|---|
| 決済注文      | →括売決済注文 | 一括買決済注文 ▼              |     |         | 全決済注   | 文 |
| 通貨ペア      | 売ポジション  | 成行決済                   | ション | 買値平均    | 必要証拠金額 | 켸 |
| USD/JPY   | 1       | 指値決済                   | 22  | 103.860 | 88,000 | ^ |
| EUR/JPY   | 1       | 逆指決済                   | 1   | 141.657 | 5,400  |   |
| AUD/JPY   | 1       | トレール決済                 | 2   | 92.032  | 7,600  |   |
| EUR/USD   | c c     | ストリーミング 決済<br>時間指定成行決済 | 2   | 1.37704 | 10,800 | Ţ |
| •         |         | 時間指定指値決済               |     |         | - F    |   |
|           |         | 時間指定逆指決済<br>OCO決済      |     |         |        |   |

#### 【一括買(売)決済注文】ボタン横の▼をクリックすると、【執行条件】が表示されます。

【執行条件】を選択しクリックします。

| 🔣 ポジション集計 |           |                    |     |           | 1 _ 0  | ∎× |
|-----------|-----------|--------------------|-----|-----------|--------|----|
| 決済注文      | →括売決済注文 🔽 | →括買決済注文 ▼          |     |           | 全決済注   | 文  |
| 通貨ペア      | 売ポジション    | 成行決済               | ション | 買値平均      | 必要証拠金額 | 켸  |
| U6D/JPY   | 1         | 指値決済               | 22  | 103.860   | 88,000 | ^  |
| EUR/JPY   | 1         | 逆指決済               | 1   | 1 41 .657 | 5,400  |    |
| AUD/JPY   | 1         | トレール決済             | 2   | 92.032    | 7,600  |    |
| EUR/USD   | (         | ストリーミング決済 時間指定成行決済 | 2   | 1.37704   | 10,800 |    |
| •         |           | 時間指定指値決済           |     |           | 4      |    |
|           |           | 時間指定逆指決済<br>OCO決済  |     |           |        |    |

### 【執行条件】で【指値】を選んだ場合、指値注文の【一括決済注文】画面が表示されます。

| 一括決済注文       | :                  |           |           |           |          |              | l                 | × |
|--------------|--------------------|-----------|-----------|-----------|----------|--------------|-------------------|---|
|              |                    | _         |           |           |          |              |                   | 1 |
| USD/JPY      | 1Lot=<br>ASK       | 1,000     |           |           |          |              |                   |   |
| 103.9        | 89 103.9           | 93        |           |           |          |              |                   |   |
| 決済対象         | ポジション              |           |           |           |          |              |                   |   |
| 7            | ドジション番号            | 売買        | 残Lot数     | 決済Lot数    | 約定価格     | 評価損益         | 約定日時              |   |
| <b>V</b> 131 | 12190010000045     | 買         | 10        | 10 🚖      | 103.961  | 280          | 13/12/19 12:58:25 | ^ |
| <b>V</b> 131 | 12190010000017     | 買         | 10        | 10 🚔      | 103.946  | 430          | 13/12/19 11:47:14 |   |
| <b>V</b> 131 | 12170010001518     | <u>買</u>  | 1         | 1 🚔       | 102.918  | 1,071        | 13/12/17 18:39:27 |   |
| 13           | 12170010001514     | <u>I</u>  | 1         | ا 🖨       | 102.932  | 1,057        | 13/12/17 17:52:29 |   |
|              |                    |           |           |           |          |              |                   |   |
|              |                    |           |           |           |          |              |                   |   |
|              |                    | 14 Mar 10 |           |           |          |              |                   |   |
| すべて選         | 択 全解除              | ;犬;斉不     | ンンヨノ剱: 4  | 沃消LOT製合計: | 22 千均附定  | 面作合:  ∪3.860 |                   |   |
| 决消万式         | 通常                 | •         |           |           |          |              |                   |   |
| 一括決済         | 注文(通常)             |           |           |           |          |              |                   |   |
| 売買           | 売                  |           | _         |           |          |              |                   |   |
| 執行条件         | 指値                 | -         |           |           |          |              |                   |   |
| ● レート        |                    | 104.489 🚔 |           |           |          |              |                   |   |
| ◎ 予想損        | 謚合計 13,838月        | Э         |           |           |          |              |                   |   |
| 期限           | GTC                | -         |           |           |          |              |                   |   |
|              |                    |           |           |           |          |              |                   |   |
| ※一括決济        | <u> 新主文を行うと</u> 、対 | 象ポジション    | ∥こ対する発注□  | 中の決済注文は含  | をて取消しされま | :す。          |                   |   |
| ■注文ダイ        | アログを残す 🗖           | 1 確認画面    | <br>を表示する |           |          |              |                   |   |
|              |                    |           |           | ±★ ±×     | 242112   |              |                   |   |
|              |                    |           | ,         | IX 17     |          |              |                   |   |

# 情報/ポジション集計③一括決済1

同じ通貨ペアの売りポジションと買いポジションを同時に保有している場合

| FX | ポジション集計 |           |           |        |         | <b>Z</b> = 1 | ■× |
|----|---------|-----------|-----------|--------|---------|--------------|----|
| E  | 決済注文    | 一括売決済注文 🔽 | →括買決済注文 🔽 |        |         | 全決済注         | 文  |
|    | 通貨ベア    | 売ポジション    | 売値平均      | 買ポジション | 買値平均    | 必要証拠金額       | 2∎ |
|    | USD/JPY | 1         | 102.934   | 22     | 103.859 | 88,000       | ^  |
|    |         | 1         | 141.784   | 1      | 141.657 | 5,400        |    |
|    | AUD/JPY | 1         | 92.047    | 2      | 92.082  | 7,600        |    |
|    | EUR/USD | 0         | 0.00000   | 7 2    | 1.37704 | 10,800       |    |
| •  |         |           | III       |        |         | 4            | -  |

【1つ目の方法の場合】決済したい通貨ペアの上で右クリックします。

### 【一括売決済注文】【一括買決済注文】のいずれかにカーソルを合わせると、執行条件が選択できます。

| 🕅 ポジション集計 |           |           |        |                  | <b>Z</b> = 0 | ∎× |
|-----------|-----------|-----------|--------|------------------|--------------|----|
| 決済注文      | 一括壳決済注文 🔽 | →括買決済注文 🔽 |        |                  | 全決済注         | 文  |
| 通貨ペア      | 売ポジション    | 売値平均      | 買ポジション | 買値平均             | 必要証拠金額       | 和  |
| USD/JPY   | 1         | 102.934   | 22     | 103.860          | 88,000       | ^  |
| EUR/JPY   | 1         | 141.784   | 1      | 141.657          | 5,400        |    |
| AUD/JPY   | 1         | 92.047    | 成      | 衍 <del>決済</del>  | 7,600        |    |
| EUR/USD   | 0         | 0.00000   | -      | ·括売決済注文 🛛 🕨 7704 | 10,800       |    |
|           |           |           |        | 括買決済注文 ▶         | 4            | ~  |

【執行条件】を選択しクリックします。

一括決済注文

▶BID

執行条件

期限

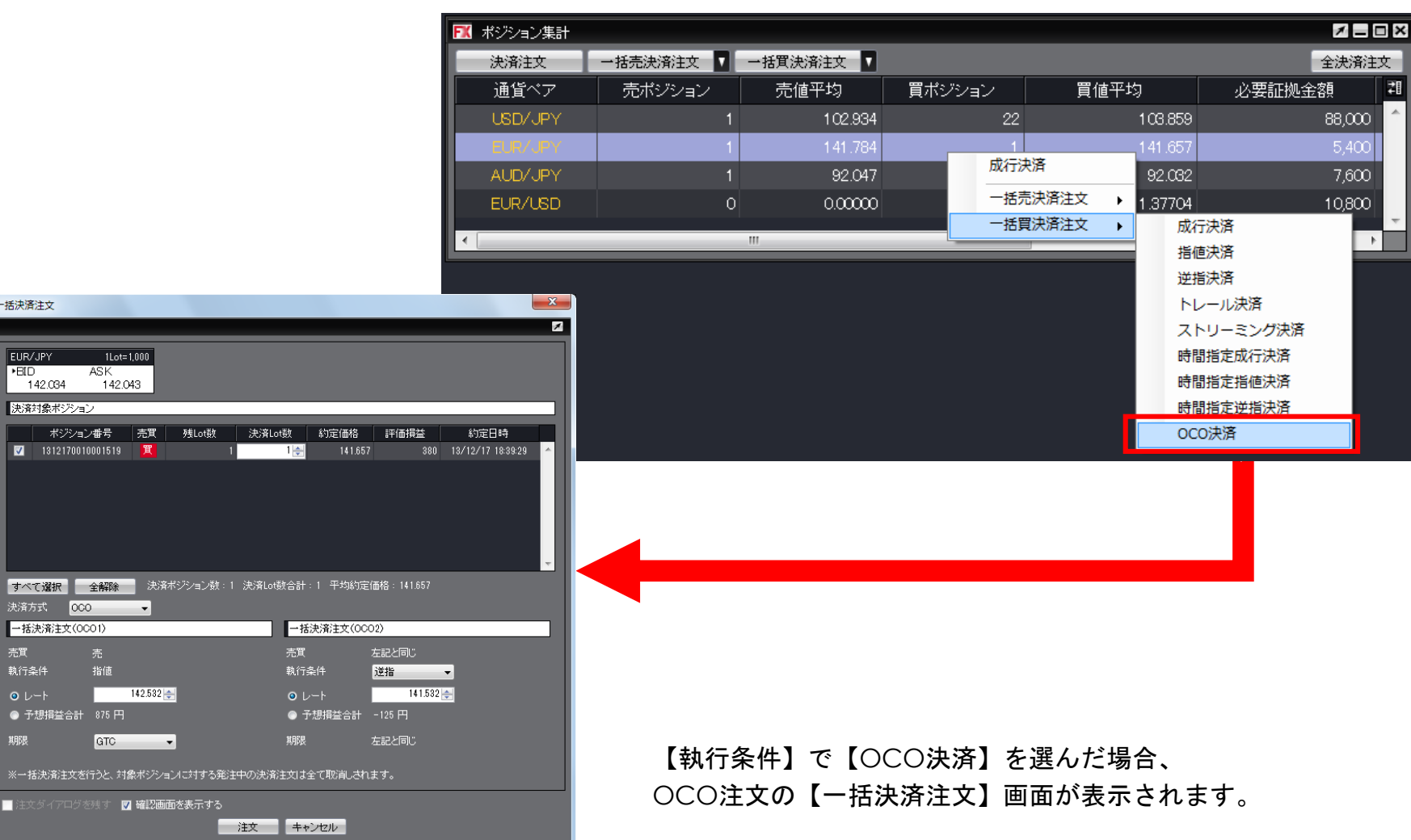

# 情報/ポジション集計③一括決済3

### 【2つ目の方法】 決済したい通貨ペアをクリックします。

| FK | ポジション集計 |           |           |        |         | 1 -    | ×     |  |
|----|---------|-----------|-----------|--------|---------|--------|-------|--|
|    | 決済注文    | 一括売決済注文 🔽 | 一括買決済注文 ▼ |        |         | 全決済注   | 全決済注文 |  |
|    | 通貨ベア    | 売ポジション    | 売値平均      | 買ポジション | 買値平均    | 必要証拠金額 | 28    |  |
|    | USD/JPY |           | 102.934   | 22     | 103.860 | 88,000 | ^     |  |
|    | EUR/JPY | 1         | 141.784   | 1      | 141.657 | 5,400  |       |  |
|    | AUD/JPY | 1         | 92.047    |        | 92.032  | 7,600  |       |  |
|    | EUR/USD | 0         | 0.00000   | 2      | 1.37704 | 10,800 |       |  |
| •  |         |           |           |        |         | 4      | -     |  |
|    |         |           |           |        |         |        |       |  |

## クリックした通貨ペアの背景色がかわります。

| 🔣 ポジション集計 |           |           |        |           | <b>Z</b> = 1 | ■× |
|-----------|-----------|-----------|--------|-----------|--------------|----|
| 決済注文      | 一括壳決済注文 🔽 | →括買決済注文 🔽 |        |           | 全決済注         | 文  |
| 通貨ペア      | 売ポジション    | 売値平均      | 買ポジション | 買値平均      | 必要証拠金額       | 21 |
| USD/JPY   | 1         | 102.934   | 22     | 103.860   | 88,000       | ^  |
| EUR/JPY   | 1         | 1 41 .784 | 1      | 1 41 .657 | 5,400        |    |
| AUD/JPY   |           | 92.047    |        | 92.032    | 7,600        |    |
| EUR/USD   | 0         | 0.00000   | 2      | 1.37704   | 10,800       |    |
| •         |           | III       |        |           | 4            |    |

【一括売決済注文】【一括買決済注文】のいずれかをクリックします。

| F | 🕱 ポジション集 | €a†    |        |        |        |              |         |         |      | ×  |
|---|----------|--------|--------|--------|--------|--------------|---------|---------|------|----|
| ĺ | 決済注文     | →括売    | 決済注文 🔽 | 一括實決済注 | 交 🖌    | 全決済注文 ワンクリック |         |         |      |    |
|   | 通貨ペア     | 売ポジション | 売値平均   | 買ポジション | 買値平均   | 必要証拠金額       | ポジション損益 | 未実現スワップ | 評価損益 | 70 |
|   | USD/ JPY | 1      | 80.997 | 1      | 80.998 | 1,657        | -6      | 0       | -6   | A  |

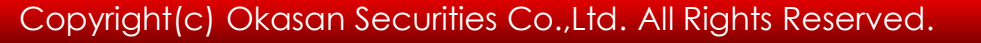

#### 【一括決済注文】画面が表示されます。

| 一括決済注文                    |        |                |          |           |             |                   | x |
|---------------------------|--------|----------------|----------|-----------|-------------|-------------------|---|
|                           |        |                |          |           |             |                   | 1 |
| USD/JPY 1Lot=             | 1,000  |                |          |           |             |                   |   |
| ►BID ASK<br>103.970 103.9 | 74     |                |          |           |             |                   |   |
| <br> <br>  決済対象ポジション      |        |                |          |           |             |                   |   |
| ポジション番号                   | 売買     | 残Lot数          | 決済Lot数   | 約定価格      | 評価損益        | 約定日時              |   |
| 1312190010000045          | 買      | 10             | 10 🚖     | 103.961   | 90          | 13/12/19 12:58:25 | ~ |
|                           | 買      | 10             | 10 🚖     | 103.946   | 240         | 13/12/19 11:47:14 |   |
| 1312170010001518          | 買      | 1              | 1 🌧      | 102.918   | 1,052       | 13/12/17 18:39:27 |   |
|                           | 買      | 1              | 1 🚔      | 102.932   | 1,038       | 13/12/17 17:52:29 |   |
|                           |        |                |          |           |             |                   | ш |
|                           |        |                |          |           |             |                   | Ŧ |
| すべて選択 全解除                 | 決済材    | ペジション数:4       | 決済Lot数合計 | : 22 平均約定 | 価格:103.860  |                   |   |
| 決済方式 通常                   | •      |                |          |           |             |                   |   |
| →括決済注文(通常)                |        |                |          |           |             |                   |   |
| 売買 売                      |        |                |          |           |             |                   |   |
| 執行条件 成行                   | -      |                |          |           |             |                   |   |
|                           |        |                |          |           |             |                   |   |
| ※一括決済注文を行うと、対象            | 象ボジショ: | ノニ対する発注ロ       | 中の決済注文は  | 全て取消しされま  | <b>ミす</b> 。 |                   |   |
| ■ 注立ダイマログ发酵す ■            | 口破河面而  | 該表テオス          |          |           |             |                   |   |
|                           | ا س∈ا  | 55501-9-5<br>5 | it at a  | 2 de d    |             |                   |   |
|                           |        | >              | ±X       |           |             |                   |   |

105

【3つ目の方法】 決済したい通貨ペアをクリックします。

| ョン集計     |                                             |                                                                              |                                                                                                    |                                                                                                    | <b>Z – C</b>                                  | ×                                                                                                    |
|----------|---------------------------------------------|------------------------------------------------------------------------------|----------------------------------------------------------------------------------------------------|----------------------------------------------------------------------------------------------------|-----------------------------------------------|----------------------------------------------------------------------------------------------------|
| 主文<br>主文 | 一括壳決済注文 🔽                                   | 一括買決済注文 ▼                                                                    |                                                                                                    |                                                                                                    | 全決済注                                          | 文                                                                                                    |
| ಗೆನ್ನ    | 売ポジション                                      | 売値平均                                                                         | 冒ポジション                                                                                                    | 冒値平均                                                                                                    | 心要証拠余額                                        | 21                                                                                                    |
| /JPY     | 1                                           | 102.934                                                                      | 22                                                                                                    | 103.860                                                                                                    | 88,000                                        | ^                                                                                                    |
| /JPY     | 1                                           | 141.784                                                                      | 1                                                                                                    | 141.657                                                                                                    | 5,400                                         | П                                                                                                    |
| /JPY     | 1                                           | 92.047                                                                       | 2                                                                                                    | 92.032                                                                                                    | 7,600                                         |                                                                                                    |
| /USD     | 0                                           | 0.00000                                                                      | 2                                                                                                    | 1.37704                                                                                                    | 10,800                                        |                                                                                                    |
|          |                                             | III                                                                          |                                                                                                    |                                                                                                    | 4                                             | ~                                                                                                    |
|          | ∎ン集計<br>±文<br>//JPY<br>/JPY<br>/JPY<br>/USD | aン集計<br>主文 ─括売決済注文 ▼<br>徐ペァ 売ポ・パシノョン<br>/JPY 1<br>/JPY 1<br>/JPY 1<br>/USD 0 | aン集計<br>主文 一括売決済注文 ▼ 一括質決済注文 ▼<br><sup>6</sup> ペア 売ポジション 売値平均<br>✓JPY 1 102.934<br>✓JPY 1 141.784<br>✓JPY 1 92.047<br>/USD 0 0.00000 | aン集計<br>主文 一括売決済注文 「一括買決済注文 「<br>デペア 売ポジジョン 売値平均 買ポジジョン<br>/JPY 1 102,934 22<br>/JPY 1 141.784 1<br>/JPY 1 92,047 2<br>/USD 0 0.00000 2 | aン集計<br>主文 一括売決済注文 ▼ 一括買決済注文 ▼<br>デポシジョン 売値平均 | コン集計       一括貫決済注文       一括貫決済注文       全決済注文       全決済注文       全決済注文       全決済注文       全決済注文       全決済注文       全決済注文       全決済注文       全決済注文       全決済注文       全決済注文       全決済注文       全決済注文       全決済注文       全決済注文       全決済注文       全決済注文       全決済注文       日本       小英訂40.000       全決済注文       日本       空決済注文       日本       空決済注文       日本       空決済注文       日本       空決済注文       日本       空決済注文       日本       空決済注文       日本       空決済注文       日本       空決済注文       日本       空決済注文       日本       空決済注文       日本       空決済注文       日本       空決済注文       日本       空決済注文       日本       日本 |

### クリックした通貨ペアの背景色がかわります

|             | 201                |                                         |                   |                                         |                  | 🔣 ポジション集計                                |
|-------------|--------------------|-----------------------------------------|-------------------|-----------------------------------------|------------------|------------------------------------------|
| <b>夬</b> 済注 | 全決済注               |                                         |                   | 一括買決済注文 🔽                               | →括売決済注文          | 決済注文                                     |
|             | 必要証拠金額             | 冒値平均                                    | 冒ポジション            | 売値平均                                    | 売ポジション           | 通貨ペア                                     |
| ,000        | 88,000             | 103.860                                 | 22                | 102.934                                 | 1                | LSD/JPY                                  |
| ,400        | 5,400              | 141.657                                 | 1                 | 141./84                                 | 1                | EUR/JPY                                  |
| ,600        | 7,600              | 92.032                                  | 2                 | 92.047                                  | 1                | AUD/JPY                                  |
| ),800       | 10,800             | 1.37704                                 | 2                 | 0.00000                                 | 0                | EUR/USD                                  |
| •           | •                  |                                         |                   |                                         |                  | <                                        |
|             | 88<br>5<br>7<br>10 | 103.860<br>141.657<br>92.032<br>1.37704 | 22<br>1<br>2<br>2 | 102.934<br>141./84<br>92.047<br>0.00000 | 1<br>1<br>1<br>0 | USD/JPY<br>EUR/JPY<br>AUD/JPY<br>EUR/USD |

【一括売決済注文】【一括買決済注文】のいずれかボタン横の▼をクリックすると、【執行条件】が表示されます。

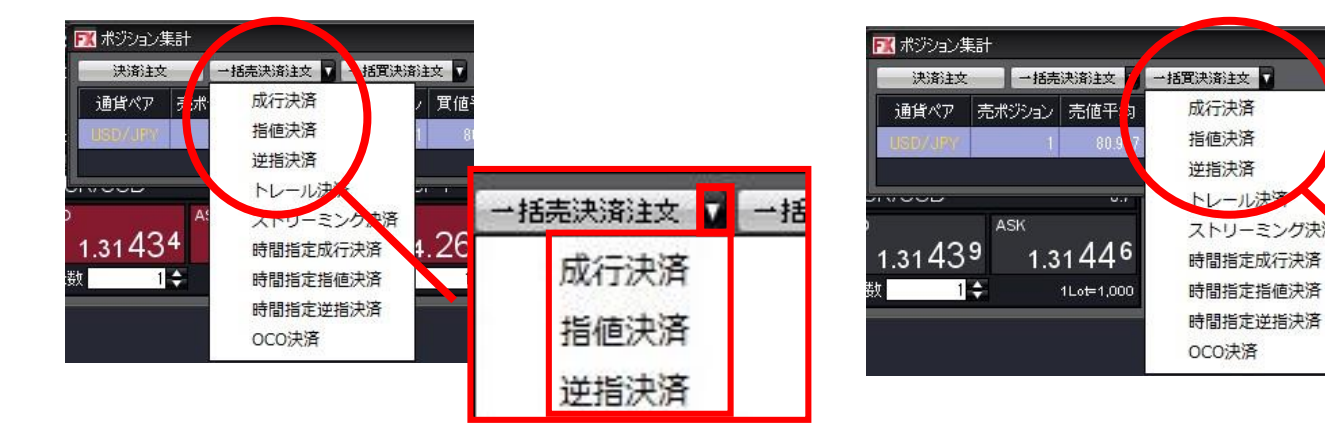

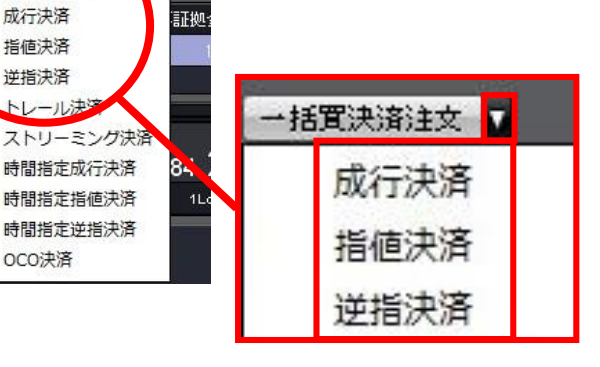

### 【執行条件】を選択しクリックします。 【売りポジション決済の場合】

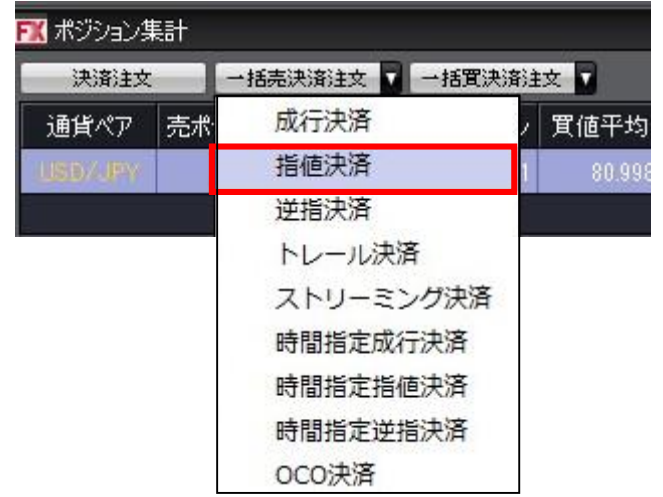

【買ポジション決済の場合】

| 🦹 ポジション集計 |        |        |           |  |  |
|-----------|--------|--------|-----------|--|--|
| 決済注文      | →括売    | 決済注文 🔽 | 一括實決済注文   |  |  |
| 通貨ペア      | 売ポジション | 売値平均   | 成行決済      |  |  |
| SD/JPY    | 1      | 80.99  | 指値決済      |  |  |
|           |        |        | 逆指決済      |  |  |
|           |        |        | トレール決済    |  |  |
|           |        |        | ストリーミング決済 |  |  |
|           |        |        | 時間指定成行決済  |  |  |
|           |        |        | 時間指定指値決済  |  |  |
|           |        |        | 時間指定逆指決済  |  |  |
|           |        |        | OCO決済     |  |  |
【一括決済注文】画面が表示されます。

### 【売ポジション決済の場合】

| 一括決済注文 王王 二 二 二 二 二 二 二 二 二 二 二 二 二 二 二 二 二 二 |                  |            |          |            |                   |   |  |  |
|-----------------------------------------------|------------------|------------|----------|------------|-------------------|---|--|--|
|                                               |                  |            |          |            |                   | × |  |  |
| USD/JPY 11.ot=1                               | 000              |            |          |            |                   |   |  |  |
| BID ASK                                       |                  |            |          |            |                   |   |  |  |
| 103.955 103.95                                | 39               |            |          |            |                   |   |  |  |
| 決済対象ポジション                                     |                  |            |          |            |                   |   |  |  |
| ポジション番号                                       | 売買 残Lot数         | 決済Lot数     | 約定価格     | 評価損益       | 約定日時              |   |  |  |
| 1312190010000057                              |                  | 1 🚔        | 103.953  |            | 13/12/19 16:00:55 | ^ |  |  |
| 1312190010000056                              | <u>売</u> 1       | 1 🚔        | 103.951  |            | 13/12/19 16:00:50 |   |  |  |
| 1312170010001510                              | <mark>売</mark> 1 | 1 🚔        | 102.934  |            | 13/12/17 17:51:53 |   |  |  |
|                                               |                  |            |          |            |                   |   |  |  |
|                                               |                  |            |          |            |                   |   |  |  |
|                                               |                  |            |          |            |                   |   |  |  |
|                                               |                  |            |          |            |                   | ~ |  |  |
| すべて選択 全解除                                     | 決済ボジション数:3       | 3 決済Lot数合計 | :3 平均約定備 | 酥格:103.612 |                   |   |  |  |
| 決済方式 通常                                       | •                |            |          |            |                   |   |  |  |
| →括決済注文(通常)                                    |                  |            |          |            |                   |   |  |  |
| 売買 買                                          |                  |            |          |            |                   |   |  |  |
| 執行条件 成行                                       | -                |            |          |            |                   |   |  |  |
|                                               |                  |            |          |            |                   |   |  |  |
|                                               |                  |            |          |            |                   |   |  |  |
|                                               |                  |            |          |            |                   |   |  |  |
| 📃 注文ダイアログを残す 🛛 🔽                              | 確認画面を表示する        |            |          |            |                   |   |  |  |
|                                               |                  | 注文 ++      | ンセル      |            |                   |   |  |  |

### 【買ポジション決済の場合】

| 一括決済    | 驻文                 |            |           |          |           |             |                   | × |
|---------|--------------------|------------|-----------|----------|-----------|-------------|-------------------|---|
|         |                    |            |           |          |           |             |                   | 1 |
| USD,    | /JPY 1Lot=         | 1.000      |           |          |           |             |                   |   |
| ►BI     | D ASK              | 74         |           |          |           |             |                   |   |
|         |                    | 74         |           |          |           |             |                   |   |
| 決済      | 対象ホンション            |            |           |          |           |             |                   |   |
|         | ポジション番号            | 売買         | 残Lot数     | 決済Lot数   | 約定価格      | 評価損益        | 約定日時              |   |
|         | 1312190010000045   | 買          | 10        | 10 🚖     | 103.961   |             | 13/12/19 12:58:25 | ^ |
|         | 1312190010000017   | 買          | 10        | 10 🚔     | 103.946   | 240         | 18/12/19 11:47:14 |   |
|         | 1312170010001518   | 買          | 1         | 1 🚔      | 102.918   | 1,052       | 13/12/17 18:39:27 |   |
|         | 1312170010001514   | 買          | 1         | 1 🚔      | 102.932   | 1,038       | 13/12/17 17:52:29 |   |
|         |                    |            |           |          |           |             |                   |   |
|         |                    |            |           |          |           |             |                   |   |
|         |                    |            |           |          |           |             |                   | ~ |
| すべ      | て選択全解除             | 決済         | ポジション数:4  | 決済Lot数合計 | : 22 平均約定 | 価格: 103.860 |                   |   |
| 決済      | 方式 通常              |            |           |          |           |             |                   |   |
| - IF    | 本語ない               |            |           |          |           |             |                   |   |
| 16      | 次/用/主义(通用/         |            |           |          |           |             |                   |   |
| 売買      | 売                  |            |           |          |           |             |                   |   |
| 執行      | 条件 成行              |            | -         |          |           |             |                   |   |
|         |                    |            |           |          |           |             |                   |   |
| *→‡     | 活決済注文を行うと、対        | 象ボジショ      | いに対する発注ロ  | Pの決済注文は: | 全て取消しされま  | :す。         |                   |   |
| - Start | ためママロガを継ず 🖉        | 1 14年2月1日日 | 「「「「「」」」  |          |           |             |                   |   |
| (±)     | Carty H3 (273; 9 🛛 | u≝:::⊡L    | ಕಾಶತನಗಳ ಎ |          |           |             |                   |   |
|         |                    |            | ;         | 主文 中 + + | シセル       |             |                   |   |

)8

# 情報/ポジション集計④ワンクリック決済1

ワンクリック決済をする場合は、まず【ワンクリック決済】の設定をします。

設定メニューの中の、【注文&動作設定】をクリックします。

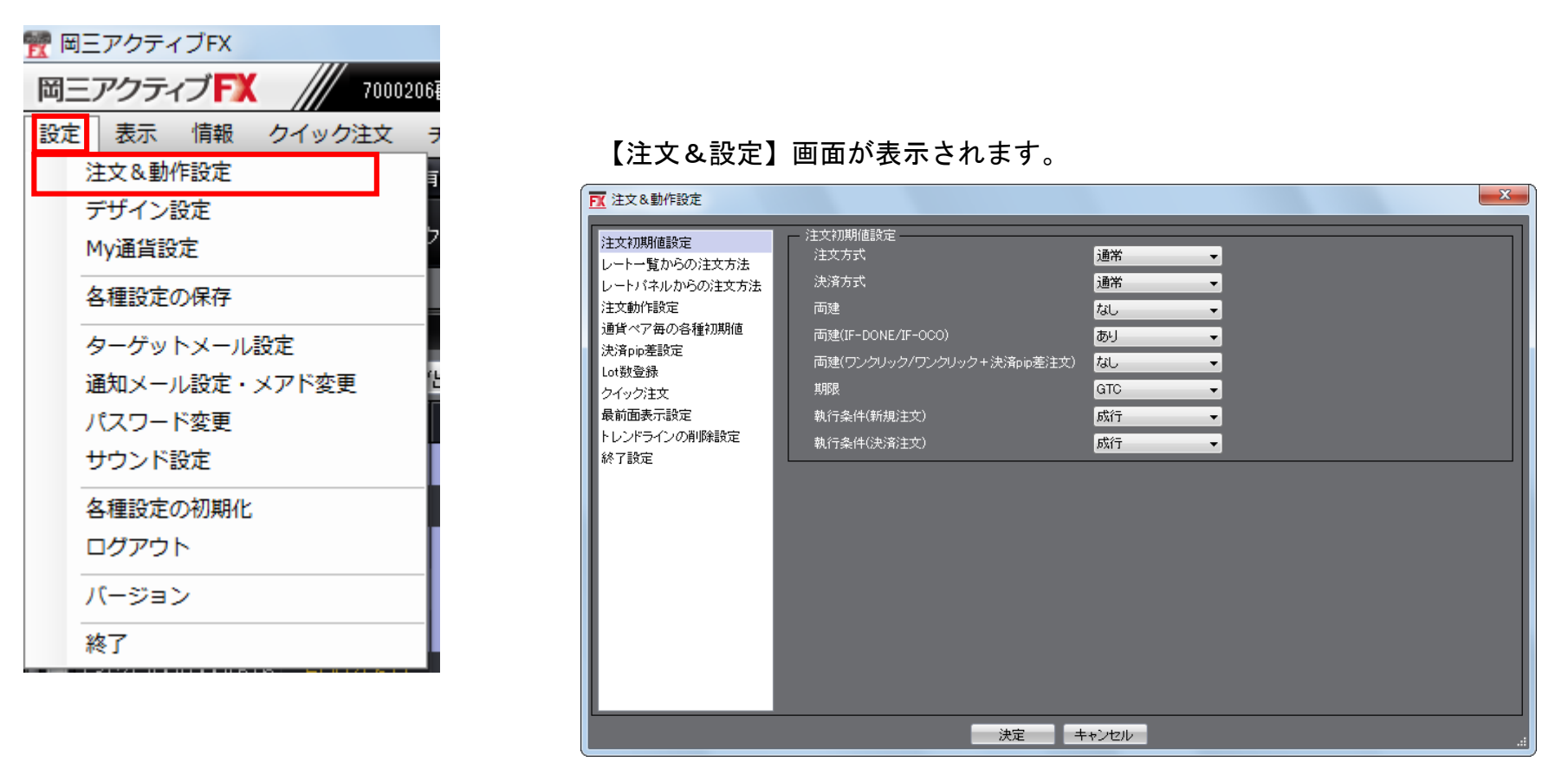

# 情報/ポジション集計④ワンクリック決済2

### 注文動作設定の中の【ワンクリック決済】で【使用する】を選択します。

| 1 注文&動作設定                                                                               |                                                                                 |                                                                                                    | ×         |                        |
|-----------------------------------------------------------------------------------------|---------------------------------------------------------------------------------|----------------------------------------------------------------------------------------------------|-----------|------------------------|
| 注文初期値設定<br>レートー覧からの注文方法<br>レートパネルからの注文方法<br>注文動作設定<br>通貨ペア毎の各種初期値<br>決済pip差設定<br>Lot数登録 | 注文動作設定<br>注文ダイアログ<br>注文ダイアログ(ストリーシック)<br>確認画面<br>確認画面(ストリーシック)<br>確認画面(ストリーシック) | 残さない<br>残さない<br>表示する<br>表示しない<br>表示する<br>マ<br>表示する<br>マ<br>、<br>、<br>、<br>、<br>、<br>、<br>、<br>、<br>、<br>、<br>、<br>、<br>、 |           |                        |
| クイック注文<br>最前面表示設定<br>トレンドラインの削除設定<br>終了設定                                               | 注文・約定受付メッセージ<br>注文・約定受付メッセージ(一括注文)<br>単一決済注文レート差基準額<br>ワンクリック決済                 | 表示する ▼<br>表示しない ▼<br>現在レート ▼<br>使用する ▼                                                                                   | ワンクリック決済  | 使用しない<br>使用する<br>使用しない |
|                                                                                         |                                                                                 | (沢用する<br>約定日時の新しい順(LIFO) ▼<br>決済注文が登録されているポジションは<br>+・ンセル                                                                | 後回しする<br> |                        |

### 【使用する】に変更すると下記の表示が出ますので、【はい】をクリックします。

| ワンクリック決済                                                                                                 |
|----------------------------------------------------------------------------------------------------|
| ワンクリック決済を有効にすると、ポジション一覧画面に表示される【即決済】ボタンをクリックすると確認画面なしで<br>注文が発注されるため、誤発注等の危険が高まります。<br>ワンクリック決済を有効にしますか? |
|                                                                                                    |

# 情報/ポジション集計④ワンクリック決済3

### 【注文設定】の画面下にある【決定】をクリックします。

| 1 注文&動作設定                                                                                                    |                                                                                                    |                                                                                                    |     |
|----------------------------------------------------------------------------------------------------|----------------------------------------------------------------------------------------------------|----------------------------------------------------------------------------------------------------|-----|
| 注文初期値設定<br>レート・覧からの注文方法<br>レートパネルからの注文方法<br>注文動作設定<br>通貨ペア毎の各種初期値<br>決済pip差設定<br>Lot数登録<br>クイック注文<br>最前面表示設定<br>トレンドラインの削除設定<br>終了設定 | <ul> <li>注文動作設定</li> <li>注文ダイアログ</li> <li>注文ダイアログ(ストリーシッケ)</li> <li>確認画面</li> <li>確認画面(ストリーシッケ)</li> <li>確認画面(ストリーシッケ)</li> <li>確認画面(全決済)</li> <li>注文・約定受付メッセージ</li> <li>注文・約定受付メッセージ(一括注文)</li> <li>単一決済注文レート差基準額</li> <li>ワンクリック決済</li> <li>ワンクリックドテン</li> <li>反対売買時の決済順序</li> <li>反対売買時の決済順序(追加オプション)</li> </ul> | 残さない       ・         残さない       ・         表示する       ・         表示する       ・         表示する       ・         表示する       ・         表示する       ・         表示する       ・         表示しない       ・         現在レート       ・         使用する       ・         約定日時の新しい順(LIFO)       ・         決済注文が登録されているボジションは後回しする       ・ |     |
|                                                                                                    | 決定                                                                                                    | キャンセル                                                                                                    | .:: |

【決定】をクリックすると、注文設定の画面は消えます。

【ポジション集計】に【ワンクリックの開始】ボタンが表示されました。

| ▶ ポジション集計 | X ポジション集計 |           |        |         |      |          |    |  |  |  |  |  |
|-----------|-----------|-----------|--------|---------|------|----------|----|--|--|--|--|--|
| 決済注文      | 一括売決済注文 ▼ | →括買決済注文 🔽 |        | 全       | 決済注文 | ワンクリックの開 | 始  |  |  |  |  |  |
| 通貨ベア      | 売ポジション    | 売値平均      | 買ポジション | 買値平均    | 必要   | 証拠金額     | 2∎ |  |  |  |  |  |
| USD/JPY   | 3         | 103.612   | 22     | 103.860 |      | 88,000   | ^  |  |  |  |  |  |
| EUR/JPY   | 1         | 141.784   | 1      | 141.657 |      | 5,400    |    |  |  |  |  |  |
| AUD/JPY   | 1         | 92.047    | 2      | 92.082  |      | 7,600    | П  |  |  |  |  |  |
| NZD/JPY   | 1         | 85.136    | 0      | 0.000   |      | 3,400    | П  |  |  |  |  |  |
| EUR/USD   | 0         | 0.00000   | 2      | 1.37704 |      | 10,800   | П  |  |  |  |  |  |
|           |           |           |        |         |      |          | -  |  |  |  |  |  |
| •         |           |           |        |         |      | Þ        |    |  |  |  |  |  |

### 【ワンクリックの開始】をクリックします。

| FX |         |         |         |        |          |    |        |    |  |  |  |
|----|---------|---------|---------|--------|----------|----|--------|----|--|--|--|
| Ε  | 決済注文    | →括売決済注文 | 全       | :決済注文  | ワンクリックの開 | 始  |        |    |  |  |  |
|    | 通貨ペア    | 売ポジション  | 売値平均    | 買ポジション | 買値平均     | 必要 | 証拠金額   | 78 |  |  |  |
|    | USD/JPY | 3       | 103.612 | 22     | 103.860  |    | 88,000 | Â  |  |  |  |
|    | EUR/JPY | 1       | 141.784 | 1      | 141.657  |    | 5,400  | Ξ  |  |  |  |
|    | AUD/JPY |         | 92.047  |        | 92.082   |    | 7,600  | -  |  |  |  |
|    | NZD/JPY | 1       | 85.136  | 0      | 0.000    |    | 3,400  | -  |  |  |  |
| •  |         |         |         |        |          |    | F.     |    |  |  |  |

各ポジションの左端に【即決済】のボタンが表示されます。【即決済】をクリックすると成行で決済されます。

| 📧 मेरेग्रेश्वर्रम्भ |         |            |         |        |           |                                         |  |  |  |  |
|---------------------|---------|------------|---------|--------|-----------|-----------------------------------------|--|--|--|--|
| 決済                  | 注文 一括壳決 | 济注文 🔽 一括買決 | ·済注文 🔽  |        | 全決済注文     | ワンクリックの終了                               |  |  |  |  |
|                     | 通貨ペア    | 売ポジション     | 売値平均    | 買ポジション | 買値平均      | 必要証拠金智君                                 |  |  |  |  |
| 即決済                 | USD/JPY | 3          | 103.612 | 22     | 103.860   | r i i i i i i i i i i i i i i i i i i i |  |  |  |  |
| 即決済                 | EUR/JPY | 1          | 141.784 | 1      | 1 41 .657 | E                                       |  |  |  |  |
| 即決済                 | AUD/JPY |            | 92.047  |        | 92.032    | -                                       |  |  |  |  |
| 即決済                 | NZD/JPY | 1          | 85.136  | 0      | 0.000     | -                                       |  |  |  |  |
| •                   |         |            |         |        |           | 4                                       |  |  |  |  |

【ワンクリックの終了】をクリックすると、【即決済】の表示は消えます。

| 🔣 ಸೆಲೆನ | ンヨン集計     |             |         |        |         |           |
|---------|-----------|-------------|---------|--------|---------|-----------|
| 決济      | \$注文 →括売沙 | 电清注文 🔽 一括置注 | ●済注文 ▼  |        | 全決済注文   | ワンクリックの終了 |
|         | 通貨ベア      | 売ポジション      | 売値平均    | 買ポジション | 買値平均    | 必罢証拠金? ∉  |
| 即決済     | USD/JPY   | 3           | 103.612 | 22     | 106.860 |           |
| 即決済     | EUR/JPY   | 1           | 141.784 | 1      | 141.657 | Ξ.        |
| 即決済     | AUD/JPY   |             | 92.047  |        | 92.032  |           |
| 即決済     | NZD/JPY   | 1           | 85.136  | 0      | 0.000   | -         |
| •       |           |             |         |        |         | Þ         |

全てのポジションを決済する場合は、【全決済注文】をクリックします。

| Ð | 【 ポジション集計 |           |           |        |          |       |          |    |  |  |  |  |
|---|-----------|-----------|-----------|--------|----------|-------|----------|----|--|--|--|--|
| E | 決済注文      | 一括売決済注文 🔽 | →括買決済注文 🔽 |        |          | 全決済注文 | ワンクリックの開 | 抛  |  |  |  |  |
|   | 通貨ベア      | 売ポジション    | 売値平均      | 買ポジション | 買値平均     | 必要    | 証拠金額     | ‡1 |  |  |  |  |
|   |           | 3         | 103.612   | 22     | 108.86   | 0     | 88,000   | Â  |  |  |  |  |
|   | EUR/JPY   | 1         | 141.784   | 1      | 1 41 .65 | 7     | 5,400    | Ξ  |  |  |  |  |
|   | AUD/JPY   | 1         | 92.047    | 2      | 92.03    | 2     | 7,600    | Ы  |  |  |  |  |
| L | NZD/JPY   | 1         | 85.136    | 0      | 0.00     | 0     | 3,400    | -  |  |  |  |  |
| • |           |           |           |        |          |       | t i      |    |  |  |  |  |

全決済注文画面が表示されます。【注文】を押すと全てのポジションが成行決済されます。

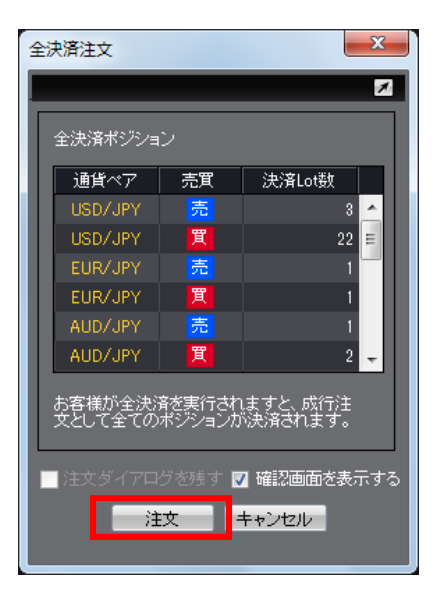

# 情報/証拠金状況照会①

証拠金状況照会には、現在の口座状況の詳細が表示されます。

| 情報 チャート 入出会                                              |                       |             |               |                            |
|----------------------------------------------------------|-----------------------|-------------|---------------|----------------------------|
| ✓ レートパネル<br>レート一覧                                        | Ĩ                     | 金額 1,657    | 評価損益 -72      | 有効                         |
| 注文一覧                                                     |                       | P ポジション一覧 🙀 | - 証拠金状況 🏾 🚨 オ | (ジション集計                    |
| ✓ ポジション一覧                                                |                       |             |               |                            |
| ✓ ポジション集計                                                |                       |             |               |                            |
| ✔ 証拠金状況照会                                                |                       |             |               |                            |
| して<br>して<br>して<br>して<br>して<br>して<br>して<br>して<br>して<br>して | 版】→【証拠金状況照会<br>ックします。 |             | ツール<br>クリッ    | ハーの【証拠金状況】を<br>クしても表示されます。 |
| ▶ 証拠金状況照会                                                |                       |             | Z -           |                            |
| 預託証拠金額                                                   | 5,002,235             | 発注証拠金額      |               | 1,657                      |
| 有効証拠金額                                                   | 5,002,163             | ポジション損益     |               | -72                        |
| 発注可能額                                                    | 4,994,465             | 未実現スワップ     |               | 0                          |
| 出金可能額                                                    | 4,994,465             | アラート基準額     |               | 12,082                     |
| 出金依頼額                                                    | 0                     | ロスカット基準額    |               | 6,041                      |
| 有効比率(%)                                                  | 82803.55              | レドレッジ       |               | 0.05                       |
| 必要証拠金額                                                   | 6,041                 |             |               |                            |
| 追加証拠金額                                                   | 0                     | (うち入金額)     |               | 0                          |
|                                                          |                       |             |               |                            |
| 充当額                                                      | 0                     | (うちポジション減)  |               | 0                          |

5

「証拠金状況照会」には、

預託証拠金額、有効証拠金額、発注可能額、出金可能額、出金依頼額、有効比率(%)、必要証拠金額、 発注証拠金額、ポジション損益、未実現スワップ、アラート基準額、ロスカット基準額、レバレッジが表示されます。 各項目の詳細は、次のページでご確認ください。

| 🔣 証拠金状況照会          | 40. M                    |             |        |
|--------------------|--------------------------|-------------|--------|
| 預託証拠金額             | 5,002,235                | 発注証拠金額      | 1,657  |
| 有効証拠金額             | 5,002,163                | ポジション損益     | -72    |
| 発注可能額              | 4,994,465                | 未実現スワップ     | 0      |
| 出金可能額              | 4,994,465                | アラート基準額     | 12,082 |
| 出金依頼額              | 0                        | ロスカット基準額    | 6,041  |
| 有効比率(%)            | 82803.55                 | レバレッジ       | 0.05   |
| 必要証拠金額             | 6,041                    | -           |        |
| 追加証拠金額             |                          | (うち入金額)     | 0      |
| 道加記<br>充当額<br>(ろたう | L拠金額、充当額、イ<br>ピジション減)のまち | と観、(うち人金額)  | 0      |
| 不足額                |                          | 「は現在使用していま」 |        |

# 情報/証拠金状況照会③

### 証拠金状況照会の内容

| 預託証拠金額  | 初回入金の場合は、ご入金金額が表示されます。<br>お取引開始後は確定損益が加減算されます。                                                                           |
|---------|----------------------------------------------------------------------------------------------------|
| 有効証拠金額  | 預託証拠金額と評価損益(ポジション損益+未実現スワップ)の合計が表示されます。<br>ポジションを保有されていない場合、預託証拠金額と有効証拠金額は同じ金額となります。                                     |
| 発注可能額   | 有効証拠金額から必要証拠金額と出金依頼額を差し引いた金額となります。                                                                                       |
| 出金可能額   | 「預託証拠金額>有効証拠金額」の場合、有効証拠金額から必要証拠金額と発注証拠金額を<br>差し引いた金額となります。<br>「預託証拠金額<有効証拠金額」の場合、預託証拠金額から必要証拠金額と発注証拠金額を差<br>し引いた金額となります。 |
| 出金依頼額   | 受付中の出金指示金額です。<br>出金可能額の範囲内でないと出金できません。                                                                                   |
| 有効比率(%) | 「有効証拠金額÷必要証拠金額×100」で計算されます。<br>100%を割り込むとロスカットとなります。                                                                     |
| 必要証拠金額  | 保有ポジションの必要証拠金額の合計が表示されます。<br>各通貨ペアの1Lot当たりの必要証拠金額は、【情報】→【取引条件一覧】をご確認ください。                                                |

# 情報/証拠金状況照会④

| 発注証拠金額       | ポジション状況を加味した未約定注文の必要証拠金額に相当する金額が表示されます。                                              |
|--------------|--------------------------------------------------------------------------------------|
| ポジション損益      | 保有ポジションの時価評価額をいいます。<br>買ポジションの場合はBIDレート、売ポジションの場合はASKレートでそれぞれ計算されま<br>す。             |
| 未実現スワップ      | 保有ポジションのスワップポイント合計が表示されます。<br>ポジションが決済されるまで有効証拠金額に加減算され、ポジション決済後に預託証拠金額<br>に加減算されます。 |
| アラート基準額      | 「必要証拠金額×2」の金額が表示されます。<br>有効証拠金額がこの金額を下回ると、アラートメールをお送りします。                            |
| ロスカット<br>基準額 | 必要証拠金額と同額が表示されます。<br>有効証拠金額がこの金額を下回ると、ロスカットとなります。                                    |
| レバレッジ        | お取引口座の実効レバレッジが表示されます。<br>「保有ポジションの総代金(為替レート×保有ポジションの通貨数量)÷有効証拠金額」                    |

情報/ニュース

### グローバルインフォ社の「GI24ニュース」が閲覧できます。 1日100~200本の為替に関するニュースがリアルタイムで配信されます。

【情報】→【ニュース】をクリックします。

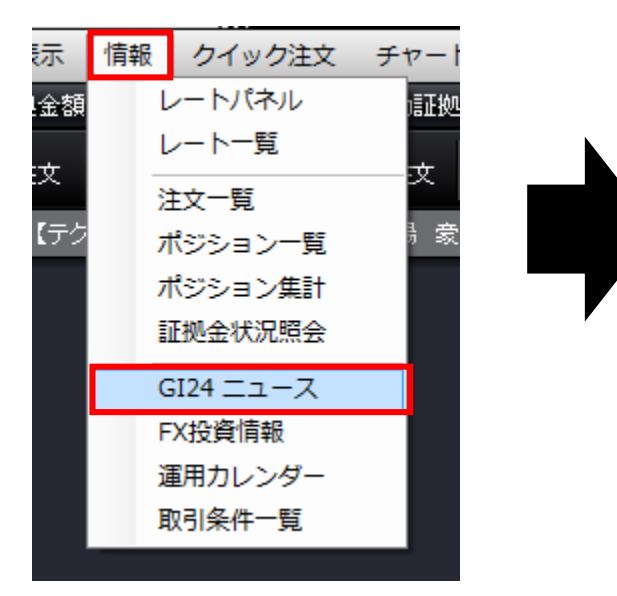

| A _1 _ A                                                                                                    |                                                                                |                                                                                                    | / _ 🗆 ×  |
|----------------------------------------------------------------------------------------------------|--------------------------------------------------------------------------------|----------------------------------------------------------------------------------------------------|----------|
| 🔽 自動更新 🛛 📄 日付指定 🛛                                                                                                    | 2013/12/                                                                       | /19 - 情報ペンダー GI24 · ★ 検索                                                                                        |          |
| 13/12/19 16:18:57 現名                                                                                                    | 主の情報                                                                           | ~100件 ▼                                                                                                    |          |
| 日付                                                                                                    | 配信元                                                                            | 件名                                                                                                    |          |
| 13/12/19 16:15:00                                                                                                    | GI24                                                                           | 【テクニカル・AI(アイ)】19日欧州市場 豪ドル・円                                                                                     | <u> </u> |
| 13/12/19 16:12:00                                                                                                    | GI24                                                                           | 【テクニカル・AI(アイ)】19日欧州市場 英ボンド・円                                                                                    |          |
| 13/12/19 16:09:00                                                                                                    | GI24                                                                           | 【テクニカル・AI(アイ)】19日欧州市場 ユーロ・円                                                                                     |          |
| 13/12/19 16:06:00                                                                                                    | GI24                                                                           | 【テクニカル・AI(アイ)】19日欧州市場 ドル・円                                                                                      |          |
| 13/12/19 16:03:00                                                                                                    | GI24                                                                           | 19日の上海総合指数、下落 前日比0.95%安                                                                                         |          |
| 13/12/19 16:00:00                                                                                                    | GI24                                                                           | 【指標】11月スイス貿易収支、21.1億CHFの黒字                                                                                      |          |
| 13/12/19 15:52:00                                                                                                    | GI24                                                                           | ★東京マーケットダイジェスト・19日 株高・円下げ渋り                                                                                     |          |
|                                                                                                    | 0704                                                                           |                                                                                                    |          |
| 19/49/40 15/46/m                                                                                                    |                                                                                |                                                                                                    | •        |
| <br>▼<br>- ニュース詳細                                                                                                    |                                                                                |                                                                                                    |          |
| <ul> <li>&lt; 1940/40 15.4600</li> <li>ニュース詳細<br/>(19日終値)</li> </ul>                                                                                                    |                                                                                |                                                                                                    |          |
| <ul> <li>- ニュース詳細         <ul> <li>(19日終値)</li> <li>ドル円(15時時点):前日N</li> <li>コーロックがまたの1.2</li> </ul> </li> </ul>                                                                                                    | NY終値比                                                                          | 114銭安の1ドル=104.12円                                                                                               | -        |
| <ul> <li>- ニュース詳細         <ul> <li>(19日終値)</li> <li>ドル円(15時時点):前日N</li> <li>ユーロ円:同39銭安の1ユ</li> <li>ユーロドル:同00021ドル5</li> </ul> </li> </ul>                                                                                                    | NY終値比<br>-一口=14<br>安の1ユ〜                                                       | 11日 11日 11日 11日 11日 11日 11日 11日 11日 11日                                                                         | ►        |
|                                                                                                    | NY終値比<br>ロ=14<br>安の1ユ-<br>2銭高の11                                               | 114銭安の1ドル=104.12円<br>2.26円<br>-ロ=1.3663ドル<br>5859円22銭                                                           | ÷        |
| <ul> <li>         12.40.40.41.46.00     </li> <li>         ニュース詳細         (19日終値)         ドル円(15時時点):前日N         ユーロア:同39銭安の1ユ         ユーロドル:同0.0021ドル5         日経平均株価:同271円42         東証株価指数(TOPX):         「         14.100     </li> </ul>                                                                                                    | NY終値比<br>ロ=14<br>安の1ユ-<br>2銭高の11<br>同12.58ボ                                    | 14銭安の1ドル=104.12円<br>2.26円<br>-ロ=1.3663ドル<br>5859円22銭<br>イント高の1263.07                                            |          |
| <ul> <li>- ニュース詳細</li> <li>(19日終値)</li> <li>ドル円(15時時点):前日N</li> <li>ユーロ円:同39銭安の1ユ</li> <li>ユーロドル:同0.0021ドル5</li> <li>日経平均株価:同271円42</li> <li>東証株価指数(TOPD):「<br/>債券先物3月物:同20銭安</li> </ul>                                                                                                    | NY終値比<br>ロ=14<br>安の1ユ-<br>2銭高の11<br>同12.58ボ<br>                                | 114銭安の1ドル=104.12円<br>2.26円<br>-ロ=1.3663ドル<br>5859円22銭<br>イント高の1263.07<br>93銭                                    |          |
| <ul> <li>ニュース詳細         <ul> <li>ニュース詳細</li></ul></li></ul>                                                                                                    | NY終値比<br>ロ=14<br>安の1ユ-<br>2銭高の11<br>可12.58ポ<br>での143円<br>5時時点)<br>・同構げ         | 114銭安の1ドル=104.12円<br>2.26円<br>-ロ=1.3663ドル<br>5859円22銭<br>イント高の1263.07<br>93銭<br>:同0.020%高い0.675%<br>いの0.22000%  |          |
| <ul> <li>&lt; 10.40/4145/400</li> <li>&lt; 10.40/4145/400</li> <li>&lt; 10.40/4145/400<td>NY終値比<br/>ロ=14<br/>安の1ユ-<br/>2銭高の11<br/>司12.58ボ<br/>30143円<br/>5時時点)<br/>:同横ばい</td><td>114銭安の1ドル=104.12円<br/>2.26円<br/>-ロ=1.3663ドル<br/>5859円22銭<br/>イント高の1263.07<br/>93銭<br/>: 同0.020%高い0.675%<br/>いの0.22000%</td><td></td></li></ul> | NY終値比<br>ロ=14<br>安の1ユ-<br>2銭高の11<br>司12.58ボ<br>30143円<br>5時時点)<br>:同横ばい        | 114銭安の1ドル=104.12円<br>2.26円<br>-ロ=1.3663ドル<br>5859円22銭<br>イント高の1263.07<br>93銭<br>: 同0.020%高い0.675%<br>いの0.22000% |          |
| <ul> <li>&lt; 10.40/41454670</li> <li>&lt; 10.40/41454670</li> <li>&lt; 10.40/41454670</li> <li>&lt; 10.40/41454670</li> <li>&lt; 10.40/4154640</li> <li>&lt; ドル円(15時時点):前日N<br/>ユーロド川に同39銭安の1ユ<br/>ユーロドル:同30021ドル5<br/>日経平均株価:同271円42<br/>東証株価指数(TOPIX):<br/>信券先物3月物:同20銭安<br/>新発10年物国信利回り(1<br/>ユーロ円TIB OR 3カ月物</li> <li>&lt; (主な国内経済指標)</li> </ul>                                                                                                    | NY終値比<br>ロ=14<br>安の1ユ-<br>2銭高の1<br>司12.58ポ<br>この143円<br>5時時点)<br>:同横ばい<br><発表値 | 14銭安の1ドル=104.12円<br>2.26円<br>-ロ=1.3663ドル<br>5859円22銭<br>イント高の1263.07<br>93銭<br>:同0.020%高い0.675%<br>いの0.22000%   |          |

ニュースのヘッドラインをクリックすると本文が表示されます。

## 情報/FX投資情報

FX関連の投資情報を1ページに集約した、お客様専用コンテンツです。

### 【情報】→【FX投資情報】をクリックします。

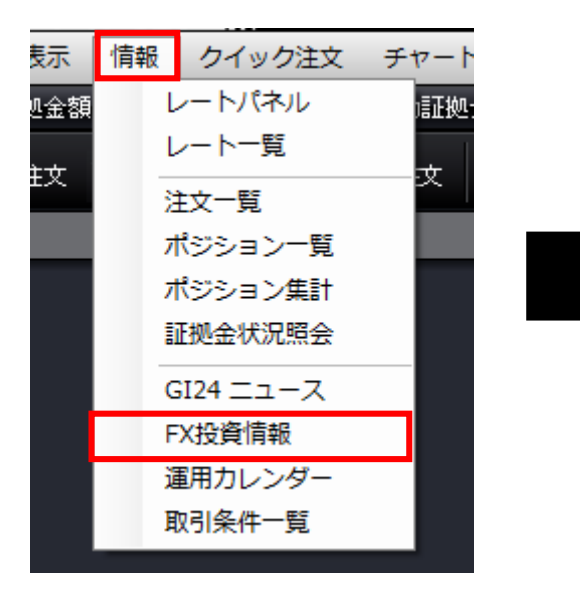

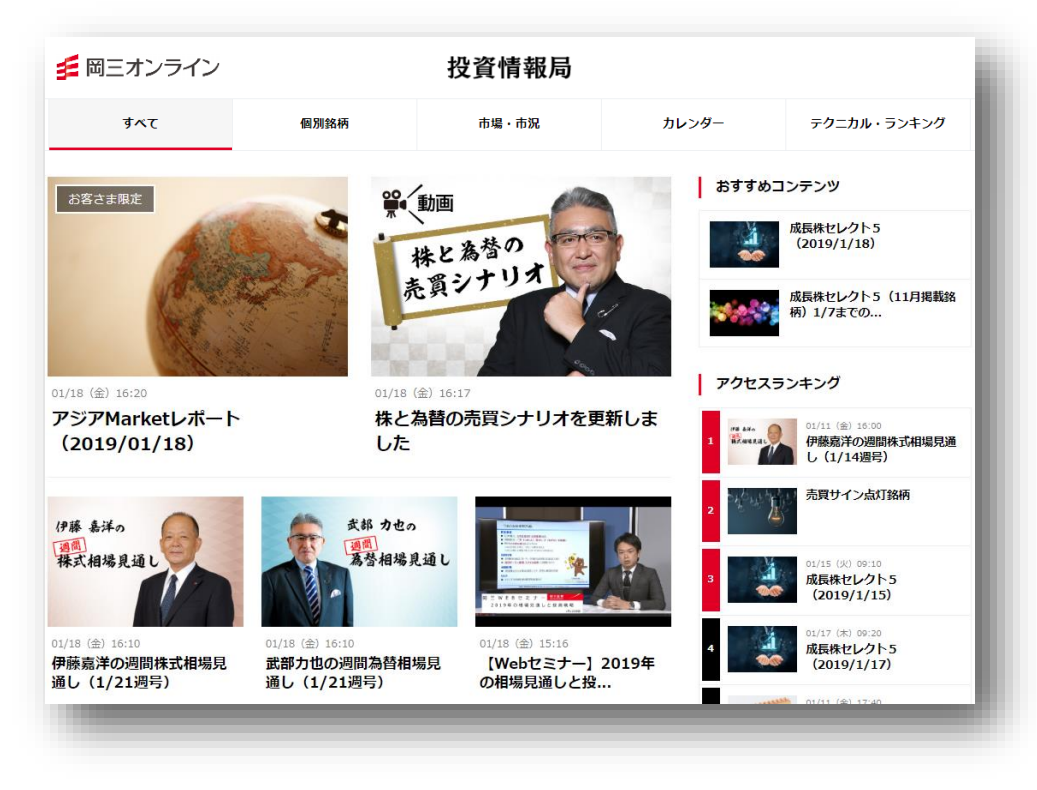

※別途、Webページが表示されます。

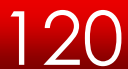

情報/運用カレンダー

運用カレンダーでは、スワップポイントが確認できます。

【情報】→【運用カレンダー】をクリックします。

| 表示  | 情報 | クイック注文              | チャート           |
|-----|----|---------------------|----------------|
| し金額 | ι  | レートパネル              | 這正挾二           |
| ±ψ  | ι  | ∠ート─ <mark>覧</mark> | <del>. v</del> |
| IA  | ž  | È文一覧                | ~              |
|     | 7  | ペジション一覧             |                |
|     | 7  | ペジション集計             |                |
|     | 1  | E拠金状況照会             |                |
|     | G  | GI24 ニュース           |                |
|     | F  | X投資情報               |                |
|     | ž  | 王明カレンダー             |                |
|     | Ę  | 对引条件一覧              |                |
|     |    |                     |                |

日時を指定して【検索】をクリックすると、過去の スワップポイント一覧を検索できます。

| 🔣 運用力し)    | バー       |       |       | 1         | Ξ× |
|------------|----------|-------|-------|-----------|----|
| 日付 2013/12 | 2/17 🗨 📄 | 検索    |       |           |    |
| 通貨ペア       | 付与日数     | スワップ買 | スワップ売 | NYCL      |    |
| USD/JPY    |          | 0     |       | 102.961   | Â  |
| EUR/JPY    | 1        | 0.8   |       | 1 41 .768 |    |
| GBP/JPY    |          | 1.4   |       | 167.848   |    |
| AUD/JPY    |          | 5     |       | 91.867    |    |
| NZD/JPY    |          | 4.8   |       | 85.148    |    |
| CAD/JPY    | 1        | 1.9   |       | 97.319    |    |
| CHF/JPY    |          |       |       | 116.059   |    |
| ZAR/JPY    |          | 0.5   |       | 9.969     |    |
| EUR/USD    |          |       |       | 1.37688   |    |
| GBP/USD    | 1        | 0.014 |       | 1.63019   | =  |
| EUR/GBP    |          |       | 0     | 0.84461   |    |
| AUD/USD    |          | 0.046 |       | 0.89221   |    |
| NZD/USD    |          | 0.05  |       | 0.82718   |    |
| USD/CHF    | 1        | 0.001 |       | 0.88709   |    |
| USD/CAD    |          |       | 0.017 | 1.04359   |    |
| EUR/CHF    |          | 0     |       | 1.221.44  |    |
| GBP/CHF    |          | 0.016 |       | 1.44611   |    |
| SGD/JPY    | 1        | 0     |       | 81.840    | -  |

■ここで掲載しているスワップポイントは、1Lot当たりの数値です。

※上記は1Lotあたりのスワップをベースとなる通貨で表示しています。例えばEUR/USDの場合、単位は米ドルとなります。 ※円換算後のスワップポイントの数値は、前日の終値で換算している参考数値のため、実際に付与される数値と異なる場合が あります。

取引条件一覧では、取り扱い通貨ペアの必要証拠金など、取引条件を確認できます。

#### 【情報】→【取引条件一覧】をクリックします。

| 示帽 | 報クイック注文      | チャート |   | <b>同</b> 取出条件    | ±→₩5                   | 2               | 3              | 4      |        |  |  |  |
|----|--------------|------|---|------------------|------------------------|-----------------|----------------|--------|--------|--|--|--|
| 金額 | レートパネル       | 這正挾吐 |   | ■ 4051架F<br>通貨ペア | + <u>見</u><br>取引単位(通貨) | 最大注文可能枚数(Lot)   | ポジション制限数量(Lot) | 証拠金(売) | 証拠金(買) |  |  |  |
| ÷- | レート一覧        |      |   | USD/JPY          | 1,000                  | 3,000           | 10,000         | 4,000  | 4,000  |  |  |  |
| 4  | 注文一覧         |      |   | EUR/JPY          | 1,000                  | 3,000           | 10,000         | 5,400  | 5,400  |  |  |  |
|    | ポジション一覧      |      |   | GBP/JPY          | 1,000                  | 2,000           | 10,000         | 6,400  | 6,400  |  |  |  |
|    | ホシション 見      |      |   | AUD/JPY          | 1,000                  | 3,000           | 10,000         | 3,800  | 3,800  |  |  |  |
|    | ホジション集計      |      |   | NZD/JPY          | 1,000                  | 3,000           | 10,000         | 3,400  | 3,400  |  |  |  |
|    | 証拠金状況照会      |      |   | CAD/JPY          | 1,000                  | 3,000           | 10,000         | 3,900  | 3,900  |  |  |  |
|    | CI24 = 7 = 7 |      | • | CHF/JPY          | 1,000                  | 3,000           | 10,000         | 4,400  | 4,400  |  |  |  |
|    |              |      |   | ZAR/JPY          | 1,000                  | 3,000           | 10,000         | 400    | 400    |  |  |  |
|    | FX投算情報       |      |   | EUR/USD          | 1,000                  | 3,000           | 10,000         | 5,400  | 5,400  |  |  |  |
|    | 運用カレンダー      |      |   |                  |                        |                 | 40.000         | e 100  | e 100  |  |  |  |
|    | 取引条件一覧       |      |   | ※                | 能ホンション安知はLotg          | 虹に関係なく1300ホンション |                |        |        |  |  |  |
|    |              |      |   | ①取引单             | 単位(通貨)                 | 1Lo             | otあたりの通貨数      |        |        |  |  |  |
|    |              |      |   | ②最大流             | 主文可能枚数                 | t (Lot) 10      | ]の注文で可能な!      | 取引     |        |  |  |  |
|    |              |      |   | ③ポジミ             | ション制限数                 | t量(Lot) 通道      | 貨ペアごとの最大       | :保有    | -      |  |  |  |
|    |              |      |   | ④証拠              | 金(売、買)                 | 110             |                |        |        |  |  |  |

※システム上、保有できるポジション数には上限があり、1ポジションあたりの Lot数に拘らず、最大1,300ポジションまでとなっています。 これは、通貨別の建玉上限数量に達していない場合でも適用されます。

クイック注文

クイック注文画面では、レート、保有ポジション等を1画面で確認しながら取引することができます。

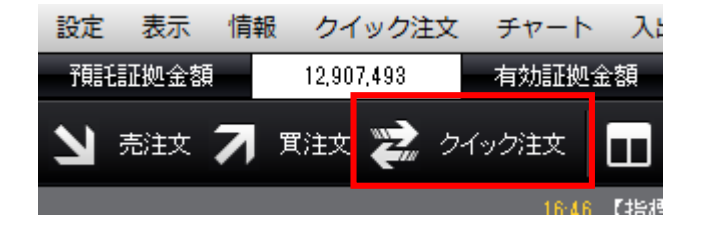

ツールバーにある「クイック注文」をクリックす ると注文画面が起動します。

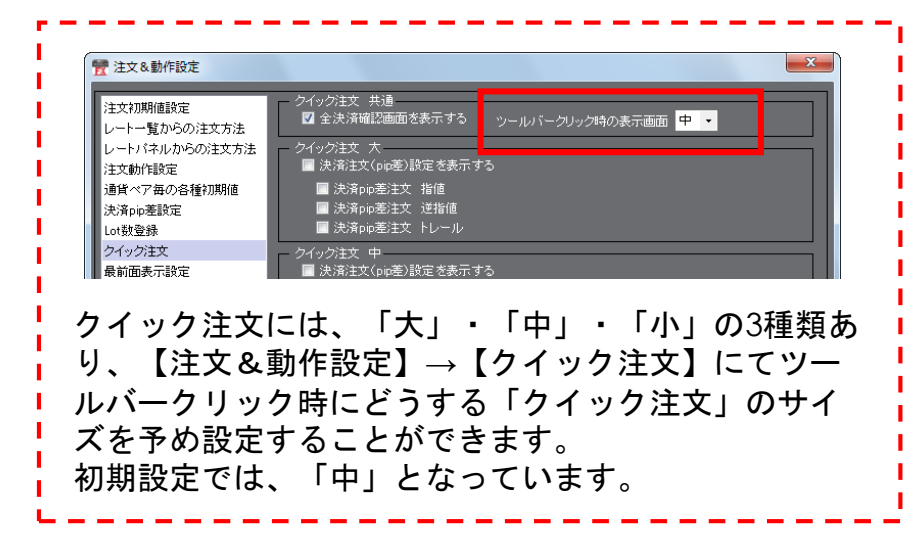

【クイック注文 大 】

х クイック注文 大 決済注文なし 両建 🧿 あり 🔘 ない USD/JPY 👻 Lot数 1 5 10 50 🕟 1 lot=1.000 50 🔶 +10 -10 クリア 許容スリッフ゜ 売注文 買注文 106.**85**3 106.**85** <sup>7</sup> 0.4 買ポジション 売ポジション 残Lot数 106.775 平均レート 109.508 pip損益 評価損益 評価損益合計 ☑ 全決済確認画面を表示する 売 全決済 買 全決済 通貨別全決済 ■ 決済指値・逆指・トレールを表示する 閉じる

### 【クイック注文 中】

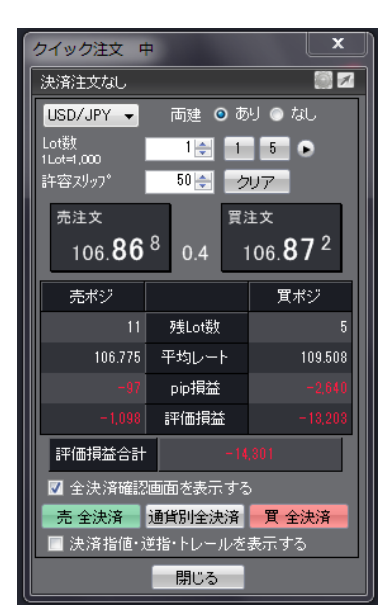

### 【クイック注文 横】

| クイック注文 横                                                  |          |     |      |         |       |     |         |         |            | x        |
|-----------------------------------------------------------|----------|-----|------|---------|-------|-----|---------|---------|------------|----------|
| 両建あり USD/JPY Lot数:1 許容スリッフ <sup>%</sup> 50 決済注文なし         |          |     |      |         |       |     |         |         |            | iii 🐼 📈  |
| USD/JPY - Lot数 1会 売注文 原                                   | 買注文      |     | Lot数 | 平均レート   | pip損益 | 損益計 | -14,073 | 通貨別全決済  | 🔲 決済指値     | 500 🚖    |
| 11ot=1,000<br>両建 ◎ あり ● なし 106 <b>83</b> <sup>0</sup> 0.4 | 106 83 4 | 売ポジ | 11   | 106.775 |       | 売   | -680    | 売 全決済注文 | 📄 決済逆指/トレー | JU 500 🚔 |
| 許容辺ップ 50 長                                                | 100.00   | 買ポジ | 5    | 109.508 |       | 買   | -13,393 | 買 全決済注文 | ◎ 逆指 💿 ト   | レール      |

クイック注文

注文&動作設定画面ではクイック注文起動時に、事前に決済注文を表示する・しない設定や、表示させる注文の種類を設定することができます。

| ● 注文& 動作設定                                                                                                    |                                                                                                    | X                                        |            |         |                                          |                       |                            |
|----------------------------------------------------------------------------------------------------|----------------------------------------------------------------------------------------------------|------------------------------------------|------------|---------|------------------------------------------|-----------------------|----------------------------|
| ★ 注文 4 銀行転送<br>注文7期期借設定<br>レート・気からの注文方法<br>レート(ネルからの注文方法<br>注文動作設定<br>通貨ペア毎の合種加期値<br>決済po更設定<br>しの設置発<br>タイック注文 | クイック注文 共通     ☑ 全決済確認価価を表示     ○イック注文 不     □ 決済ロ委主文 指通     □決済ロ委主文 指循     □決済ロ委主文 注指     □決済ロ委主文 注相     □決済ロを支え 注                                                                       | する シールバークリック時の表示画面 中 •<br>表示する<br>値<br>ル | Tity       | 、クイック注文 | クイック注文 大<br>決済指値:500pips 決<br>USD/JPY マ  | ・済逆指/トレールが<br>両短      | ಸಿ !<br>≝ ⊙ ಹಾ! ⊙          |
| 最前面表示設定<br>トレンドラインの削除設定<br>終了設定                                                                                 | <ul> <li>法済止文(pip差)設定を</li> <li>法済止交(pip差)設定を</li> <li>法済止の差注文 指値</li> <li>決済口の差注文 送指</li> <li>決済口の差注文 にしっ</li> <li>クイック注文 様</li> <li>〇 而速/6億ペア/Lot数/6</li> <li>〇 売注文 貫注文ボタンを</li> </ul> | 示する<br>と                                 |            |         | 11ot=1,000<br>計容スリッフ <sup>®</sup><br>売注文 | 1 5<br>50 → +10<br>貫注 | 10 50<br>-10 クリ7<br>文      |
|                                                                                                    | <ul> <li>☑ ボジション情報を表示す</li> <li>☑ 評価損益情報を表示す</li> <li>☑ 全決済注文ボタンを表示</li> </ul>                                                                                                    | 75                                       |            |         | 106. <b>81</b>                           | <sup>2</sup> 0.4 10   | 06. <b>81</b> <sup>6</sup> |
|                                                                                                    | ☑ 決済注文(pip差)設定を ■ 決済pip差注文 指値                                                                                                    | 示する                                      |            |         | 売ポジション                                   |                       | 買ポジショ                      |
|                                                                                                    | ■ 決済pip差注文 逆指                                                                                                    | V                                        |            |         | 11                                       | 残Lot数                 |                            |
|                                                                                                    |                                                                                                    |                                          |            |         | 106.775                                  | 平均レート                 | 10                         |
|                                                                                                    | 決定                                                                                                    | <u>キャンセル</u>                             | 3          |         | -41                                      | pip損益                 | -                          |
|                                                                                                    |                                                                                                    |                                          |            |         | -482                                     | 評価損益                  | -13                        |
|                                                                                                    |                                                                                                    |                                          |            |         | 評価損益合計                                   | -18                   |                            |
|                                                                                                    |                                                                                                    |                                          |            |         | ■ 🔽 全決済確認画面                              | 面を表示する                |                            |
|                                                                                                    | イック注文一大                                                                                                    |                                          |            |         | 売 全決済                                    |                       | 買 全決済                      |
| E C                                                                                                    | // 决済注文(pi                                                                                                    | D左)設定を表示する                               |            |         |                                          | 通貨別全決済                |                            |
|                                                                                                    | ✓ 沢済pip差<br>■ 油汶aia美                                                                                                    | 注文 指他                                    |            |         | 🛛 🔽 決済指値·逆指                              | ・トレールを表示す             | する                         |
|                                                                                                    | ■ 決済pip差                                                                                                    | 注文 トレール                                  |            |         | ☑ 決済指値                                   |                       | 従指/トレール<br>指 ◎トレー,         |
|                                                                                                    |                                                                                                    |                                          |            |         | 500 🌧 🥠                                  |                       | 10 🚖 クリア                   |
|                                                                                                    |                                                                                                    |                                          |            |         | +100 -                                   | 100 +10               | 0 -100                     |
| ここでは、<br>を表示する                                                                                                  | クイック<br>設定を予                                                                                                    | 注文(大)に、「決<br>め行った提会です                    | :済pip差注文 指 | 值」      |                                          | 閉じる                   |                            |
| これかりの                                                                                                    | 設定でア                                                                                                    | (1) フル物ロ (9)。                            |            |         |                                          |                       |                            |

本機能は「.NET版」、「Mac版」のみご利用可能です。

Copyright(c) Okasan Securities Co., Ltd. All Rights Reserved.

).508

# クイック注文

クイック注文画面では、レート、保有ポジション等を1画面で確認しながら取引することができます。

【クイック注文】をクリックします。 ここでは、【クイック注文中】をもとに解説します。

| 設定 表示 情報 クイック注文 チャート 入に<br>預託証拠金額 12,907,493 有効証拠金額<br>→ 売注文 ア 貫注文 クイック注文<br>16.46 C 指統                                                                                                    | クイック注文中       ×         決済注文なし       □         リUSD/JPY       両建       あり       なし         2       100       1       5       0         2       100       1       5       0         第容スリップ       50       クリア       50       クリア         売注文       貫注文       106.81       4       106.81       4         3       売ポジ       買ポジ       買ポジ       11       残して数       5         11       残して数       5       100 500       50       50 | <ul> <li>通貨ペア、両建設定、Lot数、</li> <li>許容スリップ各種項目を選択してください。</li> <li>②レートパネル</li> <li>現在のレートが表示されます。</li> <li>レートをクリックすると発注されます。</li> <li>※確認画面が表示されないためご注意ください。</li> <li>③ポジション情報</li> <li>①で選択した通貨ペアの売りポジション、買いポジションの情報が表示されます。</li> <li>④確認画面表示設定</li> </ul> |
|----------------------------------------------------------------------------------------------------|----------------------------------------------------------------------------------------------------|----------------------------------------------------------------------------------------------------|
| <ul> <li>新規注文</li> <li>売注文、買注文をクリックすると新規注文が<br/>発注されます。</li> <li>決済注文</li> <li>両建ありの場合は、ポジション一覧から決済<br/>注文を発注してください。</li> <li>両建なしの場合は、保有ポジションの反対売<br/>買を行うことで決済注文を発注することがで<br/>きます。</li> </ul> | 100.775 平3D-F 109.308     -87 pip損益 -2.700     -438 評価損益 -18,503     評価損益合計 -18,941     マ 全決済確認画面を表示する4     5 売全決済 通貨別全決済 買全決済     決済指値・逆指・トレールを表示する     閉じる                                                                                                    | <ul> <li>全決済確認画面の表示有無、注<br/>文ダイアログ(注文画面)を残<br/>す・残さないを設定することが<br/>できます。</li> <li>⑤通貨別全決済</li> <li>①で選択した通貨ペアのポジ<br/>ションを売買別、また、全決済<br/>することができます。</li> <li>⑥決済設定<br/>決済注文設定ができます。</li> </ul>                                                               |

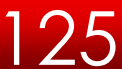

①注文設定

-括注文

### 一括注文画面では、最大15通貨ペアの注文を一括で発注することができます。

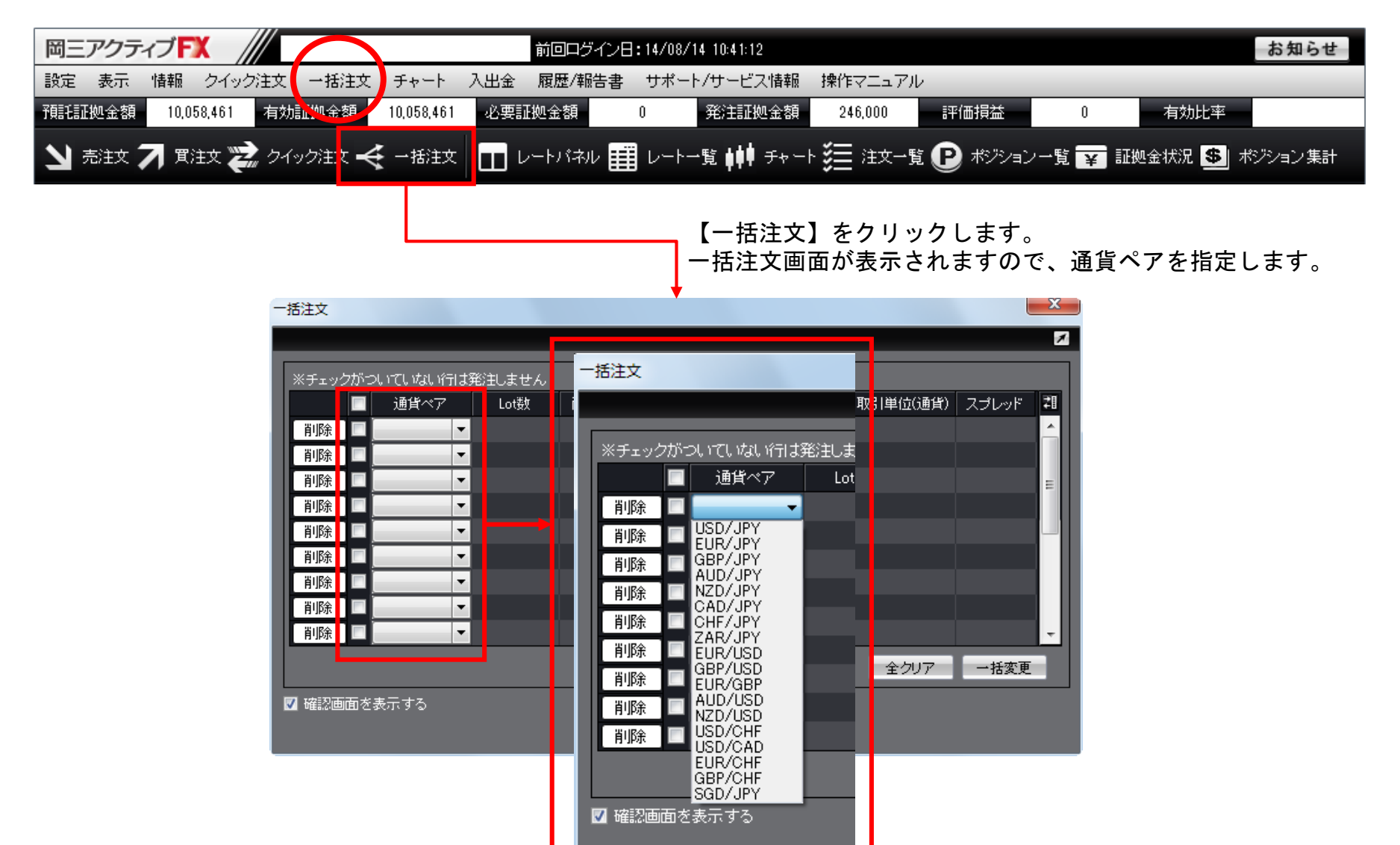

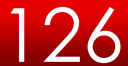

一括注文

Lot数や売買設定し、を注文ボタンをクリックします。

| マロシンパンしいてしないが引き発きました。         1000         1000         1000         1000         1000         1000         1000         1000         1000         1000         1000         1000         1000         1000         1000         1000         1000         1000         1000         1000         1000         1000         1000         1000         1000         1000         1000         1000         1000         1000         1000         1000         1000         1000         1000         1000         1000         1000         1000         1000         1000         1000         1000         1000         1000         1000         1000         1000         1000         10000         1000 </th <th>括注文</th> <th></th> <th></th> <th></th> <th></th> <th></th> <th></th> <th></th> <th></th> <th></th> <th></th> <th></th> <th>l</th> <th>x</th>                                                                                                    | 括注文    |                |           |                |            |      |   |     |            |                |                |          | l     | x   |
|----------------------------------------------------------------------------------------------------|--------|----------------|-----------|----------------|------------|------|---|-----|------------|----------------|----------------|----------|-------|-----|
| マロジボつしいだいないいけはおおましません         10月       2       105       回連       売買       Did       Ask       取得 単位(適当)       スノレッド       ゴ         11月       ロレ       た       102,504       100,00       0.0       0.0       0.0       0.0       0.0       0.0       0.0       0.0       0.0       0.0       0.0       0.0       0.0       0.0       0.0       0.0       0.0       0.0       0.0       0.0       0.0       0.0       0.0       0.0       0.0       0.0       0.0       0.0       0.0       0.0       0.0       0.0       0.0       0.0       0.0       0.0       0.0       0.0       0.0       0.0       0.0       0.0       0.0       0.0       0.0       0.0       0.0       0.0       0.0       0.0       0.0       0.0       0.0       0.0       0.0       0.0       0.0       0.0       0.0       0.0       0.0       0.0       0.0       0.0       0.0       0.0       0.0       0.0       0.0       0.0       0.0       0.0       0.0       0.0       0.0       0.0       0.0       0.0       0.0       0.0       0.0       0.0       0.0       0.0       0.0       0.0       0.0                                                                                                    |        |                |           |                |            |      |   |     |            |                |                |          |       |     |
| マロタイア       Lot数       両建       売買       Bid       Ask       取得単位(適当)       スプレッド       刊         前除       ロ       USD/JPY       10       なし       売       102.500       102.504       1000       0.4         前除       ロ       USD/JPY       10       なし       売       137.028       137.037       1000       0.3         前除       ロ       日本       売       137.028       137.037       1000       0.4       「         前除       ロ       日本       売       170.896       170.910       1000       1.4       E         前除       ロ       ロ       ロ       ロ       ロ       ロ       ロ       ロ         前除       ロ       ロ <t< td=""><td>※チェック</td><td>ฑราวปาส</td><td>T Ital 18</td><td>計業</td><td>注しません。</td><td></td><td></td><td></td><td></td><td></td><td></td><td></td><td></td><td></td></t<>                      | ※チェック  | ฑราวปาส        | T Ital 18 | 計業             | 注しません。     |      |   |     |            |                |                |          |       |     |
| 前陸       2       USD/JPY       1 位 位 元       売       102.500       1000       0.4       「         前陸       2       EUR/JPY       1 位 位 元       売       137.028       137.037       1000       0.9         前陸       2       GBP/JPY       1 位 位 元       売       170.896       170.910       1000       1.4         前陸       2       GBP/JPY       1 位 位 元       売       170.896       170.910       1000       1.4         前陸       2       3       3       1000       1.4       1000       1.4         前陸       2       3       3       3       3       3       3       3         前陸       2       3       3       3       3       3       3       3       3       3       3       3       3       3       3       3       3       3       3       3       3       3       3       3       3       3       3       3       3       3       3       3       3       3       3       3       3       3       3       3       3       3       3       3       3       3       3       3       3       3       3 <td></td> <td></td> <td>画貨ベア</td> <td>110.52</td> <td>Lot数</td> <td>両短</td> <td>ŧ</td> <td>売買</td> <td>7</td> <td>Bid</td> <td>Ask</td> <td>取引単位(通貨)</td> <td>スプレッド</td> <td>28</td> |        |                | 画貨ベア      | 110.52         | Lot数       | 両短   | ŧ | 売買  | 7          | Bid            | Ask            | 取引単位(通貨) | スプレッド | 28  |
| 前時       2       EUR/JPY       1       1       1       1       1       1       0       0       0       0       0       0       0       0       0       0       0       0       0       0       0       0       0       0       0       0       0       0       0       0       0       0       0       0       0       0       0       0       0       0       0       0       0       0       0       0       0       0       0       0       0       0       0       0       0       0       0       0       0       0       0       0       0       0       0       0       0       0       0       0       0       0       0       0       0       0       0       0       0       0       0       0       0       0       0       0       0       0       0       0       0       0       0       0       0       0       0       0       0       0       0       0       0       0       0       0       0       0       0       0       0       0       0       0       0                                                                                                    | 削除     | 🗸 🛛 USI        | D/JPY     | •              | 1 🌲        | なし   | - | 売   | -          | 102.500        | 102.504        | 1000     | 0.4   | 4   |
| 前除       GBP/JPY       1       は       売       170.910       1000       14         前除 <td< td=""><td>削除</td><td>🔽 🗉</td><td>R/JPY</td><td>-</td><td>1 🌲</td><td>なし</td><td>-</td><td>売</td><td>-</td><td>137.028</td><td>137.037</td><td>1000</td><td>0.9</td><td>9</td></td<>                                                                                                    | 削除     | 🔽 🗉            | R/JPY     | -              | 1 🌲        | なし   | - | 売   | -          | 137.028        | 137.037        | 1000     | 0.9   | 9   |
| 前除       ・         前除       ・         前除       ・         前除       ・         前除       ・         前除       ・         前除       ・         前除       ・         前除       ・         前除       ・         前除       ・         前時       ・         前時       ・         前時       ・         前時       ・         前時       ・         前時       ・         前時       ・         前時       ・         前時       ・         前時       ・         前時       ・         前時       ・         前日       ・         前日       ・         前日       ・         前日       ・         前日       ・         前日       ・         前日       ・         前日       ・         前日       ・         前日       ・         前日       ・         前日       ・         前日       ・         前日       ・         前日       <                                                                                                    | 削除     | 🔽 🛛 GB         | P/JPY     | -              | 1 🌲        | なし   | • | 亮   | Ŧ          | 170.896        | 170.910        | 1000     | 1.4   | 4 ⊨ |
| 前除       ・       ・       ・       ・       ・       ・       ・       ・       ・       ・       ・       ・       ・       ・       ・       ・       ・       ・       ・       ・       ・       ・       ・       ・       ・       ・       ・       ・       ・       ・       ・       ・       ・       ・       ・       ・       ・       ・       ・       ・       ・       ・       ・       ・       ・       ・       ・       ・       ・       ・       ・       ・       ・       ・       ・       ・       ・       ・       ・       ・       ・       ・       ・       ・       ・       ・       ・       ・       ・       ・       ・       ・       ・       ・       ・       ・       ・       ・       ・       ・       ・       ・       ・       ・       ・       ・       ・       ・       ・       ・       ・       ・       ・       ・       ・       ・       ・       ・       ・       ・       ・       ・       ・       ・       ・       ・       ・       ・       ・       ・       ・       ・       ・       ・       ・       ・       ・       ・                                                                                                    | 削除     |                | _         | •              |            |      |   |     |            |                |                |          |       |     |
|                                                                                                    | 削除     |                |           | •              |            |      |   |     |            |                |                |          |       |     |
| ilk          · ・         ilk            ilk          · ・         · ・         ilk            ilk          · ・         · ・         ilk            ilk          · ・         ilk            ilk          · ・         ilk            ilk          · ・         ilk            ilk          · ・         ilk            ilk          ilk            ilk          ilk            ikk          ilk            ilk          ilk            ikk          ilk            ikk          ilk            ikk          ilk            ikk          ilk            ikk          ikk            ikk          ikk            ikk          ikk            ikk          ikk            ikk          ikk             ikk          ikk            ikk          ikk            ikk          ikk            ikk          ikk            ikk          ikk            ikk                                                                                                    | 削除     |                | _         |                |            |      |   |     |            |                |                |          |       |     |
|                                                                                                    | 削除     |                | _         | •              |            |      |   |     |            |                |                |          |       |     |
| 前除       全クリア       一括変更         確認画面が表示されますので、注文を<br>リックします。         「活注文内容確認         「近日・1000 ない、読」         「近日・1000 ない、読」         「日本・フロレー                                                                                                    | 削除     |                |           | •              |            |      |   |     |            |                |                |          |       |     |
| 全クリア       一括変更         確認画面が表示されますので、注文を<br>リックします。         -括注文内密確認         「通貨ベア」       1000 なし、売         「回日/1000 なし、売         「回日/1000 なし、売         「回日/1000 なし、売         「回日/1000 なし、売         「回日/1000 なし、売         「回日/1000 なし、売         「回日/1000 なし、売         「回日/1000 なし、売         「回日/1000 なし、売         「回日/1000 なし、売         「日/1000 なし、売         「日/1000 なし、売         「日/1000 なし、売         「日/1000 なし、売         「日/1000 なし、売         「日/1000 なし、売         「日/1000 なし         「日/1000 なし                                                                                                    | 削除     |                | _         | •              |            |      |   |     | _          |                |                |          |       | -   |
| 確認画面を表示する          注文       キャンセル         確認画面が表示されますので、注文を<br>リックします。         -話注文内容確認         「通貨ペア Lot数 取引単位(通貨) 面建 売買<br>USD/JPY 1 1000 ない ころ         1000 ない ころ         1000 ない ころ                                                                                                    |        |                |           |                |            |      |   |     |            |                |                | 全クリア     | 一括変更  |     |
| 注文       キャンセル         確認画面が表示されますので、注文を<br>リックします。         -括注文内容確認         「近日本市内市地市地市地市地市地市地市地市地市地市地市地市地市地市地市地市地市地市地市                                                                                                    | 1 確認画品 | 面を表示           | する        |                |            |      |   |     |            |                |                |          |       |     |
| 確認画面が表示されますので、注文を<br>リックします。<br>- 括注文内容確認<br><u> 「通貨ペア Lot数 取引単位(通貨) 両建 売買</u><br><u> 「USD/JPY 1 1000 なし 売</u><br>GBP/JPY 1 1000 なし 売                                                                                                    |        |                |           |                |            | - 6  |   | 注文  |            | キャンセル          |                |          |       |     |
| 確認画面が表示されますので、注文を<br>リックします。<br>- #E注文内容確認<br>- #E注文内容確認<br>- #EUR/JPY 1 1000 ない 声<br>GBP/JPY 1 1000 ない 声<br>GBP/JPY 1 1000 ない 声                                                                                                    |        |                |           |                |            |      | _ |     |            |                |                |          |       |     |
| Transaction (1) (1) (1) (1) (1) (1) (1) (1) (1) (1)                                                                                                    |        |                |           |                |            |      |   | I   | 左          | 刻面声4           | いまキュ           | いちますの    | っていい  | ナサカ |
| ・     りックしま9。       一括注文内容確認     ・       通貨ペア     Lot数       取引単位(通貨)     両建       度     ・       USD/JPY     1       1000     なし       度     ・       GBP/JPY     1       1000     なし       ア     1       1000     なし                                                                                                    |        |                |           |                |            |      |   | 14  | ľ∉.<br>□ Ⅰ | 心凹山な           | ♪衣小 ⊂<br>+ +   | 11290    |       | 主义で |
| 通貨ペア     Lot数     取引単位(通貨)     両建     売買       USD/JPY     1     1000     なし     売       EUR/JPY     1     1000     なし     売       GBP/JPY     1     1000     なし     売                                                                                                    |        |                |           |                |            |      |   | ↓ ' | <b>9</b>   | ツクしる           | <b>ちり</b> 。    |          |       |     |
| 通貨ペア     Lot熱     取引単位(通貨)     両建     売買       USD/JPY     1     1000     なし     売       EUR/JPY     1     1000     なし     売       GBP/JPY     1     1000     たし     売                                                                                                    |        | — <del>1</del> | 活注文内      | 容確認            |            |      |   |     |            |                |                | X        |       |     |
| i通貨ペア Lot熱 取引単位(通貨) 両建 売買<br>USD/JPY 1 1000 なし 売<br>EUR/JPY 1 1000 なし 売<br>GBP/JPY 1 1000 なし 売                                                                                                    |        |                |           |                |            |      |   |     | _          |                |                |          |       |     |
| USD/JPY 1 1000 74C 元<br>EUR/JPY 1 1000 74C 元<br>GBP/JPY 1 1000 74C 売                                                                                                    |        |                |           | 通貨^            | ۶ <b>7</b> | Lot₿ | 汝 |     | ļ          | 阪引単位(通貨)<br>・・ |                | 売買       |       |     |
| GBP/JPY 1 1000 tat.                                                                                                    |        | _              |           | USD7.<br>FUR7. | IPY<br>IPY |      |   | 1   |            | 10             | 00 なし<br>00 なし |          |       |     |
|                                                                                                    |        | _              |           | GBP/           | IPY        |      |   |     |            | 10             | 00 tal         | 売        |       |     |
|                                                                                                    |        |                |           |                |            |      |   |     |            |                |                |          |       |     |
|                                                                                                    |        |                |           |                |            |      |   |     |            |                |                | +        |       |     |
|                                                                                                    |        |                |           |                |            |      |   |     | T          |                |                |          |       |     |

一括注文

## 注文結果は約定一覧でご確認ください。

| <b>FX</b> 才 | ペジション一覧          |           |      |         |   |       |         |         |       |       | 1       | _ 🗆 × |
|-------------|------------------|-----------|------|---------|---|-------|---------|---------|-------|-------|---------|-------|
| 決济          | 斎注文 🔽 一括決済注文     | こ 🔽 🗇 🛛 🖸 | 全通貨  | ▼ 全売買 、 | • |       |         |         |       | 全決済注文 | ワンクリック6 | り開始   |
|             | ポジション番号          | 通貨ペア      | 売買   | 約定Lot数  |   | 残Lot数 | 約定価格    | 評価レート   | pip損益 | ポジシ   | ョン損益    | 未君    |
|             | 1422600000906400 | GBP/JPY   | 売    |         | 1 | 1     | 170.895 | 170.924 |       |       |         | ^     |
|             | 1422600000906300 | EUR/JPY   | 売    |         | 1 | 1     | 136.943 | 136.960 |       |       |         |       |
|             | 1422600000906200 | USD/JPY   | 売    |         | 1 | 1     | 102.440 | 102.442 |       |       |         |       |
|             |                  |           |      |         |   |       |         |         |       |       |         |       |
|             |                  |           |      |         |   |       |         |         |       |       |         |       |
|             |                  |           |      |         |   |       |         |         |       |       |         | ~     |
| •           |                  |           |      |         | _ |       |         |         |       |       |         |       |
| 注文          | 文取消 ▼ 注文変更       |           |      |         |   |       |         |         |       |       |         |       |
|             |                  | 注文状況      | 通貨ペア | 注文手法    |   | 売買    | 注文区分    | 両建      | 執行条件  | 指定    | 20-1-   | 2∎    |
|             |                  |           |      |         |   |       |         |         |       |       |         | ÷     |
| •           |                  |           |      |         | _ |       |         |         |       |       |         | •     |

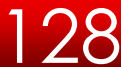

-括注文

|     | -括注<br>(※F | غ<br>۲ | 3) | 4. 1-TL 1/2L 19 | テー<br>J は発 | <u>ジ主</u> しません | ĥ            |      |     |      |       | -       | -        | X       | 2 | 6<br>発注<br>した | 注時、<br>に<br>いを     | 面設定<br>確認画<br>設定す             | E<br>回面で<br>トるに | を表示<br>ことが | :する<br>でき    | ・表<br>ます    | <b>表示</b> |   |
|-----|------------|--------|----|-----------------|------------|----------------|--------------|------|-----|------|-------|---------|----------|---------|---|---------------|--------------------|-------------------------------|-----------------|------------|--------------|-------------|-----------|---|
| ( ) |            |        |    | 通貨ペア            |            | ot数            | Ē            | 両建   | 売買  | Bid  |       | Ask     | 取引単位(通貨) | スプレッド 潤 |   | ×.+           |                    | いてとな                          | :<br>रूक्ति स   | あが表示       | ± h =-       | - ·<br>+4.0 | で         |   |
|     | Ï          | 喺      |    | USD/JPY         |            |                | <u></u> ま    | :L 🔻 | 亮   | 10   | 2.500 | 102.504 | 1000     | 0.4 📥   |   | ご注            | まください              | / う こ 1/注<br>し い <sub>の</sub> | E 타스 IPU IP     | 町小衣小       | C164         | 27007       | с.        |   |
|     | 肖          | 脉      |    | EUR/JPY         | -          | 1              | 🚖 な          | :L 🔻 | 売 ▼ | - 18 | 7.028 | 137.037 | 1000     | 0.9     |   |               |                    |                               |                 |            |              |             |           |   |
|     | 肖          | 똆      |    | GBP/JPY         | •          | 1              | <b> </b> ⇒ な | :L 🔻 | 亮   | 16   | 0.896 | 170.910 | 1000     | 1.4 😑   |   |               |                    |                               |                 |            |              |             |           |   |
|     | 肖          | 똆      |    |                 |            |                |              |      |     |      |       |         |          |         |   |               |                    |                               |                 |            |              |             |           |   |
|     | 肖          | 喺      |    |                 | •          |                |              |      |     |      |       |         |          |         |   |               |                    |                               | •               |            |              |             |           |   |
|     | 肖          | 喺      |    |                 | •          |                |              |      |     |      |       |         |          |         | П |               |                    |                               |                 |            |              |             |           |   |
|     | 肖          | 喺      |    |                 | •          |                |              |      |     |      |       |         |          |         |   | 一括注文内         | 容確認                | _                             |                 |            |              |             | l         | × |
|     | 肖          | 喺      |    |                 | •          |                |              |      |     |      |       |         |          |         |   |               | 通貨ペア               | Lot費                          | ţ.              | 取引単位G      | 重貨)          | 両建          | 売買        |   |
|     | 肖          | 喺      |    |                 | •          |                |              |      |     |      |       |         |          | (5)     |   |               | USD/JPY            |                               | 1               |            | 1000         | なし          | 売         | ^ |
|     |            |        |    |                 |            |                |              |      |     |      |       |         | 全クリア     | 一括変更    | 1 |               | EUR/JPY<br>GBP/JPY |                               |                 |            | 1000<br>1000 | ಡು<br>ಡು    | 売<br>売    |   |
| C   | 🔽 म        | 認画     | 面を | 表示する            |            |                |              |      |     |      |       |         | 1777     |         |   |               |                    |                               |                 |            |              |             |           | - |
|     |            |        |    |                 |            |                |              |      | 注文  | キャン  | セル    |         |          |         |   |               |                    |                               | 注文              | 戻る         |              |             |           |   |

#### ①注文設定

Lot数、両建設定、売買の各種項目を選択することができます。

#### ②削除ボタン

設定を削除することができます。

### ③チェックボックス

発注をする注文を選択することができます。 ※選択したもののみ、発注されます。

### ④全クリアボタン

全ての設定を一括で削除することができます。

### ⑤一括変更ボタン

①で設定した内容を一括で変更することが出来ます。

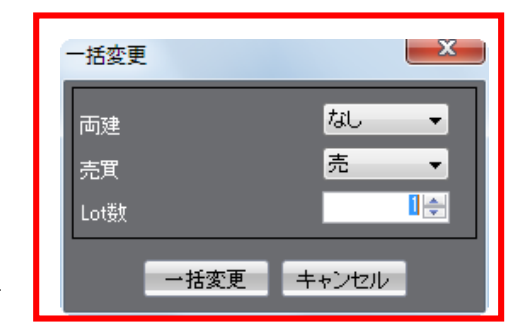

# トリガー注文①トリガー指値

トリガー注文は、指定した価格に達したときに指値や逆指値注文を有効にする注文方法です。 レジスタンスラインやサポートラインをトリガーとして、指値や逆指値注文を発注することが可能です。 トリガー指値、トリガー逆指、トリガートレールなどの注文が可能です。

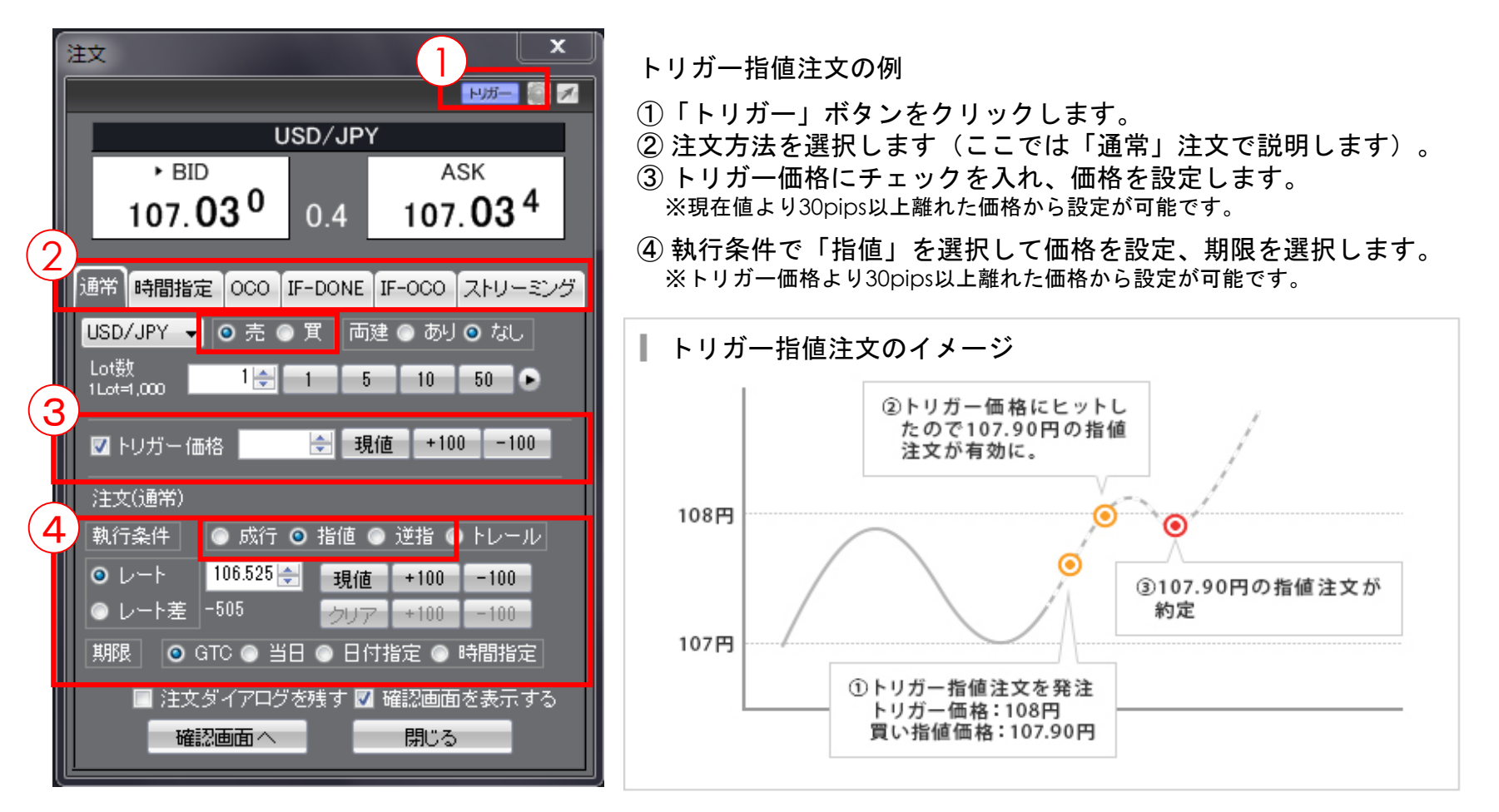

※トリガー注文は、「通常」「IF-DONE」「IF-OCO」注文でご利用できます(成行注文は除く)。決済注文でのご利用も可能です。

※JAVA版につきましては、発注は出来ず、参照と取消のみご利用いただけます。

30

# トリガー注文②トリガー逆指

トリガー注文は、指定した価格に達したときに指値や逆指値注文を有効にする注文方法です。 レジスタンスラインやサポートラインをトリガーとして、指値や逆指値注文を発注することが可能です。 トリガー指値、トリガー逆指、トリガートレールなどの注文が可能です。

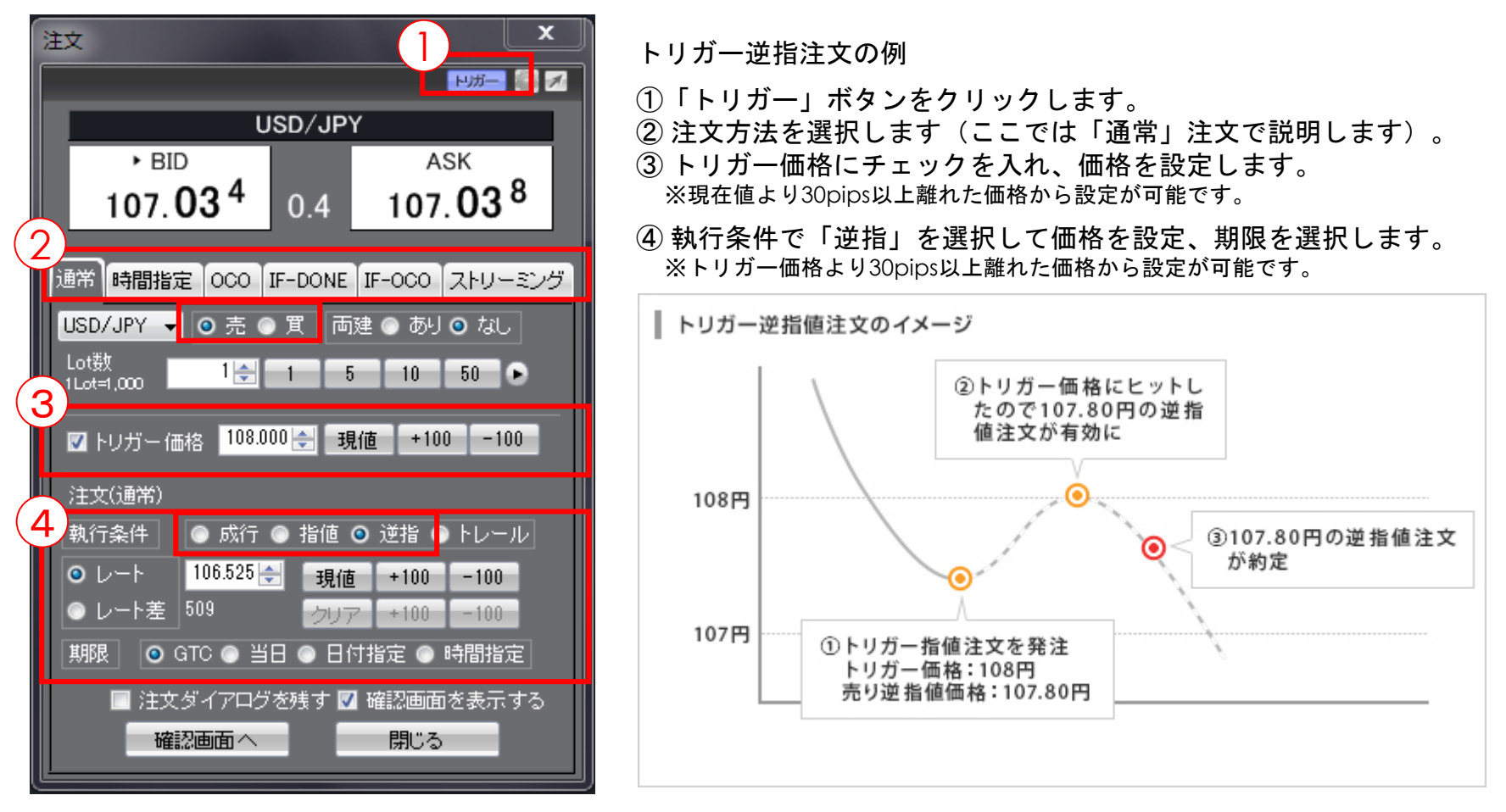

※トリガー注文は、「通常」「IF-DONE」「IF-OCO」注文でご利用できます(成行注文は除く)。決済注文でのご利用も可能です。

※JAVA版につきましては、発注は出来ず、参照と取消のみご利用いただけます。

3

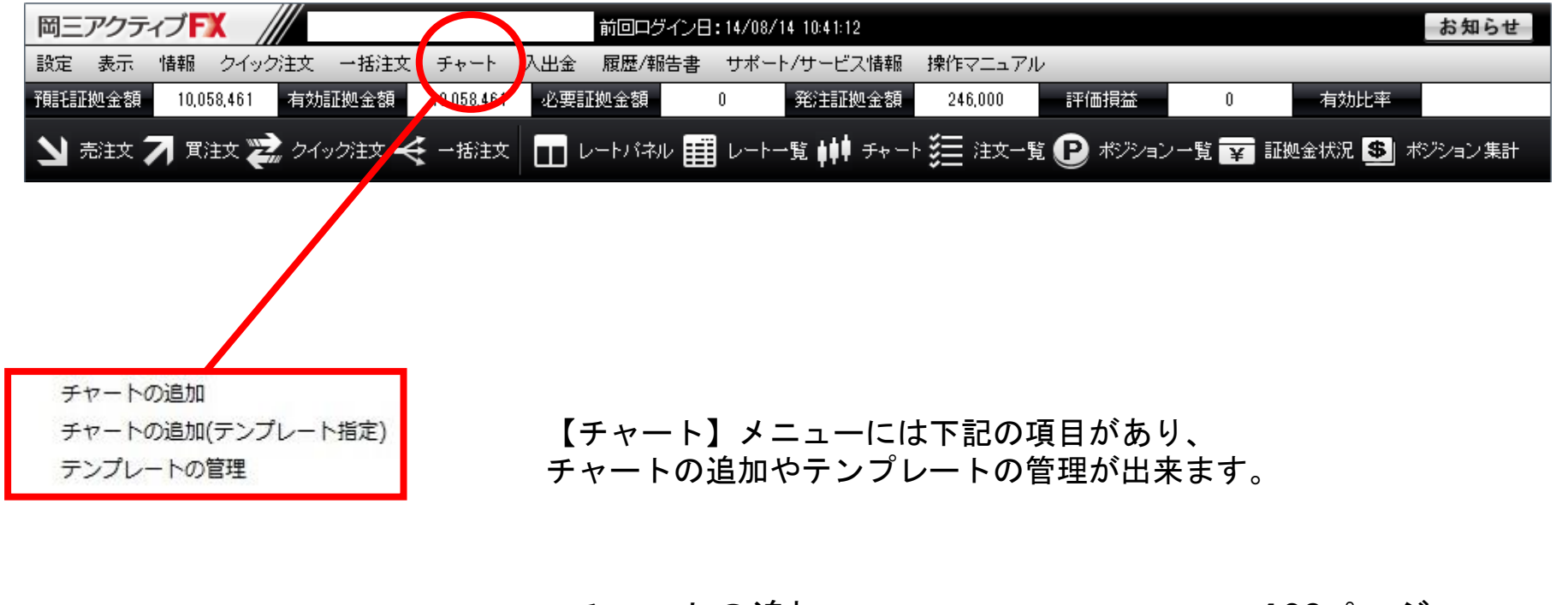

■チャートの追加・・・・・・・・・・・132ページ ■チャートの追加(テンプレート)・・・・163ページ ■テンプレートの管理・・・・・・・・・167ページ

## チャート/チャートの追加

新しくチャートを表示したり、チャートの追加ができます。

| ク注文   | チャート       | 入出金             | 履歴/報告書        | サポー       | -ト/サービ     |  |
|-------|------------|-----------------|---------------|-----------|------------|--|
| 33    | チヤー        | - トの追加          |               |           | 頁          |  |
| え クイ: | チャ-<br>テンプ | - トの追加<br>プレートの | (テンプレート<br>管理 | 指定)       | <b>•</b> = |  |
| トスケジュ | ~ル(時間)。    | *日本時間)          | 20:34         | r ivittik | しり尚 10     |  |

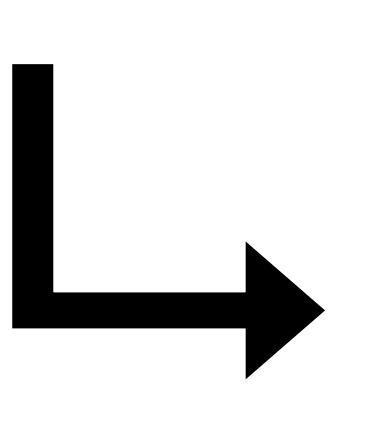

【チャート】→【チャートの追加】をクリッ クするとチャートが表示されます。

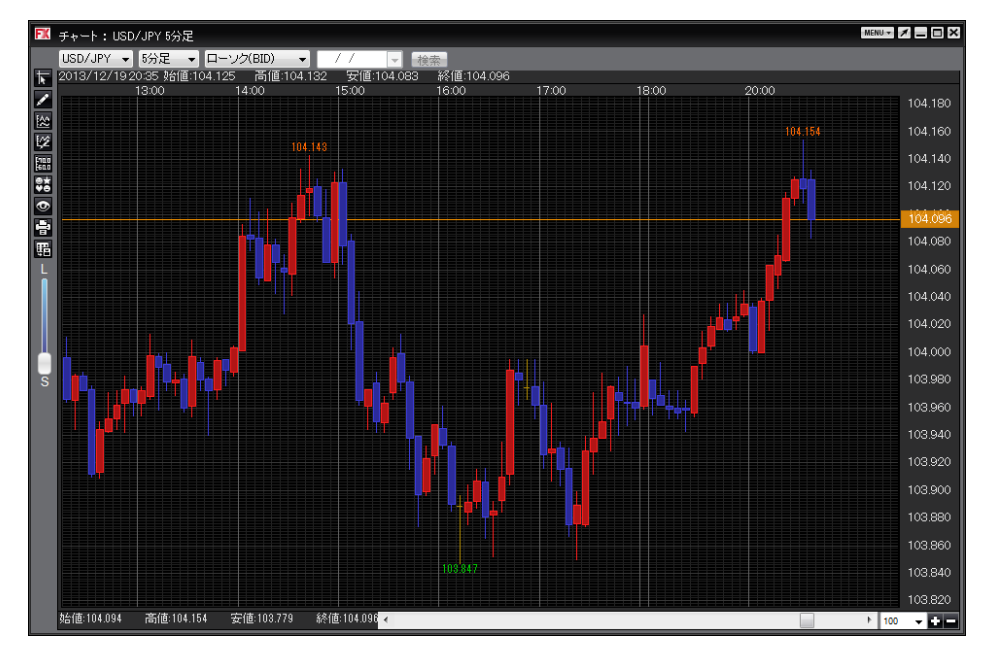

1枚のタブに、最大8個のチャートを表示できます。

※ タブは最大8つまで追加可能です。 タブを活用することで、最大64個のチャートが表示できます。

## チャート/画面の説明①

## チャート上の各表示の説明です。

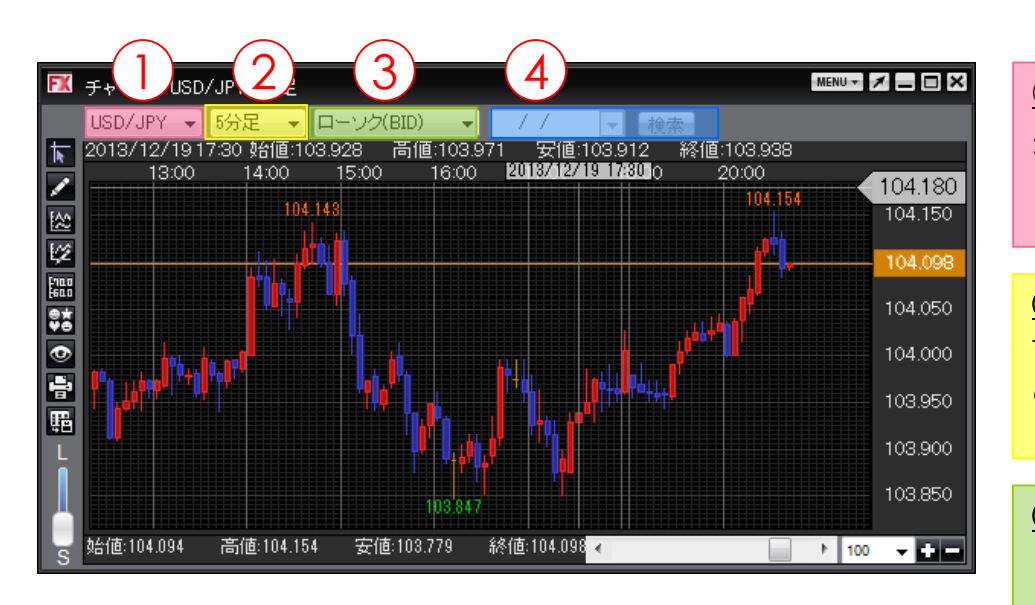

### <u>①通貨ペア</u>

通貨ペアを選択できます。(最大18通貨ペア) プルダウンに表示される通貨ペアの設定は【My通貨ペ ア】で設定できます。

#### <u>②時間足</u>

Tick・1分足・5分足・10分足・15分足・30分足・ 60分足・2時間足・4時間足・8時間足・12時間足・ 日足・週足・月足から選択できます。

#### <u>③足種</u>

ローソク(BID)・ローソク(ASK)・ライン(BID)・ライン (ASK)・BID&ASK・平均足(BID)・平均足(ASK)から選択で きます。

#### <u>④検索機能</u>

日足・週足・月足は、検索機能が利用できます。 指定した日から最大800本のチャートが表示されます。

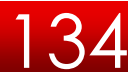

# チャート/画面の説明②

## チャート上の各表示の説明です。

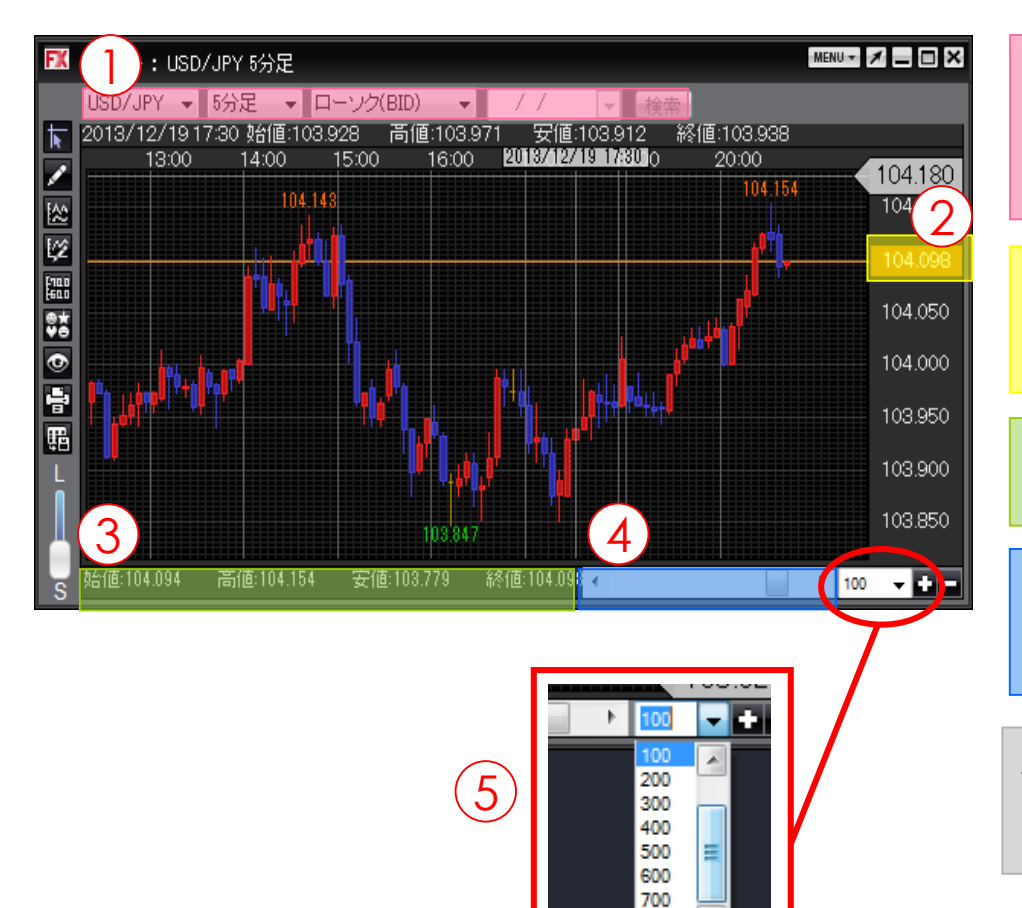

### <u>①過去の4本値</u>

クロスラインを合わせたローソクの4本値(始値・高値・ 安値・終値)が表示されます。クロスラインを設定してい ない場合は、最新の4本値が表示されます。

#### ②現在レート

現在レートの位置に水平線が表示されます。 (非表示にもできます。)

### <u>③当日の4本値</u>

当日の4本値(始値・高値・安値・終値)が表示されます。

#### <u>④スクロールバー</u>

スクロールバーをスライドさせると、過去のチャートを確認できます。

### <u>⑤ローソク本数の調節</u>

チャートの表示件数は100本単位で最大800本まで選択ができます。+-で10本単位の調節も可能です。

800

# チャート/【MENU】の説明

チャート画面右上の【MENU】から、チャート上での各設定画面を呼びだすことができます。

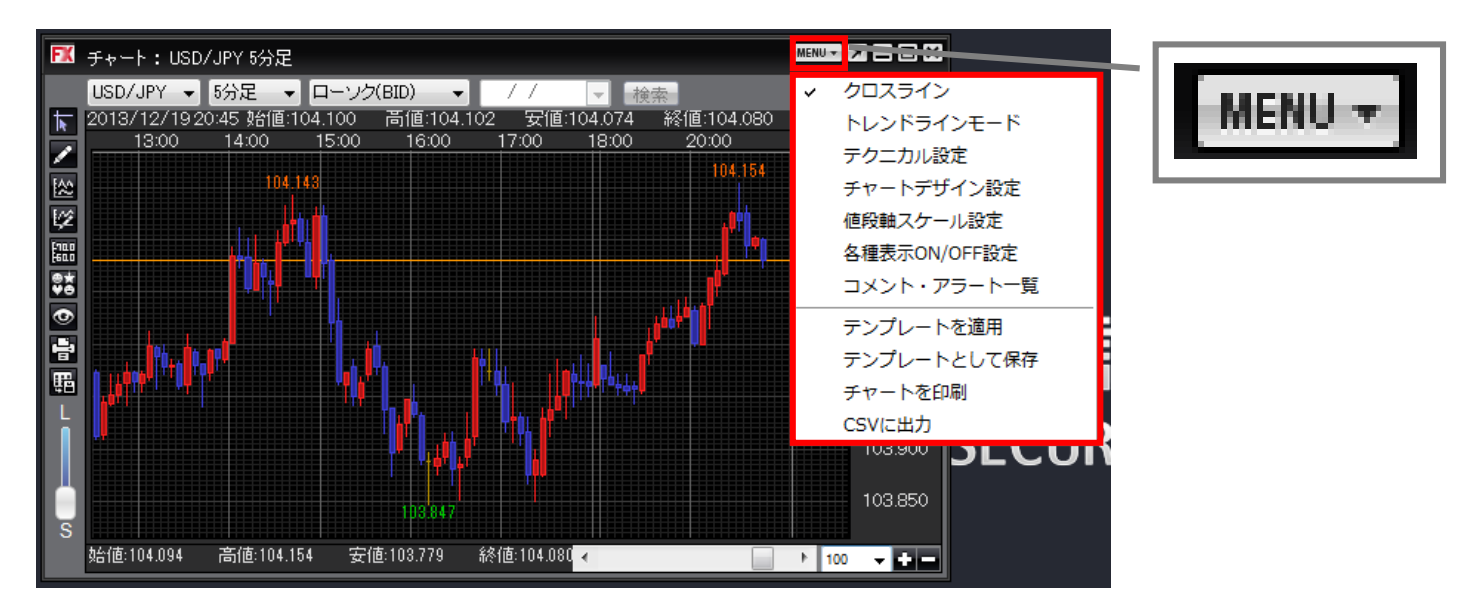

| ■クロスライ  | ン・・   | • • | • | • | • | • | • | • | • | • | ・137ページ |
|---------|-------|-----|---|---|---|---|---|---|---|---|---------|
| ■トレンドラ  | インの   | 描画  | • | • | • | • | • | • | • | • | ・142ページ |
| ■テクニカル  | 設定・   | ••• | • | • | • | • | • | • | • | • | ・144ページ |
| ■チャートデ  | ゙ザイン  | 設定  | • | • | • | • | • | • | • | • | ・148ページ |
| ■値段軸スケ  | ール設   | 定・  | • | • | • | • | • | • | • | • | ・152ページ |
| ■各種表示〇  | N/OFF | 設定  | • | • | • | • | • | • | • | • | ・156ページ |
| ■コメント・  | アラー   | トー  | 覧 | • | • | • | • | • | • | • | ・154ページ |
| ■テンプレー  | トを適   | 用・  | • | • | • | • | • | • | • | • | ・167ページ |
| ■テンプレー  | ・トとし  | て保  | 存 | • | • | • | • | • | • | • | ・162ページ |
| ■チャートを  | ·印刷•  | ••• | • | • | • | • | • | • | • | • | ・161ページ |
| ■CSVに出力 |       | • • | • | • | • | • | • | • | • | • | 161ページ  |

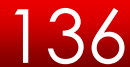

## チャート/画面の独立

チャートを、取引画面から独立して表示できます。

チャート画面右上の Z をクリックすると 取引画面から切り離され、独立したウィンドウになります。 切り離したチャート画面右上の Z を クリックすると取引画面内に戻ります。

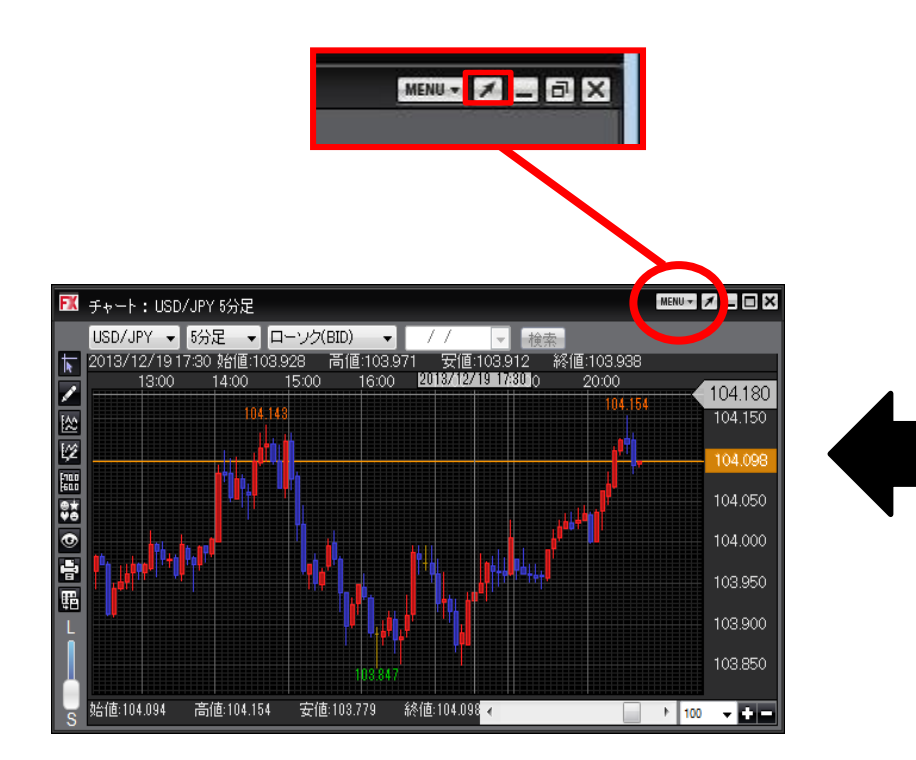

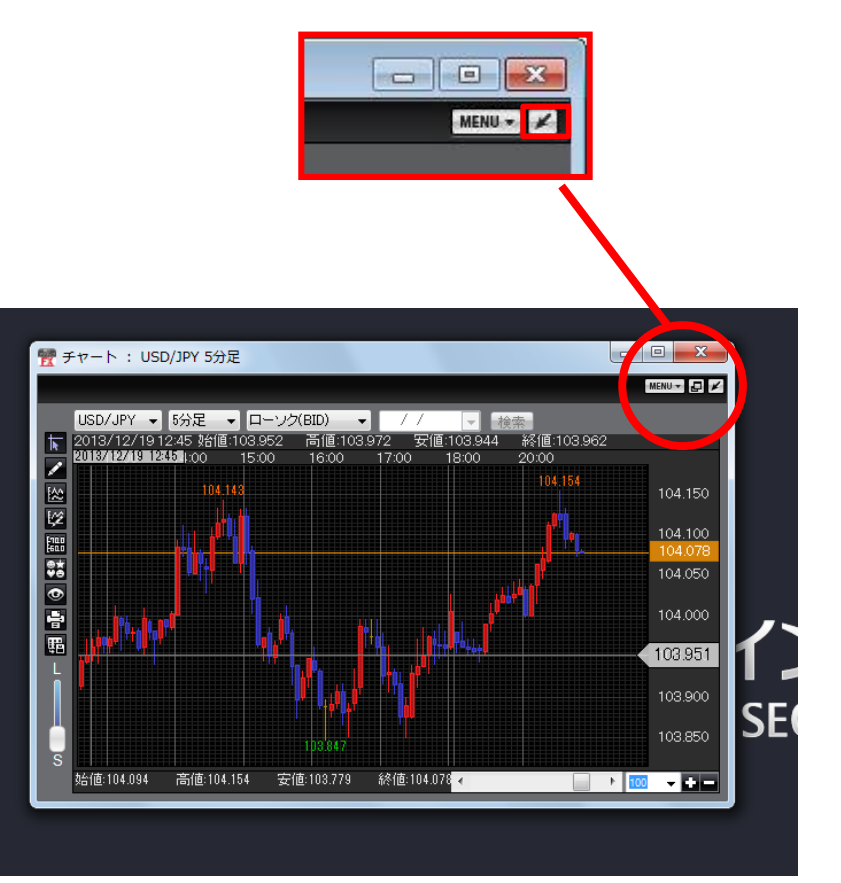

# チャート/クロスラインの表示

クロスラインを表示できます。

チャート画面左側の1番目のアイコン 🚺 をクリックすると、【クロスライン】が 表示されます。もう一度クリックすると非表示になります。

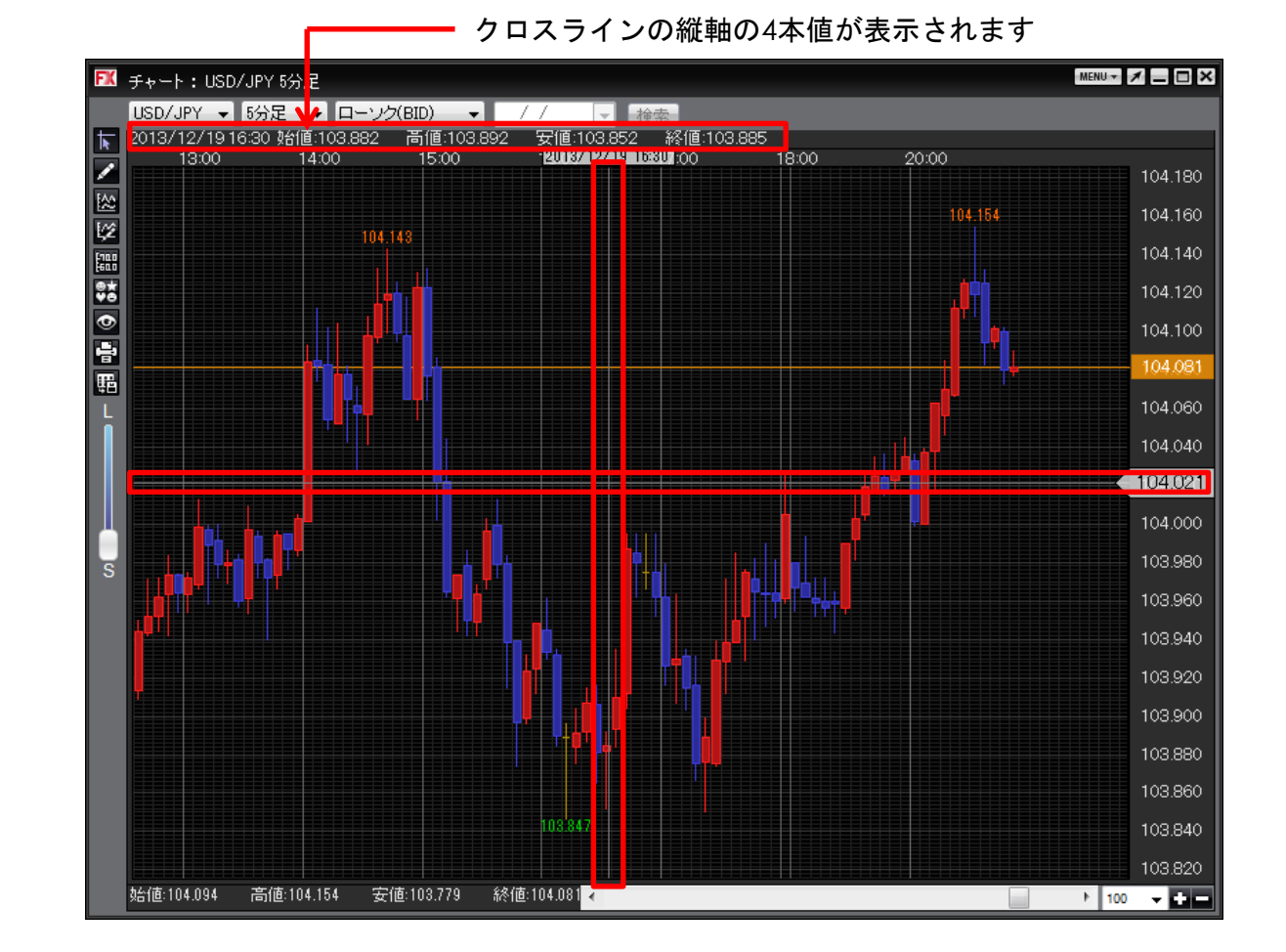

38

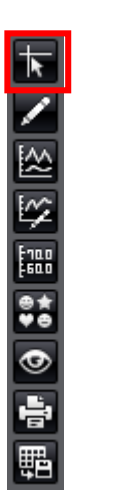

## チャート/チャートからの新規注文

チャートから注文ができます。

チャート上で右クリックすると、メニューが表示されます。

「買注文・売注文・ooで買う・ooで売る」のいずれかをクリックすると、注文画面が表示されます。 ※ooは、右クリックした場所のレートです。

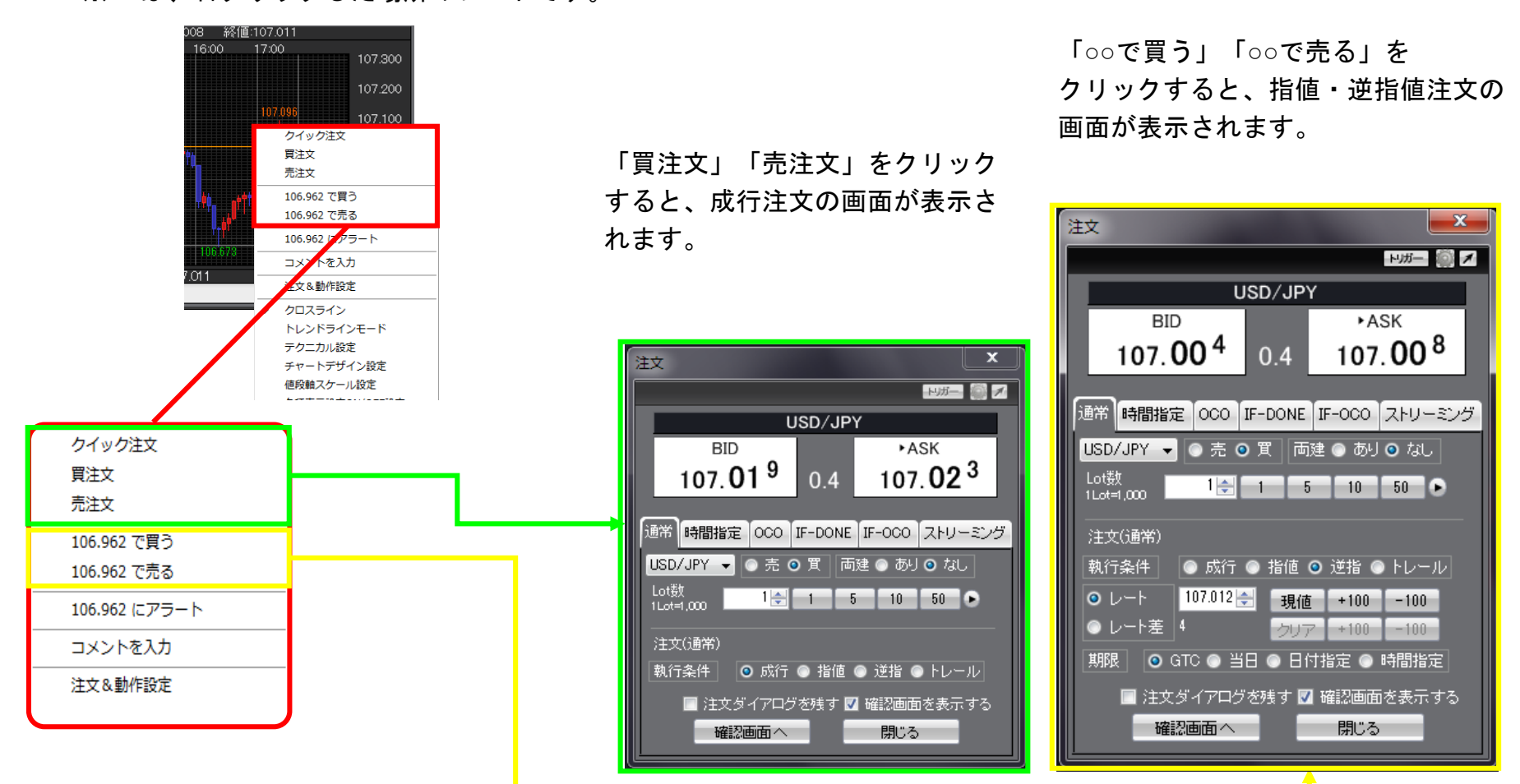

39

# チャート/コメントの入力

チャート上にコメントを入力できます。

チャート上で右クリックすると、メニューが表示されます。【コメントを入力】をクリックすると、 「コメント登録ダイアログ」が表示されます。

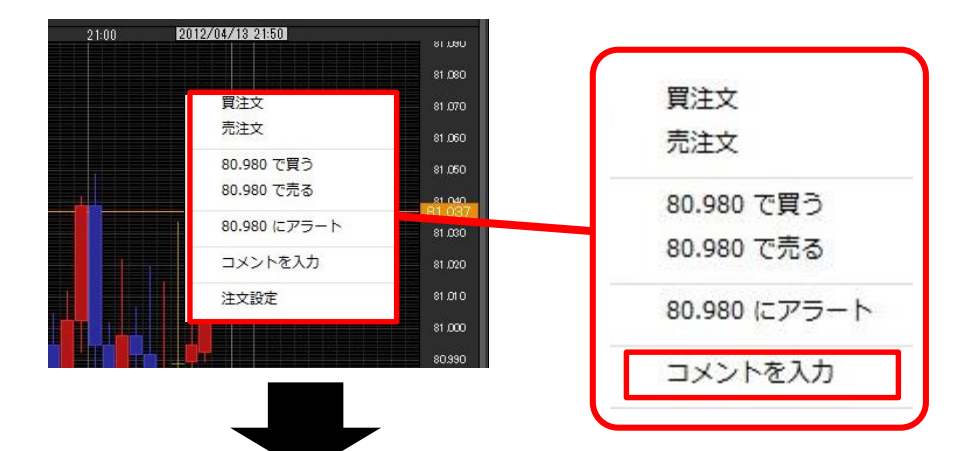

文字サイズや色などを選択して、コメントを入力し、 【決定】をクリックします。

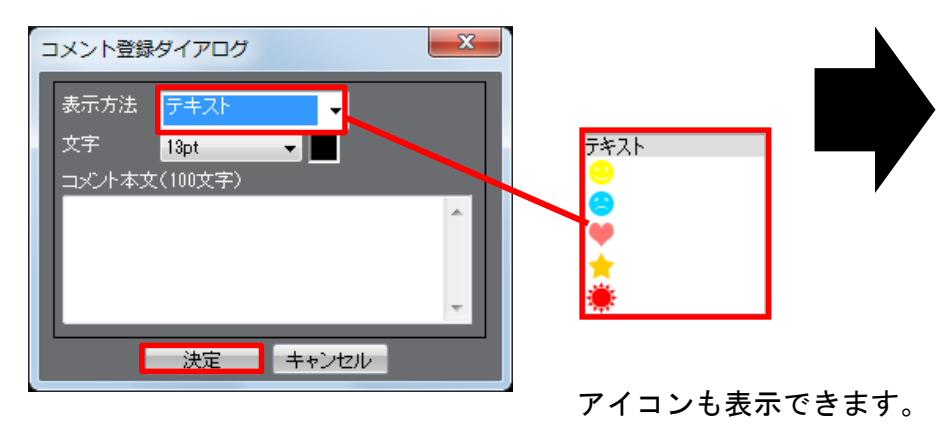

コメントが表示されました。

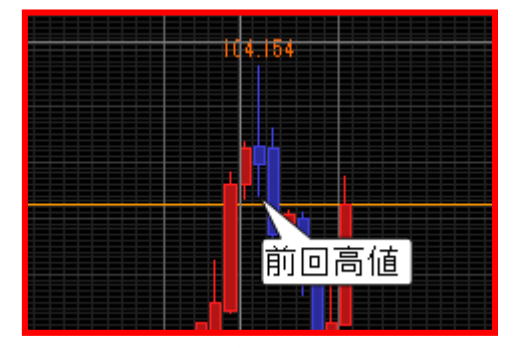

※コメントをダブルクリックすると、 編集画面が開きます。

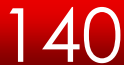

# チャート/アラートの設定

チャート上にアラートを設定できます。

チャート上で右クリックすると、メニューが表示されます。 【○○にアラート】をクリックすると、「アラート登録ダイアログ」が表示されます。 ※○○は、右クリックした場所のレートです。

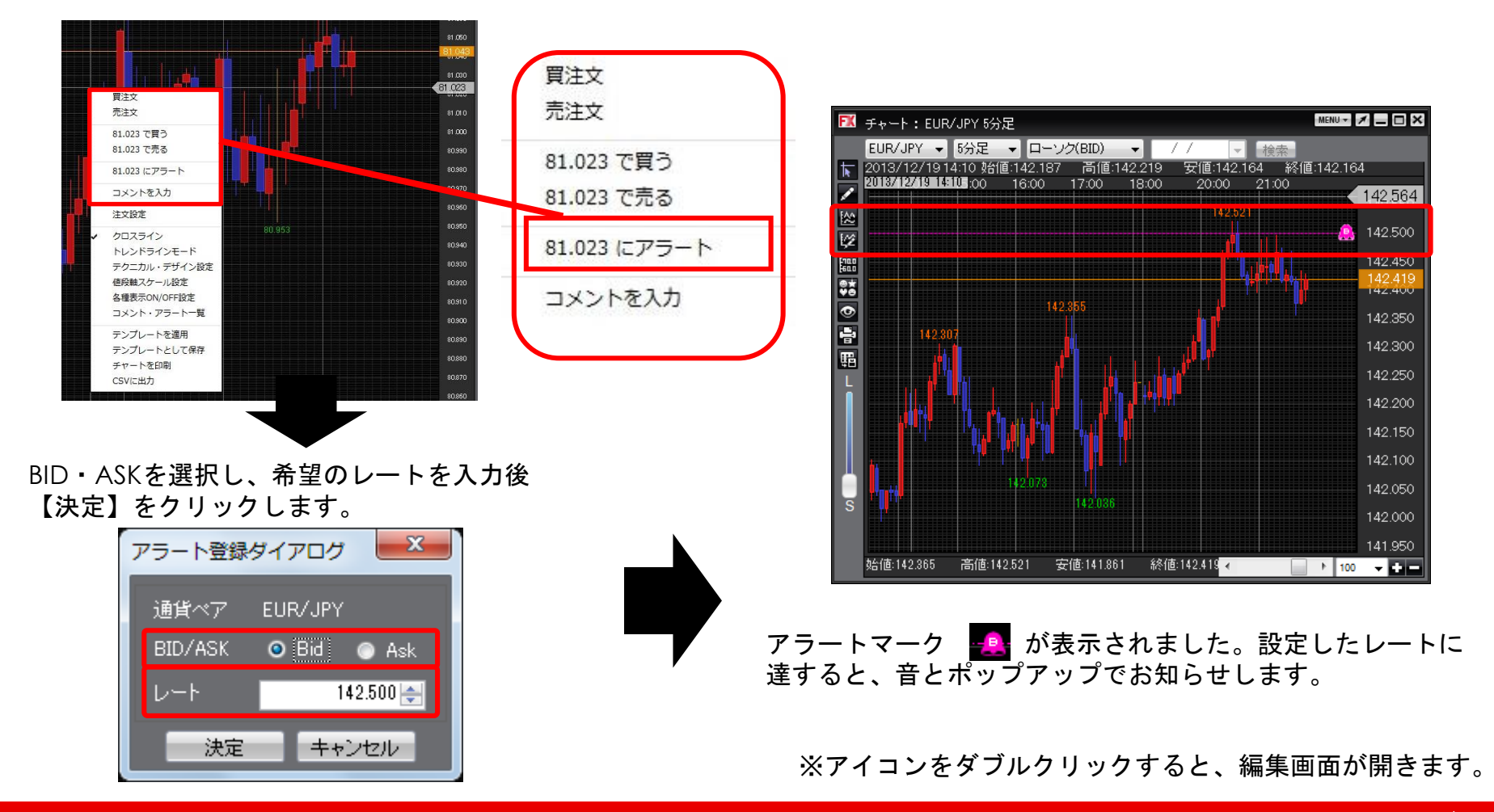

4

## チャート/左側アイコンの説明

チャート画面左側のアイコンで、様々なチャート機能を利用できます。

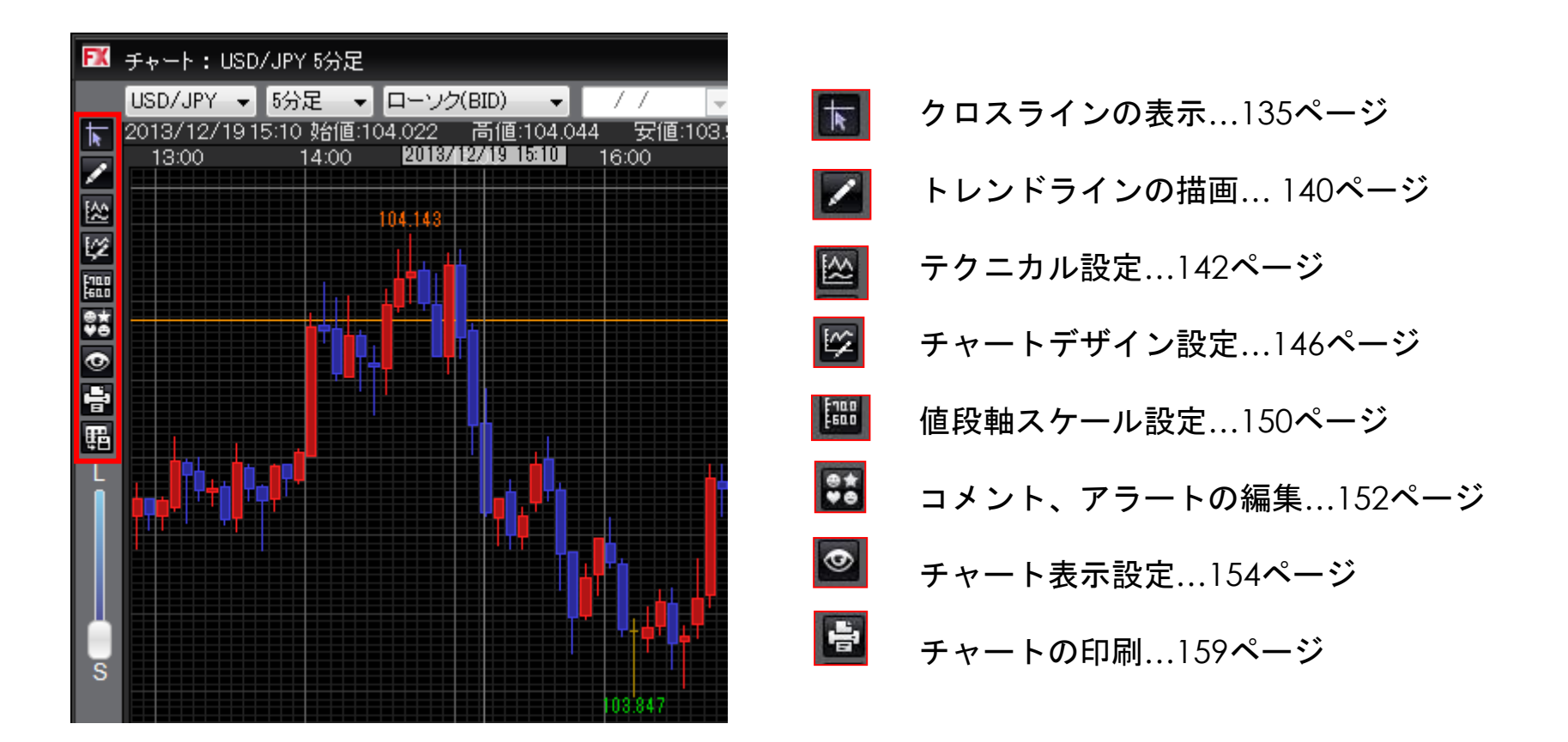

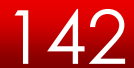

## トレンドラインの描画・削除

チャート画面左側の2番目のアイコンをクリックするとツールボックスが表示されます。 描画したいアイコンをクリックした後、チャート上で左クリックするとトレンドラインが描画できます。

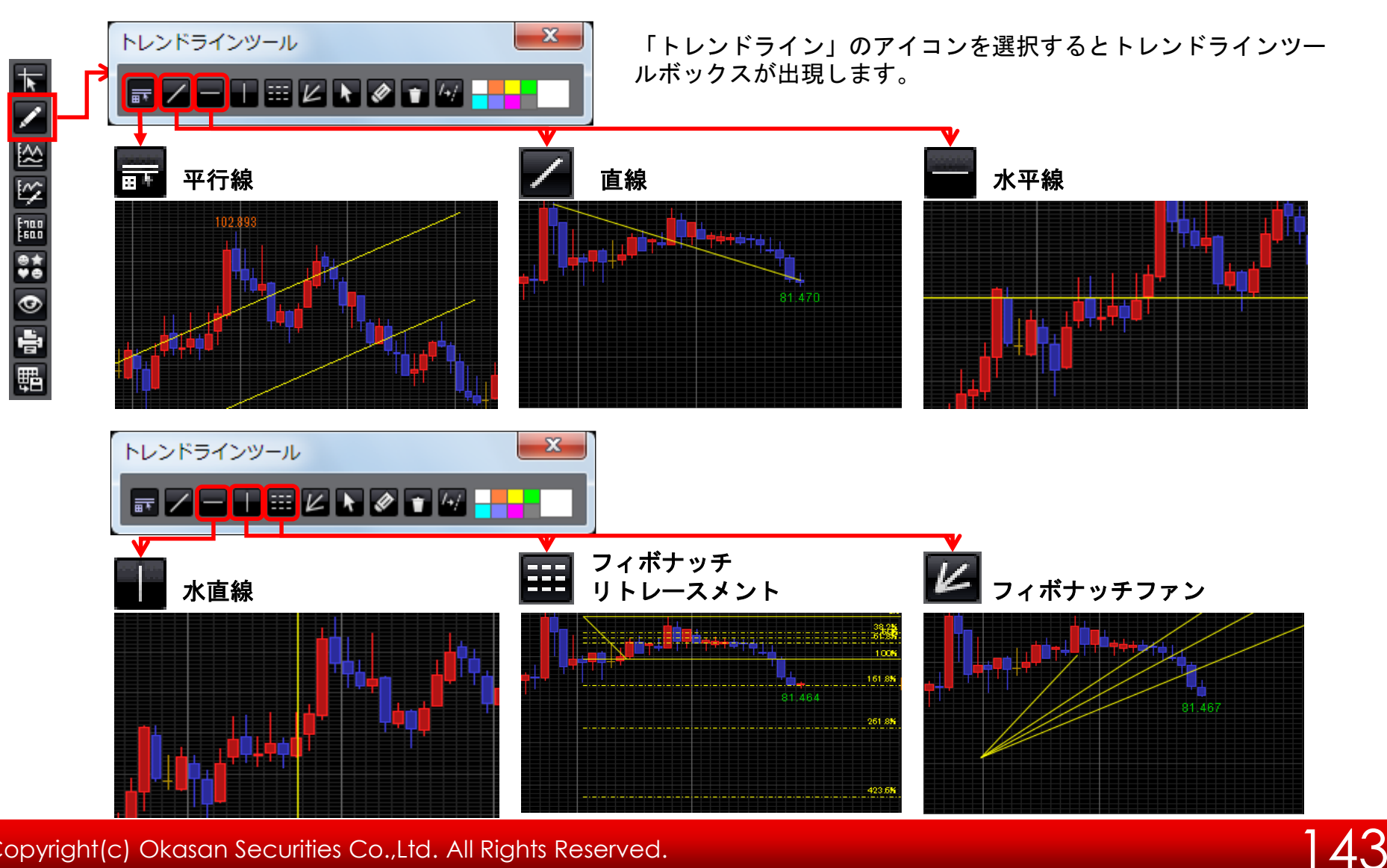
### トレンドラインの描画・削除

チャート画面左側の2番目のアイコンをクリックするとツールボックスが表示されます。 描画したいアイコンをクリックした後、チャート上で左クリックするとトレンドラインが描画できます。

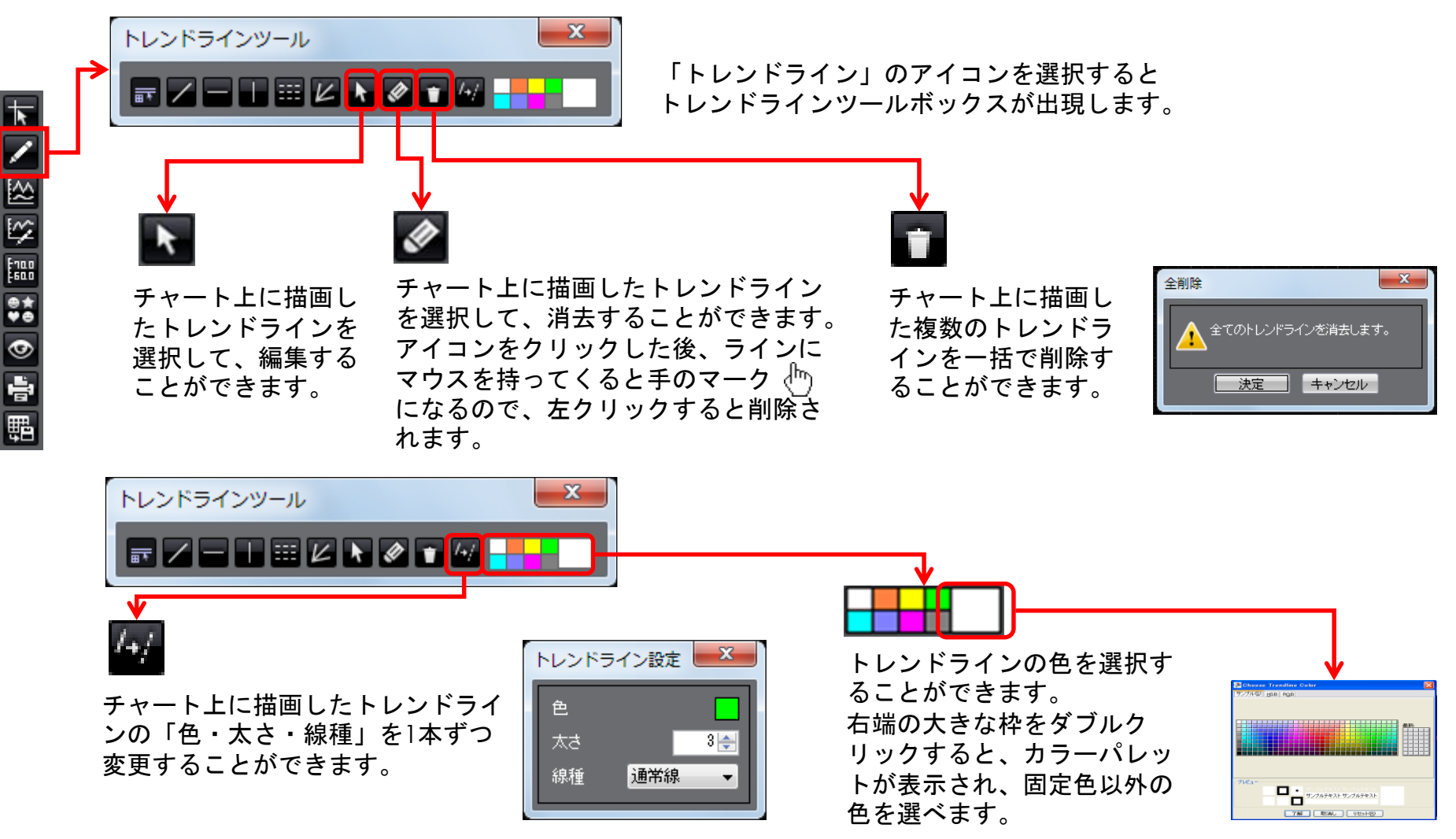

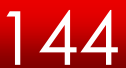

テクニカル設定

チャート画面左側の3番目のアイコンをクリックするとテクニカル設定ができます。

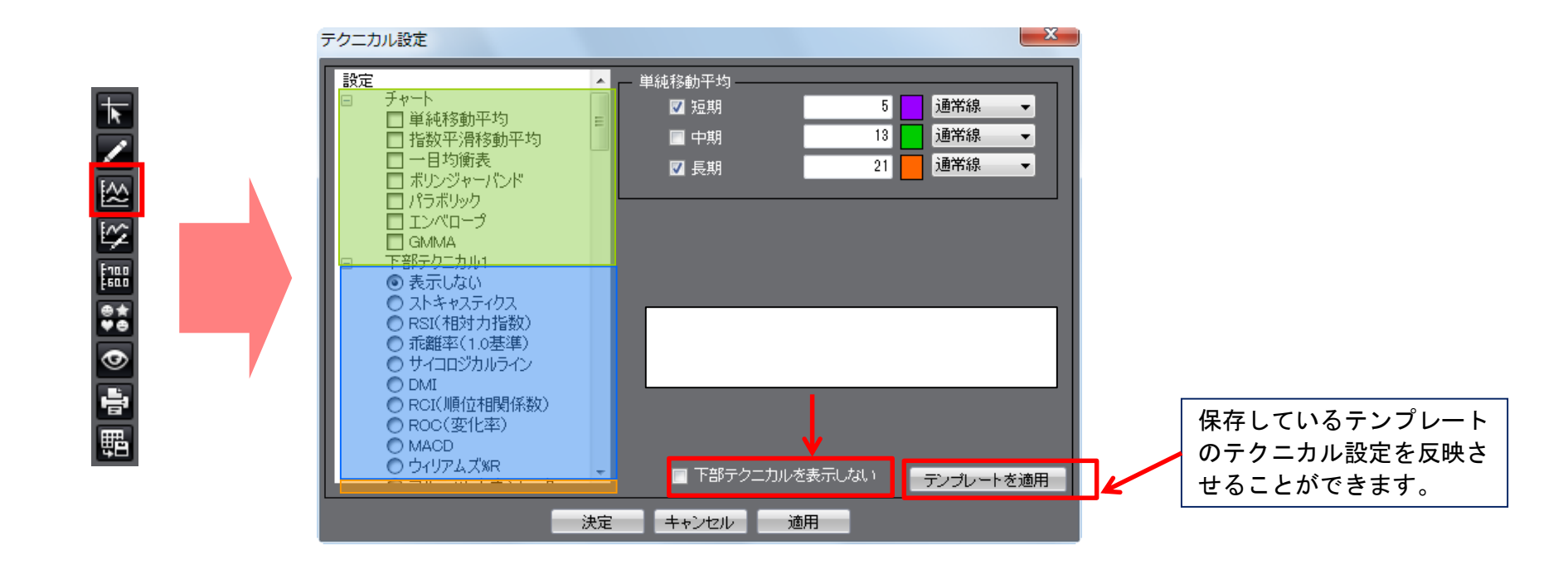

| ①チャート     | チャート上に表示されるテクニカル指標を設定できます。                                           |
|-----------|----------------------------------------------------------------------|
| ②下部テクニカル] | チャート下部に表示されるテクニカル指標を設定できます。                                          |
| ③下部テクニカル2 | スクロールすると「下部テクニカル2」が表示されます。<br>チャート画面、下部テクニカル1の下に表示されるテクニカル指標を設定できます。 |
|           |                                                                      |

45

※ 「.NET版」では最大8つ、「Mac版」では最大6つの下部テクニカルを表示することができます。

表示させたいテクニカル指標にチェックを入れると、右側に設定項目が表示されます。 必要な項目にチェックをつけ数値を入力します。また、色や線の種類も変更できます。

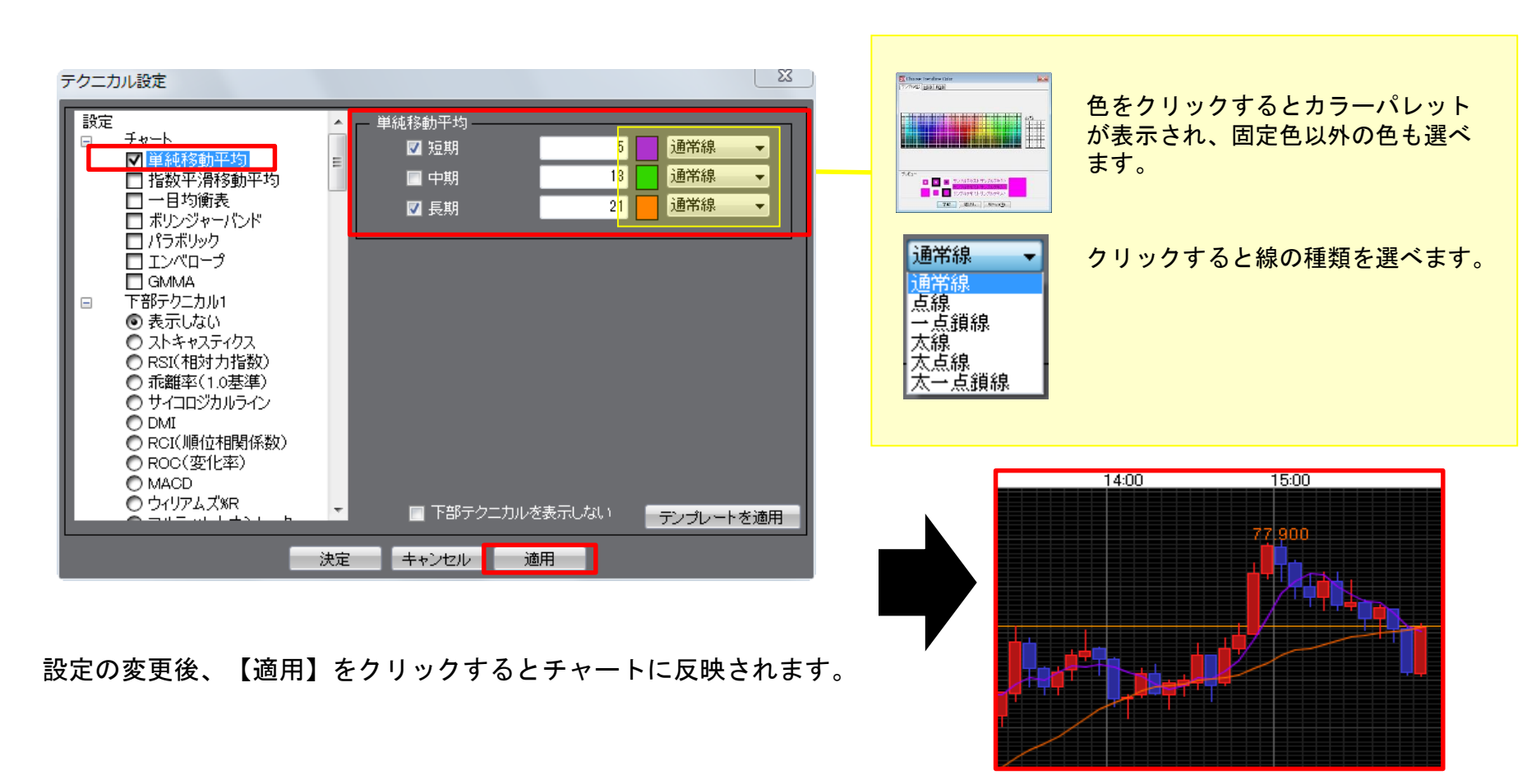

単純移動平均が表示されました。

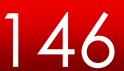

表示させたい下部テクニカルにチェックを入れると、右側に設定項目が表示されます。 必要な項目にチェックをつけ数値を入力します。また、色や線の種類も変更できます。

| アクニカル設定       MACD         ●       天示しない         ●       表示しない         ●       ストキャスティクス         ●       RSI(相対力指数)         ●       乖離率(1.0基準)         ●       サイコロジカルライン         ●       DMI         ●       ROC(変化率)         ●       MACD         ●       ブイリアムズWR         ●       アルティメットオシレーター         ●       ア料足         丁都E       レ | <ul> <li>         ・・・・・・・・・・・・・・・・・・・・・・・・・・・・・</li></ul> |
|----------------------------------------------------------------------------------------------------|-----------------------------------------------------------|
| <ul> <li>● 表示しない</li> <li>● ストキャスティクス</li> <li>● RSI(相対力指数)</li> <li>● 乖離率(1.0基準)</li> <li>■ 下部テクニカルを表示しない</li> <li>デンプレートを適用</li> <li>決定 キャンセル 適用</li> <li>決定 キャンセル 適用</li> </ul>                                                                                                    | 77,459<br>+ + + + + + + + + + + + + + + + + + +           |

チャート下部にMACDが表示されました。

設定の変更後、【週用】をクリックするとチャートに及咲されます。

## テクニカル設定

表示中のテクニカル指標のパラメータ情報が確認できます。

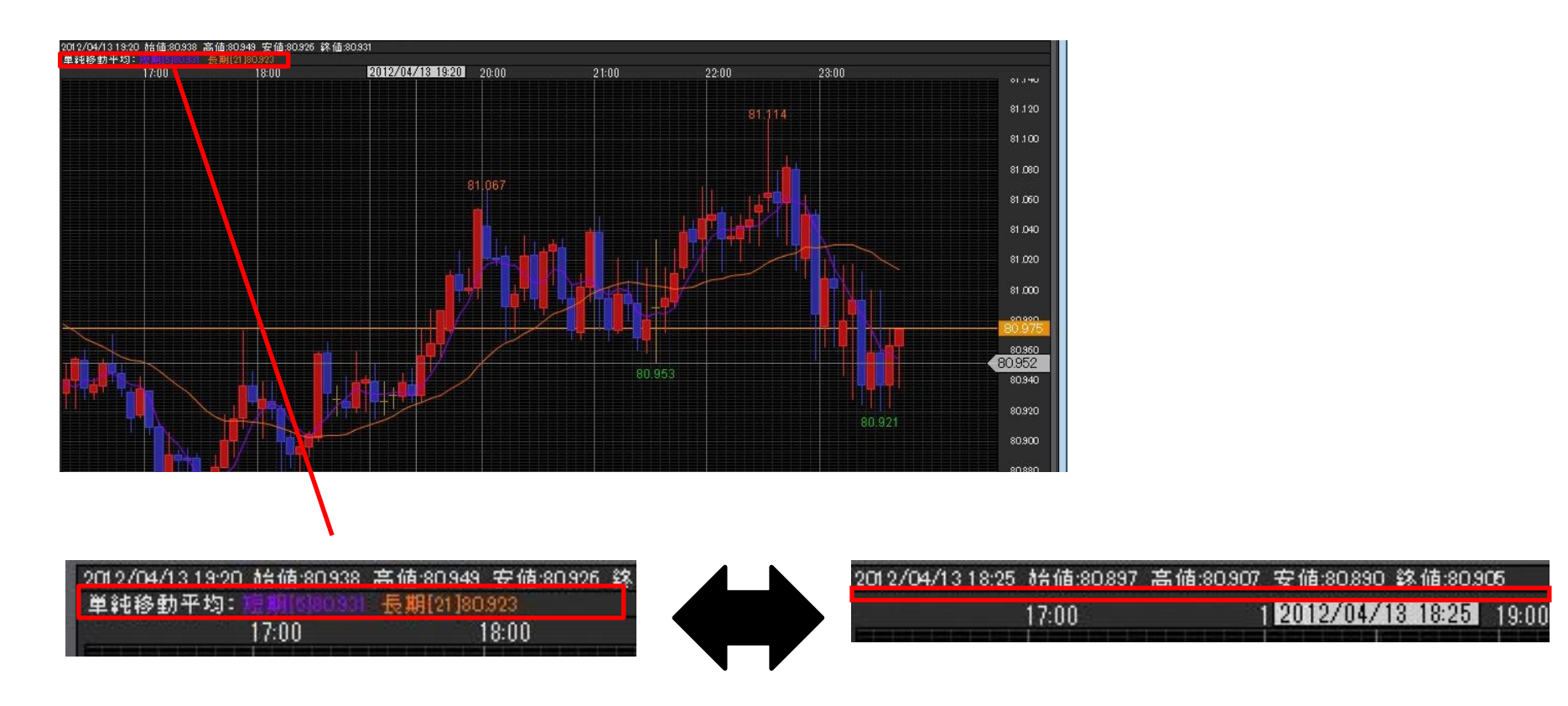

表示中のテクニカル指標の情報です。 ダブルクリックすると、非表示になります。

同じ場所をダブルクリックすれば、表示されます。

チャート/チャートデザイン設定①

背景色やローソク足など各種デザインの設定ができます。

チャート画面左側の4番目のアイコン 🕎 をクリックすると、「チャートデザイン設定」の

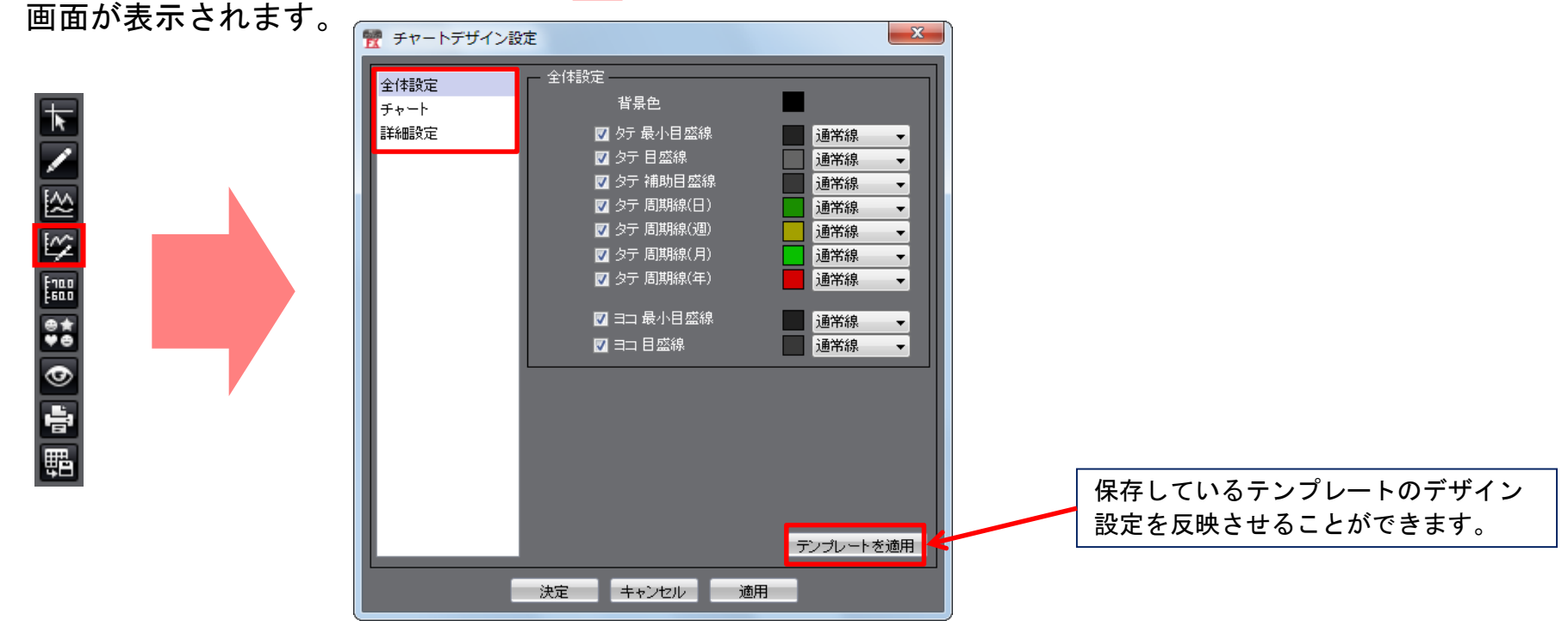

49

②チャート ローソク足の色、現在レート線の色等を設定できます。

③詳細設定 チャート画面の値段軸、時間軸の文字サイズや色等を設定できます。

## チャート/チャートデザイン設定② 全体設定

#### 背景色や目盛線の設定ができます。

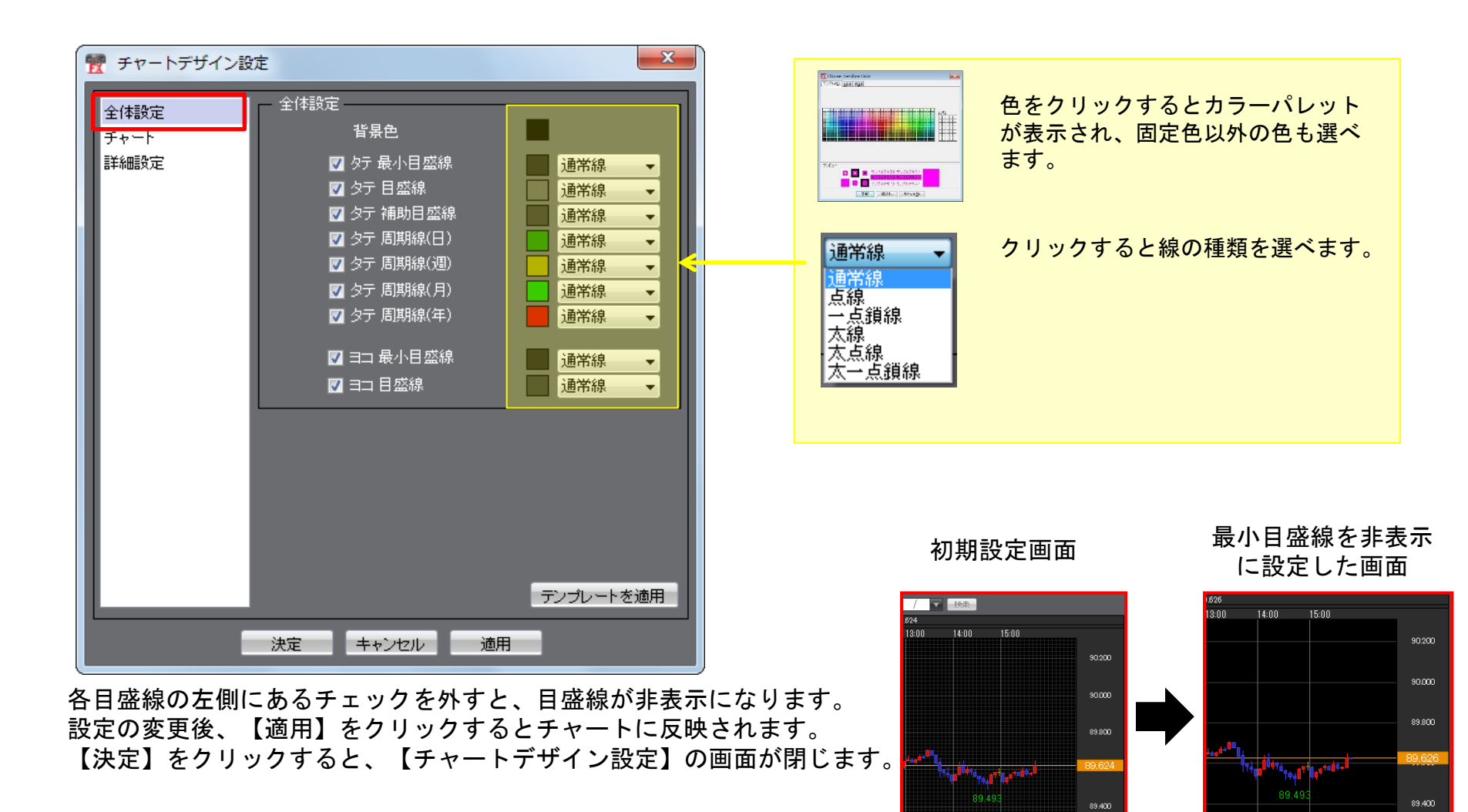

# チャート/チャートデザイン設定③ チャート

ローソク足、ライン、転換点、現在レート線などの設定ができます。

左メニューをクリックすると、右側に設定項目が表示されます。

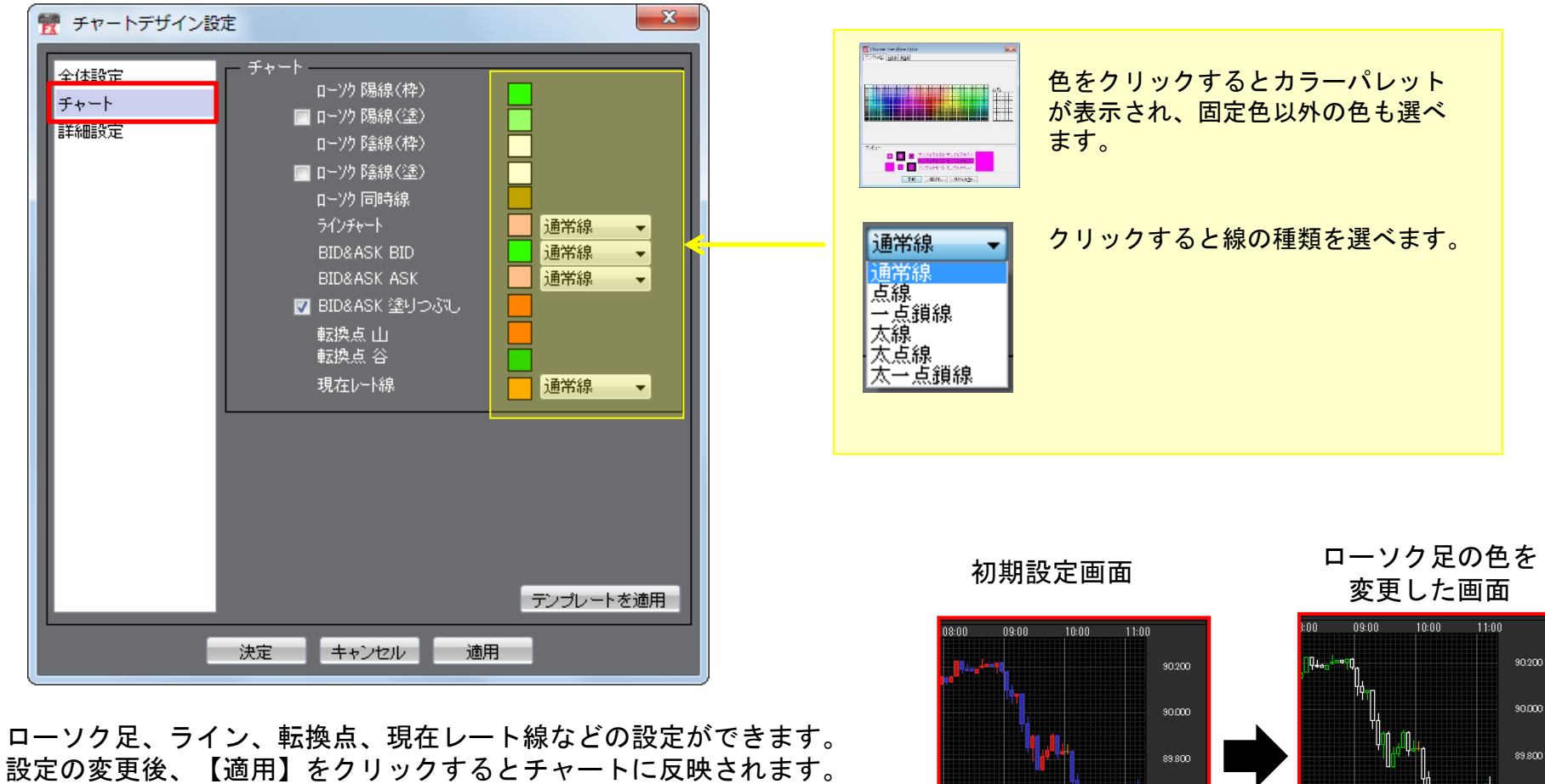

89.400

89,400

5

設定の変更後、【適用】をクリックするとチャートに反映されます。 【決定】をクリックすると、【チャートデザイン設定】の画面が閉じます。

# チャート/チャートデザイン設定④ 詳細設定

値段軸、時間軸の文字サイズやクロスラインの設定ができます。

左メニューをクリックすると、右側に設定項目が表示されます。

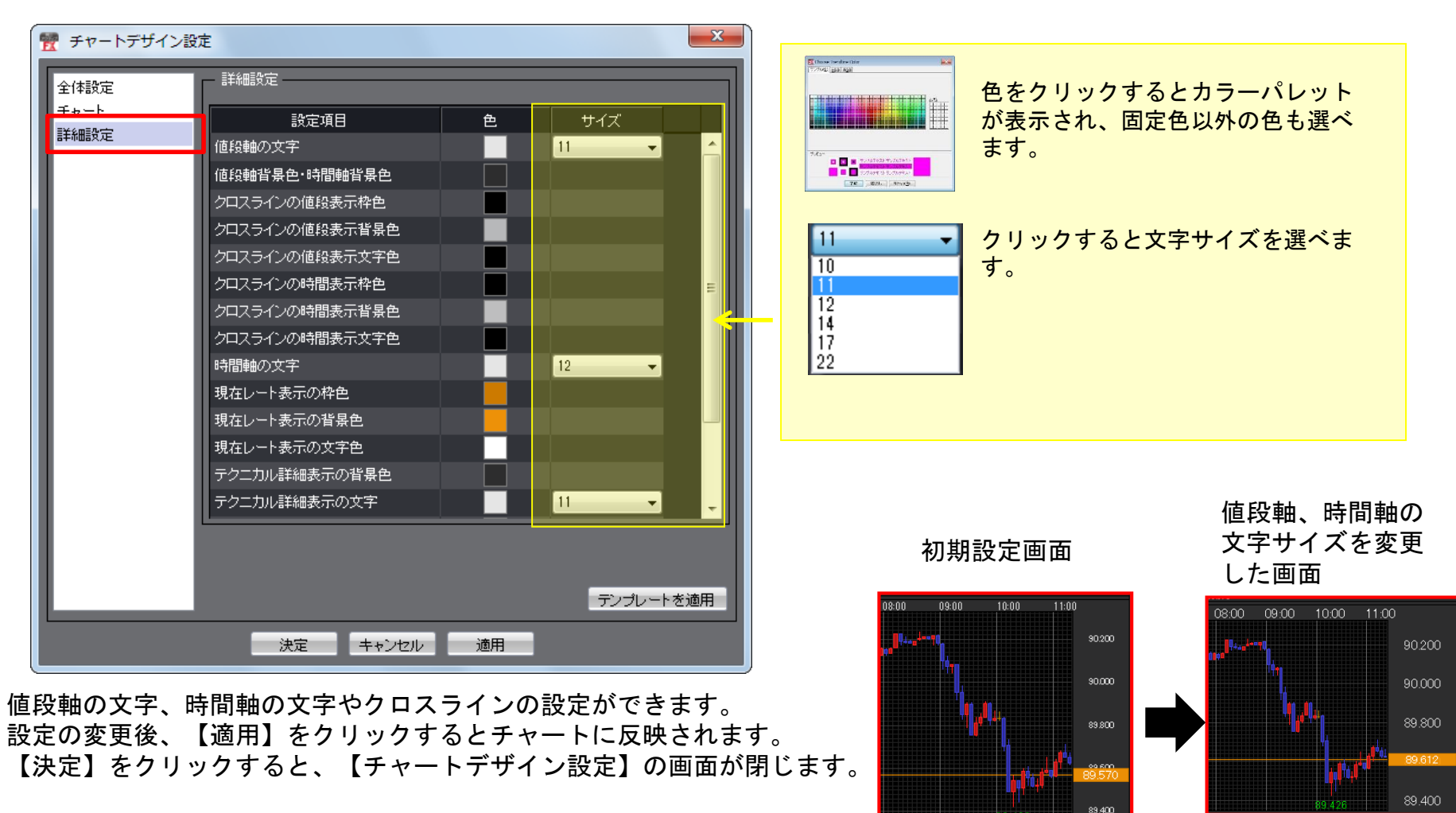

52

### チャート/値段軸スケールの設定

値段軸スケールの設定ができます。

チャート画面左側の5つ目のアイコン 🔤 をクリックすると、「値段軸スケールの設定」の画面が表示されます。

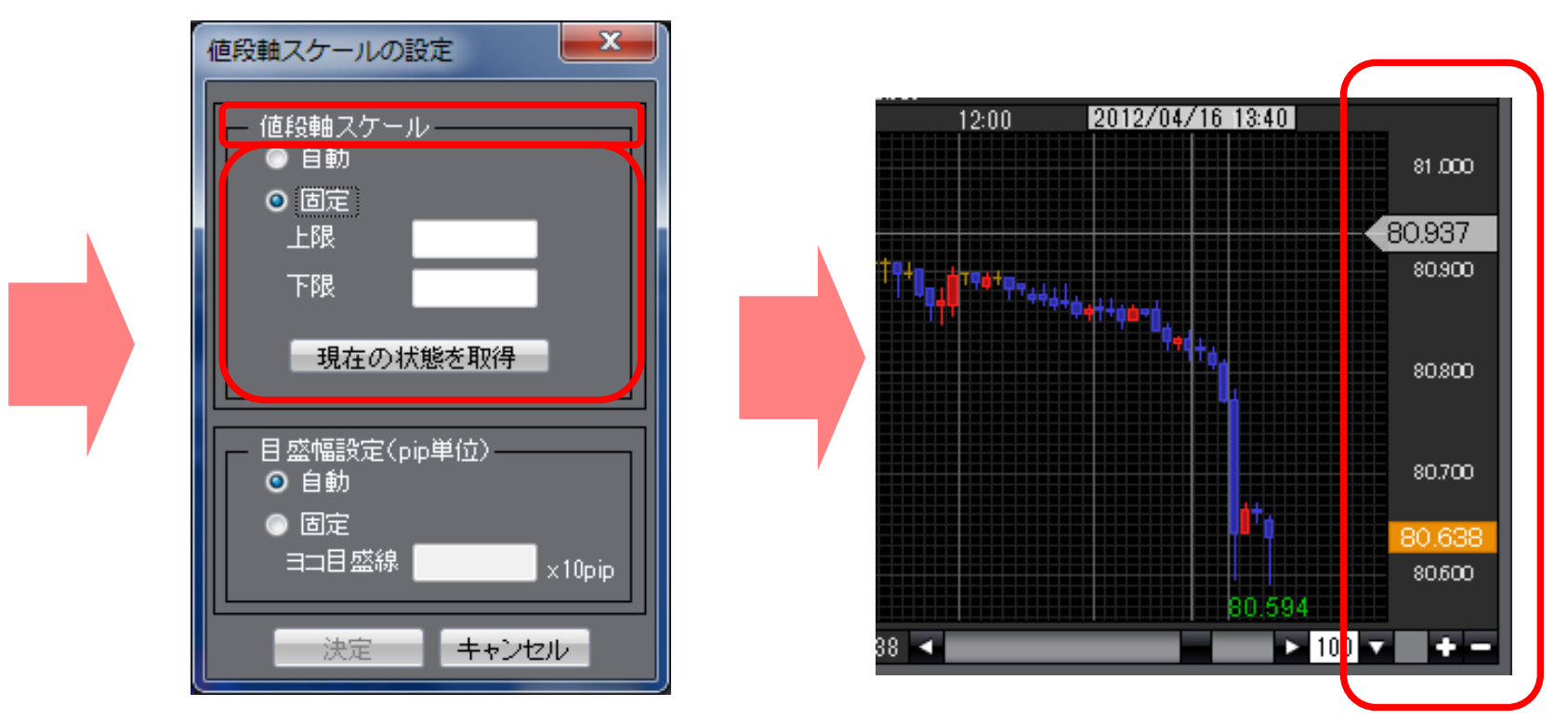

自動、固定の選択が可能です。(デフォルトの状態は"自動"になっています)

■自動を選択した場合 チャートの高値・安値に合わせて値段軸が自動的に変わります。
 ■固定を選択した場合 上限、下限をお好みの数値にすることができます。
 ※【現在の状態を取得】 を選ぶと、現在の状態で固定されます。

53

## チャート/値段軸スケールの設定②

#### ※目盛幅設定(pip単位)は「.NET版」、「Mac版」のみご利用可能です。

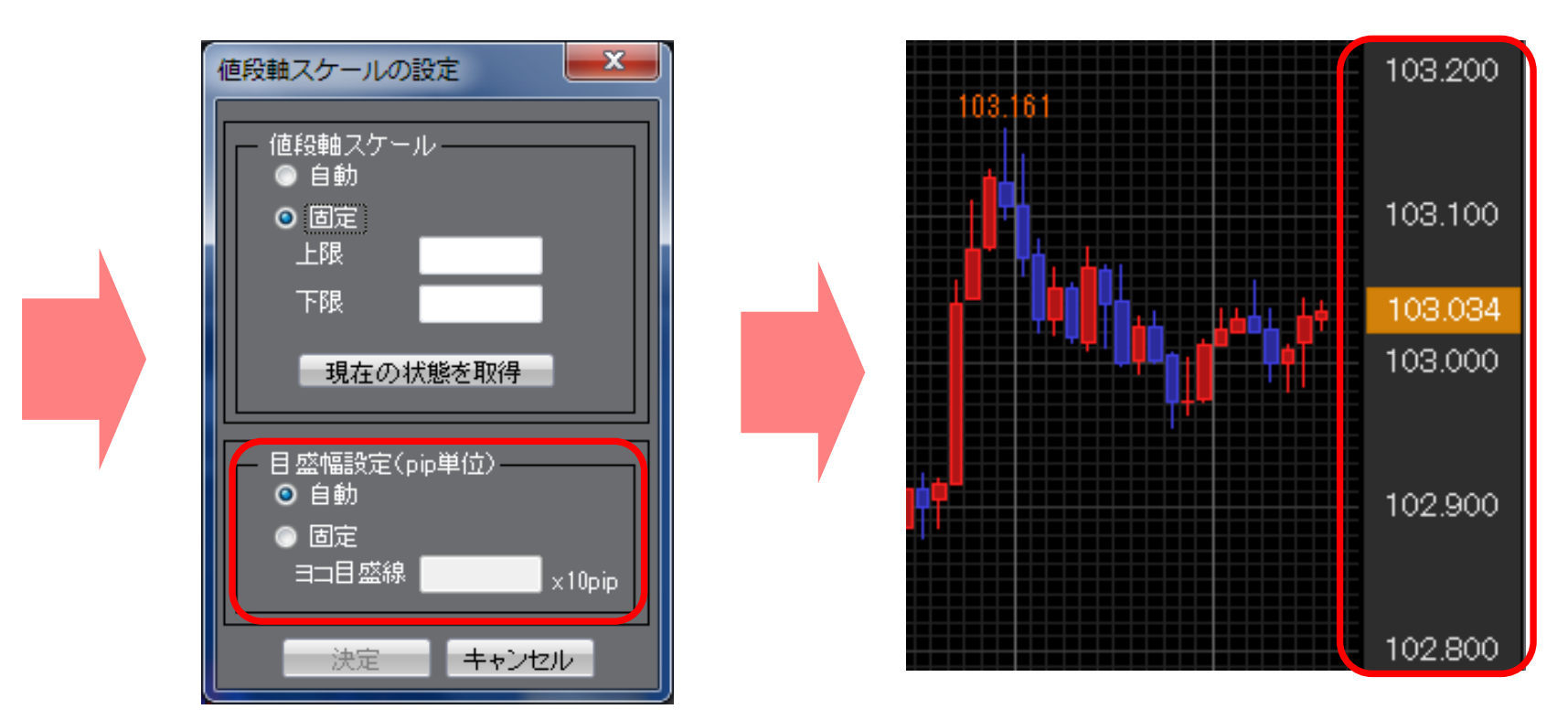

自動、固定の選択が可能です。(デフォルトの状態は"自動"になっています)

■自動を選択した場合 チャートの高値・安値に合わせて値段軸が自動的に変わります。
 ■固定を選択した場合 上限、下限をお好みの数値にすることができます。

154

## チャート/コメント・アラート一覧①

登録した「コメント」の一覧が表示され、内容の変更・削除ができます。

チャート画面左側の6番目のアイコン 🛐 をクリックすると、「その他のチャートデータ」の画面が表示されます。 「コメントー覧」、「アラートー覧」のタブを切り替えることで、それぞれの編集が可能です。コメント、アラートの 登録方法は136~137ページ

コメントー覧のタブを選択し、編集したいコメントを クリックすると、色が変わります。 【編集】をクリックすると、コメントの内容を編集できます。 【削除】でコメントを削除します。 【チャートに表示】をクリックすると、チャートにコメント

が表示されます。

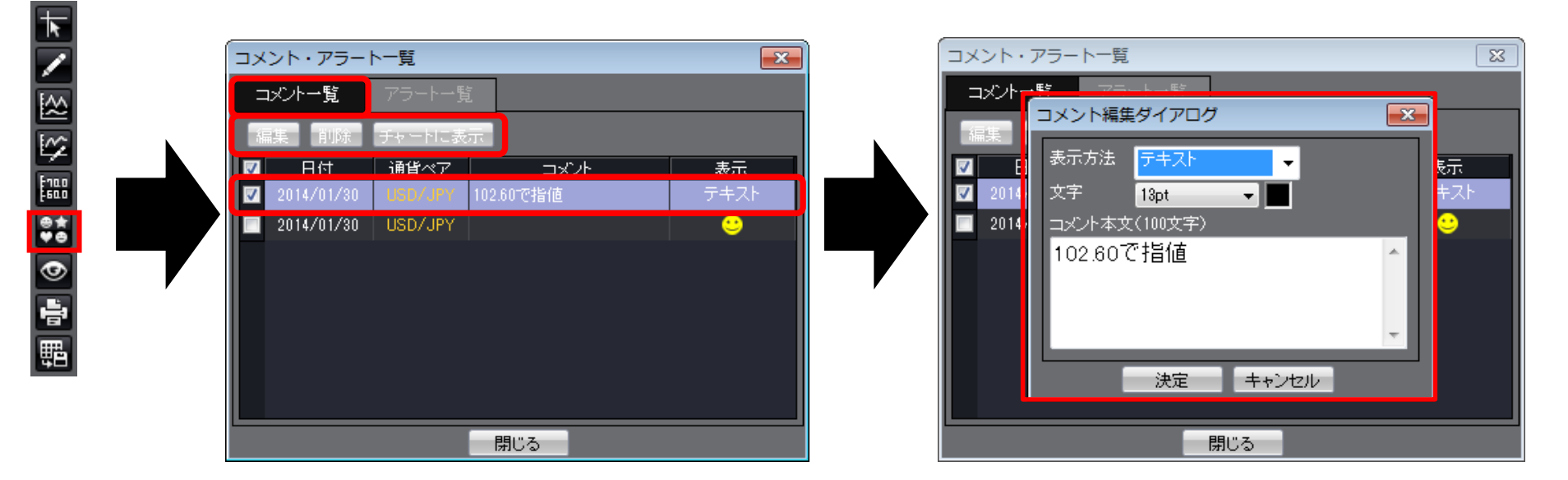

チャート/コメント・アラート一覧②

登録した「アラート」の一覧が表示され、内容の変更・削除ができます。

チャート画面左側の6番目のアイコン 💽 をクリックすると、「その他のチャートデータ」の画面が表示されます。 「コメントー覧」、「アラートー覧」のタブを切り替えることで、それぞれの編集が可能です。コメント、アラートの 登録方法は136~137ページ

アラートー覧のタブを選択し、編集したい アラートをクリックすると、色が変わります。 【編集】をクリックすると、アラートの内容を編集できます。 【削除】でアラートを削除します。

【有効】・【無効】で アラートの状態の切り替えができます。 【チャートに表示】をクリックすると、チャート上にアラート が表示されます。

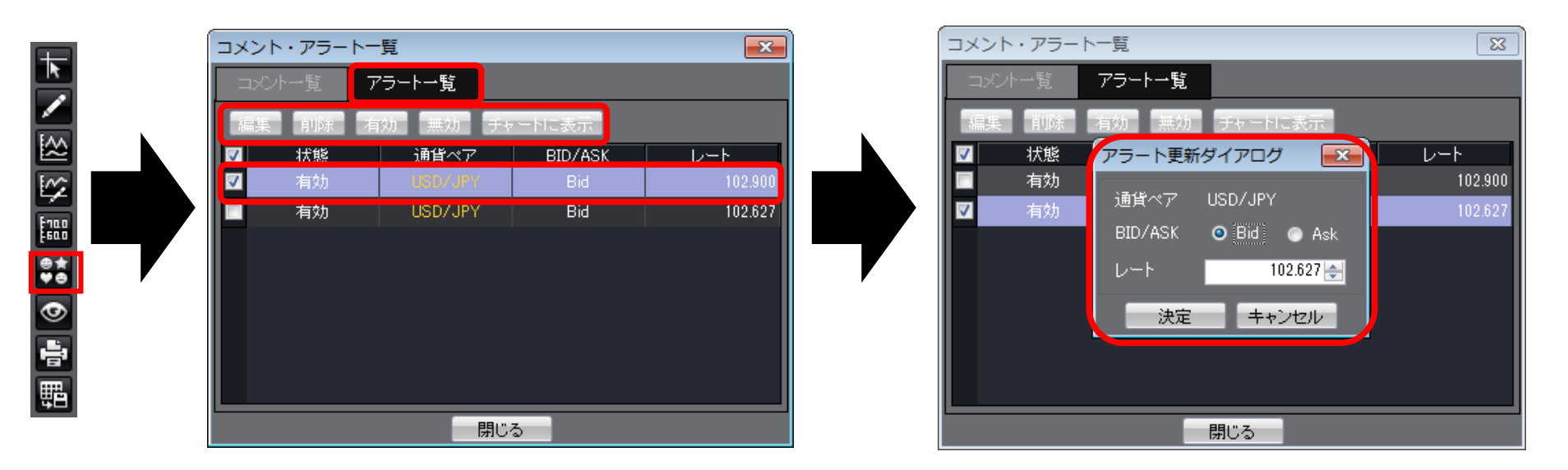

チャート/チャート表示設定①

チャートの表示設定ができます。

チャート画面左側の7番目のアイコン Selection ション やりしょうすると、「チャート表示設定」の画面が表示されます。 それぞれの項目にチェックを入れ、【決定】をクリックすると表示、非表示の切り替えができます。 チャート上で右クリックしても「チャート表示設定」画面を出すことができます。

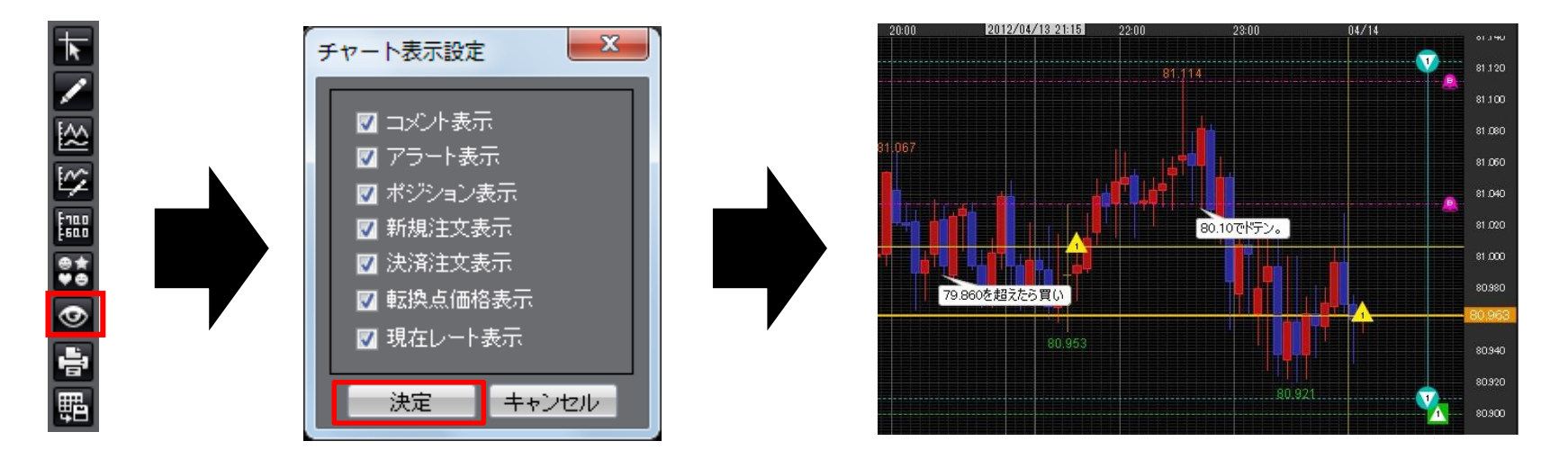

コメント表示 … 登録したコメントの表示・非表示を選択できます。
 アラート表示 … 登録したアラートの表示・非表示を選択できます。
 ポジション表示… 保有ポジションをアイコンとラインで表示できます。
 新規注文表示 … 新規注文をアイコンとラインで表示できます。
 決済注文表示 … 決済注文をアイコンとラインで表示できます。
 転換点価格表示… 転換点価格の表示・非表示を選択できます。
 現在レート表示… 現在レートのラインを表示できます。

## チャート/チャート表示設定②

チャート上に保有ポジションの情報が表示できます。 表示させるとチャート上でポジションの決済ができます。

「チャート表示設定」で【ポジション表示】にチェックを入れ、 【決定】をクリックすると、チャート上にアイコンが表示されます。

アイコンを右クリックすると、 チャート上で決済ができます。

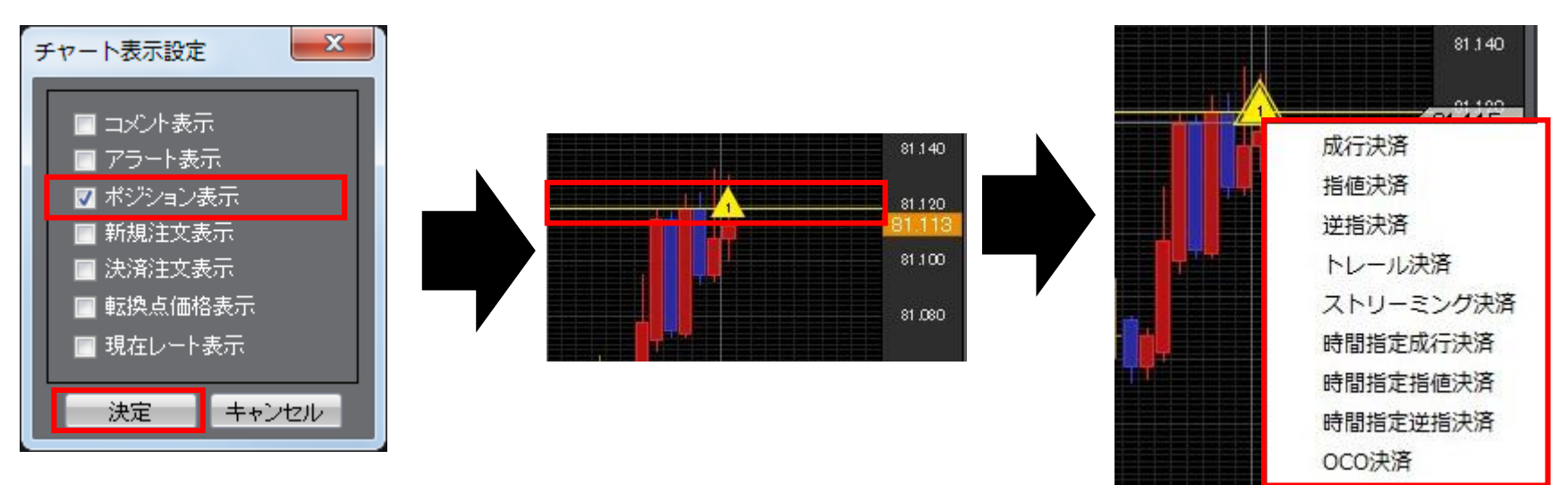

チャート上に表示されるアイコンです。Lot数が真ん中に表示されます。

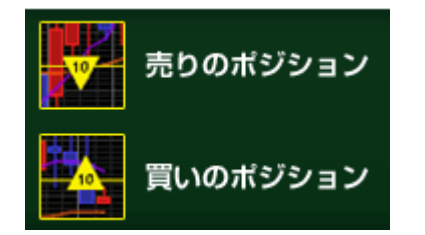

### チャート/チャート表示設定③

チャート上に新規注文・決済注文の情報が表示できます。 表示させるとチャート上で注文内容の変更ができます。

「チャート表示設定」で【新規注文表示】または 【決済注文表示】にチェックを入れ、【決定】をクリックすると、 チャート上にアイコンが表示されます。

例)のような注文をした場合、チャート上では下図のように表示されます。

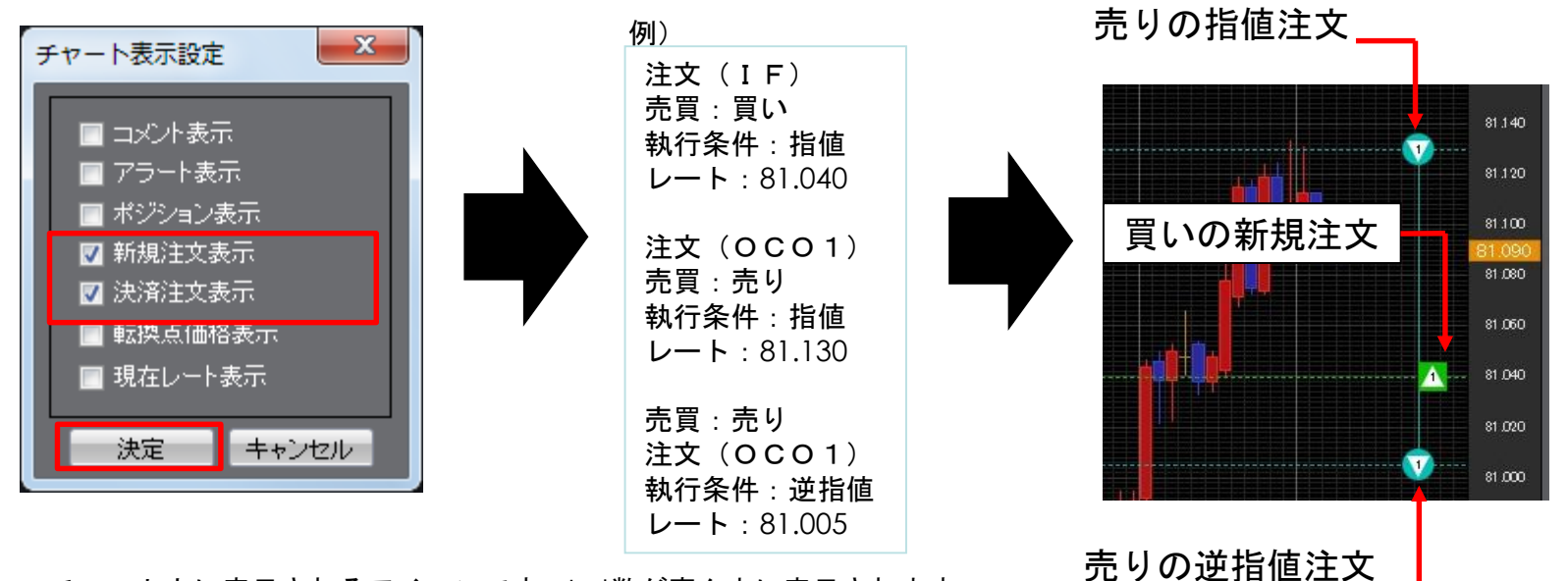

チャート上に表示されるアイコンです。Lot数が真ん中に表示されます。

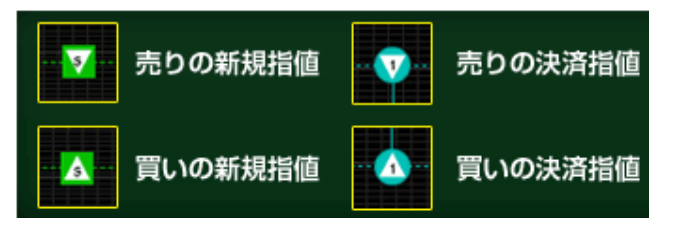

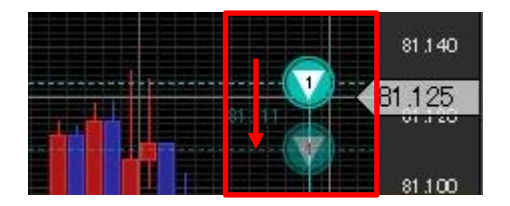

チャート/チャート表示設定④

転換点のレートを表示できます。

「チャート表示設定」で【転換点表示】に チェックを入れ、【決定】をクリックすると、 チャート上に転換点が表示されます。

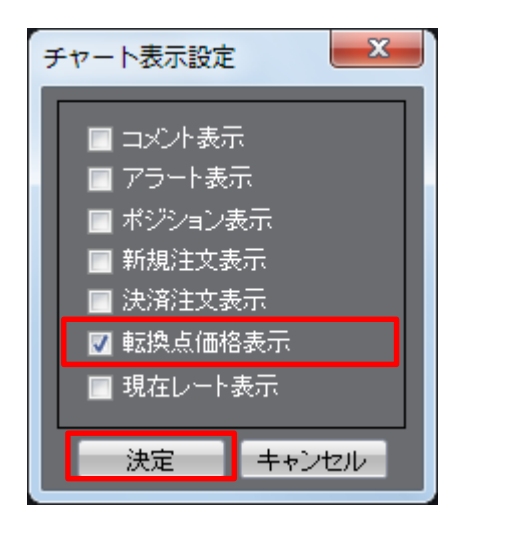

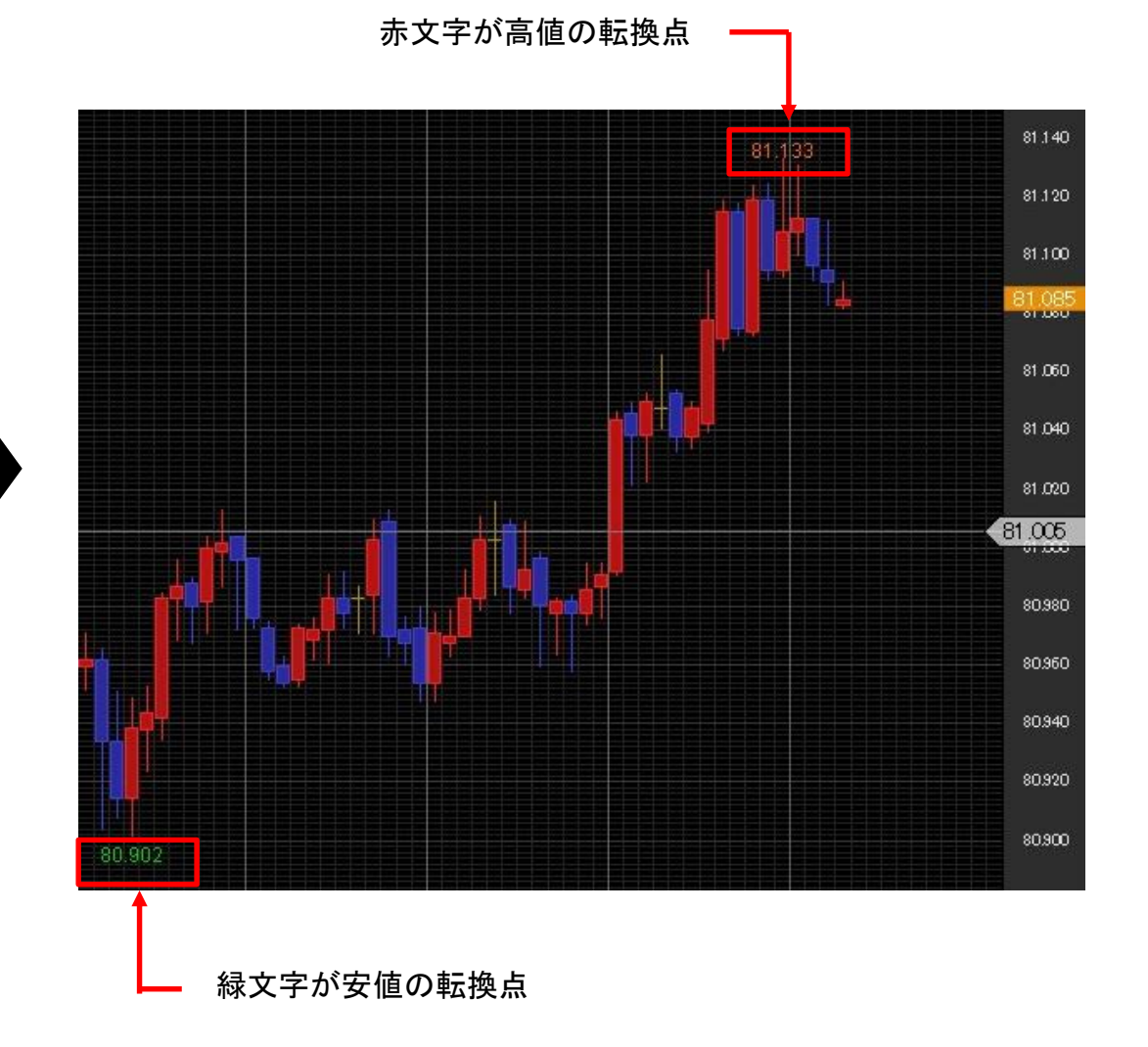

チャート/チャート表示設定⑤

チャート上に現在レート線を表示できます。

「チャート表示設定」で【現在レート表示】にチェックを入れ、【決定】 をクリックすると、 現在レート線が表示されます。

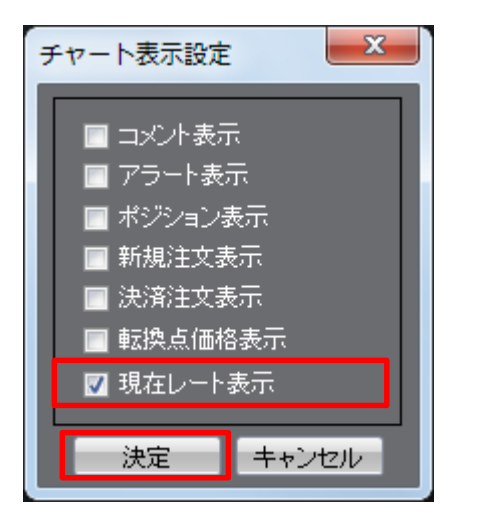

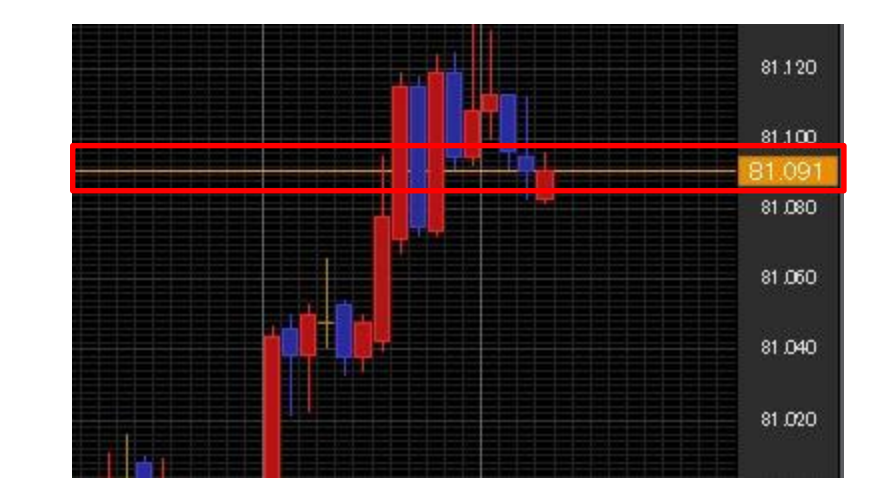

線の色や種類を変える場合は、「チャートデザイン設定」画面で 【チャート】を選択して変更できます。 現在レート表示の枠の色等 89.624 を変える場合は、 「チャートデザイン設定」画面で【詳細設定】を選択して変更 できます。

チャート/印刷・データダウンロード

チャートの印刷や、チャートデータのダウンロードができます。

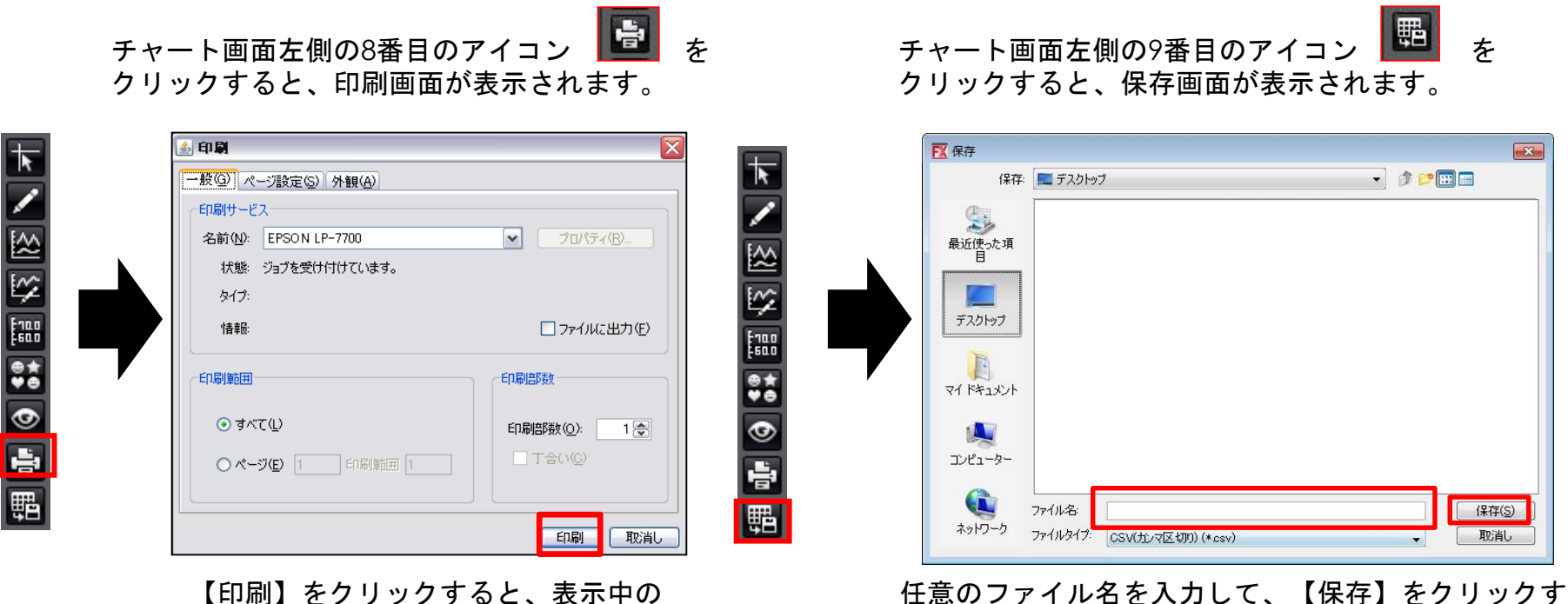

任意のファイル名を入力して、【保存】をクリックすると チャートデータをCSVでダウンロードできます。 テクニカルを設定している場合は、ローソクの4本値と テクニカル指標の数値もダウンロードできます。

チャートの画像を印刷できます。

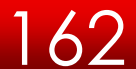

# チャート/テンプレートとして保存

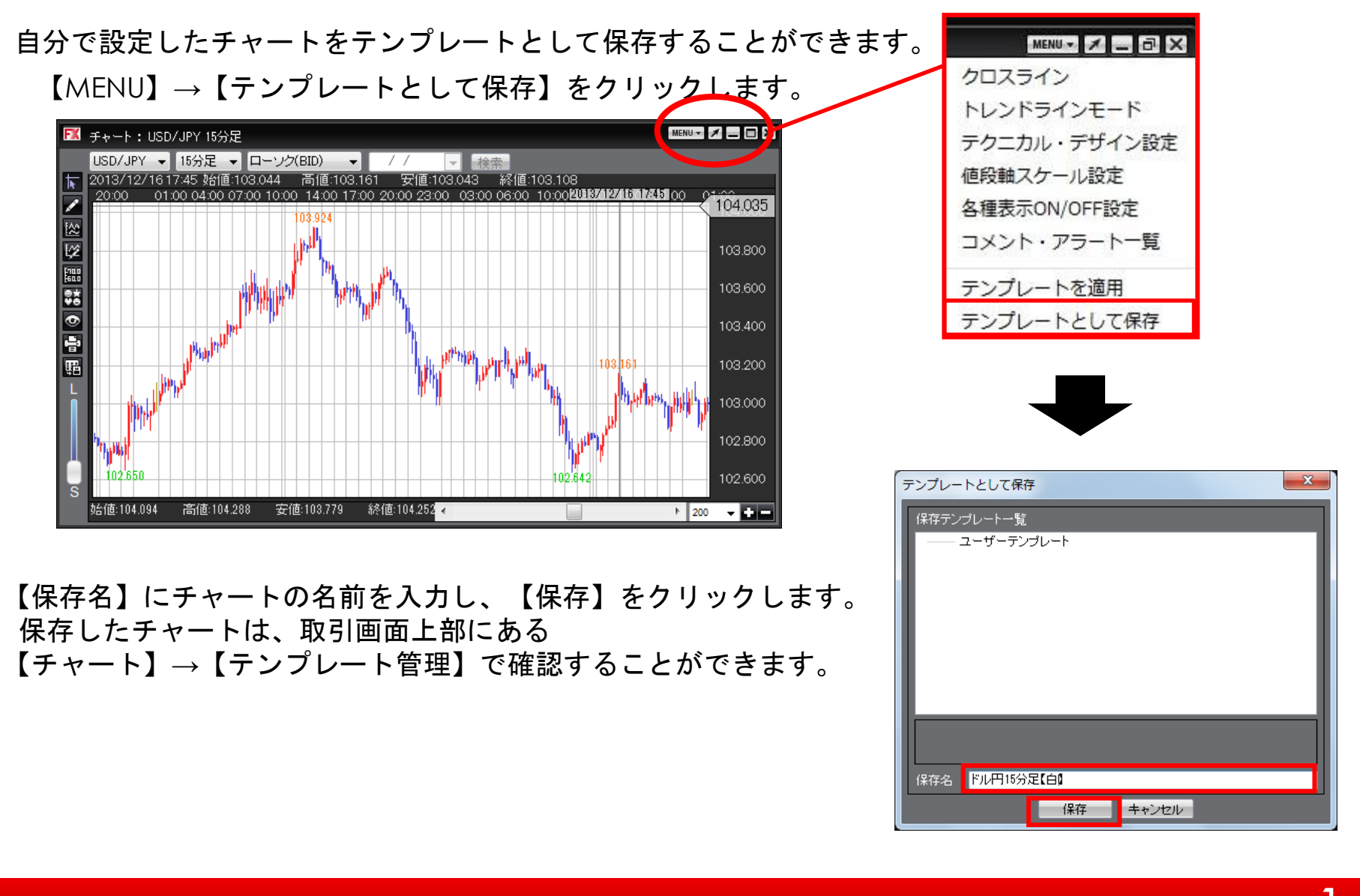

### チャート/チャートの追加(テンプレート指定)①

テンプレートを使ってチャートを開くことができます。 テンプレートは【固定テンプレート】と【ユーザーテンプレート】の2つのフォルダに分かれています。

- ・【固定テンプレート】 →最初から登録されているテンプレート
- 【ユーザーテンプレート】→お客様が設定・保存したテンプレート
- ・【最後に閉じたチャート】→ログインした後、最後に閉じたチャートのテンプレート(ログアウトすると消去されます)

取引画面上部【チャート】→【チャートの追加(テンプレート指定)】をクリックします。

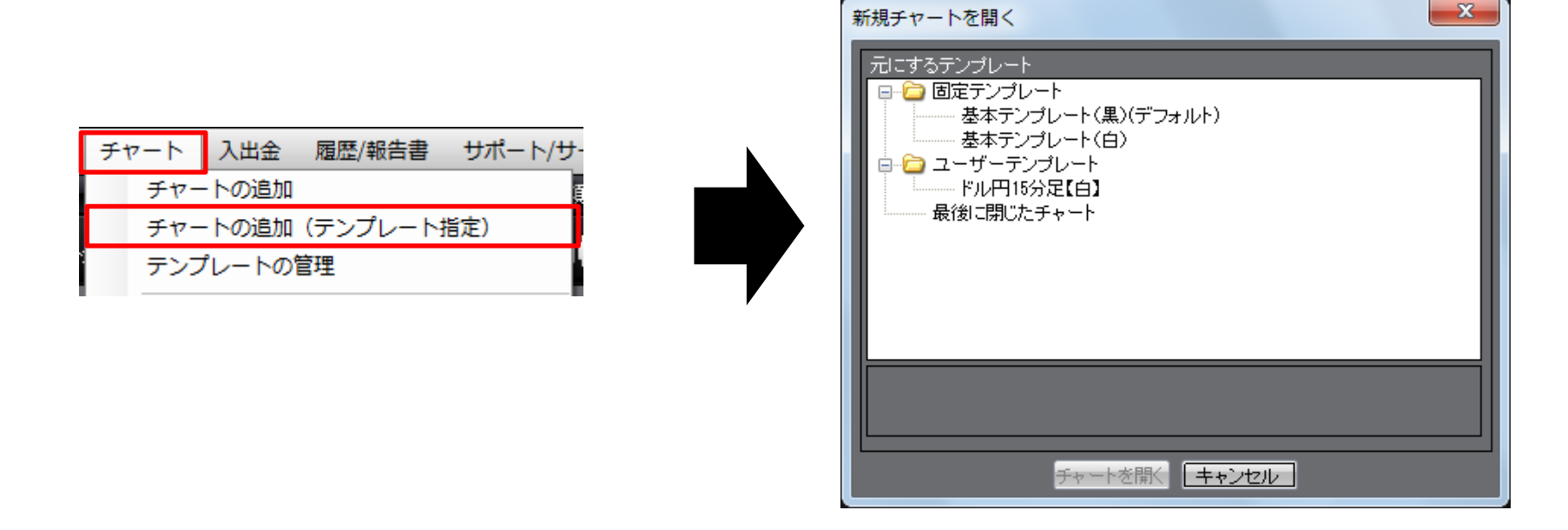

【新規チャートを開く】画面が表示されます。

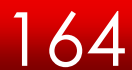

## チャート/チャートの追加(テンプレート指定)②

テンプレート名の上でクリックすると、そのテンプレートの設定内容が画面下部に表示されます。 【チャートを開く】をクリックすると、指定したテンプレートのチャートが開きました。

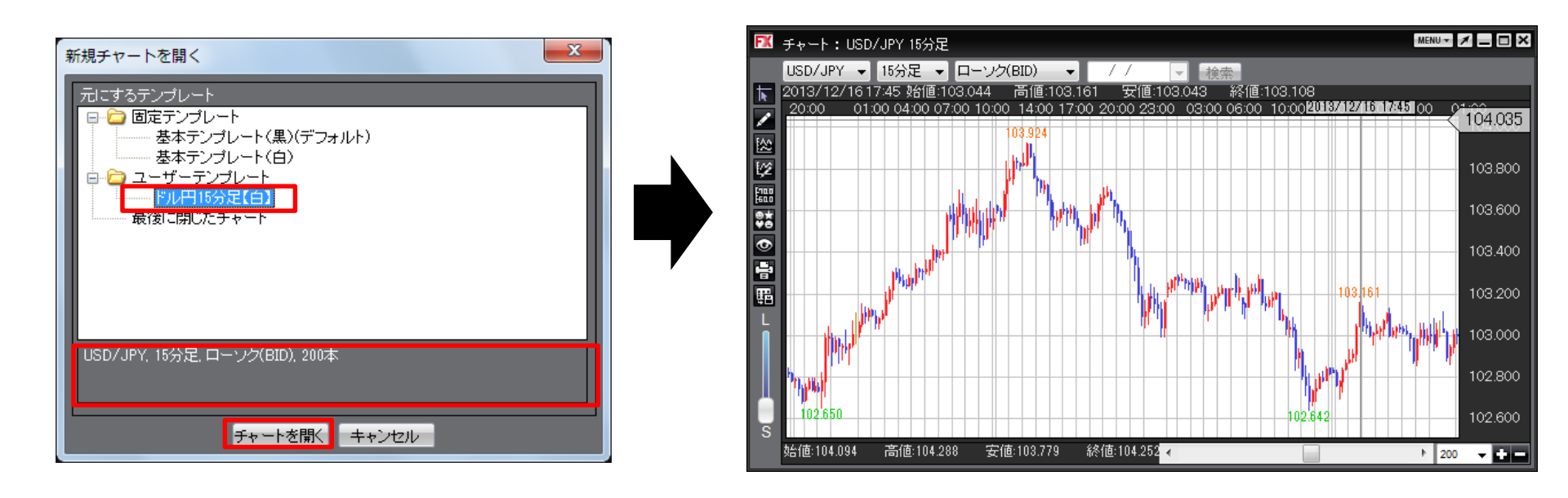

チャート/テンプレートの管理①

保存したテンプレートの名前を変更したり削除することができます。

取引画面上部【チャート】→【テンプレートの管理】をクリックします。

テンプレート管理 x 保存テンプレート<u>一覧</u> □-- 🗀 固定テンプレート デフォルトにする 基本テンプレート(黒)(デフォルト) 名前の変更 基本テンプレート(白) 🖮 🚞 ユーザーテンプレート 上へ移動 - ドル円15分足【白】 チャート 入出金 履歴/報告書 サポート/サ-最後に閉じたチャート 下へ移動 チャートの追加 チャートの追加(テンプレート指定) テンプレートの管理 削除 開じる

【テンプレート管理】画面が開きました。

66

チャート/テンプレートの管理②

変更・削除したいテンプレート名をクリックします。

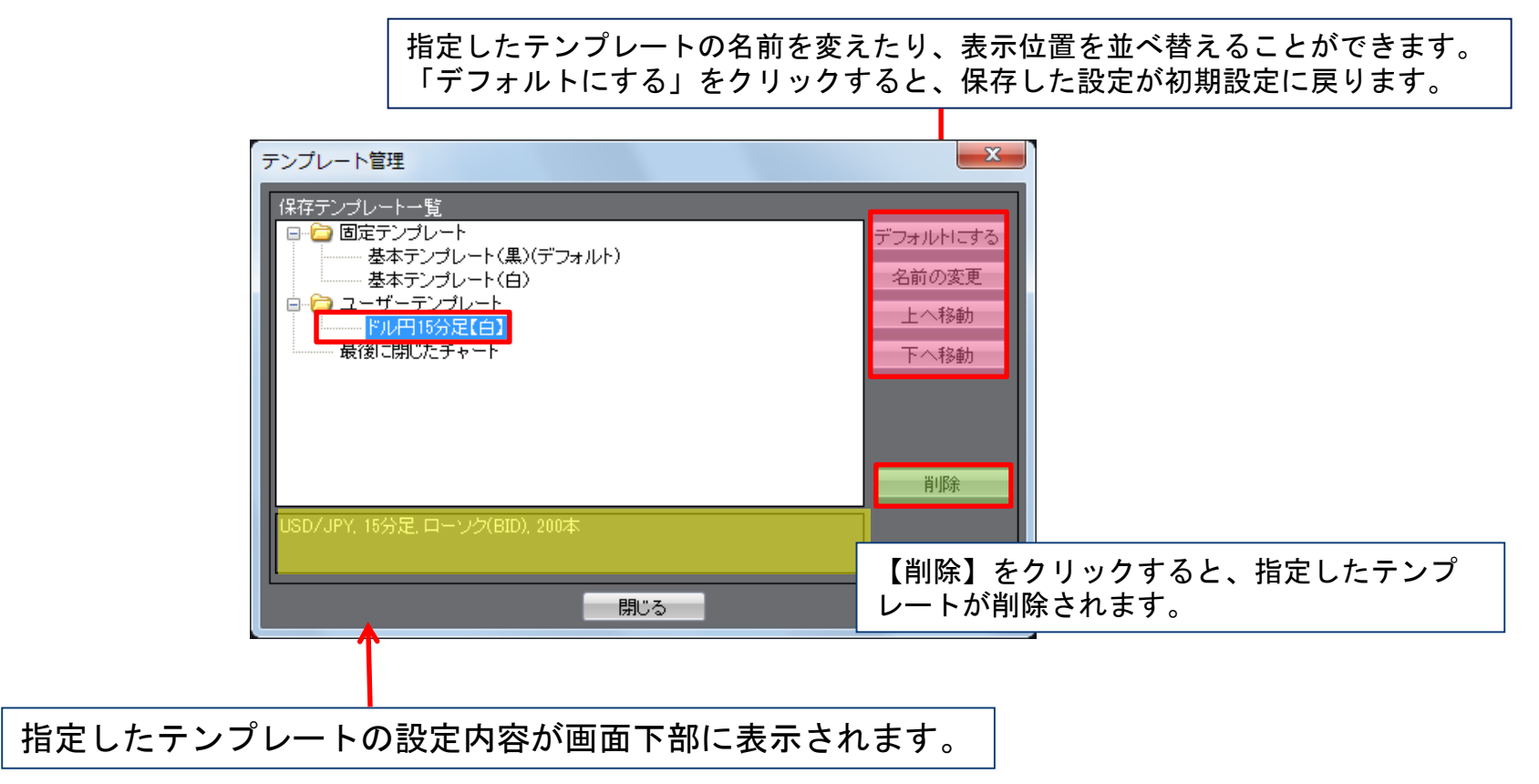

## チャート/テンプレートを適用①

チャートに保存したチャートのテンプレートを反映させることができます。 【MENU】→【テンプレートとして保存】をクリックします。

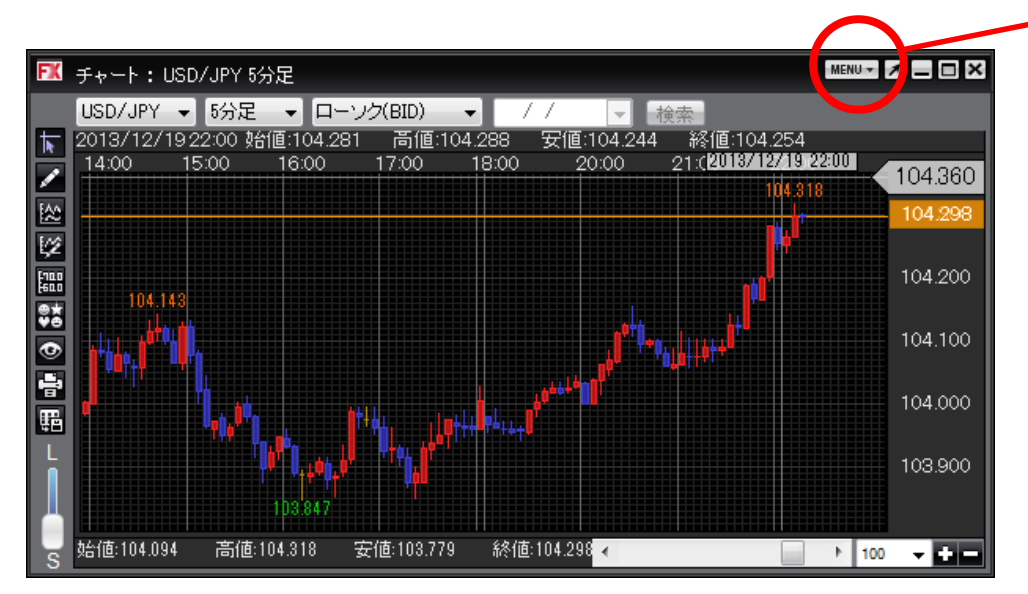

【テンプレートを適用】画面が表示されます。

ます。 MENU- メ - 回 X クロスライン トレンドラインモード テクニカル・デザイン設定 値段軸スケール設定 各種表示ON/OFF設定 コメント・アラート一覧 テンプレートを適用 テンプレートとして保存 Fンプレートを適用

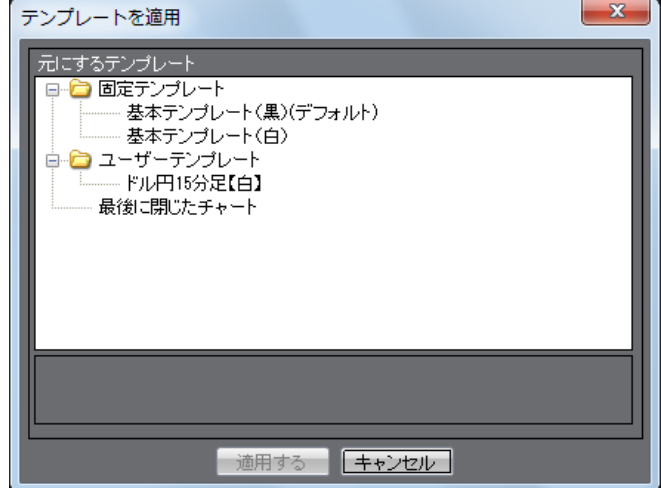

チャート/テンプレートを適用②

テンプレート名の上でクリックすると、そのテンプレートの設定内容が画面下部に表示されます。

【チャートを開く】をクリックすると、指定したテンプレートのチャートが開きました。

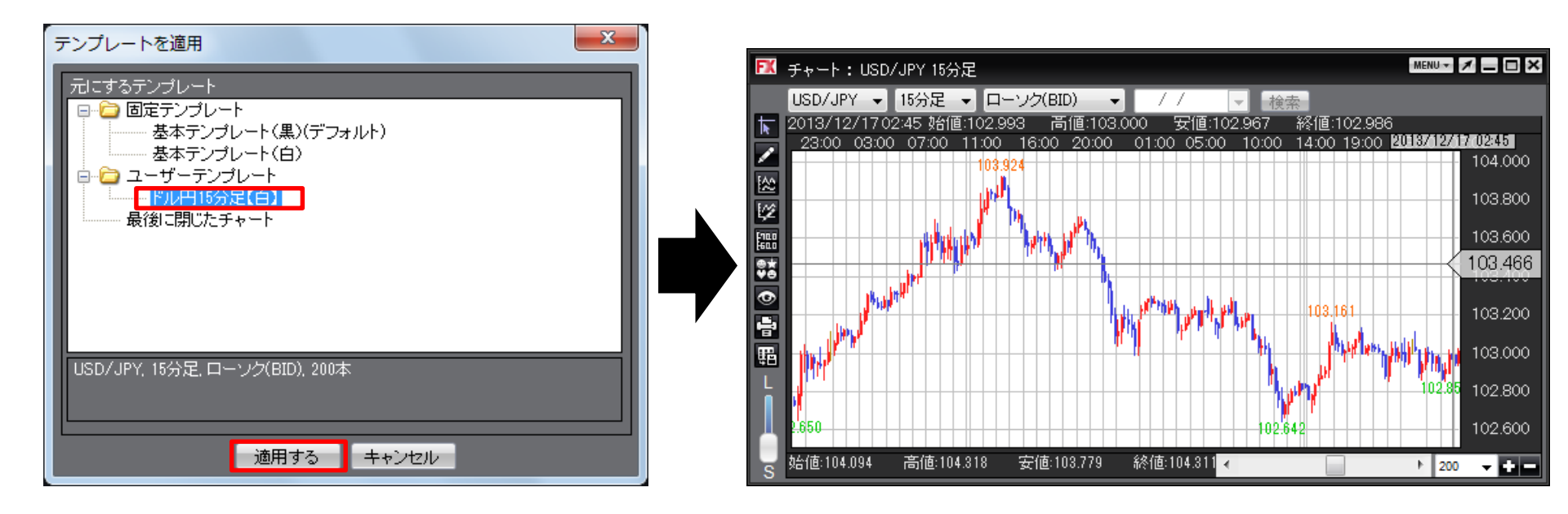

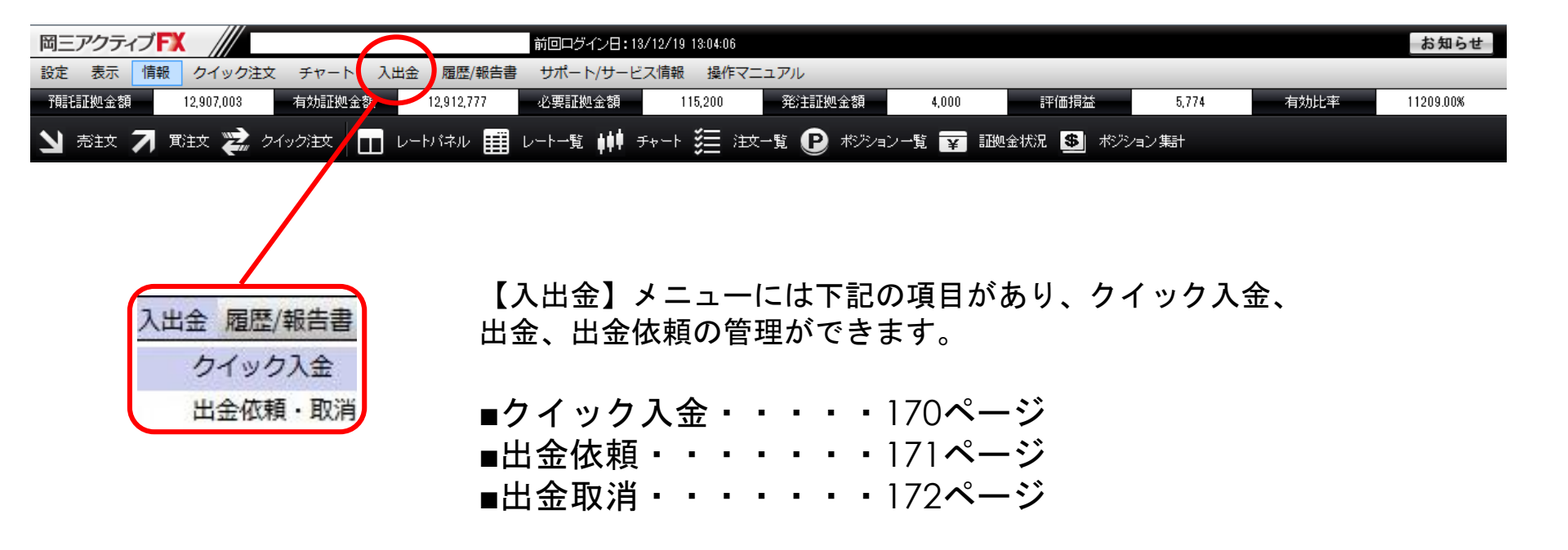

クイック入金とは?

クイック入金とは、取引画面から簡単な操作をするだけで、お客様の銀行口座から取引口座へ即座に入金されるサービスです。 24時間いつでもご利用いただけます。(メンテナンス時除く。)

# 入出金/クイック入金

#### クイック入金

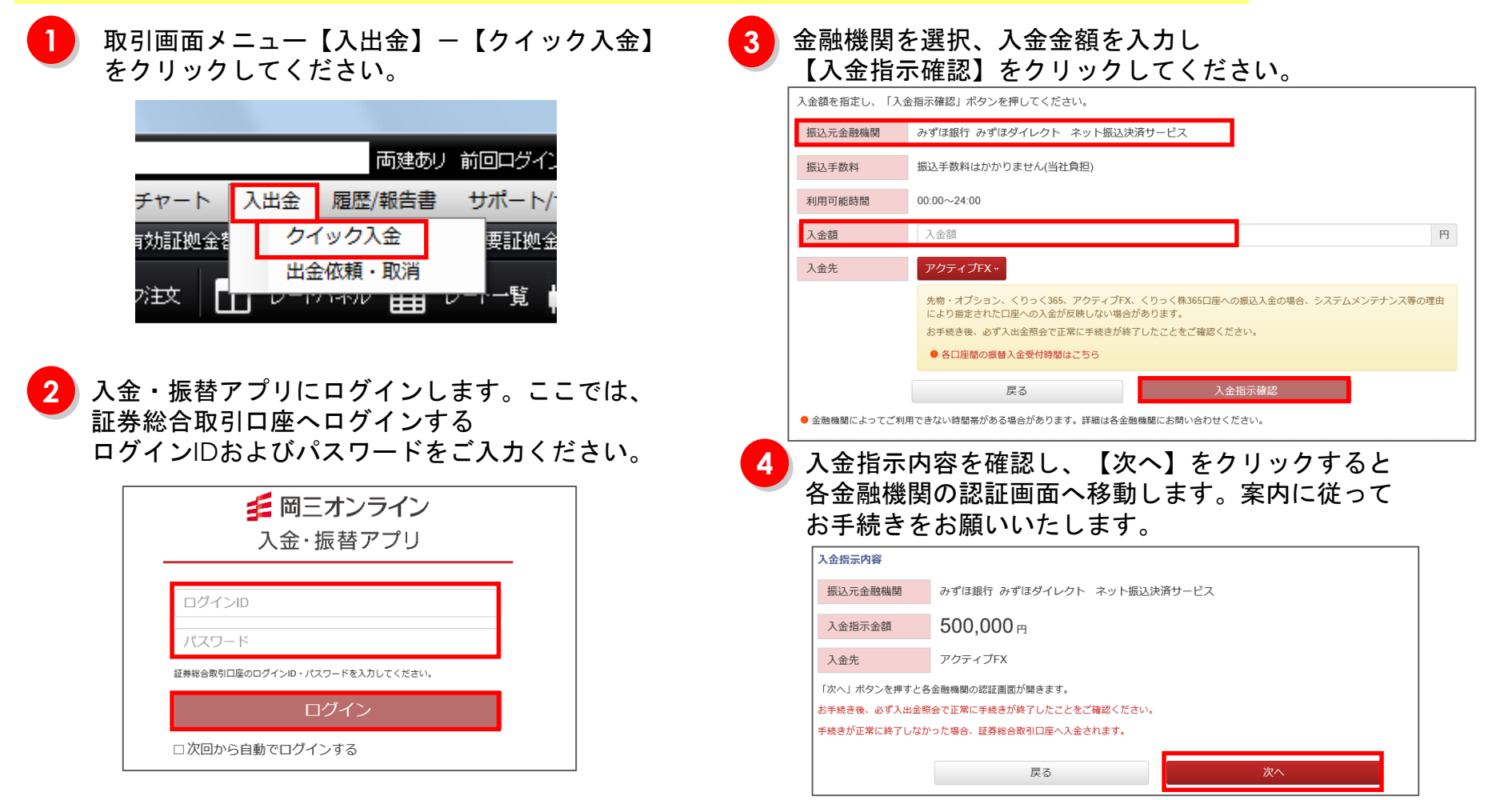

#### クイック入金とは?

クイック入金とは、取引画面から簡単な操作をするだけで、お客様の銀行口座から取引口座へ即座に入金されるサービスです。 24時間いつでもご利用いただけます。(メンテナンス時除く。)

## 入出金/出金依頼

#### 出金依頼

岡三アクティブFXロ座からのご出金には①証券総合取引口座へ資金振替、②証券総合取引口座からご登録金融機関へ出金手続きと2ステップのお手続きが必要です。ここでは①証券総合取引口座への資金振替方法をご案内いたします。

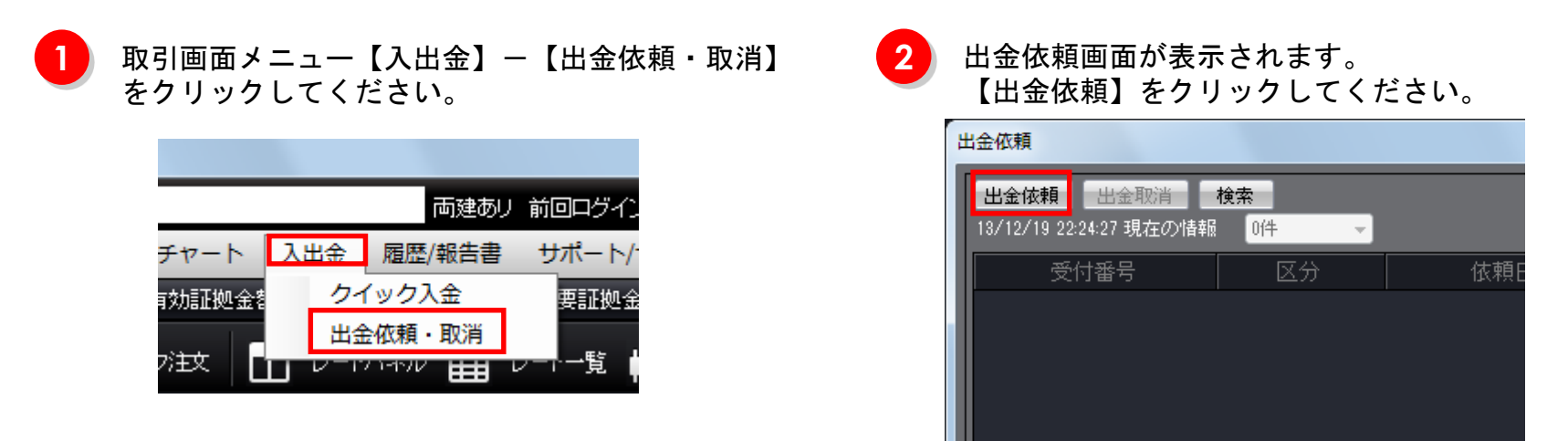

3

出金依頼入力画面が表示されますので、依頼額を入力し、【確認】、続けて【出金依頼】をクリックしてお手続きを完了 させてください。

※出金のお手続きは原則1日1回とさせていただきます。

依頼額を変更される場合は一度取消してから新たに出金依頼を行ってください。 ※出金依頼額は翌取引日の8:30頃に証券総合取引口座へ振替られます。

| 出金依頼入力 | x            |
|--------|--------------|
| 出金可能額  | 12,787,803 円 |
| 出金依頼額  | 円            |
| 確認     | キャンセル        |

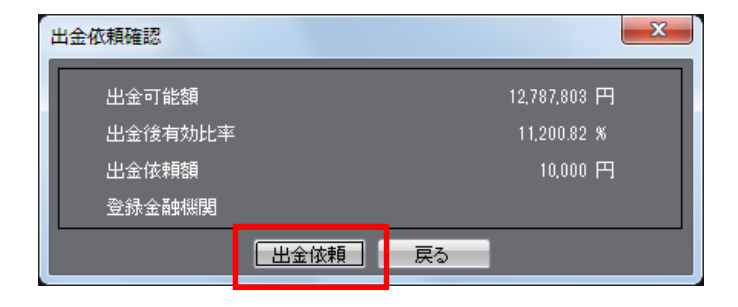

## 入出金/出金依頼取消

#### 出金依頼取消

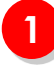

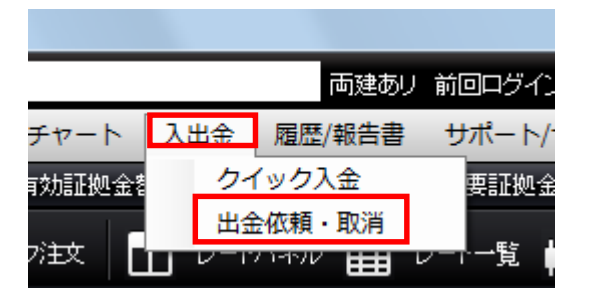

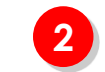

出金依頼画面が表示されます。 取消したい出金依頼の項目を選択し、【出金取消】をク リックしてください。

| 出金依頼                                 |                         |                   | ×                   |
|--------------------------------------|-------------------------|-------------------|---------------------|
| 出金依頼 出金取消<br>13/12/19 22.00.40 玩在の宿報 | 検索<br>1~1件 <del>▼</del> |                   |                     |
| 受付報号                                 | 区分                      | 依頼日時              | 出余依頼額               |
| 1335300000498900                     | 出金                      | 13/12/19 22:30:37 | 10,0 <mark>^</mark> |
|                                      |                         |                   |                     |

3

#### 取消確認画面で【取消】をクリックし、取消を完了させてください。

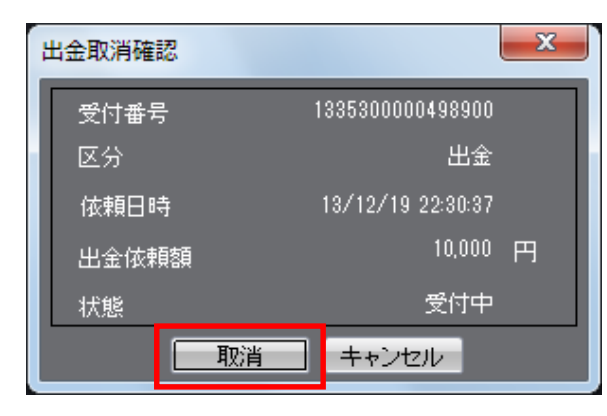

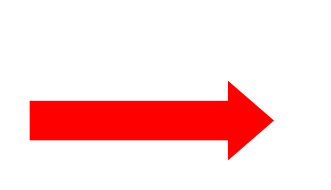

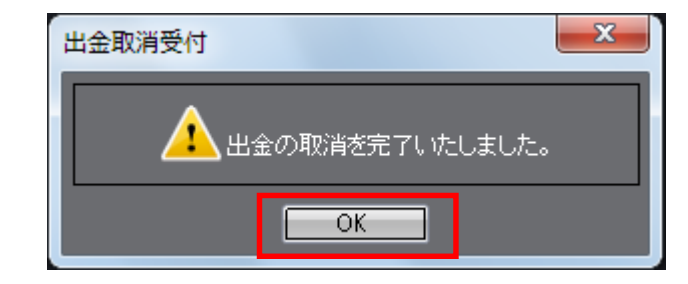

## 履歴検索/履歴検索/報告書メニューの呼び出し

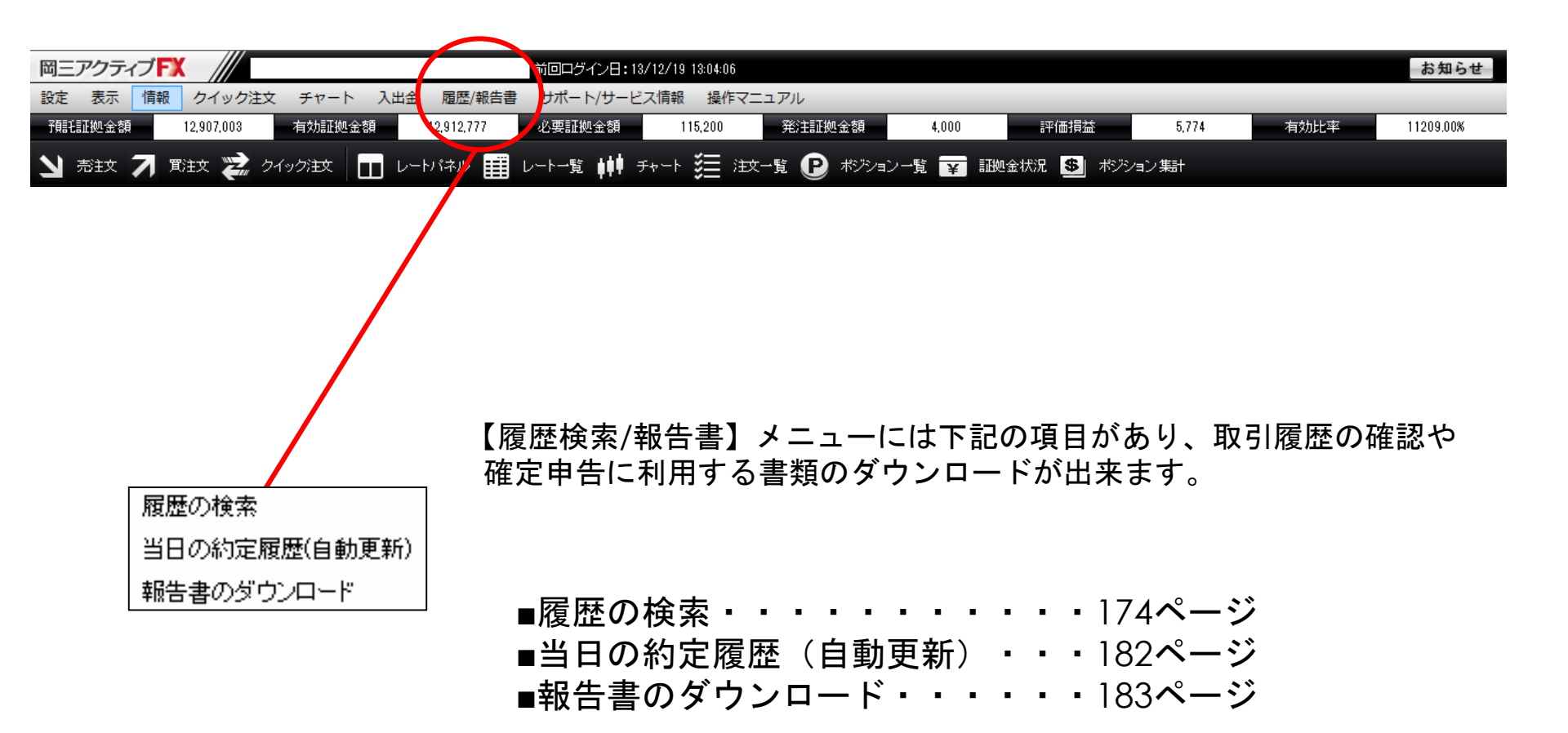

## 履歴検索/約定履歴①

約定の履歴を確認できます。

【履歴検索/報告書】→【履歴の検索…】をクリックすると「履歴検索条件の入力」が表示されます。

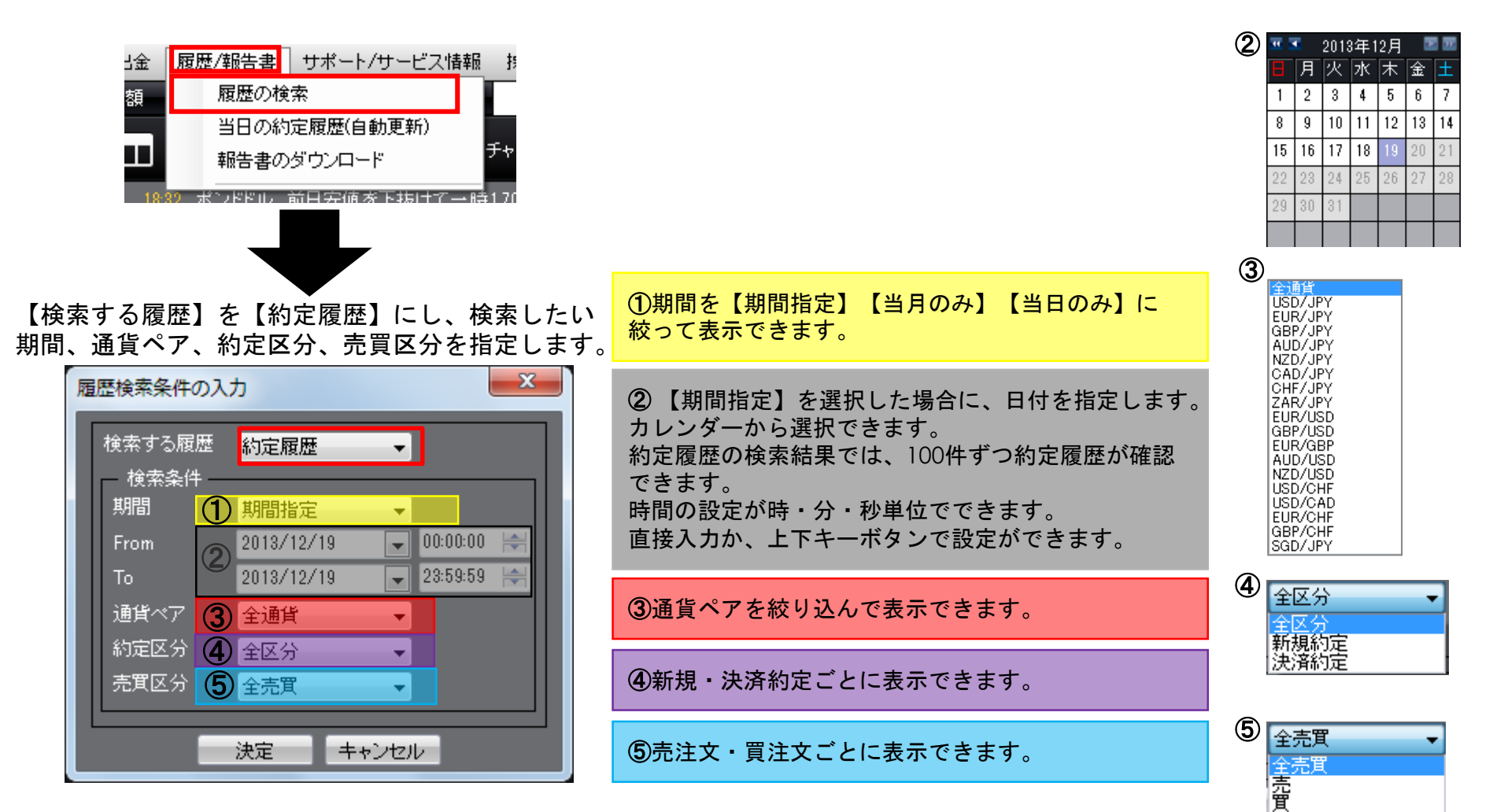

1

約定履歴

注文履歴

入出金履歴

## 履歴検索/約定履歴②

約定の履歴を確認できます。

条件を設定し、【決定】をクリックすると約定履歴が 表示されます。

| 履歴検索条件の入 | Ъ          | ×          |
|----------|------------|------------|
| 検索する履歴   | 約定履歴       | •          |
| ─ 検索条件 ─ |            |            |
| 期間       | 期間指定       | -          |
| From     | 2013/10/01 | ▼ 00:00:00 |
| То       | 2013/12/19 |            |
| 通貨ペア     | 全通貨        | -          |
| 約定区分     | 全区分        | <b>-</b>   |
| 売買区分     | 全売買        | -          |
|          |            |            |
|          | 決定 キャン     | tell       |

CSVデータとしてダウンロードすることもできます。

| 間:期間指定 13/10/01 00:00:00              | I~13/12/19 23:59:59 通貨ペア:술 | 全通貨 <mark>的定区分:全区分 売買区分</mark> | :全売買    |           |         | 条件雾  |
|---------------------------------------|----------------------------|--------------------------------|---------|-----------|---------|------|
| 8/12/19 22:45:53 現在の情報                | 1~77件 ▼ 更新                 | CSV出力                          |         |           |         |      |
| 決済約定日時                                | 注文番号                       | ポジション番号                        | 通貨ベア    | 両建区分      | 注文手法    |      |
|                                       | 1 335300000501 700         | 1312190010000057               | USD/JPY | あり        | 通常      |      |
|                                       | 1335300000501600           | 1312190010000056               | USD/JPY | あり        | 通常      |      |
|                                       | 1335300000501500           | 1312190010000055               | NZD/JPY | あり        | 通常      |      |
|                                       | 1 3353000004981 00         | 1312190010000045               | USD/JPY | あり        | 通常      |      |
|                                       | 1335300000496700           | 1312190010000017               | USD/JPY | あり        | 通常      |      |
| 13/12/19 08:20:10                     | 1335100000433100           | 1312170010001516               | EUR/USD | なし        | 通常      |      |
| 13/12/19 08:20:10                     | 1335100000429400           | 1312170010001515               | EUR/JPY | なし        | 通常      |      |
|                                       | 1335100000434500           | 1312170010001521               | AUD/JPY | あり        | 通常      |      |
|                                       | 1335100000434400           | 1312170010001520               | EUR/USD | あり        | 通常      |      |
|                                       | 1335100000434300           | 1312170010001519               | EUR/JPY | あり        | 通常      |      |
|                                       | 1335100000434200           | 1312170010001518               | USD/JPY | あり        | 通常      |      |
|                                       | 1335100000432000           | 1312170010001517               | AUD/JPY | あり        | 通常      |      |
|                                       | 1335100000431900           | 1312170010001516               | EUR/USD | あり        | 通常      |      |
|                                       | 1335100000431800           | 1312170010001515               | EUR/JPY | あり        | 通常      |      |
|                                       | 1 3351 00000431 700        | 1312170010001514               | USD/JPY | あり        | 通常      |      |
|                                       | 1335100000431600           | 1010170010001510               |         | ±≈1       | 通道      |      |
| ····································· | 『指益会計 2,907,003            | フロップ指益会計                       | 法济捐益合計  | 2 907 003 | nin捐益合計 | 25.9 |

履歴が100件以上ある場合は、【現在の情報】のプルダウンから 「101件~」をクリックすると、次の100件が表示されます。

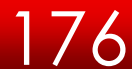

画面一番下に検索した期間内の「Lot数合計」・「売買損益合計」・「スワップ損益合計」・「決済損 益合計」・「pip損益合計」が表示されます。

| 間期間指定 13/10/01 00:00:00<br>12/19 22:45:53 現在の情報 | ~13/12/19 23:59:59 通貨ペア:全<br>1~77件 <b>▼</b> 更新 | 通貨 約定区分:全区分 売買区分<br>CSV出力 | :全売買    |      |      | 条件変更 | 条件変更             |
|-------------------------------------------------|------------------------------------------------|---------------------------|---------|------|------|------|------------------|
| 決済約定日時                                          | 注文番号                                           | <br>ポジション番号               | 通貨ペア    | 両建区分 | 注文手法 | 27   |                  |
|                                                 | 1335300000501700                               | 1312190010000057          | USD/JPY | あり   | 通常   |      |                  |
|                                                 | 1 335300000501 600                             | 1312190010000056          | USD/JPY | あり   | 通常   |      |                  |
|                                                 | 1 335300000501 500                             | 1312190010000055          | NZD/JPY | あり   | 通常   | =    |                  |
|                                                 | 1335300000498100                               | 1312190010000045          | USD/JPY | あり   | 通常   |      |                  |
|                                                 | 1335300000496700                               | 1312190010000017          | USD/JPY | あり   | 通常   |      |                  |
| 13/12/19 08:20:10                               | 1335100000433100                               | 1312170010001516          | EUR/USD | なし   | 通常   |      |                  |
| 13/12/19 08:20:10                               | 1335100000429400                               | 1312170010001515          | EUR/JPY | なし   | 通常   |      | 【条件変更】をクリックすると、  |
|                                                 | 1335100000434500                               | 1312170010001521          | AUD/JPY | あり   | 通常   |      | 「房庭検売冬川の入力」の両面が主 |
|                                                 | 1335100000434400                               | 1312170010001520          | EUR/USD | あり   | 通常   |      | 「履歴快系朱竹の八刀」の画面が衣 |
|                                                 | 1 3351 00000434300                             | 1312170010001519          | EUR/JPY | あり   | 通常   |      | されます。            |
|                                                 | 1335100000434200                               | 1312170010001518          | USD/JPY | あり   | 通常   |      |                  |
|                                                 | 1335100000432000                               | 1312170010001517          | AUD/JPY | あり   | 通常   |      |                  |
|                                                 | 1335100000431900                               | 1312170010001516          | EUR/USD | あり   | 通常   |      |                  |
|                                                 | 1335100000431800                               | 1312170010001515          | EUR/JPY | あり   | 通常   |      |                  |
|                                                 | 1335100000431700                               | 1312170010001514          | USD/JPY | あり   | 通常   |      |                  |
|                                                 | 100510000401000                                | 1010170010001510          |         | ナン   | 「「」」 | •    |                  |

| Lot数合計 | 9,069 | 売買損益合計 | 2,907,003 | スワップ損益合計 | 0 | 決済損益合計 | 2,907,003 | pip損益合計 | 25,985 |
|--------|-------|--------|-----------|----------|---|--------|-----------|---------|--------|
|        |       |        |           |          |   |        |           |         |        |

※合計額は検索にヒットした全件です。画面に表示されているデータの合計ではありません。 (例) ヒット件数500件 画面表示100件の場合 →各合計額は、500件分の合計となります。

### 履歴検索/注文履歴①

注文の履歴を確認できます。

【履歴検索/報告書】→【履歴の検索...】をクリックすると「履歴検索条件の入力」が表示されます。

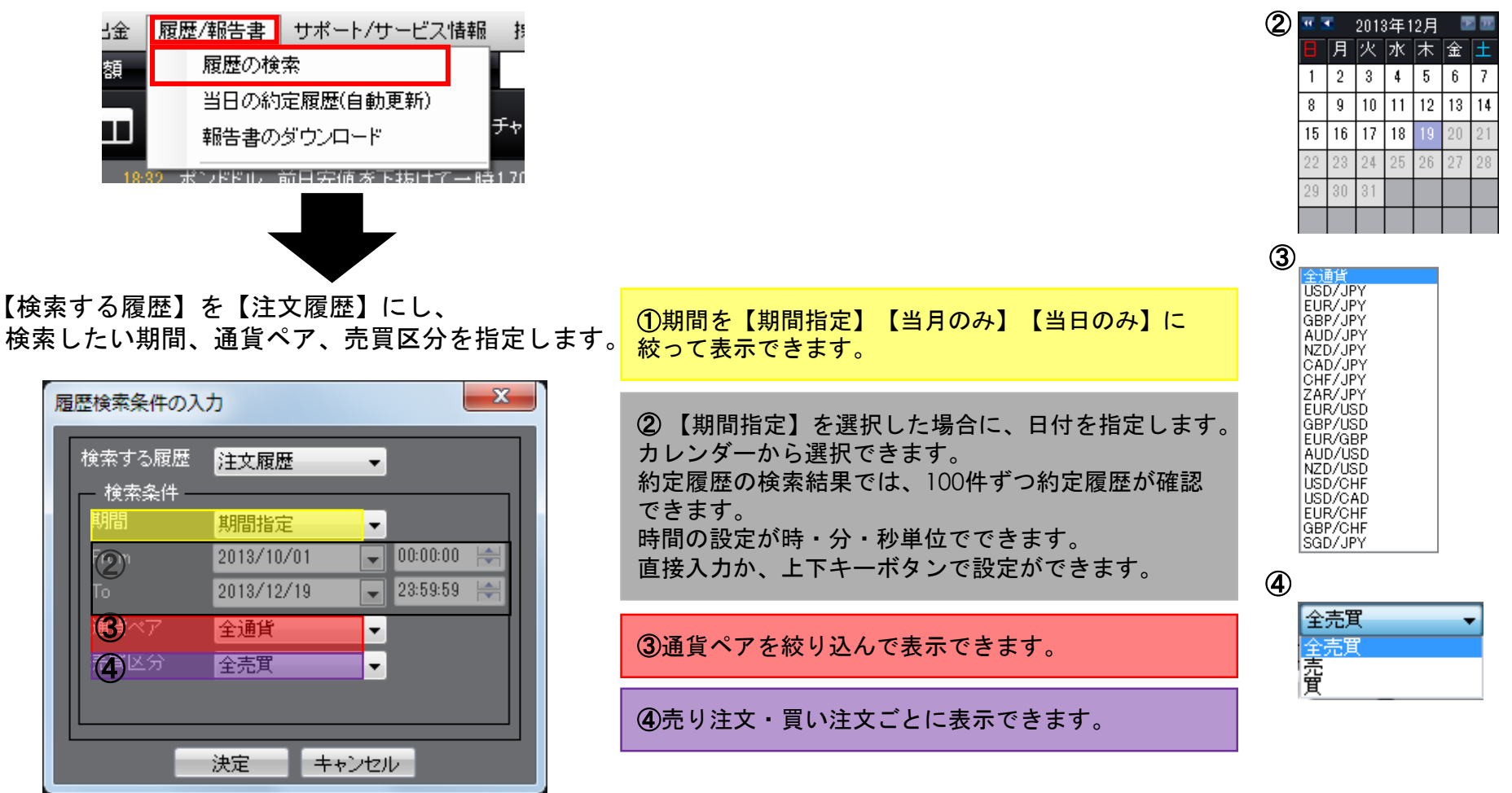

履歴検索/注文履歴②

注文の履歴を確認できます。

条件を設定し、【決定】をクリックする と注文履歴が表示されます。

x 履歴検索条件の入力 検索する履歴 注文履歴 Ŧ - 検索条件 期間 期間指定 🖵 00:00:00 崇 2013/10/01 From 🖌 23:59:59 🔶 2013/12/19 To 通貨ペア 全通貨 売買区分 全売買 決定 キャンセル

訂正・取消をした注文は、注文の行をクリックすると【変更履歴】が黒い 文字に変わります。【変更履歴】をクリックすると、その注文の注文訂正・ 取消履歴が表示されます。

※CSVでダウンロードもできます。

| 🔣 注文履歴:期間指定                            | 全通貨 全売買                           |                               |                                              |                  |      | X _ I X |
|----------------------------------------|-----------------------------------|-------------------------------|----------------------------------------------|------------------|------|---------|
| 期間:期間指定 13/10,<br>13/12/19 23:02:43 現在 | /01 00:00:00~13/12/1<br>Eの情報 変更履歴 | √23:59:59 通貨ベ<br><b>1~79件</b> | ?P:全通 <mark>(</mark> 清<br>▼ 更 <mark>新</mark> | E買区分:全売<br>CSV出力 | 演    | 条件変更    |
| 注文受付日時                                 | ŧ j                               | E文番号                          | ·置                                           | ペア               | 注文手法 | 21      |
| 13/12/1916:0                           | 00:55 1335                        | 300000501700                  | USE                                          | D/JPY            | 通常   |         |
| 13/12/19 16:0                          | 00:50 1335                        | 300000501600                  | USE                                          | D/JPY            | 通常   |         |
| 13/12/19 16:0                          | 00:28 1335                        | 300000501500                  | NZE                                          | D/JPY            | 通常   |         |
| 13/12/19 12:5                          | 58:25 1335                        | 3000004981.00                 | USE                                          | D/JPY            | 通常   |         |
| 13/12/19 11:4                          | 1335                              | 300000496700                  | USE                                          | D/JPY            | 通常   |         |
| 13/12/17 18:3                          | 39:31 1335                        | 100000434500                  | AUE                                          | D/JPY            | 通常   |         |
| 13/12/17 18:3                          | 39:30 1335                        | 100000434400                  | EUR                                          | ?∕USD            | 通常   |         |
| 13/12/17 18:3                          | 39:29 1335                        | 100000434300                  | EUF                                          | R/JPY            | 通常   |         |
| 13/12/17 18:3                          | 39:27 1335                        | 100000434200                  | USE                                          | D/JPY            | 通常   |         |
| 13/12/17.181                           | 1335                              | 10000433100                   | FLIE                                         | 2/LRD            | 通堂   | +       |

#### ※【条件変更】をクリックすると、「履歴検索条件の入力」の画面が表示されます。

| 🛐 注文履歴:期間指定 全通貨 全務        | 売買                      |              |        |      | <b>×</b> - • × |
|---------------------------|-------------------------|--------------|--------|------|----------------|
| 期間:期間指定 13/10/01 00:00:00 | ~13/12/19 23:59:59 通貨ペア | :全通貨 売買区分:全売 | E町     | 条件変更 | 条件変更           |
| 13/12/19 23:02:43 現在の情報   | 変更履歴 1~79件 ▼            | 更新CSV出力      |        |      |                |
| 注文受付日時                    | 注文番号                    | 通貨ベア         | 注文手法   | 71   |                |
| 13/12/19 16:00:55         | 1335300000501700        | USD/JPY      | <br>通常 |      |                |
## 履歴検索/入出金履歴①

注文の履歴を確認できます。

【履歴検索/報告書】→【履歴の検索…】をクリックすると「履歴検索条件の入力」が表示されます。

履歴/報告書 サポート/サービス情報 金占 当月のみ 当日のみ 履歴の検索 額 当日の約定履歴(自動更新) 2 報告書のダウンロード 2013年12月 月火水木金 ポンドドル,前日 完値 を下抜け1 3 5 2 4 6 8 9 10 11 12 13 14 15 ①期間を【期間指定】【当月のみ】【当日のみ】に 16 17 18 絞って表示できます。 24 【検索する履歴】を【入出金履歴】にし、 29 検索したい期間、入出金区分、科目を指定します。 (2) 【期間指定】を選択した場合に、日付を指定します。 х カレンダーから選択できます。 履歴検索条件の入力 3 約定履歴の検索結果では、100件ずつ約定履歴が確認 全区分 できます。 検索する履歴 入出金履歴 Ŧ 出金 入金 時間の設定が時・分・秒単位でできます。 検索条件 直接入力か、上下キーボタンで設定ができます。 期間(1) 期間指定 00:00:00 🛛 😂 2013/12/19 From (2) **\***1 ③全区分・出金・入金・オンライン入金ごとに 4 2013/12/19 • 23:59:59 🛛 😂 To 全科目 表示できます。 入出3 全区分 ÷ 預入金 科目(4) 手数料調整金 全科目 ④全科目・預入金・手数料調整金・出金・為替 調整金・スワップ調整金ごとに表示できます。 ワップ調整金 キャンセル 決定

1

期間指定

# 履歴検索/入出金履歴②

入出金の履歴を確認できます。

### 条件を設定し、【決定】をクリックすると 入出金履歴が表示されます。

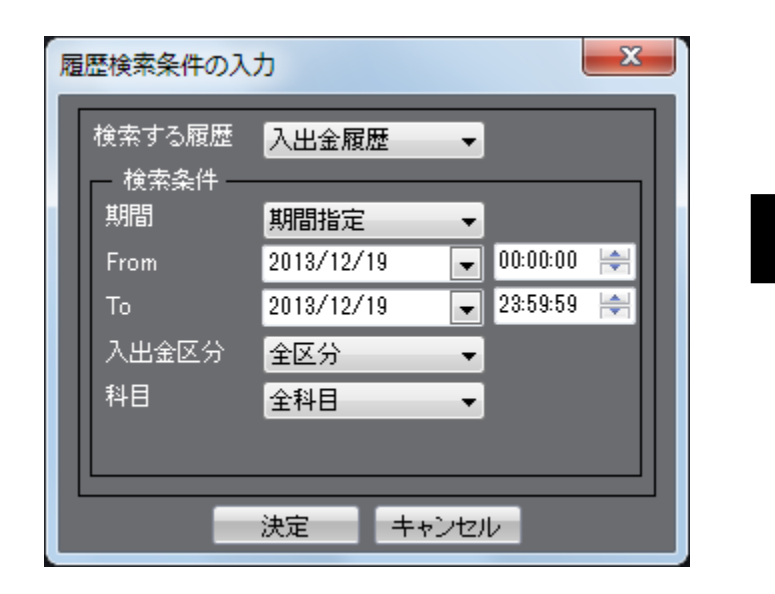

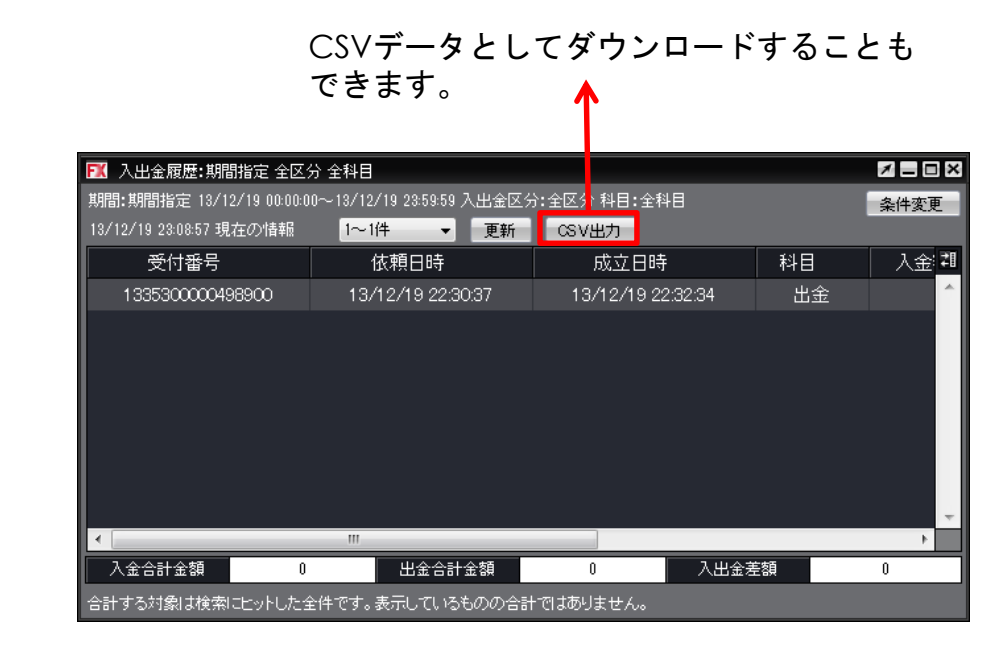

履歴が100件以上ある場合は、【現在の情報】のプルダウン から「101件~」をクリックすると、次の100件が表示されま す。

### 画面一番下に検索した期間内の

「入金合計金額」・「出金合計金額」・「入出金差額」が表示されます。

| /04/1/21:10:51 現任 |                   | ▼ 更新 USV出力                |        |           |            |                      |
|-------------------|-------------------|---------------------------|--------|-----------|------------|----------------------|
| 受付番号              | 依頼日時              | 成立日時                      | 科目     | 入金額       | 出金依頼≹‡     |                      |
| 20120400000243    | 12/04/17 21:15:40 | 12/04/17 21:15:           | 45 預入金 | 70,000    | <b>^</b>   |                      |
| 20120400000242    | 12/04/17 21:15:24 | 12/04/17 21:15:           | 29 預入金 | 500,000   |            |                      |
| 20120400000241    | 12/04/17 21:13:57 | 12/04/17 21:14:           | 03 預入金 | 800,000   |            | │※【条件変更】をクリックすると、    |
| 20120400000240    | 12/04/17 21:13:38 | 12/04/17 21:13:           | 42 預入金 | 7,000     |            | 「履歴検索条件の入力」の画面が表示されま |
| 20120400000239    | 12/04/17 21:13:22 | 12/04/17 21:13:           | 26 預入金 | 60,000    |            |                      |
| 20120400000238    | 12/04/17 21:13:04 | 12/04/17 21:13:           | 08 預入金 | 510,000   |            |                      |
| 20120400000237    | 12/04/17 21:12:48 | 12/04/17 21:12:           | 53 預入金 | 100,000   |            |                      |
| 20120400000236    | 12/04/17 21:12:32 | 12/04/17 21:12:           | 36 預入金 | 50,000    |            |                      |
| 20120400000235    | 12/04/17 21:12:18 | 12/04/17 21:12:           | 22 預入金 | 1,000,000 | V          |                      |
| 入金合計金額            | 18,597,010 出      | 金合計金額                     | 0      | 入出金差額     | 18,597,010 |                      |
| 計する対象は検索にも        | こットした全件です。表示して    | いる <sup>1</sup> のの合計ではありま | せん。    |           |            |                      |
|                   |                   |                           |        |           |            |                      |

※合計額は検索にヒットした全件です。画面に表示されているデータの合計ではありません。 (例) ヒット件数500件 画面表示100件の場合 →各合計額は、500件分の合計となります。

Copyright(c) Okasan Securities Co., Ltd. All Rights Reserved.

# 履歴検索/当日の約定履歴(自動更新)

## 当日の約定履歴を確認できます。

【履歴検索/報告書】→【当日の約定履歴…】をクリックすると表示されます。

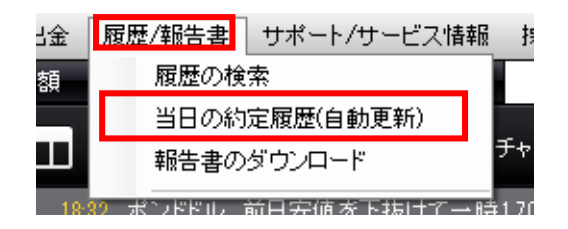

| 決済約定日時            | 注文番号             | ポジション番号          | 通貨ペア    | 両建区分       |   |
|-------------------|------------------|------------------|---------|------------|---|
|                   | 1420400000153800 | 142040000063400  | CAD/JPY | なし         | + |
|                   | 1420400000153700 | 142040000063300  | USD/CHF | <i>ೆ</i> ಬ |   |
|                   | 1420400000153600 | 142040000063200  | CHF/JPY | なし         |   |
|                   | 1420400000153500 | 142040000063100  | NZD/JPY | なし         |   |
|                   | 1420400000151800 | 1420400000061600 | EUR/JPY | なし         |   |
| 14/07/23 18:12:42 | 1420400000151800 | 142040000061500  | EUR/JPY | なし         |   |
|                   | 1420400000151700 | 1420400000061500 | EUR/JPY | なし         |   |
| 14/07/23 18:12:39 | 1420400000151700 | 142040000061400  | EUR/JPY | なし         |   |
|                   | 1420400000151600 | 1420400000061400 | EUR/JPY | なし         |   |
|                   | 1420400000151500 | 142040000061300  | AUD/JPY | なし         |   |
|                   | 1420400000151400 | 1420400000061200 | AUD/JPY | なし         |   |
|                   | 1420400000139000 | 1420400000048900 | USD/JPY | あり         |   |
|                   | 1420400000138800 | 1420400000048800 | USD/JPY | あり         |   |

# 履歴検索/報告書ダウンロード

月次、日次、ごとの口座情報・取引明細・ポジション残高・入出金明細が確認できます。 また、指定した期間での損益計算書も確認でき、確定申告の際に印刷して利用できます。

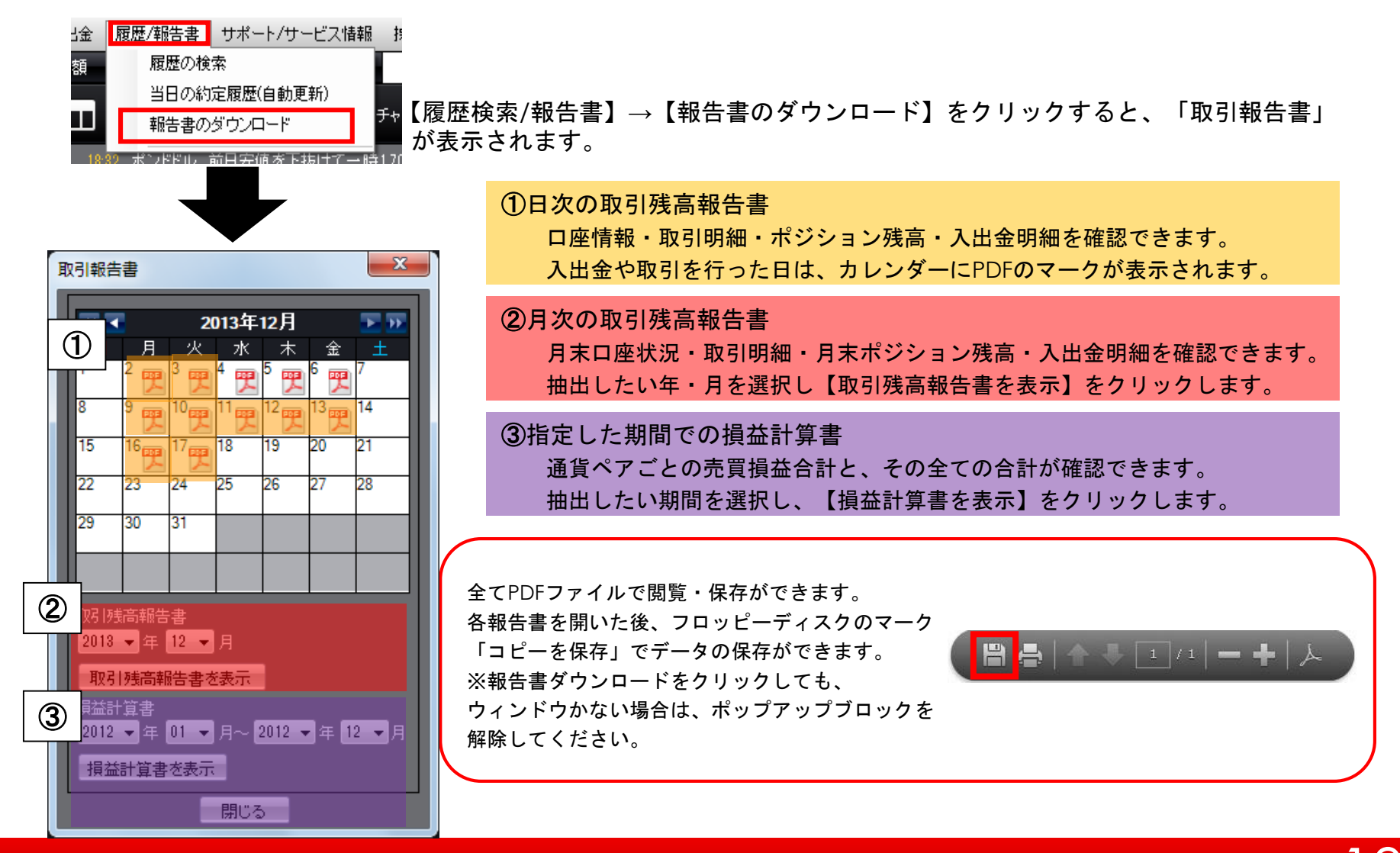

サポート/操作マニュアル

### サポート

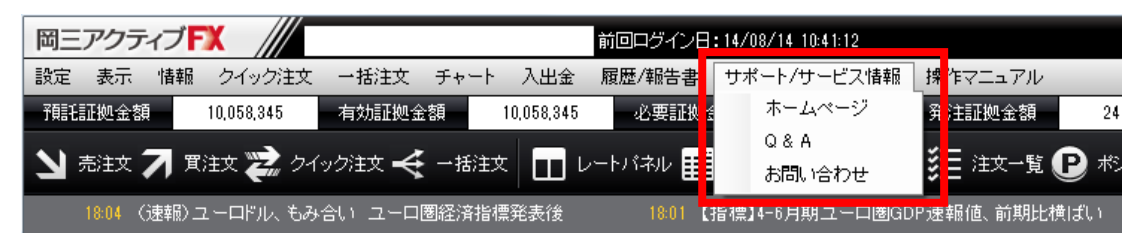

#### ホームページ

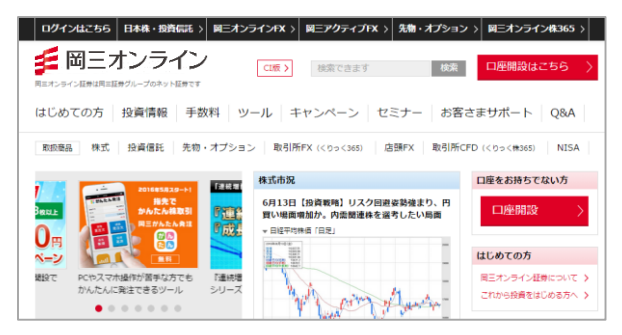

#### Q&A

| 4.検索                                                                                                    |                                                                              |
|----------------------------------------------------------------------------------------------------|------------------------------------------------------------------------------|
|                                                                                                    | 検索上位キーワード<br>1位 スマ <u>ートフォン</u><br>2位 手数段<br>9位 入金<br>4位 取引時間<br>5位 システムトレード |
| ■ XXXXXXXX C こくが5% (2007) (1000) (1000) ( |                                                                              |

### お問い合わせ

| 3様から多くいただくご質問です。  |                                                      |  |  |
|-------------------|------------------------------------------------------|--|--|
| 08/               | へ アクセスランキング                                          |  |  |
| <u>0</u> <u>}</u> | 金方法を教えてください。                                         |  |  |
| Q                 | 金方法を教えてください。                                         |  |  |
| 0 1               | ンストール版取引ツールがダウンロードできません。                             |  |  |
| Q 1               | ンストール版取引ツールをダウンロード後、「このアブリケーションを起動できません」と表示されます。     |  |  |
| Q 🗆               | ックがかかってしまい、ログインできなくなりました(「認証情報が誤っております。」と表示された場合など)。 |  |  |

### 操作マニュアル

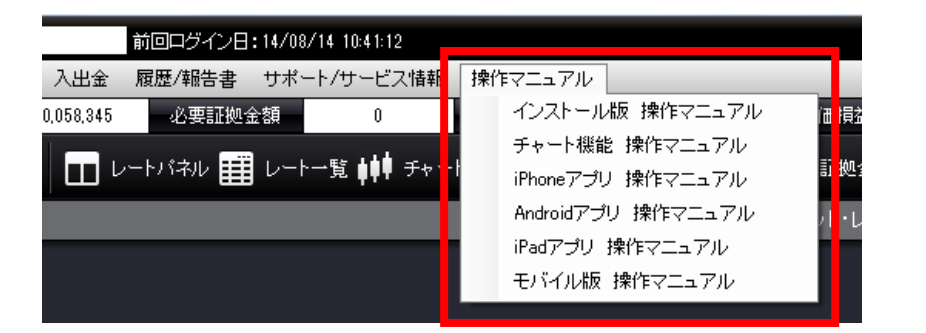

#### 操作マニュアル

岡三アクティブFXの各取引ツールの操作マニュアルを閲覧することができます。

岡三証券株式会社(岡三オンライン) コンタクトセンター TEL:0120-146-890(携帯からは03-6386-4473) 受付時間:月~金8:00から17:00(年末年始および祝日を除く)

Mail : <u>info@okasan-online.co.jp</u> URL : <u>https://www.okasan-online.co.jp</u> Q&A : <u>https://www.okasan-online.co.jp/qa/</u>

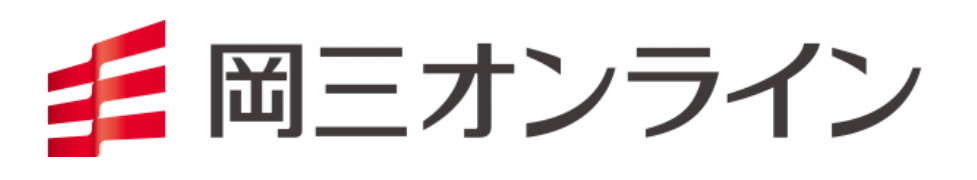